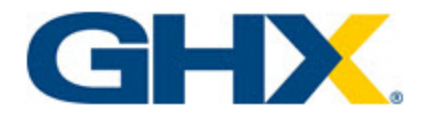

© 2025, Global Healthcare Exchange, LLC Alle Rechte vorbehalten. All data used in this document is fictional and for illustrative purposes only. Last Modified 06.03.2025 15:47

i

# Inhaltsverzeichnis

| Intelligent Business Rules in der Bestellübersicht | 1    |
|----------------------------------------------------|------|
| Produktstufen                                      | 1    |
| Erklärung der Geschäftsregeln                      | 3    |
| Empfohlene Browser                                 | 4    |
| Systemstatus anzeigen                              | 4    |
| Unterstützte Währungen                             | 5    |
| Erste Schritte                                     | 7    |
| Ihr Profil bearbeiten                              | 7    |
| Bevorzugte Einstellungen bearbeiten                | 9    |
| Anwendungseinstellungen bearbeiten                 | 13   |
| Spalten verwalten                                  | . 15 |
| Benutzer verwalten                                 | . 16 |
| Berechtigungen der Benutzerrollen                  | 16   |
| Berechtigungen für Zuordnungen verwalten           | . 17 |
| Berechtigungen für Artikelregeln                   | 18   |
| Berechtigungen für globale Regeln                  | 18   |
| Berechtigungen für Validierungsregeln              | 19   |
| Berechtigungen für geparkte Bestellungen verwalten | . 20 |
| Einen Fall erstellen                               | . 21 |
| Symbole                                            | 22   |
| In Intelligent Business Rules navigieren           | 27   |
| Seite "Dashboard"                                  | 28   |
| Seite "Bestellungen"                               | 30   |
| Berechnungen von Ausnahmeraten                     | . 31 |
| Katalogseite                                       | . 32 |
| Liste der Bestellberichte                          | 33   |
| Liste der Bestellanalysen                          | . 33 |
| Adressbuch verwalten                               | .34  |
| Auf das Adressbuch zugreifen                       | . 34 |
| Adressbucheinträge suchen                          | 34   |

|            | Adressbucheinträge hinzufügen                    | . 35 |
|------------|--------------------------------------------------|------|
|            | Adressbucheinträge importieren                   | 36   |
|            | Adressbucheinträge exportieren                   | 38   |
|            | Adressbucheinträge bearbeiten                    | 38   |
|            | Adressbucheinträge löschen                       | . 39 |
|            | E-Mail senden und Adressbuchintegration          | 40   |
| S          | uche                                             | 43   |
|            | Mit der erweiterten Suche arbeiten               | . 44 |
| " <b>C</b> | Quick Clicks"-Filter                             | . 53 |
|            | "Quick Clicks" für Bestellungen verwenden        | . 53 |
| Α          | rbeitslisten                                     | 55   |
|            | Arbeitslisten erstellen                          | . 55 |
|            | Arbeitslisten bearbeiten                         | . 57 |
| Da         | aten exportieren und senden                      | .59  |
|            | Daten in eine .pdf-Datei exportieren             | 59   |
|            | Daten in eine .csv- oder .xlsx-Datei exportieren | . 60 |
|            | Daten per E-Mail senden                          | . 64 |
|            | Mehrere Elemente per E-Mail senden               | . 67 |
| K          | ommentare hinzufügen                             | . 72 |
|            | Zusammenarbeit                                   | . 73 |
| w          | orkflow "Geparkte Bestellung"                    | .74  |
|            | Geparkte Bestellungen suchen                     | . 75 |
|            | Geparkte Bestellungen verwalten                  | 75   |
| B          | estellaufträge anzeigen                          | 83   |
|            | Bestellhistorie anzeigen                         | 86   |
|            | Aufgeteilte Bestellungen anzeigen                | 89   |
|            | Per E-Mail zugestellte Bestellungen anzeigen     | . 89 |
|            | Bestellungen gesammelt herunterladen             | 91   |
|            | Transaktionsdetails anzeigen                     | . 92 |
|            | Unbestätigte POs                                 | . 94 |
|            | Auftragsstatus                                   | 95   |

| Bestellungsausnahmen verwalten                          |     |
|---------------------------------------------------------|-----|
| Ausnahmen suchen                                        |     |
| Verantwortung für Ausnahmen übernehmen                  |     |
| Ausnahmen klären                                        |     |
| Ausnahmetypen                                           |     |
| Katalogartikel suchen                                   |     |
| Zuordnungen verwalten                                   |     |
| Zuordnungen suchen                                      |     |
| Zuordnungen hinzufügen                                  |     |
| Zuordnungen aus der Bestellansicht erstellen            | 110 |
| Zuordnungen bearbeiten                                  | 111 |
| Zuordnungen aktivieren, deaktivieren und löschen        | 114 |
| Zuordnungen exportieren                                 | 115 |
| Zuordnungen aus einem Export importieren                | 116 |
| Regeln für die Losgröße                                 | 118 |
| Globale Regeln verwalten                                |     |
| Globale Regeln suchen                                   |     |
| Globale Regeltypen                                      | 121 |
| Globale Regeln hinzufügen                               | 129 |
| Globale Regeln bearbeiten                               |     |
| Validierungsregeln verwalten                            |     |
| Validierungsregeln suchen                               |     |
| Validierungsregeln hinzufügen                           | 134 |
| Validierungsregeln bearbeiten                           |     |
| Validierungsregeln aktivieren, deaktivieren und löschen | 139 |
| Validierungsregeln für das Aufteilen von Bestellungen   |     |
| Berichte                                                |     |
| Berichte starten                                        |     |
| Ausnahmemanagement-Bericht                              | 148 |
| Bericht über wiederkehrende Ausnahmen                   |     |
| Versandbericht                                          | 150 |
| Bestellbericht                                          |     |

| Analysen                                               |     |
|--------------------------------------------------------|-----|
| Analyseansichten speichern                             |     |
| Analysedaten exportieren                               |     |
| Bestellanalysen anzeigen                               |     |
| Bestellungsausnahmen-Analysen                          |     |
| Bestellvolumen-Analysen                                |     |
| Regelanalyse Übersicht                                 | 161 |
| Benachrichtigungen                                     |     |
| Videos                                                 |     |
| Webinare                                               |     |
| Arbeitshilfsmittel                                     |     |
| Best Practices: Transactions                           |     |
| Statuses                                               | 173 |
| Sent/Received Dates                                    |     |
| Confirmation Numbers                                   | 174 |
| Average Response Time                                  | 174 |
| Payment Due Date                                       | 174 |
| Prices                                                 |     |
| Buyer Identifiers                                      | 175 |
| Transaction Numbers (e.g. PO Numbers, Invoice Numbers) | 175 |
| Types                                                  |     |
| Best Practices: Exception Reports                      |     |
| Flagged Purchase Order Report                          | 175 |
| Flagged Exceptions Report                              |     |
| Exception Summary Report                               |     |
| Excluded Exceptions Report                             | 177 |
| Recurring Exceptions Report                            | 178 |
| Best Practices: Profile and Preferences                | 179 |
| Profile Email                                          |     |
| Change Password                                        | 179 |
| Landing Page                                           | 179 |
| Reporting Filters                                      |     |

|     | Notifications and Subscriptions                              | . 180 |
|-----|--------------------------------------------------------------|-------|
|     | Buyer ID (Buyer & Distributor)                               | .180  |
|     | Price Tolerance (Buyer & Distributor)                        | 180   |
|     | Data Display                                                 | 180   |
| Bes | st Practices: Work Lists                                     | .181  |
|     | Key Accounts/Vendors                                         | .181  |
|     | Terminated Transactions                                      | 183   |
|     | Channels                                                     | .183  |
|     | Supplier Messages                                            | . 183 |
|     | "Ghost" Orders                                               | .184  |
|     | Parked in Intelligent Business Rules                         | 184   |
|     | Catalog and PO/Line Details                                  | 185   |
| Bes | st Practices: Analytics                                      | .185  |
|     | Using Analytics Saved Views                                  | 185   |
|     | Key Accounts/Vendors                                         | . 186 |
|     | High/Low Volume                                              | 186   |
|     | Exceptions                                                   | .186  |
|     | Transaction Type                                             | 186   |
|     | Channels                                                     | .187  |
|     | Evaluating Analytics                                         | 187   |
|     | Low Volume                                                   | .187  |
|     | Flat Volume                                                  | 187   |
|     | Negative Trends                                              | 188   |
|     | High Exceptions                                              | .188  |
|     | Channel Disparity                                            | 188   |
|     | Not Contract-Validated Trends (Buyer & Distributor)          | 188   |
|     | Exempt G-Fax POs (Supplier & Distributor)                    | 189   |
| Bes | st Practices: Downloaded PDF                                 | 189   |
|     | Downloading Fax Exemption Data from My Exchange Transactions | . 189 |
|     | Unzipping the Exported Data                                  | . 191 |
|     | Enabling the Fax Image PDF Links                             | . 191 |
|     | Using the Information in the Fax Image                       | 192   |
| Fre | quently Asked Questions: G-FAX Keyword List                  | 192   |

| What is the G-Fax Keyword List?                                                              | 192     |
|----------------------------------------------------------------------------------------------|---------|
| How do I get a copy of my company's G-Fax Keyword List?                                      | 192     |
| How do l update my company's G-Fax Keyword List?                                             | 193     |
| What is a Rush Order Keyword? How do they work?                                              | 193     |
| What is a Reject Keyword? How do they work?                                                  | 193     |
| What is a Capture Keyword? How do they work?                                                 | 193     |
| What is the difference between Capture Keywords and Reject Keywords?                         | 193     |
| Is there a limit to the number of Keywords or phrases that I can add to the<br>Keyword List? | 193     |
| Why is my company's G-Fax Keyword list important?                                            |         |
| What is my company's G-Fax Keyword List used for?                                            | 194     |
| How often should my company update our G-Fax Keyword List?                                   | 194     |
| Does my G-Fax Keyword List apply to EDI / Integrated orders?                                 | 194     |
| Frequently Asked Questions: G-FAX Account List                                               | 194     |
| What is the G-Fax Account List?                                                              | 194     |
| How do I get a copy of my company's G-Fax Account List?                                      | 194     |
| How do I update my company's G-Fax Account List?                                             | 194     |
| Why is my company's G-Fax Account List important?                                            | 194     |
| How is my company's G-Fax Account List used?                                                 | 195     |
| How often should my company update our G-Fax Account List?                                   | 195     |
| Does my G-Fax Account List apply to EDI / Integrated orders?                                 | 195     |
| Can I update my G-Fax Account List through Registration Center?                              | 195     |
| What is the limit of Accounts that can be added to the G-Fax Account List?                   | 195     |
| What if we get a fax from a customer that is not on our G-Fax Account List?                  | 195     |
| Frequently Asked Questions: Migrating to Intelligent Business Rules                          | 195     |
| Overview                                                                                     | 195     |
| Parked POs                                                                                   | 196     |
| Where do I find my parked POs?                                                               | 196     |
| How do I review my parked POs?                                                               | 197     |
| When I am reviewing a parked PO, is it "locked" or can other colleagues process              | it? 200 |
| How do l reject a parked PO?                                                                 | 200     |
| How do I stop a parked PO?                                                                   | 201     |
| What happens when I reject PO lines and release the PO?                                      | 201     |

| What are the differences between the Release and Force Release actions? | 201 |
|-------------------------------------------------------------------------|-----|
| What advanced editing can I do on parked POs?                           | 202 |
| How do I add an order line to a parked PO?                              | 202 |
| How can I find details regarding my team's parked PO activities at GHX? | 203 |
| How do I set up parked PO notifications?                                | 203 |
| How can I manually edit a unit price or quantity?                       | 204 |
| Item Mapping and Business Rules                                         | 205 |
| What is an item mapping?                                                | 205 |
| How can l see what our business rules did to an order?                  | 206 |
| User Access Levels                                                      | 207 |
| What user access levels are available?                                  | 207 |
| Catalog                                                                 | 207 |
| Can I see my organization's catalog?                                    | 207 |
| Best Practices                                                          | 208 |
| What user preferences are best?                                         | 208 |
| Job Aid: Transaction Statuses                                           | 209 |
| Common Reasons for Stopped Transactions                                 | 209 |
| Understanding Transaction Statuses                                      | 210 |
| Häufig gestellte Fragen                                                 | 213 |
| Verwandte Hilfe                                                         | 214 |
| Best Practices für Bestellungsausnahmen für Lieferanten                 | 215 |
| Anhang A – Glossar                                                      | 217 |

# Intelligent Business Rules in der Bestellübersicht

Intelligent Business Rules ist eine Komponente von GHX My Exchange Bestellungen. Sie müssen bei My Exchange angemeldet sein, um auf diese Geschäftsregelfunktionaliät zugreifen zu können. My Exchange ist eine Bestellmanagementlösung, die Handelspartner über eine einzige EDI-Verbindung vernetzt. Sie automatisiert den Bestellprozess durch Systemintegration, reduziert den manuellen Arbeitsaufwand und liefert aktuelle Daten zur Überprüfung von Bestellinformationen mit Transparenz für alle aufgegebenen Bestellungen. So können Sie mit wenigen Klicks den Verlauf einer Bestellung verfolgen.

Mit Intelligent Business Rules innerhalb der Anwendung "Bestellungen" können Lieferanten Regeln festlegen, die Auftragspositionen automatisch anreichern oder korrigieren, geparkte Bestellungen zur Verarbeitung in den ERP-Systemen ihrer Unternehmen freigeben oder Bestellungen stoppen oder zurückweisen, die nicht elektronisch empfangen werden können. Vorteile durch die Nutzung dieser Anwendung sind unter anderem

- Ein Echtzeit-Dashboard für den gesamten GHX-Traffic
- Ein gemeinsames Repository zur Verwaltung des Bestelllebenszyklus
- Nahtloses Management von Bestellzyklusinformationen und Geschäftsregeln

Anmerkung: Einige der Funktionen von My Exchange sind u. U. auf Ihrem Markt nicht verfügbar. Daher stimmen einige der hier dargestellten Bildschirme möglicherweise nicht mit Ihrer Umgebung überein.

# Produktstufen

Es gibt drei Stufen von Intelligent Business Rules, die Organisationen abonnieren können: Clearing, Prüfung und Erweitert.

• Die Stufe **Clearing** verbessert die Genauigkeit und reichert Ihre Daten mit einer Informationszuordnung auf Artikelebene an. Das Ergebnis ist ein effizienteres Clearing von Transaktionen und geparkten Bestellungen.

- Die Stufe Prüfung verwendet eine erweiterte Logik und spezifische Geschäftsregeln, um Fehler automatisch zu erkennen und zu korrigieren. Ihre Organisation kann sauberere, hochwertigere Positionsinhalte und Dokumentenformatierungen erstellen, wodurch sichergestellt wird, dass Ihre Kunden die richtige Menge des richtigen Produkts erhalten.
- Auf der Stufe Erweitert werden E-Commerce-Dokumente auf individueller Kundenebene zugeordnet und angereichert, um eine noch höhere Kundenzufriedenheit sicherzustellen. Ihre Organisation kann die Verwaltung komplexer Aufträge – z. B. Konsignation, Nur-Rechnung und Direktlieferung – mit einer fortschrittlichen, regelbasierten Logik modifizieren.

Wenden Sie sich an Ihren GHX-Vertriebsmitarbeiter oder Customer Success Manager, um mehr über diese Optionen zu erfahren.

In der folgenden Tabelle sind die Merkmale und Funktionen der einzelnen Stufen aufgeführt.

| Wichtige Funktionen                                                                                                    | Clearing | Prüfung  | Erweitert |
|----------------------------------------------------------------------------------------------------|----------|----------|-----------|
| Zuordnung von Informationen auf<br>Artikelebene, einschließlich<br>Artikelmenge, Verpackungseinheit<br>und Beschreibung zur Anreicherung<br>Ihrer Daten und Verbesserung der<br>Genauigkeit       | <b>~</b> | <b>~</b> | <b>~</b>  |
| Höhere Automatisierung und<br>fehlerfreie Verarbeitung großer<br>Auftragsvolumina unter Verwendung<br>fortschrittlicher Logik für Inhalt und<br>Formatierung                                      |          | ✓        | <b>~</b>  |
| Festlegen spezifischer<br>Geschäftsregeln, um Bestellungen<br>automatisch zu korrigieren, den<br>Bedarf für manuelle Prüfungen und<br>Korrekturen zu reduzieren und so Zeit<br>und Geld zu sparen |          | <b>~</b> | <b>~</b>  |
| Self-Service-Portal zum Erstellen,                                                                                                    |          | <        | ×         |

| Wichtige Funktionen                                                                                                    | Clearing | Prüfung | Erweitert |
|----------------------------------------------------------------------------------------------------|----------|---------|-----------|
| Aktualisieren und Entfernen von<br>Regelpaketen für Transformation und<br>Anreicherung                                                                     |          |         |           |
| Zuordnung, Anreicherung und<br>Umwandlung von E-Commerce-<br>Dokumenten, um die individuellen<br>Geschäftsanforderungen der Kunden<br>zu erfüllen          |          |         | <b>~</b>  |
| Anwendung benutzerdefinierter<br>Regeln zur Umwandlung von Daten<br>für Konsignationsbestellungen, Nur-<br>Rechnung und andere komplexe<br>Bestellprozesse |          |         | ✓         |

# Erklärung der Geschäftsregeln

Geschäftsregeln können sowohl auf Bestellaufträge als auch auf Bestellzeilen angewendet werden. Wenn sie angewendet werden, lösen Geschäftsregeln Aktionen aus, wie zum Beispiel die folgenden:

- Anreichern eines Feldes in einem Dokument
- Ergänzen eines Feldes mit zusätzlichen Zeichen (Zahlen oder Buchstaben)
- Erstellen oder entfernen einer Position
- Parken eines Dokuments
- Stoppen eines Dokuments
- Beschreiben, wie ein Dokument weiterzuleiten ist

Folgende Geschäftsregeltypen sind verfügbar:

Anmerkung: Die Verfügbarkeit dieser Regeln hängt von der Systemkonfiguration Ihres Unternehmens und der GHX-Implementierung ab.

- Zuordnungen
- Globale Regeln
- Artikelregeln
- Validierungsregeln

## **Empfohlene Browser**

Nutzen Sie einen der folgenden, unterstützten Browser, um eine optimale Systemleistung zu erreichen:

- Google Chrome in den letzten beiden Versionen
- Mozilla Firefox in den letzten beiden Versionen
- Microsoft Edge in den letzten beiden Versionen
- Apple Safari in den letzten beiden Versionen

## Systemstatus anzeigen

Mithilfe der folgenden Schritte können Sie sich den Status von GHX-Produkten anzeigen lassen.

1. Klicken Sie auf das Systemstatus-Symbol []]. Das Dialogfeld *GHX-Systemstatus* wird geöffnet.

| ain information regarding the status of GHX produ<br>alert notifications, contact GHX Customer Care at (8<br>Status Alerts, and provide which products you use :<br>ds. See the list of products available for alert mess | cts, including alert messages from GHX. To subscribe<br>300)-968-7449, #1. Let them know you'd like to sign up<br>so that you only get messages that are relevant to your<br>ages below. |
|----------------------------------------------------------------------------------------------------|----------------------------------------------------------------------------------------------------|
|                                                                                                    | Uptime over the past 60 days. View historical uptime.                                                                                                    |
| My Exchange Provider                                                                                                    | Operational                                                                                                    |
| My Exchange Supplier 💿                                                                                                    | Operational                                                                                                    |
| 3-Fax                                                                                                    | Operational                                                                                                    |
| Exchange 💿                                                                                                    | Operational                                                                                                    |
| Procurement Suite                                                                                                    | Operational                                                                                                    |
| Collaboration Portal                                                                                                    | Operational                                                                                                    |
| CCXpert                                                                                                    | Operational                                                                                                    |
|                                                                                                    |                                                                                                    |

- 2. Scrollen Sie nach unten, um den aktuellen Status der GHX-Produkte sowie vergangene Ereignisse anzuzeigen.
- 3. Klicken Sie auf **Schließen**.

# Unterstützte Währungen

Die folgenden Währungen werden in Intelligent Business Rules unterstützt:

- US-Dollar
- Kanadische Dollar
- Euro
- Britische Pfund
- Französische Franc
- Dänische Kronen
- Norwegische Kronen
- Schwedische Kronen

- Schweizer Franken
- Südafrikanische Rand

# **Erste Schritte**

Bevor Sie diese Anwendung verwenden, sollten Sie Ihre Benutzererfahrung anpassen, indem Sie die folgenden Aktionen ausführen:

- 1. Bearbeiten Sie Ihr Profil.
- 2. <u>Bearbeiten Sie Ihre bevorzugten Einstellungen.</u>
- 3. Bearbeiten Sie die Anwendungseinstellungen Ihrer Organisation.
- 4. Entscheiden Sie, wie Sie die Daten in <u>Tabellenspalten</u> sortieren und anzeigen möchten.

## **Ihr Profil bearbeiten**

Sie können bestimmte Informationen auf der Seite "Profil" ändern, unter anderem die Zeitzone.

- 1. Klicken Sie auf Ihren **Benutzernamen**. Eine Liste mit Optionen wird angezeigt.
- 2. Wählen Sie **Profil**. Ihr *Profil* wird geöffnet.

| GHX Bestellungen                        |                |                              |                                            |                       |              | Supplier2 ^   | •        | C | 🛨 Hilfe |   |
|-----------------------------------------|----------------|------------------------------|--------------------------------------------|-----------------------|--------------|---------------|----------|---|---------|---|
| DASHBOARD BESTELLUNGEN KA               | NTALOG ZUORDNU | NGEN VERWALTEN               | GESCHÄFTSRE                                | Profil     Adressbuch | (            | Klicken, um d | ie Liste |   |         | ۹ |
| <b>≗</b> Profil                         |                |                              |                                            | Bevorzugte Ein        | nstellungen  |               |          | J |         |   |
| Meine Daten                             |                |                              |                                            | Abmelden              | instellungen |               |          |   |         |   |
| Vorname<br>IBR                          |                | Nachname<br>Demonstration-Us | er                                         |                       |              |               |          |   |         |   |
| E-Mail<br>demo@ibr-supplier.org         |                |                              |                                            |                       |              |               |          |   |         |   |
| Stellenbezeichnung<br>Order Fulfillment |                |                              |                                            |                       |              |               |          |   |         |   |
| Telefonnummer geschäftl                 | ich            | Mobiltelefon                 |                                            |                       |              |               |          |   |         |   |
| Anzeige - Einstellungen                 |                |                              |                                            | ^                     |              |               |          |   |         |   |
| Sprache<br>German                       |                |                              |                                            | ~                     |              |               |          |   |         |   |
| GMT+01:00 - Europe/Brussels             | 3              |                              |                                            | ~                     |              |               |          |   |         |   |
| Datumaformat<br>18-02-2022              | Uhrzeitformat  | ~                            | Datum & Zeit Format<br>18-02-2022 03:51 ₽№ | И                     |              |               |          |   |         |   |
| Passwort                                |                |                              |                                            | ^                     |              |               |          |   |         |   |
| Passwort                                |                |                              | F                                          | Passwort ändern       |              |               |          |   |         |   |
|                                         |                |                              |                                            | Casisham              |              |               |          |   |         |   |

3. Ändern Sie die Informationen im Abschnitt Meine Informationen nach Bedarf.

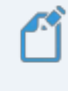

Anmerkung: Da Ihre E-Mail-Adresse auch Ihre eindeutige ID ist, kann sie nicht geändert werden.

- 4. Bearbeiten Sie die Informationen im Bereich **Anzeigeeinstellungen**, einschließlich den folgenden Optionen:
  - **Sprache** Zu den Optionen gehören mehrere Sprachen.
  - Zeitzone Zu den Optionen zählt die GMT-Zeitzone (Greenwich Mean Time).
  - Datumsformat Verfügbare Optionen sind MM-TT-JJJJ, TT-MM-JJJJ und JJJJ-MM-TT.
  - **Zeitformat** Mögliche Formate sind 24 und 12 Stunden.
  - **Datums-/Uhrzeitformat** Zeigt die Ergebnisse der ausgewählten Datums- und Uhrzeitformate an

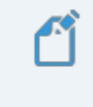

Anmerkung: Bevorzugte Anzeigeeinstellungen beziehen sich nur auf *Ihren* Benutzernamen.

5. Klicken Sie auf **Speichern**.

#### **Bevorzugte Einstellungen bearbeiten**

Bevorzugte Einstellungen umfassen die Auswahl der Standard-Startseite, die Sie beim ersten Öffnen der Anwendung sehen möchten, und die Auswahl der Berichte und Benachrichtigungen, die Sie erhalten möchten.

- 1. Klicken Sie auf Ihren Benutzernamen. Eine Liste mit Optionen wird angezeigt.
- 2. Wählen Sie **Bevorzugte Einstellungen** aus. Die Seite *Bevorzugte Einstellungen* wird geöffnet.

| GHX. Bestellungen                                                                   |                                           | @ibr-supplier.org @ IBR Den | 10 Supplier2 🗸 🏢 🗸 📑  | 🛨 Hilfe 🗸   | ×   |
|-------------------------------------------------------------------------------------|-------------------------------------------|-----------------------------|-----------------------|-------------|-----|
| DASHBOARD BESTELLUNGEN KATALOG ZUORDNUNGEN VERWALT                                  | Ten geschäftsregeln ~                     | BERICHTE ~                  | Klicken, um die Liste | с           | ۹.  |
| * Bevorzugte Finstellungen                                                          |                                           |                             | anzuzeigen            |             | - 1 |
|                                                                                     |                                           |                             |                       |             | - 1 |
| Standard-Startseite                                                                 |                                           |                             |                       | ^           | - 1 |
| Startseite Bestellungen                                                             |                                           |                             |                       |             | - 1 |
| O Dashboard                                                                         |                                           |                             |                       |             | - 1 |
| O Bestellungen (Quick Clicks)                                                       |                                           |                             |                       |             | - 1 |
| Geparkte Bestellungen (Alles auf einen Blick)                                       |                                           |                             |                       |             | - 1 |
|                                                                                     |                                           |                             |                       |             | - 1 |
| Berichtswesen                                                                       |                                           |                             |                       | ^           | - 1 |
| 🗸 Geklärte markierte Auftragspositionen aus meinem Bericht der ausstehenden Ausnahn | nen herausfiltern (geklärt ist grün)      |                             |                       |             |     |
| Geklärte markierte POs aus meinem Bericht der unbestätigten POs und der POs mit ver | zögerter Lieferung herausfiltern (geklärt | ist grün)                   |                       |             |     |
| Sestellbestätigung ohne übereinstimmende PO aus dem Bericht "Meine Bestellungen" I  | herausfiltern                             |                             |                       |             |     |
| ASN ohne übereinstimmende PO aus dem Bericht "Meine Bestellungen" herausfiltern     |                                           |                             |                       |             |     |
| ✓ Rechnung ohne übereinstimmende PO aus dem Bericht "Meine Bestellungen" herausfilt | tern                                      |                             |                       |             |     |
| E-Mail                                                                              |                                           |                             |                       | ^           |     |
| Geben Sie die Bestelldetails in das Fenster "Email senden" ein                      |                                           |                             |                       |             |     |
| Benachrichtigungen und Abonnements                                                  |                                           |                             |                       | ^           |     |
| Bericht der unbestätigten POs täglich senden                                        | Lieferzeit                                |                             |                       | ~ <b>(i</b> |     |

3. Definieren Sie Ihre bevorzugten Einstellungen.

#### Mögliche Optionen:

| Feld                    | Beschreibung                                                                                                    |
|-------------------------|----------------------------------------------------------------------------------------------------|
| Standard-<br>Startseite | Wählen Sie die Seite aus, die beim Öffnen von<br>Bestellungen angezeigt wird. Mögliche<br>Optionen:                                                                                                    |
|                         | <ul> <li>Dashboard – Wählen Sie dies, wenn Sie<br/>beim Öffnen der Anwendung die<br/>Dashboard-Seite angezeigt bekommen<br/>möchten. Auf dieser Seite können Sie<br/>minutenaktuell die wesentlichen<br/>Leistungsindikatoren (KPIs) und Analysen<br/>betrachten, um die Leistungsfähigkeit<br/>Ihres Unternehmens in Bezug auf<br/>Bestellvolumen und Ausnahmen<br/>einschätzen zu können.</li> </ul> |
|                         | <ul> <li>Bestellungen (Alles auf einen Blick) –<br/>Wählen Sie dies, wenn beim Öffnen der<br/>Anwendung die Seite "Bestellungen (Quick<br/>Clicks)" angezeigt werden soll. Sie können<br/>Bestellungen und Bestellzeilen auf dieser<br/>Seite suchen, anzeigen, parken und<br/>freigeben.</li> </ul>                                                                                                   |
|                         | <ul> <li>Geparkte Bestellungen (Quick Clicks) –<br/>Wählen Sie dies, um die geparkten<br/>Bestellungen (Quick Clicks) auf der Seite<br/>"Bestellungen" anzuzeigen.</li> </ul>                                                                                                    |
| Berichtswesen           | Wählen Sie die Berichtsfilter aus. Mögliche<br>Optionen:                                                                                                    |
|                         | <ul> <li>Geklärte markierte Auftragspositionen<br/>aus meinem Bericht der ausstehenden<br/>Ausnahmen herausfiltern (geklärt ist<br/>grün) – Ausstehende Ausnahmen mit<br/>einer grünen Markierung werden<br/>ausgeblendet</li> </ul>                                                                                                    |
|                         | <ul> <li>Geklärte markierte Bestellungen aus<br/>meinem Bericht der unbestätigten<br/>Bestellungen und der Bestellungen mit<br/>verzögerter Lieferung herausfiltern<br/>(geklärt ist grün) –POs mit einer grünen</li> </ul>                                                                                                    |

| Feld                                      | Beschreibung                                                                                                    |  |  |  |  |  |
|-------------------------------------------|----------------------------------------------------------------------------------------------------|--|--|--|--|--|
|                                           | Markierung werden ausgeblendet                                                                                                    |  |  |  |  |  |
|                                           | <ul> <li>Bestellbestätigung ohne<br/>übereinstimmende Bestellung aus dem<br/>Bericht "Meine Bestellungen"<br/>herausfiltern – POs mit dieser Bedingung<br/>werden ausgeblendet</li> </ul>                                  |  |  |  |  |  |
|                                           | <ul> <li>ASN ohne übereinstimmende<br/>Bestellung aus dem Bericht "Meine<br/>Bestellungen" herausfiltern – POs mit<br/>dieser Bedingung werden ausgeblendet</li> </ul>                                                     |  |  |  |  |  |
|                                           | <ul> <li>Rechnung ohne übereinstimmende<br/>Bestellung aus dem Bericht "Meine<br/>Bestellungen" herausfiltern – POs mit<br/>dieser Bedingung werden ausgeblendet</li> </ul>                                                |  |  |  |  |  |
| E-Mail                                    | <ul> <li>Aktivieren Sie das Kontrollkästchen, um PO-</li> <li>Details beim Senden von E-Mail-Nachrichten an</li> <li>Handelspartner hinzuzufügen</li> <li>PO-Details in den Bildschirm "E-Mail senden" einfügen</li> </ul> |  |  |  |  |  |
| Benachrichtigu<br>ngen und<br>Abonnements | Wählen Sie die folgenden optionalen Berichte<br>aus und definieren Sie die Lieferzeiten. Die<br>Standardlieferzeit beträgt 7:00 Uhr für die im<br>Profil des Benutzers definierte Zeitzone.                                |  |  |  |  |  |
|                                           | Bericht der unbestätigten Bestellaufträge<br>täglich senden, Beispiel                                                                                                    |  |  |  |  |  |

| Feld         | Beschreibung                                                                                                    |
|--------------|----------------------------------------------------------------------------------------------------|
|              | <image/>                                                                                                    |
| Datenanzeige | <ul> <li>Auswählen, um die folgenden Daten in den<br/>Details zum Bestellauftrag in der<br/>Bestellübersicht anzuzeigen:</li> <li>Feld <b>Ursprüngliche PO-Nummer</b> – Dieser<br/>Wert wird häufig verwendet, um<br/>Direktlieferungsaufträge zu unterstützen</li> </ul> |

| Feld | Beschreibung                                                                                                    |  |  |  |
|------|----------------------------------------------------------------------------------------------------|--|--|--|
|      | <ul> <li>Spalte Lagerwert – Der angegebene<br/>interne Standort, die Lagernummer, die<br/>Desktop-ID usw. einer Käufer-<br/>Organisation, die eine genaue Lieferung<br/>unterstützt</li> </ul> |  |  |  |
|      | Anmerkung: Dieses Feld und<br>diese Spalte werden nur<br>angezeigt, wenn die Daten in<br>einer Bestellung enthalten<br>sind.                                                                   |  |  |  |

4. Klicken Sie auf **Speichern**.

#### Anwendungseinstellungen bearbeiten

Benutzer mit der Rolle Kundenadministrator können die Anwendungseinstellungen ihrer Organisation einsehen und bearbeiten.

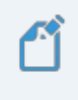

Anmerkung: Ein Großteil dieser Parameter wird während der Implementierung von GHX festgelegt.

- 1. Klicken Sie auf Ihren **Benutzernamen**. Eine Liste mit Optionen wird angezeigt.
- 2. Wählen Sie **Anwendungseinstellungen**. Die Seite *Anwendungseinstellungen* wird geöffnet.

| GHX Bestellungen                            |                                              | demo@ibr-supplier.org @ IBR Demo Supplier2 🗸 💠 🖬 🗸 Hilfe · |                           |                      |  | 🛨 Hilfe ~ |          |
|---------------------------------------------|----------------------------------------------|------------------------------------------------------------|---------------------------|----------------------|--|-----------|----------|
| DASHBOARD BESTELLUNGEN KATALOG              | ZUORDNUNGEN VERWALTEN                        | geschäftsregeln 🗸                                          | Berichte 🗸                | analysen 🗸           |  |           | ۹        |
| Applikationseinstellungen                   |                                              |                                                            |                           |                      |  |           |          |
| Preisgenauigkeit                            |                                              |                                                            |                           |                      |  |           | ^        |
| Preisgenauigkeit*                           |                                              |                                                            |                           |                      |  |           |          |
| 2                                           |                                              |                                                            | $\sim$ $\bigcirc$         |                      |  |           |          |
| Intervall für automatische Aktualisierung   |                                              |                                                            |                           |                      |  |           | ^        |
| Intervall für automatische Aktualisierung * |                                              |                                                            | 0                         |                      |  |           |          |
| 2 Minuten                                   |                                              |                                                            | ~ ()                      |                      |  |           |          |
|                                             |                                              |                                                            |                           |                      |  | S         | peichern |
|                                             |                                              |                                                            |                           |                      |  |           |          |
| © 2022 Global Health                        | icare Exchange, LLC. Alle Rechte vorbehalten | GHX-Kundenbetreuung: Rufen Sie +49 (0) 2                   | 11 30188 222 an oder erst | ellen Sie einen Fall |  |           | *        |

3. Bearbeiten Sie die Einstellungen Ihrer Organisation.

#### Mögliche Optionen:

| Feld                                         | Beschreibung                                                                                                    |
|----------------------------------------------|----------------------------------------------------------------------------------------------------|
| Preisgenauigkeit                             | <ul> <li>Wählen Sie den Toleranzwert für<br/>die Preisgenauigkeit, der im MMIS<br/>oder ERP Ihrer Organisation<br/>unterstützt wird. Dieser Wert wird<br/>in Bestellungen und Rechnungen<br/>verwendet. Mögliche Optionen:</li> <li>2 – Zeigt den Preis als Cent an<br/>(Standard)</li> <li>3 – Rundet auf die dritte<br/>Dezimalstelle (oder ein<br/>Zehntel Cent)</li> <li>4 – Rundet auf die vierte<br/>Dezimalstelle (oder ein<br/>Hundertstel Cent)</li> </ul> |
| Intervall für automatische<br>Aktualisierung | <ul> <li>Wählen Sie aus, wie oft die Daten in<br/>"Bestellungen" aktualisiert werden<br/>sollen. Mögliche Optionen:</li> <li>2 Minuten</li> <li>5 Minuten</li> <li>10 Minuten</li> </ul>                                                                                                    |

| Feld | Beschreibung |  |  |
|------|--------------|--|--|
|      | • 15 Minuten |  |  |
|      | • 30 Minuten |  |  |
|      | • 60 Minuten |  |  |

4. Klicken Sie auf **Speichern**.

# Spalten verwalten

Innerhalb der gesamten Anwendung können Sie Spalten in Tabellen ein- und ausblenden, verschieben und in der Größe anpassen. Wenn Sie Änderungen an der standardmäßigen Spaltenstruktur vornehmen, bleiben diese Änderungen dauerhaft und auch beim nächsten Öffnen der Anwendung erhalten.

Anmerkung: Aktuell gibt es keine Möglichkeit, die Standardeinstellungen für die Spalten wiederherzustellen. Wenn Sie also eine Spalte an einen neuen Ort verschieben, bleibt sie so lange dort, bis Sie sie erneut manuell verschieben.

- Um Spalten anzuzeigen, klicken Sie auf das Symbol [] (ganz rechts in der Tabellenüberschrift), um die Liste zu öffnen, und klicken Sie, um die Spalten anzuzeigen; ein Häkchen bedeutet, dass die Spalte angezeigt wird
- Um Spalten auszublenden, klicken Sie auf das Symbol , um die Liste zu öffnen, und entfernen die Häkchen.
- Um die Größe der Spalten zu ändern, klicken Sie auf die Linie zwischen den Spaltenüberschriften und ziehen sie an die gewünschte Position, oder Sie doppelklicken auf die Linie zwischen den Spaltenüberschriften, um die Spaltengröße automatisch auf den Inhalt anzupassen.
- Um Spalten zu verschieben, klicken Sie auf den Namen der Spaltenüberschrift und ziehen die Spalte an die gewünschte Position.
- Um die Daten nach einer bestimmten Spalte zu sortieren, klicken Sie auf die Spaltenüberschrift.

In Bestellungen haben einige Spalten der Datentabelle zusätzliche Methoden zum Suchen und Filtern:

- Klicken Sie auf das Symbol v rechts neben einem Spaltennamen, um Filterkriterien aus einer Liste auszuwählen
- Geben Sie Suchkriterien in das Suchfeld unterhalb der Spaltenüberschrift ein oder kopieren Sie diese dorthin

| GHX. B              | Bestellungen |                                                   | _                                             | demo@                      | ຼີລibr-supplier.org @ IBR Demo Sເ | upplier2 🗸 🚦 🗸                 | 📫 🛨 Hilfe ~                                     |
|---------------------|--------------|---------------------------------------------------|-----------------------------------------------|----------------------------|-----------------------------------|--------------------------------|-------------------------------------------------|
| DASHBOARD           | BESTELLUNGEN | Klicken Sie, um di<br>Spaltenfilter zu<br>löschen | Klicken und ziehen, u<br>die Spaltenbreite zu | Im<br>FTSREGELN ~          |                                   | en und ziehen,<br>m Spalten zu | Klicken, um eine Liste<br>der Spalten zu öffnen |
| Alles auf einen     | Blick        | Suche                                             | chnung dindern                                |                            | v                                 | erschieben                     |                                                 |
| von Tagen:          |              | 1 bis 15 von 15 Bestellungen Filt                 | ter löschen 47 müngen ausg                    | ewählt Zeilen pro Seite: 2 | 200 🗸 1-15 von 15 <               |                                |                                                 |
| Letzte 3 Tage       | $\sim$       | Markiert Bes                                      | stellNr. Empfangsdatum 🔦                      | Grund Für Parken           | Bestellwert Zeilen g              | esamt Kanal                    | Käufer-Organisation 📃                           |
|                     |              | Suc 🗸 IBF                                         | RDEMO*                                        |                            | Suche Suche                       | SPALTENAUSWAH                  | IL 3                                            |
| Lieferant:          |              | > : 🗌 IBRC                                        | DEMO-01 2 15-02-2022 03 ode                   | er absteigender Ca         | ta 149,92 €                       | ✓ Markiert                     | ے ۔<br>1                                        |
| Lieferente          | ~            | > : 🗌 IBF                                         | .09. R                                        | sortieren                  | Klicken Sie, um aus               | ✓ BestellNr.                   | 3                                               |
| ✓ Arbeitslisten     |              | > : BF                                            | Zum Filtern eingeben 103                      |                            | einer Liste<br>auszuwählen        | ✓ Empfangsd                    | latum                                           |
| A Bestellungen      | 120          |                                                   | 2 03:15 AM                                    | Geparkt auf Grund von      | ta                                | ✓ Grund Für F                  | Parken                                          |
| ∧ NACH TYP          | (45)         | > : 🔽 IBRD                                        | DEMO-0031483 16-02-2022 09:15 AM              | Geparkt auf Grund von Cat  | ta 149,92€                        | ✓ Bestellwert                  | t a                                             |
| Konsignation        | 45           | > : 🔽 IBRO                                        | DEMO-0031491 16-02-2022 03:15 PM              | Geparkt auf Grund von Cat  | ta 149,92€                        | ✓ Zeilen gesa                  | amt a                                           |
| ∧ NACH KANAL        | (120)        | > : D IBRC                                        | DEMO-0031499 16-02-2022 09:15 PM              | Geparkt auf Grund von Cat  | ta 149,92 €                       | ✓ Kanal                        | 3                                               |
| Exchange            | 120          | > : BRD                                           | DEMO-0031507 17-02-2022 03:15 AM              | Geparkt auf Grund von Ca   | ta 149,92€                        | ✓ Käufer-Orga                  | anisation                                       |
| Exertange           |              |                                                   | DEMO-0031515 17-02-2022 09:15 AM              | Geparkt auf Grund von Cat  | ta 149,92 €                       |                                | 100.0                                           |
| ▲ NACH STATUS       | (105)        |                                                   | DEMO-0031523 17-02-2022 03:15 PM              | Geparkt auf Grund von Cat  | ta 149,92 €                       | 3 Exchange                     | IBR Demo Provider Sta                           |
| Unbestätigte P      | POs 90       |                                                   | DEMOL0031531 17-02-2022 09:15 PM              | Geparkt auf Grund von Cat  | ta 149,92 €                       | 3 Exchange                     | IBR Demo Provider Sta                           |
| ✓ Geparkte Besterne | ellungen 15  | > :         IBRC                                  | DEMO-0031547 18-02-2022 09:16 AM              | Geparkt auf Grund von Cal  | ta 149,92 €                       | 3 Exchange                     | IBR Demo Provider Sta                           |

• Klicken Sie auf **Filter löschen**, um diese Filter zu entfernen.

#### **Benutzer verwalten**

Benutzer mit der Zugriffsebene "Verwalten" in der GHX-Benutzerverwaltung können Benutzer für die GHX-Softwareanwendungen hinzufügen und verwalten, die über das GHX Single Sign On-Portal verfügbar sind (z. B. Bestellungen). Weitere Informationen zum Hinzufügen und Bearbeiten von Benutzerprofilen mit dieser Anwendung finden Sie in der Hilfe zur <u>Benutzerverwaltung</u>.

Für Intelligent Business Rules stehen drei Benutzerrollen zur Verfügung: Benutzer, Manager und Kundenadministrator. Siehe **"Berechtigungen der Benutzerrollen" unten** für Details zu den einzelnen Rollen.

# Berechtigungen der Benutzerrollen

In Intelligent Business Rules stehen drei Benutzerrollen zur Verfügung: Benutzer, Manager und Kundenadministrator. Die folgenden Themen enthalten Einzelheiten zu Aktionen, die die jeweilige Benutzerrolle ausführen kann.

- Berechtigungen für Zuordnungen verwalten
- Berechtigungen für Artikelregeln
- Berechtigungen für globale Regeln
- Berechtigungen für Validierungsregeln
- Berechtigungen für geparkte Bestellungen verwalten

#### Berechtigungen für Zuordnungen verwalten

| Aktionen        | Benutzer | Manager | Kundenadministrator |
|-----------------|----------|---------|---------------------|
| Erstellen       | Х        | Х       | Х                   |
| Lesezugriff     | Х        | Х       | Х                   |
| Aktualisieren   | Х        | Х       | Х                   |
| löschen         |          | Х       | Х                   |
| Deaktivieren    | Х        | Х       | Х                   |
| Aktivieren      | Х        | Х       | Х                   |
| Sammelaktionen* |          |         | Х                   |
| Importieren     |          |         | Х                   |
| Exportieren     | Х        | Х       | Х                   |

\*Sammelaktionen = Löschen/Alle löschen, Aktivieren/Alle aktivieren und Deaktivieren/Alle deaktivieren

| Aktionen        | Benutzer | Manager | Kundenadministrator |
|-----------------|----------|---------|---------------------|
| Erstellen       | Х        | Х       | Х                   |
| Lesezugriff     | Х        | Х       | Х                   |
| Aktualisieren   | Х        | Х       | Х                   |
| löschen         |          | Х       | Х                   |
| Deaktivieren    | Х        | Х       | Х                   |
| Aktivieren      | Х        | Х       | Х                   |
| Sammelaktionen* |          |         | Х                   |
| Importieren     |          |         | Х                   |
| Exportieren     | Х        | Х       | Х                   |

#### Berechtigungen für Artikelregeln

\*Sammelaktionen = Löschen/Alle löschen, Aktivieren/Alle aktivieren und Deaktivieren/Alle deaktivieren

#### Berechtigungen für globale Regeln

| Aktionen      | Benutzer | Manager | Kundenadministrator |
|---------------|----------|---------|---------------------|
| Erstellen     |          |         | Х                   |
| Lesezugriff   | Х        | Х       | Х                   |
| Aktualisieren |          | Х       | Х                   |

| Aktionen                           | Benutzer | Manager | Kundenadministrator |
|------------------------------------|----------|---------|---------------------|
| löschen                            |          |         | Х                   |
| Deaktivieren                       |          |         | Х                   |
| Aktivieren                         |          |         | Х                   |
| Sammelaktionen*                    |          |         | Х                   |
| Bestellung ändern<br>(Drag & Drop) |          |         | Х                   |
| Importieren                        |          |         |                     |
| Exportieren                        |          |         |                     |

\*Sammelaktionen = Löschen/Alle löschen, Aktivieren/Alle aktivieren und Deaktivieren/Alle deaktivieren

#### Berechtigungen für Validierungsregeln

| Aktionen                                  | Benutzer | Manager | Kundenadministrator |
|-------------------------------------------|----------|---------|---------------------|
| Erstellen (Regel-<br>Implementierung)     |          |         | Х                   |
| Lesen (Regel-<br>Implementierung)         | Х        | Х       | Х                   |
| Aktualisieren (Regel-<br>Implementierung) |          |         | Х                   |
| Löschen (Regel-<br>Implementierung)       |          |         | Х                   |
| Deaktivieren (Regel-                      |          |         | Х                   |

 $\odot$  2025, Global Healthcare Exchange, LLC Alle Rechte vorbehalten. All data used in this document is fictional

and for illustrative purposes only. Last Modified 06.03.2025 15:47

| Aktionen                               | Benutzer | Manager | Kundenadministrator |
|----------------------------------------|----------|---------|---------------------|
| Implementierung)                       |          |         |                     |
| Aktivieren (Regel-<br>Implementierung) |          |         | Х                   |
| Bestellung ändern<br>(Drag & Drop)     |          |         | Х                   |
| Regeldaten erstellen                   | Х        | Х       | Х                   |
| Regeldaten lesen                       | Х        | Х       | Х                   |
| Regeldaten<br>aktualisieren            | Х        | Х       | Х                   |
| Regeldaten löschen                     |          | Х       | Х                   |
| Regeldaten<br>deaktivieren             |          | Х       | Х                   |
| Regeldaten aktivieren                  |          | Х       | Х                   |
| Importieren (Daten)                    |          |         | Х                   |
| Exportieren (Daten)                    | Х        | Х       | Х                   |
| Kopieren (Daten)                       | Х        | Х       | Х                   |

#### Berechtigungen für geparkte Bestellungen verwalten

| Aktionen      | Benutzer | Manager | Kundenadministrator |
|---------------|----------|---------|---------------------|
| Bearbeiten PO | Х        | Х       | Х                   |

© 2025, Global Healthcare Exchange, LLC Alle Rechte vorbehalten. All data used in this document is fictional

and for illustrative purposes only. Last Modified 06.03.2025 15:47

| Intelligent | <b>Business</b> | <b>Rules</b> | verwender |
|-------------|-----------------|--------------|-----------|
|-------------|-----------------|--------------|-----------|

| Aktionen                         | Benutzer | Manager | Kundenadministrator |
|----------------------------------|----------|---------|---------------------|
| Bestellung forciert<br>freigeben | Х        | Х       | Х                   |
| Bestellung freigeben             | Х        | Х       | Х                   |
| Position stoppen                 | Х        | Х       | Х                   |
| Position ablehnen                | Х        | Х       | Х                   |
| Bestellung stoppen               | Х        | Х       | Х                   |
| Bestellung ablehnen              | Х        | Х       | Х                   |
| Zuordnung erstellen              | Х        | Х       | Х                   |
| Zuordnung<br>aktualisieren       | Х        | Х       | Х                   |
| Zuordnung entfernen<br>(löschen) |          | Х       | Х                   |

# **Einen Fall erstellen**

Es kann vorkommen, dass Benutzer in Nordamerika GHX über ein Systemproblem informieren müssen. Dies können Sie tun, indem Sie einen Supportfall erstellen.

1. Klicken Sie in der Fußzeile der Anwendung auf den Link **Fall erstellen**. Das Formular *Fall erstellen* wird in der GHX Community geöffnet.

Tipp: Alternativ können Sie auch auf **Hilfe** klicken und **Fallformular erstellen** wählen, um das Formular zu öffnen.

| <ul> <li>Contact Information - Kontakt Informationen</li> </ul>     |                                                     |
|---------------------------------------------------------------------|-----------------------------------------------------|
| * First Name - Vorname                                              | * Last Name - Nachname                              |
| IBR                                                                 | Demonstration-User                                  |
| * Email Address - E-Mail Adresse                                    | * Phone Number - Telefon-Nr.                        |
| demo@ibr-supplier.org                                               |                                                     |
| * Company - Firmen Name                                             |                                                     |
| IBR Demo Supplier2                                                  |                                                     |
| Case Information - Case Information                                 |                                                     |
| Case mornadon - case mornadon                                       |                                                     |
| System Product - GHX Produkt                                        |                                                     |
| Select a Product                                                    |                                                     |
| lopic - Grund                                                       |                                                     |
| * Summary - Kurzbeschreibung                                        |                                                     |
| Please provide the following information to process your Support or | ase: - Bitte tellen Sie uns diese Information mit:  |
| Please provide information to process your support case B           | Sitte geben Sie uns Details zu Ihrer Kundenanfrage. |
|                                                                     |                                                     |
|                                                                     |                                                     |
|                                                                     |                                                     |
|                                                                     |                                                     |
|                                                                     |                                                     |
|                                                                     |                                                     |
|                                                                     |                                                     |
|                                                                     |                                                     |
|                                                                     |                                                     |

2. Füllen Sie die Pflichtfelder aus und klicken Sie dann auf **Fall erstellen**. Das System legt einen Fall an und leitet ihn an einen Mitarbeiter des GHX-Kundenservice weiter.

# Symbole

Die folgende Tabelle enthält eine Liste von in der Anwendung verwendeten Symbolen sowie deren Beschreibungen.

| Symbol | Name                | Klicken Sie auf dieses Symbol, um                                                                 |
|--------|---------------------|---------------------------------------------------------------------------------------------------|
| G      | Aktualisieren       | Daten in einer Tabelle, in einem<br>Diagramm oder auf einer Seite<br>aktualisieren                |
| R      | Als CSV exportieren | Daten im .csv-Format exportieren                                                                  |
|        | Als PDF exportieren | Daten im .pdf-Format zu exportieren                                                               |
| ⊞      | App-Auswahl         | Zwischen GHX-Produkten wechseln<br>(z. B. My Exchange "Bestellungen" und<br>"Benachrichtigungen") |

| Symbol | Name                                         | Klicken Sie auf dieses Symbol, um                                                                                                    |
|--------|----------------------------------------------|----------------------------------------------------------------------------------------------------|
|        | Arbeitsliste bearbeiten<br>Bearbeiten        | Eine Arbeitsliste bearbeiten und<br>speichern<br>Eine Benachrichtigung bearbeiten                                                            |
| Î      | Arbeitsliste löschen                         | eine gespeicherte Arbeitsliste zu<br>löschen                                                                                                 |
|        |                                              | Vorsicht: Wenn Sie<br>eine öffentliche<br>Arbeitsliste löschen,<br>wird diese für <i>alle</i><br>Benutzer Ihrer<br>Organisation<br>gelöscht. |
| 10     | Aufteilungsstruktur                          | Details zu POs anzeigen, die mehrere<br>Dokumente aus unterschiedlichen<br>Quellen enthalten                                                 |
| >      | Ausklappen                                   | Bereich "Quick Clicks" ausklappen                                                                                                    |
| di     | Balkendiagramm                               | Analysedaten als Balkendiagramm<br>anzuzeigen                                                                                                |
| ~      | Bereich oder Zeile<br>verbergen              | Einen Bereich oder eine Zeile innerhalb<br>einer Tabelle zu verbergen<br>(einzuklappen)                                                      |
| ~      | Bereich, Zeile oder<br>Optionsliste anzeigen | Einen Bereich oder Daten in einer<br>Tabelle anzeigen (ausklappen)                                                                           |
| ٥      | Download                                     | einen oder mehrere Datensätze<br>herunterzuladen                                                                                             |
| ≡      | Drag & Drop                                  | Klicken, um die Reihenfolge für die<br>Ausführung einer globalen Regel zu                                                                    |

| Symbol   | Name                   | Klicken Sie auf dieses Symbol, um                                                                                                    |
|----------|------------------------|----------------------------------------------------------------------------------------------------|
|          |                        | ändern<br>Anmerkung: Diese<br>Funktion ist auf<br>bestimmte Benutzer<br>eingeschränkt                                                       |
| •        | Drucken                | Daten an einen Drucker senden                                                                                                    |
| <b>×</b> | E-Mail senden          | Die Daten in einer E-Mail versenden                                                                                                    |
| <        | Einklappen             | Bereich "Quick Clicks" einklappen                                                                                                    |
| 0        | Empfangen und gesendet | Details über empfangene (eingehende)<br>und gesendete (ausgehende)<br>Transaktionsdokumente im Dialogfeld<br>"Transaktionsdetails" anzeigen |
| 3        | Exportstatus           | Die Anzahl der Dateien (im roten Kreis)<br>anzeigen, die gerade exportiert<br>werden.                                                       |
| +        | Hinzufügen             | eine Zuordnung oder eine Regel<br>hinzuzufügen                                                                                              |
| ±        | Importieren            | Zuordnungen oder Regeln importieren                                                                                                    |
| 0        | Information            | Eine Beschreibung zu einer Seite,<br>einem Bericht oder Feld anzuzeigen                                                                     |
|          | Kalender               | einen Datumsbereich für eine<br>Arbeitsliste auszuwählen                                                                                    |
| •        | Klären                 | eine Bestellung als geklärt zu<br>markieren (z. B. eine Ausnahme) (grüne<br>Markierung)                                                     |

| Symbol | Name                                              | Klicken Sie auf dieses Symbol, um                                                                                                    |
|--------|---------------------------------------------------|----------------------------------------------------------------------------------------------------|
| ø      | Kommentar anzeigen                                | einen Kommentar bei einem Auftrag,<br>einer Transaktion oder Rechnung zu<br>lesen                                                                     |
| 9      | Kommentar hinzufügen                              | einen Kommentar zu einem Auftrag,<br>einer Transaktion oder Rechnung<br>hinzuzufügen                                                                  |
| 0      | Kommentare                                        | die Anzahl der Kommentare bei<br>einem Auftrag, einer Transaktion oder<br>Rechnung anzuzeigen                                                         |
| ⊞      | Liniendiagramm                                    | Analysedaten als Liniendiagramm<br>anzeigen                                                                                                    |
| I      | Menü                                              | Zeigt eine Übersicht der Aktionen auf<br>der Seite "Bestellungen"                                                                                     |
|        | Normalbildmodus                                   | …ein Dialogfeld in Standardgröße<br>anzuzeigen (verkleinerte Anzeige)                                                                                 |
|        | Regeldaten bearbeiten                             | Klicken, um die Hauptlogik einer<br>globalen Regel oder Validierungsregel<br>anzuzeigen oder zu bearbeiten (z.B. die<br>EID der Käufer-Organisation). |
| -      | Spaltenauswahl                                    | eine Spaltenliste anzuzeigen oder<br>Spalten in einer Tabelle ein- oder<br>auszublenden                                                               |
| •      | Status oder<br>Verantwortlichkeit<br>zurücksetzen | Status oder Verantwortlichkeit eines<br>Auftrags zurückzusetzen                                                                                       |
| Q      | Suche                                             | Suche nach Bestellungen,<br>Transaktionen und Rechnungen                                                                                              |

| Symbol | Name                        | Klicken Sie auf dieses Symbol, um                                                                                                    |
|--------|-----------------------------|----------------------------------------------------------------------------------------------------|
|        | Systemstatus                | den Status von GHX-Produkten<br>anzuzeigen                                                                                                    |
| ¢      | Tortendiagramm              | Analysedaten als Tortendiagramm<br>anzeigen                                                                                                    |
|        | Transaktionsnachrichten     | <ul> <li>Wird in der Spalte Bestellnummer in<br/>Bestellungen angezeigt, wenn ein<br/>Lieferant eine Nachricht zu einer<br/>Bestellbestätigung hinzugefügt hat.</li> <li>Zum Betrachten der Nachricht: <ol> <li>Klicken Sie auf die<br/>Bestellbestätigung. Das<br/>Dialogfeld <i>Transaktionsdetails</i><br/>wird geöffnet.</li> </ol> </li> <li>Scrollen Sie nach unten zum<br/>Feld <b>Nachricht</b>.</li> </ul> |
| •      | Verantwortung<br>übernehmen | Die Verantwortung für eine Bestellung<br>oder eine Rechnung übernehmen<br>(gelbe Markierung)                                                                                                    |
| 0      | Vollbildmodus               | ein Dialogfeld im Vollbildmodus<br>anzuzeigen (vergrößerte Anzeige)                                                                                                    |
| 0      | Zeitraum                    | eine Liste von Zeiträumen für die<br>Anzeige von Aufträgen, Transaktionen<br>und Rechnungen einzublenden                                                                                                    |
|        | Zuordnung aktivieren        | Zuordnung aktivieren                                                                                                    |
| 2      | Zuordnung bearbeiten        | Zuordnung bearbeiten                                                                                                    |
|        | Zuordnung deaktivieren      | Zuordnung deaktivieren                                                                                                    |
|        | Zuordnung löschen           | Zuordnung löschen                                                                                                    |

 $\odot$  2025, Global Healthcare Exchange, LLC Alle Rechte vorbehalten. All data used in this document is fictional and for illustrative purposes only. Last Modified 06.03.2025 15:47

# In Intelligent Business Rules navigieren

Wenn Sie sich anmelden, öffnet sich die Standard-Startseite. Es folgt eine Liste der Symbole und deren Beschreibungen.

| Aktion                                                                   | Ergebnis                                                                                                    |
|--------------------------------------------------------------------------|----------------------------------------------------------------------------------------------------|
| Klicken Sie auf<br>Ihren<br>Benutzernamen                                | <ul> <li>Öffnet ein Menü mit den folgenden Optionen:</li> <li>Profil – Hier können Sie Ihre Profilinformationen anzeigen lassen und die Anzeigeeinstellungen bearbeiten.</li> <li>Adressbuch – Wählen Sie diese Option, um E-Mail-Adressen für Ihre Handelspartner anzuzeigen, hinzuzufügen und zu bearbeiten</li> <li>Bevorzugte Einstellungen – Wählen Sie diese Option, um die Einstellungen für die Startseite zu ändern sowie die Einstellungen zu Berichten und Abonnements einzusehen</li> <li>Anwendungseinstellungen – Kundenadministrator-Benutzer können die Preisgenauigkeit und die Intervalle für die automatische Aktualisierung für Ihre Organisation festlegen</li> <li>Abmelden – Wählen Sie diese Option, um sich von der Anwendung abzumelden.</li> </ul> |
| Klicken Sie auf das<br>Symbol 📷 für die<br>Auswahl der<br>Softwarelösung | Öffnet ein Menü mit Softwarelösungen, die Ihre Organisation<br>abonniert hat                                                                                                    |
| Klicken Sie auf das<br>Systemstatus-<br>Symbol 🃺                         | Öffnet ein Dialogfeld, das den aktuellen Status der GHX-<br>Softwarelösungen anzeigt                                                                                                    |
| Klicken Sie auf das<br>Symbol 👥 für den<br>Exportstatus                  | Zeigt Informationen über Dateien an, die das System gerade<br>exportiert oder herunterlädt                                                                                                    |

| Aktion                                                                  | Ergebnis                                                            |
|-------------------------------------------------------------------------|---------------------------------------------------------------------|
| Klicken Sie auf <b>Hilfe</b><br>und wählen Sie<br><b>Hilfe-Link</b> aus | Öffnet Hilfethemen für diese Softwarelösung                         |
| GHX Bestellungen                                                        | demo@ibr-supplier.org @ IBR Demo Supplier2 🗸 : 🖬 🗸 Hilfe 🗸          |
| DASHBOARD BESTELLUNGEN KATA                                             | log zuordnungen verwalten geschäftsregeln - Berichte - Analysen - Q |
|                                                                         | Letzte Aktualisierung: 18-02-2022 04:09 PM 📿                        |
| Heute 🏟 🗸 🖉 Beste                                                       | llvolumen-Analysen Heute 💠 🗸                                        |

# Seite "Dashboard"

Klicken Sie auf das Symbol zur Auswahl von Lösungen und wählen Sie **Bestellungen**, um das *Dashboard* zu öffnen. Auf dieser Seite können Sie minutenaktuell die wesentlichen Leistungsindikatoren (KPIs) und Analysen aufrufen, um die Leistungsfähigkeit Ihres Unternehmens in Bezug auf Bestellvolumen und Ausnahmen einschätzen zu können.

Ľ

Anmerkung: Sie können die Startseite der Anwendung anpassen, indem Sie Ihre bevorzugten Einstellungen bearbeiten.

| Bereich         | Beschreibung                                                                              | Klicken Sie auf Details<br>anzeigen, um                                 |
|-----------------|-------------------------------------------------------------------------------------------|-------------------------------------------------------------------------|
| Bestellaufträge | Zeigt das Bestellvolumen an und<br>ermittelt die prozentuale Zu-<br>oder Abnahme          | die Seite <b>Bestellungen</b><br>zu öffnen                              |
| Rechnungen      | Zeigt das Rechnungsvolumen an<br>und ermittelt die prozentuale Zu-<br>oder Abnahme        | die Seite <b>Rechnungen</b><br>zu öffnen                                |
| Ausnahmen       | Zeigt die Ausnahmerate der<br>Transaktionen in Ihrer<br>Organisation an und ermittelt die | Öffnen Sie die Seite<br><b>Bestellungen</b> und<br>wählen Sie in "Quick |

Die folgenden Bereiche befinden sich auf der linken Seite.
| Bereich | Beschreibung                 | Klicken Sie auf Details<br>anzeigen, um |
|---------|------------------------------|-----------------------------------------|
|         | prozentuale Zu- oder Abnahme | Clicks" <b>Ausstehende</b><br>Ausnahmen |

Klicken Sie in einem Feld auf das Symbol 💑 , um einen Zeitraum zu wählen. Es gibt folgende Optionen: Heute, Gestern, Letzte 3 Tage, Letzte 7 Tage, Letzte 2 Wochen, Letzte 30 Tage und Letzte 3 Monate.

Scrollen Sie nach rechts, um die folgenden Trenddaten anzuzeigen.

- **Bestellvolumen-Analysen** Zeigt Diagramme mit Auftragsvolumen und -status an.
- **Bestellungsausnahmen-Analysen** Zeigt Diagramme mit dem Ausnahmevolumen und den Ausnahmetypen für die Top-5-Partner an.

Die Dashboard-KPIs stimmen aus diesen Gründen unter Umständen nicht mit den Gesamtzahlen auf der Seite "Bestellungen" überein:

- Die KPIs enthalten keine Bestellaufträge, die aufgrund einer fehlgeschlagenen Lieferung abgebrochen wurden.
- Bestellauftrag-Transaktionen mit dem Status Bestellbestätigung/ ASN/ Rechnung ohne übereinstimmende Bestellung in Quick Clicks werden in den KPIs nicht berücksichtigt.
- Die Zahlen für "Alle Bestellungen" beinhalten auch die Zahlen von "Geister"-Bestellungen, bei denen Lieferanten-Antworten nicht zugeordnet werden können (z. B. Bestellbestätigung ohne übereinstimmende Bestellung, ASN ohne übereinstimmende Bestellung und Rechnung ohne übereinstimmende Bestellung).

| GHX Bestellı                                                                   | Ingen                                                             |                                                 | demo(             | @ibr-supplier.org @ IBR Demo | Supplier2 🗸 🗰 🗸          | 坾 🛨                 | Hilfe 🗸     |
|--------------------------------------------------------------------------------|-------------------------------------------------------------------|-------------------------------------------------|-------------------|------------------------------|--------------------------|---------------------|-------------|
| DASHBOARD BEST                                                                 | ELLUNGEN KATALOG                                                  | ZUORDNUNGEN VERWALTEN                           | geschäftsregeln 🗸 | BERICHTE ~                   | analysen ~               |                     | Q           |
|                                                                                |                                                                   |                                                 |                   |                              | Letzte Aktualisi         | erung: 2022-02-23 0 | 3:38 PM C   |
| Heute 🗢 🗸<br>Bestellauf                                                        | Bestellvolu<br>Von heute B<br>V 29%                               | men-Analysen<br>estellungen nach Top-5-Partnern | u                 | Von heute Bestellungen       | nach Kanal nach Top-5-i  | Heute<br>Partnern   | <b>\$</b> ~ |
| V 57% Details anzeig<br>Hear Trend<br>0% D Wählen S<br>Zeitr:<br>Letzte 7 Tage | Klicken, um Quick<br>Clicks zu öffnen<br>ingen<br>ie einen<br>sum | 4vorm. 6vorm. Bvorm. 10vorm.12n                 | achm. 3.38nachm.  |                              |                          | 2                   |             |
| <b>N</b> 100,                                                                  | Bestellaus                                                        | nahmen-Analysen                                 |                   |                              |                          | Letzte 7 Tage       | <b>\$</b> ~ |
| Ausnah                                                                         | Letzte 7 Tag                                                      | e Ausnahmen nach Top-5-Partnern                 |                   | Letzte 7 Tage Ausnahm        | earten nach Top-5-Partne | ern                 |             |
| ↓ 67% Details anzeig                                                           | gen > ↑ 100%                                                      |                                                 | <u>.lı</u>        | IBR Demo Provider            | ~                        |                     |             |
|                                                                                | 8<br>6<br>4<br>2                                                  |                                                 |                   |                              | Preis pro                | Einheit             |             |

## Seite "Bestellungen"

Auf der Seite "Bestellungen" haben Sie folgende Möglichkeiten:

- Nach Aufträgen suchen
- Aufträge und Auftragspositionen anzeigen
- Suchvorgänge als Arbeitslisten erstellen und speichern

| GHX.             | Bestellungen  | 1                     |                                          |                     | dem          | ıo@ibr-supplier.org @ IBR | Demo Supplier2 🗸     | ≣ ~ 🗘 ±            | Hilfe 🗸         |
|------------------|---------------|-----------------------|------------------------------------------|---------------------|--------------|---------------------------|----------------------|--------------------|-----------------|
| DASHBOARD        | BESTELLUNGE   | N KATALOG             | ZUORDNUNGEN VERWALTEN                    | I GESCHÄFTSRE       | geln 🗸       | Berichte ~                | analysen ~           |                    | ٩               |
| Alles auf eine   | en Blick      | Suche nach Bestell    | ung oder Rechnung <sup>Q</sup> Erweit    | terte Suche         |              |                           |                      |                    |                 |
| von Tagen:       |               | 1 bis 100 von 120 Bes | tellungen→ Exchange                      | 0 Bestellungen ausg | ewählt Zeile | n pro Seite: 100 🧹 1 - 10 | 0 von 120 < 🗲 🏴      | P 0 1 1            | 2 💁 🖸           |
| Letzte 3 Tage    | ~             | Ma                    | rkiert BestellNr.                        | Käufer-Organisation | IDN          | PO-Status                 | Versand an Konto Nr. | Lieferant          | Eingangsz 🔳     |
|                  |               | Su                    | che 🗸 Suche                              | Suche 🗸             | Su 🗸         | Suche 🗸                   | Suche 🗸              | Suche 🗸            |                 |
| Lieferant:       |               | >:                    | IBRDEMO-0031719                          | IBR Demo Provider   | IBR Demo     | Warte auf Antwort         | 700971345            | IBR Demo Supplier2 | 2022-02-23 03:2 |
| Lieferant        | ~             | >:                    | IBRDEMO-0031720                          | IBR Demo Provider   | IBR Demo     | Warte auf Antwort         | 700971345            | IBR Demo Supplier2 | 2022-02-23 03:2 |
| ✓ Arbeitslisten  |               | > :                   | IBRDEMO-0031717                          | IBR Demo Provider   | IBR Demo     | Warte auf Antwort         | 700971345            | IBR Demo Supplier2 | 2022-02-23 03:2 |
| •                |               | > :                   | IBRDEMO-0031715                          | IBR Demo Provider   | IBR Demo     | Geparkt                   | 700971345            | IBR Demo Supplier2 | 2022-02-23 03:2 |
| A Bestellungen   | 120           | > :                   | IBRDEMO-0031716                          | IBR Demo Provider   | IBR Demo     | Warte auf Antwort         | 700971345            | IBR Demo Supplier2 | 2022-02-23 03:2 |
| ▲ NACH TYP       | (45)          | > : 🗆                 | IBRDEMO-0031713                          | IBR Demo Provider   | IBR Demo     | Wurde mit Änderungen v    | 700971345            | IBR Demo Supplier2 | 2022-02-23 03:2 |
| Konsignation     | n 45          | > :                   | IBRDEMO-0031714                          | IBR Demo Provider   | IBR Demo     | Warte auf Antwort         | 700971345            | IBR Demo Supplier2 | 2022-02-23 03:2 |
|                  | (100)         | > : 🗆                 | IBRDEMO-0031718                          | IBR Demo Provider   | IBR Demo     | Warte auf Antwort         | 700971345            | IBR Demo Supplier2 | 2022-02-23 03:2 |
| ∧ NACH KANAL     | (120)         | > :                   | IBRDEMO-0031710                          | IBR Demo Provider   | IBR Demo     | Warte auf Antwort         | 700971345            | IBR Demo Supplier2 | 2022-02-23 09:2 |
| Exchange         | 120           | > :                   | IBRDEMO-0031709                          | IBR Demo Provider   | IBR Demo     | Warte auf Antwort         | 700971345            | IBR Demo Supplier2 | 2022-02-23 09:2 |
| ∧ NACH STATUS    | (105)         | > :                   | IBRDEMO-0031707                          | IBR Demo Provider   | IBR Demo     | Geparkt                   | 700971345            | IBR Demo Supplier2 | 2022-02-23 09:2 |
| Unbestätigte     | POs 90        | > : 🗌                 | IBRDEMO-0031712                          | IBR Demo Provider   | IBR Demo     | Warte auf Antwort         | 700971345            | IBR Demo Supplier2 | 2022-02-23 09:2 |
| Genarkte Be      | stellungen 15 | > : 🗌                 | IBRDEMO-0031708                          | IBR Demo Provider   | IBR Demo     | Warte auf Antwort         | 700971345            | IBR Demo Supplier2 | 2022-02-23 09:2 |
| oopunite be      | otenongen     | > : 🗌                 | IBRDEMO-0031706                          | IBR Demo Provider   | IBR Demo     | Warte auf Antwort         | 700971345            | IBR Demo Supplier2 | 2022-02-23 09:2 |
| Ausstehende Ausn | ahmen 15      | > : 🗌                 | IBRDEMO-0031705                          | IBR Demo Provider   | IBR Demo     | Wurde mit Änderungen v    | 700971345            | IBR Demo Supplier2 | 2022-02-23 09:2 |
| ∧ NACH PREIS     | (15)          | > :                   | IBRDEMO-0031711                          | IBR Demo Provider   | IBR Demo     | Warte auf Antwort         | 700971345            | IBR Demo Supplier2 | 2022-02-23 09:2 |
| Einzelpreis      | 15            | > :                   | IBRDEMO-0031699                          | IBR Demo Provider   | IBR Demo     | Geparkt                   | 700971345            | IBR Demo Supplier2 | 2022-02-23 03:2 |
|                  |               | > :                   | IBRDEMO-0031704                          | IBR Demo Provider   | IBR Demo     | Warte auf Antwort         | 700971345            | IBR Demo Supplier2 | 2022-02-23 03:2 |
|                  |               |                       | are Exchange, LLC. Alle Rechte vorbehalt |                     |              |                           |                      |                    |                 |

### **Berechnungen von Ausnahmeraten**

Intelligent Business Rules berechnet den Ausnahmeraten-Leistungsindikator über *alle* Ausnahmetypen hinweg für alle Bestellzeilen, die in einem bestimmten Zeitraum bearbeitet wurden. Bei der Scorecard-Erstellung konzentriert man sich auf einen bestimmten untergeordneten Ausnahmetyp. Aus diesem Grund stimmen die Scorecard-Zahlen nicht mit dem Leistungsindikator in Bestellungen überein.

Bei den Trends handelt es sich um *tägliche* Vergleiche (nicht um *stündliche*), was bedeutet, dass diese Trends zum Ende eines Tages am präzisesten sind. Da an Wochenenden in der Regel weniger Bestellaktivitäten zu verzeichnen sind, fallen darüber hinaus die Sonntag/Montag-Vergleiche eher niedrig bzw. hoch aus. So könnte beispielsweise der Trend am Montagmorgen ungewöhnlich hoch erscheinen.

Aktualisierungen der Leistungsindikator-Zeiträume wirken sich ebenfalls auf die Trends aus. Trends werden durch den Vergleich von Daten aus dem ausgewählten Zeitraum mit einem vorangegangenen Zeitraum ermittelt. In diesen Hilfethemen wird dieser als "Gegenwert zu vorangegangenem Trend" bezeichnet. Angenommen, Sie müssen für die Bestellungsausnahmen in Ihrem Unternehmen einen Trend ermitteln. Sie klicken auf **Analysen**, wählen **Bestellungsausnahmen** aus, öffnen die **Erweiterte Suche**, wählen in den Optionen **Zeitraum** den Eintrag **Letzte 3 Tage** und klicken auf **Bericht starten**. Intelligent Business Rules vergleicht die letzten drei Tage (28.-30. November) mit dem vorangegangenen 3-Tages-Zeitraum (25.-27. November) und zeigt diesen Vergleich in der Tabelle am Ende der Seite an. Trends werden als nach oben und unten zeigende Pfeile dargestellt und sind entweder grün oder rot. Bei Ausnahmen ist ein nach unten zeigender Pfeil gut (grün) und ein nach oben zeigender nicht gut (rot).

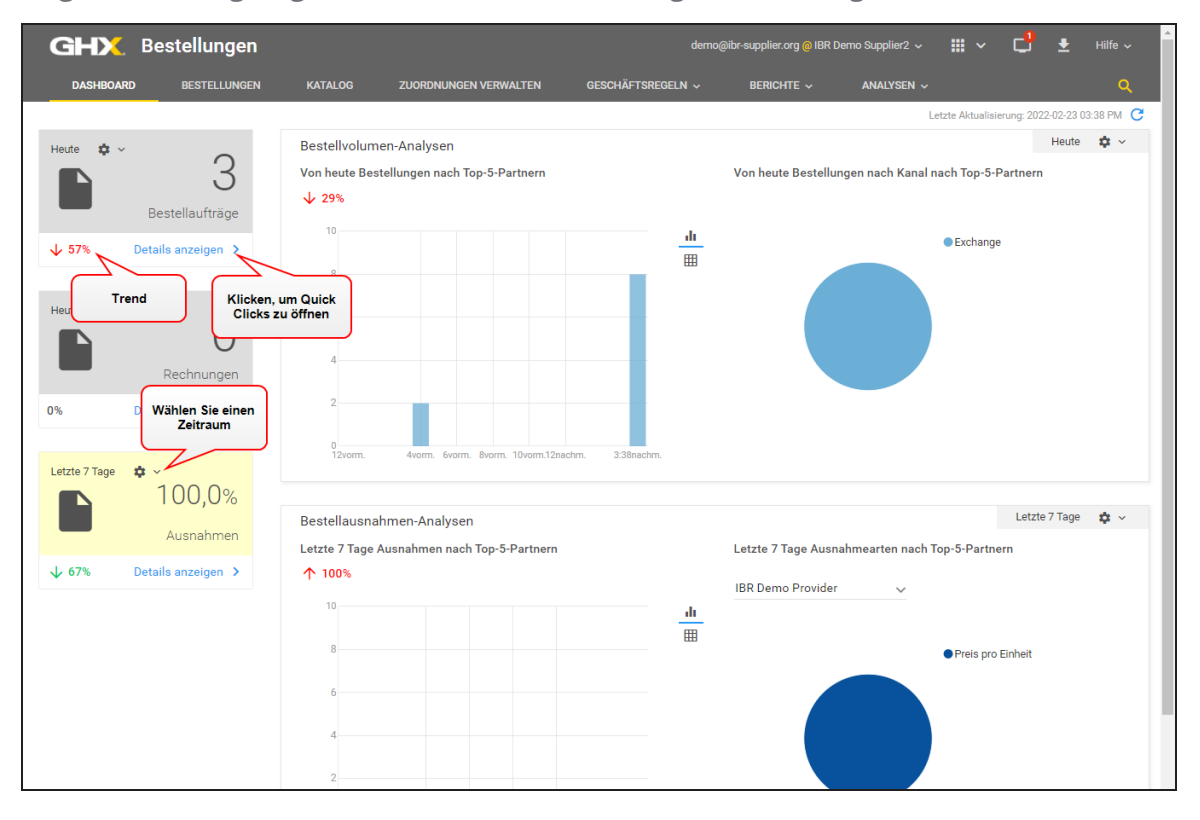

## Katalogseite

Verwenden Sie die Katalogseite, um Artikelnummern oder Artikelbeschreibungen, wie sie im GHX-Katalog Ihres Unternehmens befinden, nachzuschlagen.

| GHX. Bestell                                               | ungen         |                 |                          | demo@ibr-supplier.org @ l      | BR Demo Supplier2 🗸 🛛 🗰     | ~ 🖞 🛓                |       |
|------------------------------------------------------------|---------------|-----------------|--------------------------|--------------------------------|-----------------------------|----------------------|-------|
| Suchkriterien eingeb                                       | en NGEN       | KATALOG         | ZUORDNUNGEN VERWALTEN    | geschäftsregeln 🗸 🛛 Berichte 🗸 | analysen ~                  |                      | Q     |
| Katalog ()<br>Suche nach SP/ eN (nur EU), GTIN, EA<br>vpn* | N, HIBC, Besc | Q <sub>Su</sub> | che löschen Alle ansehen |                                |                             |                      |       |
| 1 bis 3 von 3 Katalog-Suchergebnis                         | sse           |                 |                          |                                | Zeilen pro Seite:           | 25 🧹 1 - 3 von 3 < 🚿 | C     |
| Catalog A                                                  |               |                 |                          |                                |                             |                      |       |
| Lieferanten-Artikelnum <del>a</del> . GTIN                 | VE            | QOE             | Lot Artikelbeschreibung  | Product Group                  | Katalogname                 | Lieferantenname      | VE- = |
| VPN02A                                                     | EA            | 1               | X-ray 125.S06            |                                | IBR Demo Supplier2 Supplier | IBR Demo Supplier2   |       |
| VPN02B                                                     | PR            | 2               | Ru-106 Eye Applicator    |                                | IBR Demo Supplier2 Supplier | IBR Demo Supplier2   |       |
| VPN02C                                                     | CA            | 48              | 33cm Fixation Needle     |                                | IBR Demo Supplier2 Supplier | IBR Demo Supplier2   |       |
|                                                            |               |                 |                          |                                |                             |                      |       |

## Liste der Bestellberichte

Öffnen Sie die Liste "Berichte", um aus den folgenden Optionen zu wählen:

- Ausnahmemanagement
- Wiederkehrende Ausnahmen
- Versand
- Bestellbericht

Eine detaillierte Beschreibung dieser Berichte finden Sie im Abschnitt "Berichte" auf Seite 143.

## Liste der Bestellanalysen

Öffnen Sie die Liste der Analysen, um aus den folgenden Optionen zu wählen:

- **Bestellungsausnahmen** Nutzen Sie diese Option zur Überwachung von Transaktionen, PO-Ausnahmen und PO-Volumen
- Bestellvolumen Nutzen Sie diese Option zur Anzeige von Leistung sowie zur Kategorisierung und Aufstellung von Transaktions- und Ausnahmedaten in Echtzeit
- **Regelanalyse** Nutzen Sie diese Option zum Verfolgen der Auswirkungen von Geschäftsregeln auf Ihre Bestellungen

## **Adressbuch verwalten**

Das Adressbuch hilft Ihnen, die internen und externen Kontakte Ihrer Organisation auf dem neuesten Stand zu halten. Verwenden Sie es, um häufig verwendete Kontakte in Intelligent Business Rules zu speichern sowie zum <u>Überprüfen</u>, <u>Hinzufügen</u>, <u>Bearbeiten</u>, <u>Löschen</u> und <u>Erstellen von Adressbucheinträgen</u> beim Versenden einer E-Mail-Nachricht.

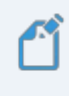

Anmerkung: Die Kontakte müssen im Adressbuch gepflegt werden. Adressbucheinträge erfordern eine E-Mail-Adresse, aber die Kontakte müssen keine GHX-Benutzer sein.

Klicken Sie auf das Symbol, um ein Video zu diesem Thema anzusehen.

## Auf das Adressbuch zugreifen

Benutzer können in Bestellungen, Transaktionen und Rechnungen auf das Adressbuch ihrer Organisation zugreifen.

- GHX Bestellungen DASHBOAR KATALOG Klicken, um die Liste anzuzeigen Adressbuch Nachnam 1 bis 4 von 4 Einträge 0 Einträge ausgewählt Zeilen pro Seite: 25 → 1 - 4 von 4 < > Nachname Vornam E-Mail-Adresse Name der Organisation User testuser@anvik.con Anvik Medica E-Mail-Adresse Anvik Medica Name der Organisatio Anvik Medical GHX Europe GmbH Senior Market Manage Bericht starter Löschen
- 1. Klicken Sie auf Ihren **Benutzernamen**. Eine Liste mit Optionen wird angezeigt.

2. Wählen Sie Adressbuch. Die Seite Adressbuch wird geöffnet.

## Adressbucheinträge suchen

Sie können Adressbucheinträge nach Nachname, Vorname, E-Mail-Adresse (erforderlich), Name der Organisation und Stellenbezeichnung durchsuchen.

- 1. Öffnen Sie das Adressbuch.
- 2. Geben Sie Informationen in die Suchfelder ein.

Anmerkung: Intelligent Business Rules nutzt die Platzhaltersuche. Das bedeutet, dass Sie in bestimmten Feldern das Sternchensymbol \* als Platzhalter verwenden können, um Ihre Suchergebnisse einzugrenzen.

3. Klicken Sie auf **Bericht starten**.

| GHX.                            | Bestellunger    |
|---------------------------------|-----------------|
| DASHBOARD                       | BESTELLUNGE     |
| Nachname                        |                 |
| Vorname                         |                 |
| E-Mail-Adresse                  |                 |
| Name der Organisation<br>Anvik* |                 |
| Stellenbezeichnung              | ]               |
| Löschen                         | Bericht starten |

## Adressbucheinträge hinzufügen

Das Hinzufügen von Kontakten zum Adressbuch verbessert kontinuierlich Ihre Intelligent Business Rules-Kommunikation.

1. <u>Öffnen</u> Sie das Adressbuch und klicken Sie auf das Symbol **Neu hinzufügen** + oben im Adressbuch.

2. Füllen Sie die Felder aus.

| Eintrag hinzufügen    | ×                                                      |
|-----------------------|--------------------------------------------------------|
| E-Mail-Adresse *      |                                                        |
| Vorname               |                                                        |
| Nachname              |                                                        |
| Name der Organisation | Die Schaltfläche <b>Hinzufügen</b> ist                 |
| Stellenbezeichnung    | verfügbar, nachdem Sie die<br>Felder ausgefüllt haben. |
|                       | Abbrechen Hinzufügen                                   |

Anmerkung: Eine E-Mail-Adresse ist erforderlich, aber Kontakte müssen keine GHX-Benutzer sein.

3. Klicken Sie auf die Schaltfläche Hinzufügen.

Anmerkung: Sie können auch Adressbucheinträge erstellen, wenn Sie E-Mail-Nachrichten senden. Weitere Informationen finden Sie unter "E-Mail senden und Adressbuchintegration" auf Seite 40.

## Adressbucheinträge importieren

Benutzer mit den Domänenrollen Manager oder Kundenadministrator können eine Microsoft Excel-Datei erstellen und aktualisieren, die sie in das Adressbuch importieren können.

### 1. <u>Öffnen Sie</u> das Adressbuch.

| GHX. Bestellunge        | n  |                        |                       | demo@ibr-supplier.org @ If     | 3R Demo Supplier2 🗸 🛛 👪 🗸        | · 📫 🛨 Hilfe ~         |
|-------------------------|----|------------------------|-----------------------|--------------------------------|----------------------------------|-----------------------|
| DASHBOARD BESTELLUNG    | EN | KATALOG                | ZUORDNUNGEN VERWALTEN | geschäftsregeln 🗸 🛛 Berichte 🗸 | ANALYSEN ~                       | ۹                     |
| Nachnama                |    | Adressbuch             |                       |                                | •                                |                       |
| Nacinianie              | <  | 1 bis 4 von 4 Einträge |                       | 0 Einträge ausgewählt Zeile    | en pro Seite: 25 🧹 1 - 4 von 4 🔇 | > 🔁 + 🖉 🗊 🖯 🖸         |
| Vorname                 |    | Nachname               | Vorname               | E-Mail-Adresse                 | Name der Organisation            | Stellenbezeichnung =  |
| F-Mail-Adresse          |    |                        | 744                   | Industry (Secola care)         | Anvik Medical                    |                       |
|                         |    |                        | Trees.                | married parts and              | Anvik Medical                    |                       |
| Name der Organisation   |    |                        |                       | age adjust of the              | Anvik Medical                    |                       |
|                         |    | in the second second   | No.                   | Rev. Bartantin (generate or    | GHX Europe GmbH                  | Senior Market Manager |
| Stellenbezeichnung      |    |                        |                       |                                |                                  |                       |
|                         |    |                        |                       |                                |                                  |                       |
| Löschen Bericht starten |    |                        |                       |                                |                                  |                       |

2. Klicken Sie auf das Symbol 1. Das Dialogfeld Adressbuch exportieren/importieren wird geöffnet.

| Export/In                   | nport Adressbuch                                       |                     | ×           |
|-----------------------------|--------------------------------------------------------|---------------------|-------------|
| Laden Sie I<br>Vorlage heru | hr Adressbuch hoch, in dem S<br><mark>nterladen</mark> | ie die Vorlage verw | enden.      |
|                             | Datei auswählen                                        |                     |             |
|                             |                                                        | Abbrechen           | Importieren |

- 3. Klicken Sie auf Vorlage herunterladen. Eine Excel-Meldung wird geöffnet.
- 4. Öffnen Sie die Excel-Datei.
  - Wenn Ihre Organisation keine Adressen im Adressbuch hat, wird eine leere Vorlage geöffnet, mit der Sie Ihre E-Mail-Kontakte zum ersten Mal importieren können.
  - Wenn Ihre Organisation bereits Adressen im Adressbuch hat, fügt das System Ihre vorhandenen Einträge in die Datei ein.
- 5. Fügen Sie neue Zeilen hinzu oder bearbeiten Sie die vorhandenen Daten und speichern Sie die aktualisierte Vorlage.
- Klicken Sie im Dialogfeld Adressbuch exportieren/importieren auf das Feld Datei auswählen, suchen und wählen Sie die gespeicherte Vorlage aus, und klicken Sie auf Importieren.

Klicken Sie auf das Symbol, um ein Video zu diesem Thema anzusehen.

### Adressbucheinträge exportieren

Benutzer mit den Domänenrollen Manager oder Kundenadministrator können die folgenden Schritte ausführen, um das vorhandene Adressbuch ihrer Organisation in eine Microsoft Excel-Datei zu exportieren.

1. Öffnen Sie das Adressbuch.

| GHX Bestellungen        |                        |                       | demo@ibr-supplier.org @ IB     | 3R Demo Supplier2 🗸 🛛 👪 🗸          | 📫 🛓 Hilfe 🗸           |
|-------------------------|------------------------|-----------------------|--------------------------------|------------------------------------|-----------------------|
| DASHBOARD BESTELLUNGEN  | KATALOG                | ZUORDNUNGEN VERWALTEN | geschäftsregeln 🗸 🛛 Berichte 🗸 | analysen ~                         | ٩                     |
| Nachname                | Adressbuch             |                       |                                |                                    |                       |
| (                       | 1 bis 4 von 4 Einträge |                       | 0 Einträge ausgewählt Zeile    | en pro Seite: 25 🧹 1 - 4 von 4 < 🚿 | 🔁 + 🖉 🗐 🖸             |
| Vorname                 | Nachname               | Vorname               | E-Mail-Adresse                 | Name der Organisation              | Stellenbezeichnung =  |
| F-Mail-Adresse          |                        | 144                   | Tables (Secold and             | Anvik Medical                      |                       |
|                         |                        | Trees.                | starting providuant.           | Anvik Medical                      |                       |
| Name der Organisation   |                        |                       | approximation of some          | Anvik Medical                      |                       |
|                         | -                      | Res.                  | New Party designments of       | GHX Europe GmbH                    | Senior Market Manager |
| Stellenbezeichnung      |                        |                       |                                |                                    |                       |
|                         |                        |                       |                                |                                    |                       |
| Löschen Bericht starten |                        |                       |                                |                                    |                       |

2. Klicken Sie auf das Symbol 1. Das Dialogfeld Adressbuch exportieren/importieren wird geöffnet.

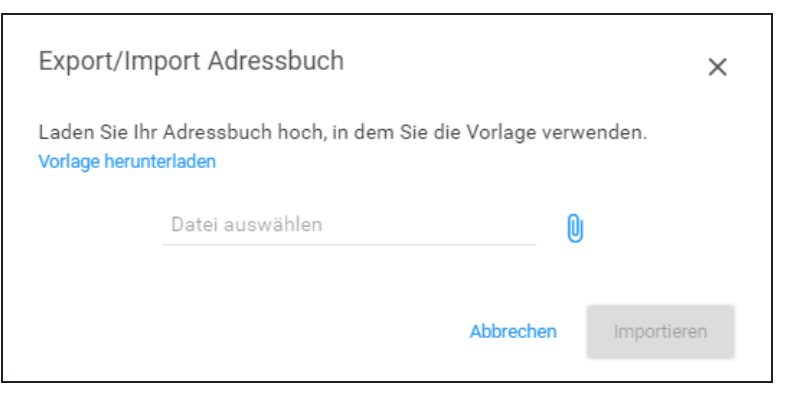

- 3. Klicken Sie auf Vorlage herunterladen. Eine Excel-Meldung wird geöffnet.
- 4. Öffnen Sie die Excel-Datei.

Klicken Sie auf das Symbol, um ein Video zu diesem Thema anzusehen.

### Adressbucheinträge bearbeiten

Aktuelle Kontakte verbessern Ihre Effizienz und Effektivität.

- 1. Öffnen Sie das Adressbuch.
- 2. <u>Suchen</u> Sie nach einem Eintrag und wählen Sie ihn aus.
- 3. Klicken Sie auf das Symbol Bearbeiten 🥕 oben im Adressbuch.
- 4. Bearbeiten Sie die Felder.

| • • • - 11 • - 1 *    |                                                         |
|-----------------------|---------------------------------------------------------|
| E-Mail-Adresse "      |                                                         |
|                       |                                                         |
| /orname               |                                                         |
| Vena                  |                                                         |
| Nachname              |                                                         |
| Garcia                |                                                         |
| Name der Organisation |                                                         |
| Anvik Medical         | Die Schaltfläche Aktualisieren                          |
|                       | ist verfügbar, nachdem Sie ein<br>Feld bearbeitet haben |
|                       | r eid bearbeitet haben.                                 |
| Stellenbezeichnung    |                                                         |
|                       |                                                         |
|                       |                                                         |

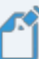

Anmerkung: Es ist eine gültige E-Mail-Adresse erforderlich.

5. Klicken Sie auf Aktualisieren.

### Adressbucheinträge löschen

Falsche oder veraltete Einträge können zu einer fehlerhaften oder verpassten Kommunikation führen. Daher ist es wichtig, Einträge zu entfernen, die nicht mehr benötigt werden oder nicht mehr gültig sind.

Anmerkung: Ihre Adressbucheinträge werden mit Kollegen geteilt, die in Ihrer Organisation Intelligent Business Rules verwenden. Sprechen Sie sich also mit Ihren Kollegen ab, bevor Sie Kontakte aus Ihrem Adressbuch löschen.

- 1. Öffnen Sie das Adressbuch.
- 2. <u>Suchen</u> Sie nach einem Eintrag und wählen Sie ihn aus.

- 3. Klicken Sie auf das Symbol Löschen 👕 oben im Adressbuch.
- 4. Klicken Sie in der Bestätigungsnachricht auf **Ja**, um den Löschvorgang zu bestätigen.

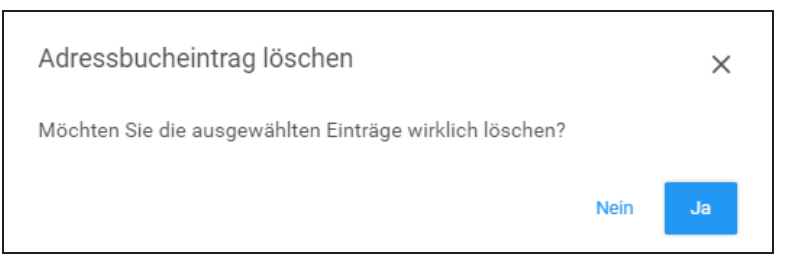

## **E-Mail senden und Adressbuchintegration**

Das Adressbuch ist in die Funktion "E-Mail senden" integriert. Wenn Sie einen Datensatz in "Bestellungen" auswählen und auf das E-Mail-Symbol klicken, geschieht eines von zwei Dingen.

#### Wenn ein Adressbucheintrag vorhanden ist:

- GHX sucht nach den fünf besten Übereinstimmungen basierend auf E-Mail-Adresse, Vorname, Nachname und Organisationsname, die in den Feldern Mail und Kopie enthalten sind, und zeigt diese an.
- 2. Wählen Sie die E-Mail-Adresse aus den Ergebnissen aus, die Sie zu den Feldern Mail oder Kopie hinzufügen möchten

| Beseff '<br>GHX PO (IBRDEMO-0031717) Benachrichtigung von IBR Demonstration-User<br>Per Mail an<br>Ernest Lackley (elackley@angle.com)<br>Tet User (testuse@angle.com)<br>Vena Garcia (rgarcia@angle.com)<br>Einen Kommentar hinzufügen<br>S20 verbleibende Zeichen | E-Mail senden                                                                    | 11   ×                   |
|----------------------------------------------------------------------------------------------------|----------------------------------------------------------------------------------|--------------------------|
| Per Mal a   Ernest Lackley (elackley@ <u>annik.com)  Test Ubler (elackley@<u>annik.com)  Vena Garcia (vgarcia@annik.com)  Einen Kommentar hinzufügen  320 verblebende Zeichen</u></u>                                                                               | Betreff'<br>GHX PO (IBRDEMO-0031717) Benachrichtigung von IBR Demonstration-User |                          |
| Ernest Lackley (elackley@ <u>anvik.com)</u> Test User (testuse@ <u>@anvik.com)</u> Vens Sarcia (rgarcia@ <u>ganvik.com)</u> Einen Kommentar hinzufügen 320 verbleibende Zeichen                                                                                     | Per Mail an                                                                      | ~                        |
| Tet User (bestuser@ansk.com)<br>Vena Garcia (rigarcia@ansk.com)<br>Einen Kommentar hinzufügen<br>320 verbleibende Zeichen                                                                                                    | Ernest Lackley (elackley@ <u>anvik</u> .com)                                     |                          |
| Vena Garcia (vgarcia@arcik.com)<br>Einen Kommentar hinzufügen<br>320 verbleibende Zeichen                                                                                                    | Test User (testuser@anvils.com)                                                  |                          |
| Einen Kommentar hinzufügen<br>320 verbleibende Zeichen                                                                                                    | Vena Garcia (vgarcia@ <u>anvik</u> .com)                                         |                          |
| 320 verbleibende Zeichen                                                                                                    | Einen Kommentar hinzufügen                                                       |                          |
| 320 verbleibende Zeichen                                                                                                    |                                                                                  |                          |
|                                                                                                    |                                                                                  | 320 verbleibende Zeichen |
| Löschen Absenden                                                                                                    |                                                                                  | Löschen Absenden         |

## Wenn ein E-Mail-Eintrag nicht im Adressbuch gefunden wird und die Adresse korrekt formatiert ist:

Die Adresse wird im Dialogfeld *E-Mail senden* in die Liste **Zu Adressbuch** hinzufügen eingetragen.

- 1. Aktivieren Sie die Kontrollkästchen neben den Adressen, die Sie zu Ihrem Adressbuch hinzufügen möchten.
- 2. Klicken Sie auf **Absenden**, um die E-Mail-Adresse als neuen Adressbucheintrag hinzuzufügen.

| er Mail an                                                                                                    |                          |
|----------------------------------------------------------------------------------------------------|--------------------------|
| dlockwood@anvik.com×                                                                                                    | ~                        |
| opie an                                                                                                    | ~                        |
| Kopie dieser E-Mail an mich                                                                                                    |                          |
|                                                                                                    |                          |
| the second Management and the second second se | 1                        |
| inen Kommentar hinzufugen                                                                                                    |                          |
| inen Kommentar hinzufugen                                                                                                    |                          |
| inen Kommentar hinzutugen                                                                                                    |                          |
| inen Kommentar hinzutugen                                                                                                    |                          |
| inen Kommentar hinzutugen                                                                                                    | 320 verbleibende Zeichen |
| Adressbuch hinzufügen                                                                                                    | 320 verbleibende Zeichen |
| Adressbuch hinzufügen                                                                                                    | 320 verbleibende Zeichen |

hinzufügen.

Die Anwendung überprüft die Felder in E-Mail senden, um fehlerhafte Einträge wie im folgenden Bild zu verhindern.

| E-Mail senden               | ×                            |
|-----------------------------|------------------------------|
| Betreff*                    |                              |
| GHX PO (Demo-0180762) Ben   | achrichtigung von Test User1 |
|                             |                              |
| Per Mail an                 |                              |
| user@badaddress             | ~                            |
| Keine Treffer gefunden      |                              |
| Kopie dieser E-Mail an mich |                              |
|                             |                              |
| Einen Kommentar hinzufügen  |                              |

## Suche

Die folgenden Suchtypen stehen zur Verfügung.

| Suchtyp           | Beschreibung                                                                                                    |
|-------------------|----------------------------------------------------------------------------------------------------|
| Suchfeld <b>Q</b> | <ul> <li>Geben Sie eine Bestellnummer oder Rechnungsnummer ganz oder teilweise in das Feld ein, und drücken Sie Eingabe.</li> <li>Verwenden Sie den Platzhalter * für fehlende Zeichen</li> <li>Zur Anzeige einer Ergebnisliste verwenden</li> <li>Für Aktivitäten verwenden, die in den letzten sechs Monaten aufgetreten sind</li> <li>Klicken Sie auf <b>Suche löschen</b>, um die Suchkriterien zu löschen</li> <li>Anmerkung: Der Link <b>Suche löschen</b> wird angezeigt, wenn Sie Kriterien im Suchfeld eingeben.</li> </ul> |
| Erweiterte Suche  | <ul> <li>Klicken Sie auf den Link <b>Erweiterte Suche</b>, wählen Sie Suchkriterien aus und klicken Sie auf <b>Suchen</b>.</li> <li>Suchkriterien umfassen Zeitraum, Bestellung, Ausnahme und Handelspartnerattribute</li> <li>Zur Erstellung von Arbeitslisten verwenden</li> </ul>                                                                                                    |
| Schnellsuche Q    | <ul> <li>Klicken Sie auf das Symbol , geben Sie die vollständige<br/>Bestell- oder Rechnungsnummer ein und klicken Sie auf<br/>Senden.</li> <li>Zeigt Details zu Bestellungen und Rechnungen mit<br/>derselben Bestell- oder Rechnungsnummer an</li> <li>Ruft keine Bestell- oder Rechnungsdatensätze ab,<br/>wenn die Nummer unvollständig ist</li> <li>Akzeptiert keine Platzhalter *</li> </ul>                                                                                                    |

| GHX. Bestel                  | lungen     |              |                                   |                   |                                   | der            | no@ibr-supplier.org | @ IBR D | Demo Supplier2 🗸   | ₩ ~           | Ċ ±      | Hilfe ∽         |
|------------------------------|------------|--------------|-----------------------------------|-------------------|-----------------------------------|----------------|---------------------|---------|--------------------|---------------|----------|-----------------|
| DASHBOARD BES                | STELLUNGEN | KATAL        | DG ZUC                            | ORDNUNGEN VERWALT | TEN GESCHÄFTS                     | regeln 🗸       | Berichte 🗸          |         | analysen 🗸         |               |          | ٩               |
| Alles auf einen Blick        |            | Suche nach I | Bestellung ode<br>20 Bestellungen | r Rechnung Q Erv  | veiterte Suche<br>Bestellungen au | usgewählt Zeil | en pro Seite: 100 🗸 | 1 - 100 | ) von 120 < 🗲      | n n lo        | Sch      | nnellsuche      |
| Letzte 3 Tage                | Su         | chfeld       | Markiert                          | Bes Erweiterte    | Suche <sup>Organisation</sup>     | IDN            | PO-Status           |         | Versand an Konto N | Ir. Lieferant |          | Eingangsz       |
| ✓ Arbeitslisten              |            |              | Suche 🗸                           | Su                |                                   | Su 🗸           | Suche               | ~       | Suche 🗸            | Suche         | ~        |                 |
|                              |            | > : 🗌        |                                   | IBRDEMO-0031719   | IBR Demo Provider                 | IBR Demo       | Warte auf Antwort   |         | 700971345          | IBR Demo S    | upplier2 | 2022-02-23 03:2 |
| A Bestellungen               | 120        | > : 🗌        |                                   | IBRDEMO-0031720   | IBR Demo Provider                 | IBR Demo       | Warte auf Antwort   |         | 700971345          | IBR Demo S    | upplier2 | 2022-02-23 03:2 |
| <ul> <li>NACH TYP</li> </ul> | (45)       | > :          |                                   | IBRDEMO-0031717   | IBR Demo Provider                 | IBR Demo       | Warte auf Antwort   |         | 700971345          | IBR Demo S    | upplier2 | 2022-02-23 03:2 |

Klicken Sie auf das Symbol, um ein Video zu diesem Thema anzusehen.

## Mit der erweiterten Suche arbeiten

1. Klicken Sie im Hauptmenü auf **Bestellungen**.

| GHX Best                     | tellungen    |                              |                                                  |                      | demo@ibr-supplier.org          | @ IBR Demo Supplier2 🗸 | ≡ ~ 🗗 ±            | Hilfe 🗸         |
|------------------------------|--------------|------------------------------|--------------------------------------------------|----------------------|--------------------------------|------------------------|--------------------|-----------------|
| DASHBOARD                    | BESTELLUNGEN | KATALOG ZI                   | JORDNUNGEN VERWALTEN                             | GESCHÄFTSREG         | Beln ~ Berichte ~              | ANALYSEN 🗸             |                    | ٩               |
| Alles auf einen Blick        | ( (          | Suche nach Bestellung od     | der Rechnung Q Erweiterte                        | e Suche              |                                |                        |                    |                 |
| von Tagon:                   |              | 1 bis 100 von 120 Bestellung | en - Evohan                                      | 0 Bestellungen ausge | ewählt Zeilen pro Seite: 100 🧹 | 1 - 100 von 120 < >    | • • • • • •        | R 🗠 🖸           |
| Letzte 3 Tage                | ~            | Markiert                     | Klicken Sie, um die<br>Kriterien der Erweiterter | er-Organisation      | IDN PO-Status                  | Versand an Konto Nr.   | Lieferant          | Eingangsz ≡     |
| ✓ Arbeitslisten              |              | Suche 🗸                      | Suche zu öffnen                                  | ne 🗸                 | Su V Suche                     | Suche V                | Suche 🗸            |                 |
|                              |              | > :                          | IBRDEMO-0031719 IBF                              | Demo Provider        | IBR Demo Warte auf Antwort     | 700971345              | IBR Demo Supplier2 | 2022-02-23 03:2 |
| A Bestellungen               | 120          | > : 🗆                        | IBRDEMO-0031720 IBF                              | Demo Provider        | IBR Demo Warte auf Antwort     | 700971345              | IBR Demo Supplier2 | 2022-02-23 03:2 |
| <ul> <li>NACH TYP</li> </ul> | (45)         | > :                          | IBRDEMO-0031717 IBR                              | Demo Provider        | IBR Demo Warte auf Antwort     | 700971345              | IBR Demo Supplier2 | 2022-02-23 03:2 |
| Konsignation                 | 45           | > : 🗌                        | IBRDEMO-0031716 IBF                              | Demo Provider        | IBR Demo Warte auf Antwort     | 700971345              | IBR Demo Supplier2 | 2022-02-23 03:2 |
|                              | (100)        | > :                          | IBRDEMO-0031715 IBR                              | Demo Provider        | IBR Demo Geparkt               | 700971345              | IBR Demo Supplier2 | 2022-02-23 03:2 |
| ▲ NACH KANAL                 | (120)        | > :                          | IBRDEMO-0031713 IBR                              | Demo Provider        | IBR Demo Wurde mit Änderung    | gen v 700971345        | IBR Demo Supplier2 | 2022-02-23 03:2 |
| Exchange                     | 120          | >:                           | IBRDEMO-0031714 IBF                              | Demo Provider        | IBR Demo Warte auf Antwort     | 700971345              | IBR Demo Supplier2 | 2022-02-23 03:2 |

2. Klicken Sie auf **Erweiterte Suche**. Das Dialogfeld *Erweiterte Suche* wird geöffnet.

| rweiterte Suche                                                   | e |                                                                                                    |       |                                                                                                    |       |                                                                                                    | ×     |
|-------------------------------------------------------------------|---|----------------------------------------------------------------------------------------------------|-------|----------------------------------------------------------------------------------------------------|-------|----------------------------------------------------------------------------------------------------|-------|
| Filters                                                           |   | < ⊂ Bestellungen                                                                                                    |       | ♂ Ausnahmen                                                                                          |       | ( Geschäftspartnerattribute                                                                                                    |       |
| von Tagen<br>Zeitraum<br>Von*<br>2002-02-23<br>Bis*<br>2002-02-23 |   | Bestellauftraganr. Suche mit * als Platzhalter. Verwende semikolon als trennzeichen Bestellungstyp Bestellkanal Auftragsstatus Auschließen Enbeziehen | ~ ~ ~ | Ausnahmetyp  Alle Ausnahmetypen  Enbeziehen  Geklärt  Geklärt  Käufer-Teilenr.  Lieferanten-Teilenr. | ~     | Käufer-Organisation Benutzerdefinierte Suche Suche mit * als Platzhalter. Verwende semikolon als tremzeichen D Ausschließen Käufer-ID C Ausschließen Versand an Konto Nr. Lieferant Lieferant Benutzerdefinierte Suche Suche mit * als Platzhalter. Verwende semikolon als tremzeichen D Ausschließen Lieferant = Root | ~ ~ ~ |
|                                                                   |   |                                                                                                    |       | Diese Such                                                                                           | ne al | s Arbeitsliste speichern Löschen S                                                                                                    | Suche |

3. Definieren Sie die Suchkriterien in der Liste **Filter**.

### Feldbeschreibungen:

| Feld      | Beschreibung                                                                                                    |
|-----------|----------------------------------------------------------------------------------------------------|
| Empfangen | Wählen Sie eine Zeitdauer aus. Mögliche<br>Optionen:                                                                                                    |
|           | <ul> <li>Zeitraum – Treffen Sie eine Auswahl aus<br/>der Liste der vordefinierten Zeiträume:<br/>Heute, Gestern, Letzte 3 Tage, Letzte 7<br/>Tage, Letzte 2 Wochen, Letzte 30 Tage,<br/>Letzte 3 Monate</li> </ul> |
|           | <ul> <li>Benutzerdefiniert – Wählen Sie aus einem<br/>Kalender eine Datumsangabe "Von - Bis"<br/>aus</li> </ul>                                                                                                    |
|           | Tipp: Diese Einstellung bleibt                                                                                                    |

| Feld | Beschreibung                                                                                                    |  |  |  |  |  |
|------|----------------------------------------------------------------------------------------------------|--|--|--|--|--|
|      | über Sitzungen hinweg aktiv.<br>Das bedeutet, dass diese<br>Option noch immer angewählt<br>ist, wenn Sie sich das nächste<br>Mal anmelden. |  |  |  |  |  |

4. Definieren Sie die Suchkriterien in der Liste **Bestellungen**.

### Feldbeschreibungen:

| Feld           | Beschreibung                                                                                                    |
|----------------|----------------------------------------------------------------------------------------------------|
| Auftrags-Nr.   | Geben Sie eine oder mehrere<br>Bestellnummer(n) ein.<br>Trennen Sie mehrere Werte mit einem<br>Semikolon ;.<br>Intelligent Business Rules nutzt die<br>Platzhaltersuche. Das bedeutet, dass<br>Sie in bestimmten Feldern das<br>Sternchensymbol * als Platzhalter<br>verwenden können, um Ihre<br>Suchergebnisse einzugrenzen. |
| Bestellungstyp | <ul> <li>Wählen Sie die Art der Bestellung aus.</li> <li>Mögliche Optionen:</li> <li>Abrufbestellung</li> <li>Konsignationsbestellung</li> <li>Direktlieferung</li> <li>Eillieferung</li> <li>Standard</li> </ul>                                                                                                    |

| Feld           | Beschreibung                                                                                                    |
|----------------|----------------------------------------------------------------------------------------------------|
|                | • Dauerauftrag                                                                                                    |
| Bestellkanal   | <ul> <li>Wählen Sie den Kanal aus. Mögliche Optionen:</li> <li>E-Mail</li> <li>Exchange</li> <li>Ausschluss-E-Mail</li> <li>G-Fax</li> <li>Mmerkung: Nur die verfügbaren Kanäle werden angezeigt. Für europäische Kunden werden je nach den von ihnen betreuten Standorten zusätzliche Bestellkanäle angeboten. Nordamerikanische TradingNet-Kunden</li> </ul> |
|                | IradingNet-Option.                                                                                                    |
| Auftragsstatus | <ul> <li>Wählen Sie einen Status aus. Mögliche<br/>Optionen:</li> <li>Bei GHX angekommen</li> <li>ASN ohne übereinstimmende<br/>PO</li> <li>Rechnung ohne<br/>übereinstimmende PO</li> <li>Rechnung wurde gestellt</li> <li>Rechnung wurde mit<br/>Änderungen gestellt</li> </ul>                                                                              |

| Feld                 | Beschreibung                                                                                                    |
|----------------------|----------------------------------------------------------------------------------------------------|
|                      | <ul> <li>Geparkt</li> <li>Bestellübermittlung<br/>fehlgeschlagen</li> <li>PO ausgesetzt</li> <li>PO abgelehnt</li> <li>Bestellbestätigung ohne<br/>übereinstimmende PO</li> <li>Freigegeben an Lieferanten</li> <li>Wurde versendet</li> <li>Wurde mit Änderungen<br/>versendet</li> <li>Aufgeteilt aufgrund von<br/>Geschäftsregeln</li> <li>Gestoppt durch Lieferant</li> <li>Lieferanten-Update empfangen</li> <li>Warte auf Antwort</li> </ul> |
| Ausschließen         | Klicken, um die Werte in den Feldern<br><b>Bestellungstyp, Bestellkanal</b> und<br><b>Auftragsstatus</b> auszuschließen. Das<br>Symbol wechselt beim Aktivieren auf<br>blau                                                                                                    |
| Lieferantennachricht | Klicken, wenn Sie nur Bestellungen mit<br>Lieferantennachrichten einbeziehen<br>möchten.                                                                                                    |

© 2025, Global Healthcare Exchange, LLC Alle Rechte vorbehalten. All data used in this document is fictional

5. Definieren Sie die Suchkriterien in der Liste **Ausnahmen**.

### Feldbeschreibungen:

| Feld                  | Beschreibung                                                                                                    |
|-----------------------|----------------------------------------------------------------------------------------------------|
| Ausnahmetyp           | <ul> <li>Wählen Sie einen Ausnahmetyp aus der<br/>Liste. Mögliche Optionen:</li> <li>Angenommen – Geplantes Datum<br/>ausstehend</li> <li>In Rückstand</li> <li>Vertragspreis</li> <li>Gelöscht</li> <li>Nicht in Bestellauftrag</li> <li>Nicht in Bestellbestätigung</li> <li>Ausgesetzt</li> <li>Artikelnummer</li> <li>Preis</li> <li>Menge</li> <li>Abgelehnt</li> <li>VE</li> </ul>                                                                                   |
| Alle<br>Ausnahmetypen | Klicken, um alle Ausnahmetypen zu<br>berücksichtigen. Das Symbol wechselt beim<br>Aktivieren auf blau                                                                                                    |
| Einbeziehen           | <ul> <li>Wählen Sie ein oder beide Kontrollkästchen,<br/>um markierte Bestellungen und<br/>Bestellungen mit Lieferantennachrichten<br/>bei der Suche zu berücksichtigen. Mögliche<br/>Optionen:</li> <li>Verantwortlicher – Bestellungen mit<br/>gelber Markierung werden<br/>berücksichtigt</li> <li>Geklärt – Bestellungen mit grüner<br/>Markierung werden berücksichtigt</li> <li>Lieferantennachricht – Bestellungen<br/>mit Lieferantennachrichten werden</li> </ul> |

| Feld                 | Beschreibung                                                                                                    |
|----------------------|----------------------------------------------------------------------------------------------------|
|                      | berücksichtigt                                                                                                    |
| Vertragsnummer       | Geben Sie eine oder mehrere<br>Vertragsnummern ein.<br>Trennen Sie mehrere Werte mit einem<br>Semikolon ;.<br>Intelligent Business Rules nutzt die<br>Platzhaltersuche. Das bedeutet, dass Sie in<br>bestimmten Feldern das Sternchensymbol *<br>als Platzhalter verwenden können, um Ihre<br>Suchergebnisse einzugrenzen. |
| Käufer-Teilenr.      | Geben Sie eine oder mehrere Nummern<br>ein.<br>Trennen Sie mehrere Werte mit einem<br>Semikolon ;.<br>Intelligent Business Rules nutzt die<br>Platzhaltersuche. Das bedeutet, dass Sie in<br>bestimmten Feldern das Sternchensymbol *<br>als Platzhalter verwenden können, um Ihre<br>Suchergebnisse einzugrenzen.         |
| Lieferanten-Teilenr. | Geben Sie eine oder mehrere Nummern<br>ein.<br>Trennen Sie mehrere Werte mit einem<br>Semikolon ;.<br>Intelligent Business Rules nutzt die<br>Platzhaltersuche. Das bedeutet, dass Sie in<br>bestimmten Feldern das Sternchensymbol *<br>als Platzhalter verwenden können, um Ihre<br>Suchergebnisse einzugrenzen.         |

6. Definieren Sie die Suchkriterien in der Liste **Handelspartner-Attribute**. **Feldbeschreibungen:** 

| Feld                                     | Beschreibung                                                                                                    |  |  |  |
|------------------------------------------|----------------------------------------------------------------------------------------------------|--|--|--|
| Käufer-Organisation                      | Geben Sie mindestens zwei Zeichen ein,<br>um eine Auswahl aus einer Liste von<br>Organisationen zu treffen.                                                                                                    |  |  |  |
|                                          | Tipp: Drücken Sie die<br>STRG-Taste oder klicken<br>Sie mit der Maus, um<br>mehrere<br>Handelspartner<br>auszuwählen.                                                                                           |  |  |  |
| Benutzerdefinierte<br>Suche              | Geben Sie den Namen einer Käufer-<br>Organisation ein.                                                                                                    |  |  |  |
|                                          | Trennen Sie mehrere Werte mit einem<br>Semikolon ;.                                                                                                    |  |  |  |
|                                          | Intelligent Business Rules nutzt die<br>Platzhaltersuche. Das bedeutet, dass Sie<br>in bestimmten Feldern das<br>Sternchensymbol * als Platzhalter<br>verwenden können, um Ihre<br>Suchergebnisse einzugrenzen. |  |  |  |
| Ausschließen                             | Klicken Sie hier, um die Organisationen in<br>den Feldern <b>Käufer-Organisation</b> und<br><b>Benutzerdefinierte Suche</b><br>auszuschließen. Das Symbol wechselt<br>beim Aktivieren auf blau                  |  |  |  |
| IDN – Alle<br>Einrichtungen<br>auswählen | Klicken Sie hier, wenn alle<br>Käufereinrichtungen berücksichtigt<br>werden sollen.                                                                                                    |  |  |  |

| Feld      | Beschreibung                                                                                                    |
|-----------|----------------------------------------------------------------------------------------------------|
|           | Tipp: Diese Einstellung<br>bleibt über Sitzungen<br>hinweg aktiv. Das<br>bedeutet, dass diese<br>Option noch immer<br>angewählt ist, wenn Sie<br>sich das nächste Mal<br>anmelden. |
| Abteilung | Geben Sie mindestens zwei Zeichen ein,<br>um eine Auswahl aus einer Liste von<br>Abteilungen zu treffen.                                                                           |
| Käufer-ID | Geben Sie mindestens zwei Zeichen ein,<br>um eine Auswahl aus einer Liste von<br>Käufer-IDs zu treffen.                                                                            |

- Scrollen Sie nach unten und markieren Sie das Kontrollkästchen Diese Suche als Arbeitsliste speichern (optional). Weitere Informationen finden Sie unter "Arbeitslisten" auf Seite 55.
- 8. Klicken Sie auf **Suche**, oder drücken Sie EINGABE. Die Suchergebnisse werden angezeigt.

Tipp: Wenn Sie Ihre Bestellungen in der erweiterten Suche nicht sehen können, gehen Sie auf die Seite "Bevorzugte Einstellungen" und überprüfen Sie das Feld "Käufer-ID". Achten Sie auf korrekte Groß- und Kleinschreibung (wie in den Bestellungen), und dass die Käufer-ID keine zusätzlichen Leerzeichen enthält.

Klicken Sie auf das Symbol, um ein Video zu diesem Thema anzusehen.

## "Quick Clicks"-Filter

Für die Suche nach Bestellungen können Sie die Suchergebnisse mithilfe von "Quick Clicks" nach Kriterien wie Typ, Kanal und Status filtern.

> Anmerkung: Quick-Click-Kategorien sind dynamisch und werden nur angezeigt, wenn Daten für die Anzeige vorhanden sind. Wenn es keine Daten für diese Kategorie gibt, werden sie nicht in der Liste der Quick Clicks angezeigt. Wenn Ihr Unternehmen beispielsweise für den ausgewählten Zeitraum keine rückständigen Bestellungen in GHX hat, ist die Quick-Click-Option "In Rückstand" nicht in der Liste "Nach Alarmstatus" enthalten.

Klicken Sie auf das Symbol, um ein Video zu diesem Thema anzusehen.

## "Quick Clicks" für Bestellungen verwenden

Für die Suche nach Bestellungen können Sie die Suchergebnisse mithilfe von "Quick Clicks" nach Kriterien wie Typ, Kanal und Status filtern.

1. Klicken Sie im Hauptmenü auf **Bestellungen**. Die Registerkarte *Quick Clicks* wird geöffnet.

| GHX. Best                 | ellungen     |                            |                        |                     | demo@ibr                | r-supplier.org @ IBR Demo  | Supplier2 🗸 🔛 🗸    | 🖒 🕈               |       |
|---------------------------|--------------|----------------------------|------------------------|---------------------|-------------------------|----------------------------|--------------------|-------------------|-------|
| DASHBOARD                 | BESTELLUNGEN | KATALOG                    | ZUORDNUNGEN VERW       | ALTEN GESCHÄFT      | rsregeln ~ e            | Berichte 🗸 🛛 An            | alysen ~           |                   | Q     |
| Alles auf einen Blick     | <            | Suche nach Bestellung      | oder Rechnung <b>Q</b> | Erweiterte Suche    |                         |                            |                    |                   |       |
| von Tagen:                |              | 1 bis 25 von 90 Bestellung | jen→ Unbestätigte POs  | 0 Bestellung        | gen ausgewählt Zeilen p | oro Seite: 25 🧹 1 - 25 vor | 90 < > 🎮 🛤         | • • • •           | o ∣ C |
| Letzte 3 Tage Klicken, um | die          | Markiert                   | BestellNr.             | Käufer-Organisation | IDN                     | Lieferant                  | Lieferanten-Root   | PO-Status         | _=    |
| Filter zu löso            | chen         | Suche 🗸                    | Suche                  | Suche 🗸             | Suche 🗸                 | Suche 🗸                    | Suche 🗸            | Suche             | ~     |
|                           |              | >:                         | IBRDEMO-0031606        | IBR Demo Provider   | IBR Demo Provider       | IBR Demo Supplier2         | IBR Demo Supplier2 | Warte auf Antwort | 1     |
| A Bestellungen            | 120          | > :                        | IBRDEMO-0031607        | IBR Demo Provider   | IBR Demo Provider       | IBR Demo Supplier2         | IBR Demo Supplier2 | Warte auf Antwort | 1     |
| ▲ NACH TYP                | (45)         | > :                        | IBRDEMO-0031615        | IBR Demo Provider   | IBR Demo Provider       | IBR Demo Supplier2         | IBR Demo Supplier2 | Warte auf Antwort | 1     |
| Konsignation              | 45           | > :                        | IBRDEMO-0031624        | IBR Demo Provider   | IBR Demo Provider       | IBR Demo Supplier2         | IBR Demo Supplier2 | Warte auf Antwort | 1     |
|                           |              | > :                        | IBRDEMO-0031669        | IBR Demo Provider   | IBR Demo Provider       | IBR Demo Supplier2         | IBR Demo Supplier2 | Warte auf Antwort | 1     |
| ∧ NACH KANAL              | (120)        | > :                        | IBRDEMO-0031680        | IBR Demo Provider   | IBR Demo Provider       | IBR Demo Supplier2         | IBR Demo Supplier2 | Warte auf Antwort | 1     |
| Exchange                  | 120          | > :                        | IBRDEMO-0031687        | IBR Demo Provider   | IBR Demo Provider       | IBR Demo Supplier2         | IBR Demo Supplier2 | Warte auf Antwort | 1     |
| ▲ NACH STATUS             | (105)        | > :                        | IBRDEMO-0031644        | IBR Demo Provider   | IBR Demo Provider       | IBR Demo Supplier2         | IBR Demo Supplier2 | Warte auf Antwort | 1     |
| Z Unhastătiata POs        | 90           | > :                        | IBRDEMO-0031636        | IBR Demo Provider   | IBR Demo Provider       | IBR Demo Supplier2         | IBR Demo Supplier2 | Warte auf Antwort | 1     |
| Generalite Restellunger   | 15           | > :                        | IBRDEMO-0031655        | IBR Demo Provider   | IBR Demo Provider       | IBR Demo Supplier2         | IBR Demo Supplier2 | Warte auf Antwort | 1     |
| Gepärkte bestellunge      |              | > :                        | IBRDEMO-0031653        | IBR Demo Provider   | IBR Demo Provider       | IBR Demo Supplier2         | IBR Demo Supplier2 | Warte auf Antwort | 1     |
| Ausstehende Ausnahmen     | 15           | > :                        | IBRDEMO-0031652        | IBR Demo Provider   | IBR Demo Provider       | IBR Demo Supplier2         | IBR Demo Supplier2 | Warte auf Antwort | 1     |
| ∧ NACH PREIS              | (15)         | > :                        | IBRDEMO-0031629        | IBR Demo Provider   | IBR Demo Provider       | IBR Demo Supplier2         | IBR Demo Supplier2 | Warte auf Antwort | 1     |
| Finzeloraia               | 15           | > :                        | IBRDEMO-0031630        | IBR Demo Provider   | IBR Demo Provider       | IBR Demo Supplier2         | IBR Demo Supplier2 | Warte auf Antwort | 1     |
| cirizeipreis              | 10           | $\mathbf{x}$               |                        |                     |                         |                            |                    |                   |       |

- Definieren Sie Ihre Filterkriterien.
   Mögliche Optionen:
  - Arbeitslisten
  - Bestellungen
    - Nach Typ
    - Nach Kanal
    - Nach Status
  - Ausstehende Ausnahmen
    - Nach Artikel
    - Nach Preis
    - Nach Alarmstatus

Tipp: Klicken Sie auf **Bestellungen**, um die Filter zu löschen.

Klicken Sie auf das Symbol, um ein Video zu diesem Thema anzusehen.

## Arbeitslisten

Arbeitslisten sind gespeicherte Filtersätze, mit denen Sie Ihre eigenen Ansichten erstellen und diese Ansichten für den künftigen Gebrauch bewahren können. Sie könnten zum Beispiel eine Arbeitsliste erstellen, welche die Bestellaufträge von Handelspartnern enthält, die Lieferantennachrichten haben. Sie können Arbeitslisten nur für den eigenen Gebrauch speichern (Privat) oder sie für andere Benutzer in Ihrer Organisation freigeben (Öffentlich).

Klicken Sie auf das Symbol, um ein Video zu diesem Thema anzusehen.

### Arbeitslisten erstellen

1. Klicken Sie auf **Bestellungen** und dann auf **Erweiterte Suche**. Das Dialogfeld *Erweiterte Suche* wird geöffnet.

| Erweiterte Suche |                                                                                                    |                                                                                                    |                                                                                                    | ×     |
|------------------|----------------------------------------------------------------------------------------------------|----------------------------------------------------------------------------------------------------|----------------------------------------------------------------------------------------------------|-------|
| Erweiterte Suche | Bestellungen   Bestellauftragenr.   Such mit * ale Pitzbahter. Verwende semikolon als tremzeichen Bestellungen   Dauerauftrage   Dauerauftrage   Auftragestatus   Mutgestellen   Encellen   Dezenten   Die Ausschließen | Image: Second system         Ausnahmetyp         Image: Second system         Image: Second system <tr< th=""><th><ul> <li>Geschäftspartnerattribute</li> <li>Käufer-Organisation</li> <li>Benutzerdefinierte Suche</li> <li>Suche mit * als Platzhalter. Verwende semikolon als tremzeichen</li> <li>Abteilung</li> <li>Käufer-ID</li> <li>Ausschließen</li> <li>Versand an Konto Nr.</li> <li>Luferant</li> <li>IBR Demo Supplier2x</li> <li>Benutzerdefinierte Suche</li> <li>Suche mit * als Platzhalter. Verwende semikolon als tremzeichen</li> <li>Luferant</li> <li>UR Demo Supplier2x</li> <li>Benutzerdefinierte Suche</li> <li>Suche mit * als Platzhalter. Verwende semikolon als tremzeichen</li> <li>Luferant + als Platzhalter. Verwende semikolon als tremzeichen</li> <li>Luferant - Root</li> </ul></th><th>×</th></tr<> | <ul> <li>Geschäftspartnerattribute</li> <li>Käufer-Organisation</li> <li>Benutzerdefinierte Suche</li> <li>Suche mit * als Platzhalter. Verwende semikolon als tremzeichen</li> <li>Abteilung</li> <li>Käufer-ID</li> <li>Ausschließen</li> <li>Versand an Konto Nr.</li> <li>Luferant</li> <li>IBR Demo Supplier2x</li> <li>Benutzerdefinierte Suche</li> <li>Suche mit * als Platzhalter. Verwende semikolon als tremzeichen</li> <li>Luferant</li> <li>UR Demo Supplier2x</li> <li>Benutzerdefinierte Suche</li> <li>Suche mit * als Platzhalter. Verwende semikolon als tremzeichen</li> <li>Luferant + als Platzhalter. Verwende semikolon als tremzeichen</li> <li>Luferant - Root</li> </ul> | ×     |
|                  |                                                                                                    | V Diese Su                                                                                                    | uche als Arbeitsliste speichern Löschen S                                                                                                    | iuche |

2. Definieren Sie Ihre Suchkriterien.

Tipp: Drücken Sie die STRG-Taste oder klicken Sie mit der Maus, um mehrere Handelspartner in der Liste Geschäftspartnerattribute auszuwählen.

3. Wählen Sie rechts die Option **IDN – Alle Einrichtungen auswählen** aus, um alle Käufer-Einrichtungen bei der Suche zu berücksichtigen.

Tipp: Diese Einstellung bleibt über Sitzungen hinweg aktiv. Das bedeutet, dass diese Option noch immer angewählt ist, wenn Sie sich das nächste Mal anmelden.

- 4. Wählen Sie rechts die Option **Lieferant Root** aus, um alle Lieferanten-Geschäftsstellen bei der Suche zu berücksichtigen.
- 5. Klicken Sie in das Kontrollkästchen **Diese Suche als Arbeitsliste speichern**. Ein Namensfeld und die verfügbaren Optionen werden angezeigt.

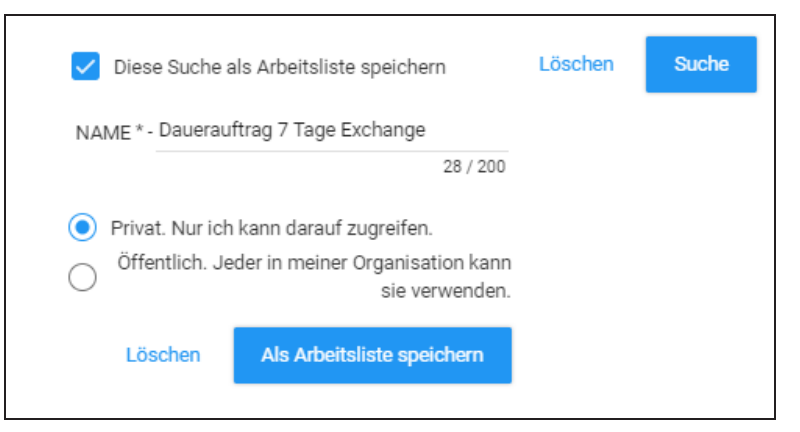

6. Geben Sie im Feld **NAME** einen beschreibenden Namen ein.

Tipp: Die Aufnahme der Suchkriterien in den Namen erleichtert es Benutzern, nach der am besten passenden Arbeitsliste zu suchen.

7. Wählen Sie eine Option für die Verfügbarkeit.

#### Mögliche Optionen:

- **Privat** Sie sind der einzige Benutzer, der diese Arbeitsliste sehen kann.
- **Öffentlich** Die Arbeitsliste steht allen Benutzern in Ihrer Organisation zur Verfügung und wird als *Öffentlich* markiert.

- 8. Klicken Sie auf **Als Arbeitsliste speichern**. Das System speichert die Arbeitsliste und zeigt eine Meldung an.
- 9. Klicken Sie auf die Schaltfläche **Zur Arbeitsliste wechseln**, um die Arbeitsliste zu öffnen.

Klicken Sie auf das Symbol, um ein Video zu diesem Thema anzusehen.

### Arbeitslisten bearbeiten

Achtung: Wenn Sie eine öffentliche Arbeitsliste löschen, wird diese für *alle* Benutzer gelöscht. Ebenso gilt, dass, wenn Sie die Filter für eine öffentliche Arbeitsliste bearbeiten, sich die Filter für *alle* Benutzer ändern.

1. Klicken Sie auf **Bestellungen**. Eine Liste der vorhandenen Arbeitslisten wird auf der Registerkarte *Quick Clicks* geöffnet.

| C      | GHX.                                                   | Best                        | ellungen     |                         |                            |                       | der           | mo@ibr-supplier.org @ IBR | Demo Supplier2 🗸     | ₩ ~      | C | Ŧ  |                   |
|--------|--------------------------------------------------------|-----------------------------|--------------|-------------------------|----------------------------|-----------------------|---------------|---------------------------|----------------------|----------|---|----|-------------------|
|        | DASHBOAR                                               | D E                         | BESTELLUNGEN | KATALOG                 | ZUORDNUNGEN VERWA          | ILTEN GESCHÄFTSR      | Egeln 🗸       | Berichte 🗸                | analysen ~           |          |   |    | ٩                 |
|        | Alles auf ei                                           | nen Blick                   | <            | Suche nach Bestell      | ung oder Rechnung Q        | Erweiterte Suche      |               |                           |                      |          |   |    |                   |
| von Ta |                                                        | poitelistor                 |              | 0 bis 0 von 0 Bestellun | gen→ Dauerauftrag 7 Tage E | xchange 0 Bestellunge | n ausgewählt  | Zeilen pro Seite: 100 🧹   | 0 - 0 von 0 < >      | - p. [ 4 |   |    | o C               |
| von T  | agen a                                                 | nzeigen                     | ~            | Mar                     | kiert BestellNr.           | Käufer-Organisation   | IDN           | PO-Status                 | Versand an Konto Nr. | Lieferan |   | Ei | ingangsz <b>=</b> |
|        |                                                        | -                           |              |                         |                            | к                     | eine Datensät | tze gefunden.             |                      |          |   |    |                   |
| ^ A    | rbeitslisten                                           |                             | Loschen      |                         |                            |                       |               |                           |                      |          |   |    |                   |
| ``     | <ul> <li>Dauerautrag</li> <li>Tage Exchange</li> </ul> | 7 /<br>ge                   |              |                         |                            |                       |               |                           |                      |          |   |    |                   |
|        | EXAMPLE: Re<br>from IBR Den<br>Offentlich              | ecent Parked<br>no Provider | POs          |                         |                            |                       |               |                           |                      |          |   |    |                   |
|        | Syd's Test Lis                                         | t                           |              |                         |                            |                       |               |                           |                      |          |   |    |                   |
|        | Test Consign                                           | Parked                      |              |                         |                            |                       |               |                           |                      |          |   |    |                   |
|        | Test List                                              |                             |              |                         |                            |                       |               |                           |                      |          |   |    |                   |
|        | Use Case for                                           | Nick                        |              |                         |                            |                       |               |                           |                      |          |   |    |                   |
| ∨ B    | estellungen                                            |                             | 248          |                         |                            |                       |               |                           |                      |          |   |    |                   |

2. Wählen Sie eine Arbeitsliste aus, und klicken Sie auf das Symbol . Das Dialogfeld *Arbeitsliste bearbeiten* wird mit den gespeicherten Filtern geöffnet.

Tipp: Sie können für eine einmalige Suche ein Suchkriterium oder mehrere Suchkriterien kurzzeitig ändern. In diesem Fall brauchen Sie die Original-Arbeitsliste nicht zu bearbeiten. Klicken Sie stattdessen auf eine vorhandene Arbeitsliste, öffnen Sie die Erweiterte Suche, ändern Sie die Kriterien,

| Arbeitsliste r                                                   | licht geandert.                                                                                                    |                                                                                                  |                                                                                                    |       |
|------------------------------------------------------------------|----------------------------------------------------------------------------------------------------|--------------------------------------------------------------------------------------------------|----------------------------------------------------------------------------------------------------|-------|
| Arbeitsliste bearbei                                             | iten                                                                                                    |                                                                                                  |                                                                                                    | ×     |
| <ul> <li>Filters</li> <li>von Tagen</li> <li>Teiten m</li> </ul> | ③ Bestellungen<br>Bestellauftragsnr.                                                                                                    | ⓒ Ausnahmen Ausnahmetyp ✓                                                                        | ⓒ Geschäftspartnerattribute<br>Käufer-Organisation                                                                                                    | ~     |
| Zeitraum     Benutzerdefiniert Zeitraum Letzte 7 Tage            | Suche mit * als Pistzhaher. Verwende semikolon als trennzeichen<br>Bestellungstyp<br>Dauersauftragx<br>Bestellung<br>Exchangex<br>Auftragsstatus | Alle Ausnahmetypen Einbecichen     Perantwortlicher     Pe Geklärt     Gildert Gerantennachricht | Benutzerdefinierte Suche<br>Suche mit * als Platzhalter. Verwende semikolon als<br>trennzeichen<br>Ausschließen<br>IDN – Alle Einrichtungen auswählen |       |
|                                                                  | Ausschließen<br>Einbeziehen<br>Einbeziehen                                                                                                    | vertragsnr.<br>Käufer-Teilenr.<br>Lieferanten-Teilenr.                                           | Abteilung<br>Käufer-ID<br>Ausschließen                                                                                                    | ~     |
|                                                                  |                                                                                                    |                                                                                                  | Versand an Konto Nr.<br>Lieterant<br>IBR Demo Supplier2×<br>Benutzerdefinierte Suche                                                                  | ~     |
|                                                                  |                                                                                                    |                                                                                                  | Suche mit * als Platzhalter. Verwende semikolon als<br>trennzeichen Ausschließen Lieferant – Root                                                     |       |
|                                                                  |                                                                                                    | ✓ Diese Suche a                                                                                  | als Arbeitsliste speichern Löschen                                                                                                    | Suche |

scrollen Sie nach unten und klicken Sie auf **Suchen**. Bei dieser /orgehensweise werden die Kriterien der ursprünglichen

3. Passen Sie den Zeitraum, die Filter und den Namen der Arbeitsliste nach Bedarf an.

Tipp: Die Aufnahme der Suchkriterien in den Namen erleichtert es Benutzern, nach der am besten passenden Arbeitsliste zu suchen. Verwenden Sie jedoch keinen Schrägstrich / im Namen der Arbeitsliste.

4. Klicken Sie auf **Arbeitsliste speichern**.

Klicken Sie auf das Symbol, um ein Video zu diesem Thema anzusehen.

## Daten exportieren und senden

Sie können Daten von den Seiten "Bestellungen" und "Analysen" in die Formate .pdf, .csv und .xlsx exportieren. Sie können diese Daten außerdem an einen oder mehrere E-Mail-Empfänger senden.

Klicken Sie auf das Symbol, um ein Video zu diesem Thema anzusehen.

## Daten in eine .pdf-Datei exportieren

1. Öffnen Sie die Seite Bestellungen.

| GHX Bestel              | lungen | I                |                               |                   |                     | demo@ibr-supplier.org @ IBR            | Demo Supplier2 🗸     | ≡ ~ 📫 ±                         | Hilfe 🗸        |
|-------------------------|--------|------------------|-------------------------------|-------------------|---------------------|----------------------------------------|----------------------|---------------------------------|----------------|
| DASHBOARD BES           |        | N KATALO         | <b>G ZUC</b><br>estellung ode | r Rechnung Q Erwe | N GESCHÄFTSRE       | Anzahl der zu<br>exportierenden Zeilen | ANALYSEN ~           | Zum Exportieren<br>hier klicken | ۹              |
| von Tagen:              |        | 1 bis 25 von 120 | Bestellungen                  |                   | 25 Bestellungen au  | sgewählt Zeilen pro Seite: 25 🧹 1 - 2  | 25 von 120 < > 🖪     | P 📑 🖬 🖻                         | o C            |
| Letzte 3 Tage           | ~      | <b>~</b>         | Markiert                      | BestellNr.        | Käufer-Organisation | IDN PO-Status                          | Versand an Konto Nr. | Lieferant E                     | Eingangsz≡     |
| ✓ Arbeitslisten         |        |                  | Suche 🗸                       | Suche             | Suche 🗸             | Su V Suche V                           | Suche 🗸              | Suche                           | $\sim$         |
| A A C Destellungen      |        | > : 🔽            |                               | IBRDEMO-0031719   | IBR Demo Provider   | IBR Demo Warte auf Antwort             | 700971345            | IBR Demo Spaltenaus             | wahlliste      |
| V V bestellungen        | 120    | > : 🔽            |                               | IBRDEMO-0031720   | IBR Demo Provider   | IBR Demo Warte auf Antwort             | 700971345            | IBR Demo                        |                |
| ✓ Ausstehende Ausnahmen | 15     | > : 🔽            |                               | IBRDEMO-0031717   | IBR Demo Provider   | IBR Demo Warte auf Antwort             | 700971345            | IBR Demo Supplier2 20           | 022-02-23 03:2 |
|                         |        | > : 🔽            |                               | IBRDEMO-0031715   | IBR Demo Provider   | IBR Demo Geparkt                       | 700971345            | IBR Demo Supplier2 20           | 022-02-23 03:2 |
|                         |        | > : 🔽            |                               | IBRDEMO-0031716   | IBR Demo Provider   | IBR Demo Warte auf Antwort             | 700971345            | IBR Demo Supplier2 20           | 022-02-23 03:2 |
|                         |        | > : 🗸            |                               | IBRDEMO-0031713   | IBR Demo Provider   | IBR Demo Wurde mit Änderungen v        | 700971345            | IBR Demo Supplier2 20           | 022-02-23 03:2 |
|                         |        | > : 🗸            |                               | IBRDEMO-0031714   | IBR Demo Provider   | IBR Demo Warte auf Antwort             | 700971345            | IBR Demo Supplier2 20           | 022-02-23 03:2 |
|                         |        | > : 🗸            |                               | IBRDEMO-0031718   | IBR Demo Provider   | IBR Demo Warte auf Antwort             | 700971345            | IBR Demo Supplier2 20           | 022-02-23 03:2 |

- 2. Mit Quick Clicks, Arbeitslisten oder der erweiterten Suche können Sie nach bestimmten Daten suchen.
- 3. Klicken Sie in das Kontrollkästchen links neben den Tabelleneinträgen, um sie auszuwählen.

Anmerkung: Die maximale Anzahl der Zeilen im Export entspricht der Anzahl der ausgewählten Zeilen pro Seite, die sich oben in der Ergebnistabelle befindet. Im obigen Beispiel enthält die exportierte Datei 25 Zeilen. 4. Klicken Sie auf das Symbol []. Das Dialogfeld *Als PDF exportieren* wird geöffnet.

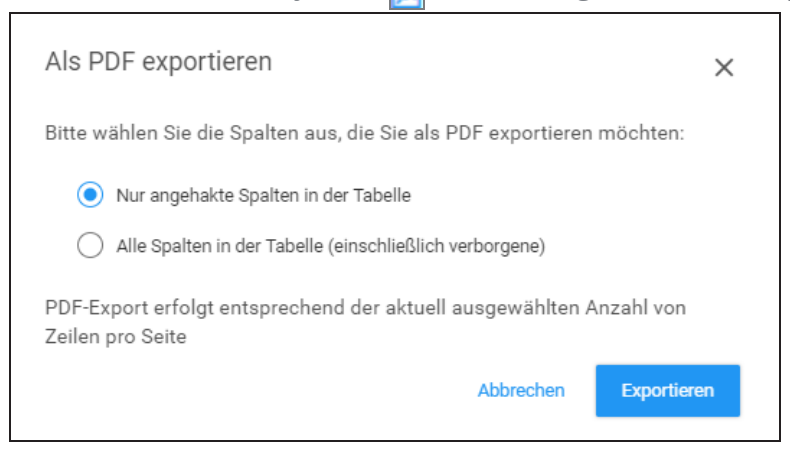

5. Wählen Sie eine Spaltenoption.

#### Mögliche Optionen:

- Nur angehakte Spalten in der Tabelle Wählen Sie diese Option, wenn nur die Spalten einbezogen werden sollen, die Sie in der Spaltenauswahlliste angewählt haben (auf der rechten Seite der Tabellenüberschrift)
- Alle Spalten in der Tabelle (einschließlich verborgene) Wählen Sie diese Option, wenn alle Spalten, einschließlich der aktuell verborgenen, einbezogen werden sollen.
- 6. Klicken Sie auf **Exportieren**. Eine Meldung erscheint.
- 7. Wählen Sie eine Schaltfläche, um die Datei zu öffnen oder zu speichern.
- 8. Klicken Sie auf **OK**.

# Daten in eine .csv- oder .xlsx-Datei exportieren

Beim Export von Daten in eine .csv- oder .xlsx-Datei werden die Einträge in denselben Spalten sortiert wie in der Anwendung. 1. Öffnen Sie die Seite "Bestellungen" oder "Analysen".

| GHX Beste                                 | llungen     |                    |                |                  |                     | demo@ibr-supplier.org @ IBR            | Demo Supplier2 🗸     | ≣ ~ 🖞 ±                    | Hilfe 🗸         |
|-------------------------------------------|-------------|--------------------|----------------|------------------|---------------------|----------------------------------------|----------------------|----------------------------|-----------------|
| DASHBOARD BE                              | ESTELLUNGEN | KATALOG            | ZUORD          | NUNGEN VERWALTEN | N GESCHÄFTSREG      | Anzahl der zu                          | ANALYSEN ~           |                            | Q               |
| Alles auf einen Blick                     | <           | Suche nach Bes     | tellung oder R | echnung Q Erwei  | terte Suche         | exportierenden Zeilen                  |                      | Zum Exporti<br>hier klicke | eren<br>en      |
| von Tagen:                                |             | 1 bis 25 von 120 B | estellungen    |                  | 25 Bestellungen au  | sgewählt Zeilen pro Seite: 25 🧹 1 - 2: | 5 von 120 < 🗲 🏲      | r   🗸 🖬 🖻                  | 3 💁 🖸 C         |
| Letzte 3 Tage                             | ~           |                    | Markiert B     | estellNr.        | Käufer-Organisation | IDN PO-Status                          | Versand an Konto Nr. | Lieferant                  | Eingangsz ≡     |
| ✓ Arbeitslisten                           |             |                    | Suche 🗸 🛛 S    | Suche            | Suche 🗸             | Su 🗸 Suche 🗸                           | Suche 🗸              | Suche                      |                 |
| V V Bestellungen                          | 120         | > : 🔽              | IBI            | RDEMO-0031719    | IBR Demo Provider   | IBR Demo Warte auf Antwort             | 700971345            | IBR Demo Supp Spalter      | nauswahlliste   |
|                                           |             | > : 🔽              | IBI            | RDEMO-0031720    | IBR Demo Provider   | IBR Demo Warte auf Antwort             | 700971345            | IBR Demo Supp              | )               |
| <ul> <li>Ausstehende Ausnahmen</li> </ul> | 15          | > : 🔽              | IBI            | RDEMO-0031717    | IBR Demo Provider   | IBR Demo Warte auf Antwort             | 700971345            | IBR Demo Supplier2         | 2022-02-23 03:2 |
|                                           |             | > : 🔽              | IBI            | RDEMO-0031715    | IBR Demo Provider   | IBR Demo Geparkt                       | 700971345            | IBR Demo Supplier2         | 2022-02-23 03:2 |
|                                           |             | > : 🔽              | IBI            | RDEMO-0031716    | IBR Demo Provider   | IBR Demo Warte auf Antwort             | 700971345            | IBR Demo Supplier2         | 2022-02-23 03:2 |
|                                           |             | > : 🔽              | IBI            | RDEMO-0031713    | IBR Demo Provider   | IBR Demo Wurde mit Änderungen v        | 700971345            | IBR Demo Supplier2         | 2022-02-23 03:2 |
|                                           |             | > : 🔽              | IBI            | RDEMO-0031714    | IBR Demo Provider   | IBR Demo Warte auf Antwort             | 700971345            | IBR Demo Supplier2         | 2022-02-23 03:2 |
|                                           |             | > : 🔽              | IB             | RDEMO-0031718    | IBR Demo Provider   | IBR Demo Warte auf Antwort             | 700971345            | IBR Demo Supplier2         | 2022-02-23 03:2 |

- 2. Mit Quick Clicks, Arbeitslisten oder der erweiterten Suche können Sie nach bestimmten Daten suchen.
- 3. Klicken Sie in das Kontrollkästchen links neben den Artikeln, um sie auszuwählen.

Anmerkung: Die maximale Anzahl der Zeilen im Export entspricht der Anzahl der ausgewählten **Zeilen pro Seite**, die sich oben in der Ergebnistabelle befindet. Im obigen Beispiel enthält die exportierte Datei 25 Zeilen. 4. Klicken Sie auf das Symbol 🛐. Das Dialogfeld *Exportieren* wird geöffnet.

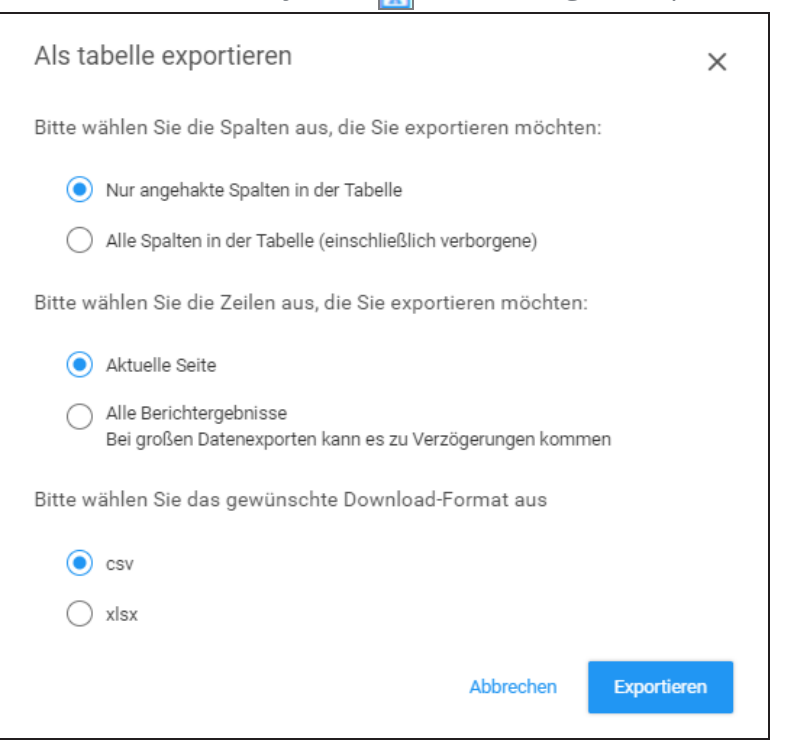

5. Wählen Sie eine Option für den Exportvorgang aus.

### Mögliche Optionen:

| Kategorie                                    | Beschreibung                                                                                                    |
|----------------------------------------------|----------------------------------------------------------------------------------------------------|
| Bitte wählen Sie die<br>Spalten aus, die Sie | Wählen Sie eine Spaltenoption. Mögliche<br>Optionen:                                                                                                    |
| exportieren mochten                          | <ul> <li>Nur angehakte Spalten in der<br/>Tabelle – Wählen Sie diese Option,<br/>wenn nur die Spalten einbezogen<br/>werden sollen, die Sie in der<br/>Spaltenauswahlliste angewählt<br/>haben (auf der rechten Seite der<br/>Tabellenüberschrift)</li> </ul> |
|                                              | <ul> <li>Alle Spalten in der Tabelle<br/>(einschließlich verborgene) –<br/>Aktivieren Sie diese Option, um alle<br/>Spalten einzuschließen,<br/>einschließlich der Spalten, die<br/>derzeit in der Anwendung<br/>verborgen sind</li> </ul>                    |

| Kategorie                                                               | Beschreibung                                                                                                    |
|-------------------------------------------------------------------------|----------------------------------------------------------------------------------------------------|
| Bitte wählen Sie die<br>Zeilen aus, die Sie<br>exportieren möchten      | <ul> <li>Wählen Sie eine Zeilenoption. Mögliche<br/>Optionen:</li> <li>Aktuelle Seite – Es werden alle<br/>Datensätze auf der aktuell<br/>geöffneten Seite exportiert.</li> <li>Alle Berichtergebnisse – Es<br/>werden alle in den<br/>Berichtergebnissen enthaltenen<br/>Datensätze exportiert.</li> </ul> |
|                                                                         | Fipp: Die Verwendung<br>der Option <b>Alle</b><br><b>Berichtergebnisse</b> bei<br>der Auswahl eines<br>großen Datensatzes<br>kann zu<br>Verzögerungen führen.                                                                                                    |
| Bitte wählen Sie das<br>Format aus, das Sie<br>herunterladen<br>möchten | <ul> <li>Wählen Sie eine Dateioption. Mögliche Optionen:</li> <li>csv - Exportiert die Daten in eine .csv-Datei</li> <li>xlsx - Exportiert die Daten in eine .xlsx-Datei</li> <li>Tipp: Verwenden Sie die Option .xlsx, wenn Sie führende Nullen in den Daten beibehalten möchten.</li> </ul>               |

- 6. Klicken Sie auf **Exportieren**. Eine Meldung erscheint.
- 7. Wählen Sie eine Schaltfläche, um die Datei zu öffnen oder zu speichern.
- 8. Klicken Sie auf **OK**. Die Anwendung exportiert die Informationen in eine Excel-Tabellenkalkulation.

## Daten per E-Mail senden

Nach dem Erstellen einer gefilterten Suche können Sie Auftragsdaten per E-Mail versenden.

Anmerkung: Während Sie E-Mail-Nachrichten senden, können Sie auch Ihr Adressbuch erstellen. Weitere Informationen finden Sie unter "E-Mail senden und Adressbuchintegration" auf Seite 40.

1. Öffnen Sie die Seite Bestellungen.

| GHX. Bes                | tellungen    |                  |                           |                       | demo@ibr-supplier.or                   | g @ IBR Demo Supplier2 🗸 |                    | ▶ Hilfe ~          |
|-------------------------|--------------|------------------|---------------------------|-----------------------|----------------------------------------|--------------------------|--------------------|--------------------|
| DASHBOARD               | BESTELLUNGEN | KATALO           | G ZUORDNUNGEN VERV        | VALTEN GESCHÄFTSR     | Egeln - Berichte -                     | ANALYSEN                 | m Absenden per F-  | Q                  |
| Alles auf einen Blicl   | k (          | Suche nach B     | estellung oder Rechnung Q | Erweiterte Suche      |                                        |                          | Mail hier klicken  |                    |
| von Tagan:              |              | 1 bis 25 von 120 | Bestellungen              | 1 Bestellung a        | ausgewählt Zeilen pro Seite: 25        | ✓ 1 - 25 von 120 < >     | P P 👌 🖬 🗋          | 🖻 🗅 C              |
| Letzte 3 Tage           | ~            |                  | Markiert BestellNr.       | Käufer-Organisation   | IDN PO-Status                          | Versand an Konto N       | √r. Lieferant      | Eingangsz <b>≡</b> |
| ✓ Arbeitslisten         |              |                  | Suche 🗸 Suche             | Suche 🗸               | Su 🗸 Suche                             | ✓ Suche ✓                | Suche 🗸            | -                  |
|                         |              | >:               | IBRDEMO-003171            | 9 IBR Demo Provider   | IBR Demo Warte auf Antwor              | t 700971345              | IBR Demo Supplier2 | 2022-02-23 03:2    |
| V V Bestellungen        | 120          | > :              | IBRDEMO-003172            | 0 IBR Demo Provider   | IBR Demo Warte auf Antwor              | t 700971345              | IBR Demo Supplier2 | 2022-02-23 03:2    |
| ✓ Ausstehende Ausnahmen | 15           | 💙 E 🔽            | IBRDEMO-003171            | 7 IBR Demo Provider   | IBR Demo Warte auf Antwor              | t 700971345              | IBR Demo Supplier2 | 2022-02-23 03:2    |
|                         |              |                  | Dokumenttyp               | Eingangsdatum/Uhrzeit | <ul> <li>Sendedatum/Uhrzeit</li> </ul> | Dokument-F               | Ref.nr.            |                    |
|                         |              |                  | 850 / Bestellauftrag      | 2022-02-23 03:21 PM   |                                        | IBRDEMO-003              | 31717              |                    |
|                         |              | > : 🗆            | IBRDEMO-003171            | 5 IBR Demo Provider   | IBR Demo Geparkt                       | 700971345                | IBR Demo Supplier2 | 2022-02-23 03:2    |
|                         |              | > : 🗆            | IBRDEMO-003171            | 6 IBR Demo Provider   | IBR Demo Warte auf Antwor              | t 700971345              | IBR Demo Supplier2 | 2022-02-23 03:2    |

- 2. Suchen und markieren Sie die Bestellung.
- 3. Klicken Sie auf das Symbol 🔽. Das Dialogfeld *E-Mail senden* wird geöffnet.

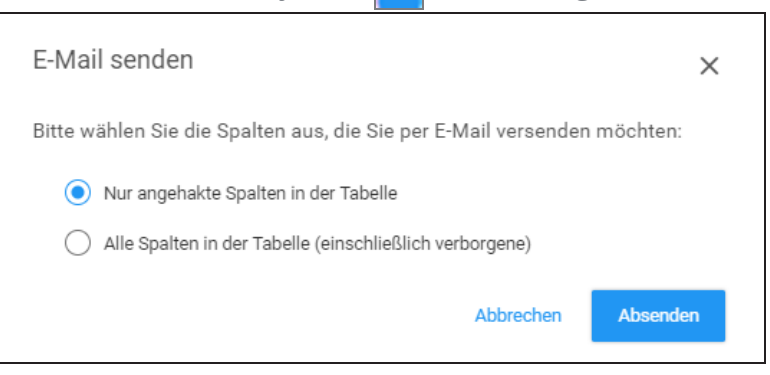

4. Wählen Sie eine Spaltenoption.
#### Mögliche Optionen:

- Nur angehakte Spalten in der Tabelle Wählen Sie diese Option, wenn nur die Spalten einbezogen werden sollen, die Sie in der Spaltenauswahlliste angewählt haben (auf der rechten Seite der Tabellenüberschrift)
- Alle Spalten in der Tabelle (einschließlich verborgene) Wählen Sie diese Option, wenn alle Spalten, einschließlich der aktuell verborgenen, einbezogen werden sollen.
- 5. Klicken Sie auf **Absenden**. Das Dialogfeld *E-Mail senden* wird geöffnet.

| E-Mail se             | nden                |                          |                         |                         |                            |                          |                        |                       |                 |                              |                   | :                | : ×         |
|-----------------------|---------------------|--------------------------|-------------------------|-------------------------|----------------------------|--------------------------|------------------------|-----------------------|-----------------|------------------------------|-------------------|------------------|-------------|
| Betreff*<br>GHX Purch | nase Orders         | (Bestellunger            | n) Benach               | richtigung              | ı von IBR De               | monstratio               | n-User                 |                       |                 |                              |                   |                  |             |
| Per Mail a            | 1                   |                          |                         |                         |                            |                          |                        |                       |                 |                              |                   |                  | ~           |
| Kopie an              |                     |                          |                         |                         |                            |                          |                        |                       |                 |                              |                   |                  | ~           |
| Kopie di              | eser E-Mail ar      | n mich                   |                         |                         |                            |                          |                        |                       |                 |                              |                   |                  |             |
| Einen Kom             | mentar hinz         | tufügen<br>atz/Datensätz | en Versat               | nd per E-N              | fail von                   |                          |                        |                       |                 |                              | 320 ver           | bleibend         | e Zeichen   |
|                       |                     |                          |                         |                         |                            |                          |                        |                       |                 |                              | Losche            | n A              | osenden     |
| Markiert              | BestellNr.          | Käufer-<br>Organisation  | IDN                     | PO-<br>Status           | Versand<br>an Konto<br>Nr. | Lieferant                | Eingangszeit<br>PO     | Lieferanten-<br>Root  | Sendezeit<br>P0 | Bestätigungsnr.              | Letzte<br>Antwort | Zeilen<br>gesamt | Bestellwert |
|                       | IBRDEMO-<br>0031717 | IBR Demo<br>Provider     | IBR<br>Demo<br>Provider | Warte<br>auf<br>Antwort | 700971345                  | IBR<br>Demo<br>Supplier2 | 2022-02-23<br>03:21 PM | IBR Demo<br>Supplier2 |                 | Auf<br>Bestätigung<br>warten |                   | 2                | 24,92€      |

6. Füllen Sie die Felder aus.

Mögliche Optionen:

| Feld        | Beschreibung                                                                                                    |
|-------------|----------------------------------------------------------------------------------------------------|
| Betreff     | Die Anwendung füllt dieses Feld auf Grundlage<br>der ausgewählten Daten aus.<br>Sie können das Feld bei Bedarf bearbeiten.           |
| Per Mail an | Geben Sie mindestens zwei Buchstaben der E-<br>Mail-Adresse des Empfängers ein, um das Feld<br>aus dem Adressbuch Ihrer Organisation |

| Feld                             | Beschreibung                                                                                                    |  |  |  |  |  |  |
|----------------------------------|----------------------------------------------------------------------------------------------------|--|--|--|--|--|--|
|                                  | automatisch auszufüllen.<br>Geben Sie für Adressen, die nicht im Adressbuch<br>enthalten sind, die gesamte Adresse ein.                                                                                                    |  |  |  |  |  |  |
| Kopieren nach                    | Geben Sie mindestens zwei Buchstaben der E-<br>Mail-Adresse des Empfängers ein, um das Feld<br>aus dem Adressbuch Ihrer Organisation<br>automatisch auszufüllen (optional).<br>Geben Sie für Adressen, die nicht im Adressbuch<br>enthalten sind, die gesamte Adresse ein. |  |  |  |  |  |  |
| Kopie dieser E-<br>Mail an mich  | Aktivieren, um diese Nachricht in Ihrem eigenen<br>Posteingang zu erhalten (optional).                                                                                                    |  |  |  |  |  |  |
| Einen<br>Kommentar<br>hinzufügen | Geben Sie einen Kommentar für die Empfänger<br>ein (optional).<br>Dieser Kommentar wird ganz oben in der E-Mail-<br>Nachricht eingefügt.                                                                                                    |  |  |  |  |  |  |

7. Klicken Sie auf **Absenden**. Die Anwendung sendet eine E-Mail-Nachricht an die Empfänger und fügt die Detailinformationen in den Textkörper der Nachricht

© 2025, Global Healthcare Exchange, LLC Alle Rechte vorbehalten. All data used in this document is fictional

|        | ٠ |   |          |  |
|--------|---|---|----------|--|
| $\sim$ |   | ~ | <b>_</b> |  |
| _      |   |   |          |  |
| ι.     |   |   |          |  |
| ~      | - | - |          |  |

| X Purch              | ase Ordei                                         | rs (Bestellungen) I                             | Benachi                        | richtigung                        | g von IBR Demonst                 | tration-U                             | Jser                                      |                                           |              |                 |                |
|----------------------|---------------------------------------------------|-------------------------------------------------|--------------------------------|-----------------------------------|-----------------------------------|---------------------------------------|-------------------------------------------|-------------------------------------------|--------------|-----------------|----------------|
| supp                 | ort@ahx.co                                        | m                                               |                                |                                   |                                   |                                       |                                           | ← Reply                                   | ≪ Reply All  | → Forward       |                |
| S                    | Joint & ginx.com                                  | od                                              |                                |                                   |                                   |                                       |                                           |                                           | W            | ed 2/23/2022 11 | :21 AM         |
| f there are pr       | roblems with ho                                   | w this message is displayed,                    | click here to                  | o view it in a we                 | b browser.                        |                                       |                                           |                                           |              |                 |                |
| Translate me         | essage to: Englis                                 | A Never translate from:                         | German                         | Translation pre                   | derences                          |                                       |                                           |                                           |              |                 | _              |
|                      |                                                   |                                                 |                                |                                   |                                   |                                       |                                           |                                           |              |                 | ŀ              |
|                      |                                                   | 8                                               |                                |                                   |                                   |                                       |                                           |                                           |              |                 |                |
| GHX - B              | estellunger                                       | n                                               |                                |                                   |                                   |                                       |                                           |                                           |              |                 |                |
| GHX - Bo<br>Markiert | estellunger<br>BestellNr.                         | n<br>Käufer-Organisation                        | IDN                            | PO-Status                         | Versand an Konto Nr.              | Lieferant                             | Eingangszeit PO                           | Lieferanten-Root                          | Sendezeit PC | )               | Bes            |
| GHX - Bo             | Bestellunger<br>BestellNr.<br>IBRDEMO-<br>0031717 | <b>Käufer-Organisation</b><br>IBR Demo Provider | IDN<br>IBR<br>Demo<br>Provider | PO-Status<br>Warte auf<br>Antwort | Versand an Konto Nr.<br>700971345 | Lieferant<br>IBR<br>Demo<br>Supplier2 | Eingangszeit PO<br>2022-02-23<br>03:21 PM | Lieferanten-Root<br>IBR Demo<br>Supplier2 | Sendezeit PC | businessTr      | Bes<br>ansacti |

Klicken Sie auf das Symbol, um ein Video zu diesem Thema anzusehen.

## **Mehrere Elemente per E-Mail senden**

Anhand der folgenden Schritte können Sie mehrere Bestellungen in einer einzelnen E-Mail versenden.

- 1. Erstellen Sie mithilfe von "Quick Clicks" oder "Erweiterte Suche" eine gefilterte Suche.
- 2. Wählen Sie mehrere Elemente, indem Sie bei dem jeweiligen Element in der Tabelle in das Kontrollkästchen links daneben klicken, oder wählen Sie das Kontrollkästchen in der Tabellenüberschrift, um alle Elemente in die Liste aufzunehmen.

| GHX. Best               | ellungen     |                  |                               |                     | demo@ibr-supplier.org @ IBF           | Demo Supplier2 🗸     | ≡ ~ 🗗 ±            | ; Hilfe ∽          |
|-------------------------|--------------|------------------|-------------------------------|---------------------|---------------------------------------|----------------------|--------------------|--------------------|
| DASHBOARD               | BESTELLUNGEN | KATALO           | S ZUORDNUNGEN VERWALTI        | en geschäftsre      | G Anzahl der zu                       | analysen ~           | Zum Exportieren    | ٩                  |
| Alles auf einen Blick   | $\checkmark$ | Suche nach Be    | estellung oder Rechnung Q Erw | eiterte Suche       | exportierenden zeiten                 |                      | hier klicken       |                    |
| von Tagen:              |              | 1 bis 25 von 120 | Bestellungen                  | 25 Bestellungen au  | sgewählt Zeilen pro Seite: 25 🧹 1 - : | 25 von 120 < >       | 4 🖻   📑 🎦 🖸        | 🛛 🔷 🖸              |
| Letzte 3 Tage           | ~            |                  | Markiert BestellNr.           | Käufer-Organisation | IDN PO-Status                         | Versand an Konto Nr. | Lieferant          | Eingangsz <b>≡</b> |
| Arhaitelistan           |              |                  | Suche V Suche                 | Suche 🗸             | Su 🗸 Suche 🗸                          | Suche 🗸              | Suche 🗸            |                    |
| • Arbeitanater          |              | > : 🔽            | IBRDEMO-0031719               | IBR Demo Provider   | IBR Demo Warte auf Antwort            | 700971345            | IBR Demo Supplier2 | 2022-02-23 03:2    |
| V V Bestellungen        | 120          | > : 🗸            | IBRDEMO-0031720               | IBR Demo Provider   | IBR Demo Warte auf Antwort            | 700971345            | IBR Demo Supplier2 | 2022-02-23 03:2    |
| ✓ Ausstehende Ausnahmen | 15           | > : 🗸            | IBRDEMO-0031717               | IBR Demo Provider   | IBR Demo Warte auf Antwort            | 700971345            | IBR Demo Supplier2 | 2022-02-23 03:2    |
|                         |              | > : 🗸            | IBRDEMO-0031715               | IBR Demo Provider   | IBR Demo Geparkt                      | 700971345            | IBR Demo Supplier2 | 2022-02-23 03:2    |
|                         |              | > : 🗸            | IBRDEMO-0031716               | IBR Demo Provider   | IBR Demo Warte auf Antwort            | 700971345            | IBR Demo Supplier2 | 2022-02-23 03:2    |
|                         |              | > : 🔽            | IBRDEMO-0031713               | IBR Demo Provider   | IBR Demo Wurde mit Änderungen v       | 700971345            | IBR Demo Supplier2 | 2022-02-23 03:2    |
|                         |              | > : 🔽            | IBRDEMO-0031714               | IBR Demo Provider   | IBR Demo Warte auf Antwort            | 700971345            | IBR Demo Supplier2 | 2022-02-23 03:2    |
|                         |              | > : 🔽            | IBRDEMO-0031718               | IBR Demo Provider   | IBR Demo Warte auf Antwort            | 700971345            | IBR Demo Supplier2 | 2022-02-23 03:2    |
|                         |              | > : 🗸            | IBRDEMO-0031710               | IBR Demo Provider   | IBR Demo Warte auf Antwort            | 700971345            | IBR Demo Supplier2 | 2022-02-23 09:2    |

3. Klicken Sie auf das Symbol 🔽. Das Dialogfeld *E-Mail senden* wird geöffnet.

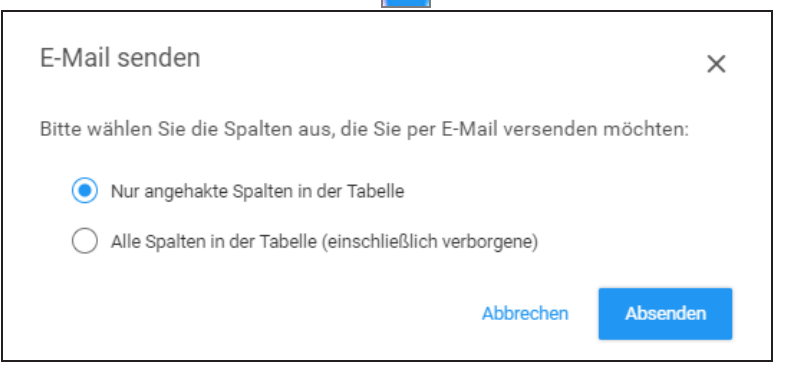

4. Wählen Sie eine Spaltenoption.

#### Mögliche Optionen:

- Nur angehakte Spalten in der Tabelle Wählen Sie diese Option, wenn nur die Spalten einbezogen werden sollen, die Sie in der Spaltenauswahlliste angewählt haben (auf der rechten Seite der Tabellenüberschrift)
- Alle Spalten in der Tabelle (einschließlich verborgene) Wählen Sie diese Option, wenn alle Spalten, einschließlich der aktuell verborgenen, einbezogen werden sollen

Anmerkung: Die maximale Anzahl der Zeilen im Export entspricht der Anzahl der ausgewählten **Zeilen pro Seite**, die sich oben in der Ergebnistabelle befindet. Im obigen Beispiel enthält die exportierte Datei 25 Zeilen. 5. Klicken Sie auf **Absenden**. Das Dialogfeld *E-Mail senden* wird geöffnet.

| E- | Mail ser                       | iden                       |                         |                         |                      |                            |                          |                        |                       |                 |                              |                       | 0                | ×        |
|----|--------------------------------|----------------------------|-------------------------|-------------------------|----------------------|----------------------------|--------------------------|------------------------|-----------------------|-----------------|------------------------------|-----------------------|------------------|----------|
| Br | <sup>etreff</sup><br>GHX Purch | ase Orders                 | (Bestellunger           | n) Benach               | richtigung vo        | n IBR Demo                 | nstration-U              | ser                    |                       |                 |                              |                       |                  |          |
| P  | Per Mail an                    |                            |                         |                         |                      |                            |                          |                        |                       |                 |                              |                       |                  | ~        |
| K  | lopie an                       |                            |                         |                         |                      |                            |                          |                        |                       |                 |                              |                       |                  | ~        |
|    | Kopie die                      | ser E-Mail ar              | mich                    |                         |                      |                            |                          |                        |                       |                 |                              |                       |                  |          |
| E  | inen Komr                      | nentar hinz<br>: 25 Daten: | ufügen<br>satz/Datensät | tzen Versa              | and per E-Ma         | l von                      |                          |                        |                       |                 | :                            | 320 verble<br>Löschen | ibende Ze        | eichen   |
|    | Markiert                       | BestellNr.                 | Käufer-<br>Organisation | IDN                     | PO-Status            | Versand<br>an Konto<br>Nr. | Lieferant                | Eingangszeit<br>P0     | Lieferanten-<br>Root  | Sendezeit<br>P0 | Bestätigungsnr.              | Letzte<br>Antwort     | Zeilen<br>gesamt | Bestellw |
|    |                                | IBRDEMO-<br>0031719        | IBR Demo<br>Provider    | IBR<br>Demo<br>Provider | Warte auf<br>Antwort | 700971345                  | IBR<br>Demo<br>Supplier2 | 2022-02-23<br>03:21 PM | IBR Demo<br>Supplier2 |                 | Auf<br>Bestätigung<br>warten |                       | 4                | 3.576,0  |

6. Füllen Sie die Felder aus.

#### Mögliche Optionen:

| Feld        | Beschreibung                                                                                                    |  |  |  |  |  |
|-------------|----------------------------------------------------------------------------------------------------|--|--|--|--|--|
| Betreff     | Die Anwendung füllt dieses Feld auf Grundlage<br>der ausgewählten Daten aus.<br>Sie können das Feld bei Bedarf bearbeiten.                                       |  |  |  |  |  |
| Per Mail an | Geben Sie mindestens zwei Buchstaben der E-<br>Mail-Adresse des Empfängers ein, um das Feld<br>aus dem Adressbuch Ihrer Organisation<br>automatisch auszufüllen. |  |  |  |  |  |
|             | enthalten sind, die gesamte Adresse ein.                                                                                                    |  |  |  |  |  |
|             | Tipp: Um diese Adresse zum<br>Adressbuch Ihrer Organisation<br>hinzuzufügen, scrollen Sie nach<br>unten und aktivieren Sie das<br>Kontrollkästchen <b>Zum</b>    |  |  |  |  |  |

| Feld                             | Beschreibung                                                                                                    |
|----------------------------------|----------------------------------------------------------------------------------------------------|
|                                  | <b>Adressbuch hinzufügen</b> .                                                                                                    |
| Kopieren nach                    | <ul> <li>Geben Sie mindestens zwei Buchstaben der E-Mail-Adresse des Empfängers ein, um das Feld aus dem Adressbuch Ihrer Organisation automatisch auszufüllen (optional).</li> <li>Geben Sie für Adressen, die nicht im Adressbuch enthalten sind, die gesamte Adresse ein.</li> <li>Tipp: Um diese Adresse zum Adressbuch Ihrer Organisation hinzuzufügen, scrollen Sie nach unten und aktivieren Sie das Kontrollkästchen Zum Adressbuch hinzufügen.</li> </ul> |
| Kopie dieser E-<br>Mail an mich  | Aktivieren, um diese Nachricht in Ihrem eigenen<br>Posteingang zu erhalten (optional).                                                                                                    |
| Einen<br>Kommentar<br>hinzufügen | Geben Sie einen Kommentar für die Empfänger<br>ein (optional).<br>Dieser Kommentar wird ganz oben in der E-Mail-<br>Nachricht eingefügt.                                                                                                    |

7. Klicken Sie auf **Absenden**. Die Anwendung sendet eine E-Mail-Nachricht an die Empfänger und fügt die Detailinformationen in den Textkörper der Nachricht ein.

|              |                     |                         |                             |                      |                         |                              |                        |                       |                 |                                                |                   | ← Reply          | ≪ Re           | ρly |
|--------------|---------------------|-------------------------|-----------------------------|----------------------|-------------------------|------------------------------|------------------------|-----------------------|-----------------|------------------------------------------------|-------------------|------------------|----------------|-----|
| S i          | o                   | glix.com                |                             |                      |                         |                              |                        |                       |                 |                                                |                   |                  | _              |     |
| there a      | re problem          | s with how this mess    | age is dis                  | played, click        | here to view it in a we | b browser.                   |                        |                       |                 |                                                |                   |                  |                |     |
|              |                     |                         |                             | L                    |                         |                              |                        |                       |                 |                                                |                   |                  |                |     |
| C            |                     | Conr                    | iected.                     | Intelliger           | it. Healthcare.         |                              |                        |                       |                 |                                                |                   |                  |                |     |
|              |                     |                         |                             |                      |                         |                              |                        |                       |                 |                                                |                   |                  |                |     |
| HX - B       | estellunge          | Π                       |                             |                      |                         |                              |                        |                       |                 |                                                |                   |                  |                |     |
| Aarkier<br>t | BestellNr.          | Käufer-<br>Organisation | IDN                         | PO-Status            | Versand an Konto<br>Nr. | Lieferan<br>t                | Eingangszeit<br>PO     | Lieferanten-<br>Root  | Sendezeit<br>PO | Bestätigungsnr.                                | Letzte<br>Antwort | Zeilen<br>gesamt | Bestellwe<br>t | r   |
|              | IBRDEMO<br>-0031719 | IBR Demo Provider       | IBR<br>Demo<br>Provide      | Warte auf<br>Antwort | 700971345               | IBR<br>Demo<br>Supplier      | 2022-02-23<br>03:21 PM | IBR Demo<br>Supplier2 |                 | businessTransactions.waitingOnConfirmatio n    |                   | 4                | \$3576.00      | 1   |
|              |                     |                         | 1                           |                      |                         | 2                            |                        |                       |                 |                                                |                   |                  |                |     |
|              |                     |                         |                             |                      |                         |                              |                        |                       |                 |                                                |                   |                  |                |     |
|              |                     |                         |                             |                      |                         |                              |                        |                       |                 |                                                |                   |                  |                |     |
|              | IBRDEMO<br>-0031720 | IBR Demo Provider       | IBR<br>Demo<br>Provide      | Warte auf<br>Antwort | 700971345               | IBR<br>Demo<br>Supplier      | 2022-02-23<br>03:21 PM | IBR Demo<br>Supplier2 |                 | businessTransactions.waitingOnConfirmatio n    |                   | 4                | \$3576.00      | 1   |
|              |                     |                         | r                           |                      |                         | 2                            |                        |                       |                 |                                                |                   |                  |                |     |
|              |                     |                         |                             |                      |                         |                              |                        |                       |                 |                                                |                   |                  |                |     |
|              |                     |                         |                             |                      |                         |                              |                        |                       |                 |                                                |                   |                  |                |     |
|              | IBRDEMO<br>-0031717 | IBR Demo Provider       | IBR<br>Demo<br>Provide<br>r | Warte auf<br>Antwort | 700971345               | IBR<br>Demo<br>Supplier<br>2 | 2022-02-23<br>03:21 PM | IBR Demo<br>Supplier2 |                 | businessTransactions.waitingOnConfirmation     |                   | 2                | €24.92         | 10  |
|              | IBRDEMO<br>-0031715 | IBR Demo Provider       | IBR<br>Demo<br>Provide      | Geparkt              | 700971345               | IBR<br>Demo<br>Supplier      | 2022-02-23<br>03:21 PM | IBR Demo<br>Supplier2 |                 |                                                |                   | 3                | €149.92        |     |
|              | IBRDEMO<br>-0031716 | IBR Demo Provider       | IBR<br>Demo<br>Provide      | Warte auf<br>Antwort | 700971345               | IBR<br>Demo<br>Supplier      | 2022-02-23<br>03:21 PM | IBR Demo<br>Supplier2 |                 | businessTransactions.waitingOnConfirmatio<br>n |                   | 5                | €1233.17       |     |
|              |                     |                         | r                           |                      |                         | 2                            |                        |                       |                 |                                                |                   |                  |                |     |

Klicken Sie auf das Symbol, um ein Video zu diesem Thema anzusehen.

## Kommentare hinzufügen

Sie können zu einzelnen Bestellungen Kommentare hinzufügen.

1. Klicken Sie auf **Bestellungen**. Die Seite *Bestellungen* wird geöffnet.

| GHX             | Bestellunge         | n            |                  |                    |                     | der         | no@ibr-supplier.org @ IBR   | Demo Supplier2 🗸     | ⊪ ~ 👌 ±            | Hilfe 🗸         |
|-----------------|---------------------|--------------|------------------|--------------------|---------------------|-------------|-----------------------------|----------------------|--------------------|-----------------|
| DASHBOA         | RD BESTELLUNGE      | EN KAT/      | ALOG ZUG         | DRDNUNGEN VERWALTE | N GESCHÄFTSR        | Geln ~      | Berichte 🗸                  | analysen 🗸           |                    | Q               |
| Alles auf       | einen Blick         | Suche nac    | h Bestellung ode | r Rechnung Q Erwe  | iterte Suche        |             |                             |                      |                    |                 |
| von Tagan:      |                     | 1 bis 25 von | 120 Bestellungen |                    | 1 Bestellung a      | usgewählt Z | eilen pro Seite: 25 🧹 1 - 2 | 5 von 120 < 🗲 🖪      | • 🖻 🖨 🖬 🔯          | 2 <b>4</b>      |
| Letzte 3 Tage   | Klicken             | Sie, um das  | Markiert         | BestellNr.         | Käufer-Organisation | IDN         | PO-Status                   | Versand an Konto Nr. | Lieferant          | Eingangsz =     |
| ✓ ∆rheitslisten | Kontex              | ffnen zu     | Suche 🗸          | Suche              | Suche 🗸             | Su 🗸        | Suche 🗸                     | Suche 🗸              | Suche 🗸            |                 |
|                 |                     |              |                  | IBRDEMO-0031719    | IBR Demo Provider   | IBR Demo    | Warte auf Antwort           | 700971345            | IBR Demo Supplier2 | 2022-02-23 03:2 |
| V V Bestellung  | jen 120             | ×: 🔽         |                  | IBRDEMO-0031720    | IBR Demo Provider   | IBR Demo    | Warte auf Antwort           | 700971345            | IBR Demo Supplier2 | 2022-02-23 03:2 |
| ✓ Ausstehende   |                     |              |                  | IBRDEMO-0031717    | IBR Demo Provider   | IBR Demo    | Warte auf Antwort           | 700971345            | IBR Demo Supplier2 | 2022-02-23 03:2 |
|                 | Kommentar hinzufi   | igen         |                  | IBRDEMO-0031715    | IBR Demo Provider   | IBR Demo    | Geparkt                     | 700971345            | IBR Demo Supplier2 | 2022-02-23 03:2 |
|                 | 🞽 E-Mail senden     |              |                  | IBRDEMO-0031716    | IBR Demo Provider   | IBR Demo    | Warte auf Antwort           | 700971345            | IBR Demo Supplier2 | 2022-02-23 03:2 |
|                 |                     |              |                  | IBRDEMO-0031713    | IBR Demo Provider   | IBR Demo    | Wurde mit Änderungen v      | 700971345            | IBR Demo Supplier2 | 2022-02-23 03:2 |
|                 | 🏴 Verantwortung übe | ernehmen     |                  | IBRDEMO-0031714    | IBR Demo Provider   | IBR Demo    | Warte auf Antwort           | 700971345            | IBR Demo Supplier2 | 2022-02-23 03:2 |
|                 | 📕 Klären            |              |                  | IBRDEMO-0031718    | IBR Demo Provider   | IBR Demo    | Warte auf Antwort           | 700971345            | IBR Demo Supplier2 | 2022-02-23 03:2 |
|                 | •                   |              |                  | IBRDEMO-0031710    | IBR Demo Provider   | IBR Demo    | Warte auf Antwort           | 700971345            | IBR Demo Supplier2 | 2022-02-23 09:2 |
|                 |                     | > : 🗆        |                  | IBRDEMO-0031709    | IBR Demo Provider   | IBR Demo    | Warte auf Antwort           | 700971345            | IBR Demo Supplier2 | 2022-02-23 09:2 |
| 1               |                     | > : 🗆        |                  | IBRDEMO-0031707    | IBR Demo Provider   | IBR Demo    | Geparkt                     | 700971345            | IBR Demo Supplier2 | 2022-02-23 09:2 |

- 2. Fahren Sie mit dem Mauszeiger auf das Kontextmenü-Symbol 🚦, um die Liste zu öffnen.
- 3. Klicken Sie auf **Kommentar hinzufügen**. Das Dialogfeld *Kommentar hinzufügen* wird geöffnet.

| Kommentar hinzufügen                       |                           |  |  |  |  |  |  |  |
|--------------------------------------------|---------------------------|--|--|--|--|--|--|--|
| BestellNr.: IBRDEMO-0031720                |                           |  |  |  |  |  |  |  |
| Fügen Sie Ihren Kommentar hinzu            | 500 verbleihende Zeichen  |  |  |  |  |  |  |  |
| Zu Ihrer Organisation     Zu Ihrem Partner | 500 Verbielbertde Zeichen |  |  |  |  |  |  |  |
| Abbrechen                                  | Kommentar speichern       |  |  |  |  |  |  |  |

4. Geben Sie in das Feld **Fügen Sie Ihren Kommentar hinzu** einen Kommentar ein.

5. Geben Sie an, wer diesen Kommentar sehen wird.

#### Mögliche Optionen:

- Zu Ihrer Organisation Nur Benutzer in Ihrer Organisation können den Kommentar einsehen
- Zu Ihrem Partner Der Kommentar ist sowohl für Ihre Handelspartner als auch die Benutzer in Ihrer Organisation sichtbar

Anmerkung: Wenn Ihre Handelspartner die Kommentarfunktion aktivieren, können sie Ihre Kommentare zu Bestellungen, Transaktionen und Rechnungen sehen. Wenn Ihre Handelspartner allerdings die Kommentarfunktion nicht freischalten, erscheint bei Ihnen die folgende Systemmeldung, wenn Sie die Option **Zu Ihrem Partner** auswählen.

- 6. Klicken Sie auf **Kommentar speichern**. Ein blaues 💬 -Symbol erscheint auf der linken Seite der Bestellung.
- 7. Klicken Sie auf das Symbol 💬, um den Kommentar einzublenden, eine Antwort zu schreiben oder einen neuen Kommentar hinzuzufügen.

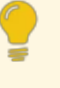

Tipp: Der rote Kreis kennzeichnet die Anzahl an Kommentaren, die zu diesem Datensatz vorhanden sind.

Klicken Sie auf das Symbol, um ein Video zu diesem Thema anzusehen.

## Zusammenarbeit

Intelligent Business Rules bietet Auftrags- und Transaktionsdatentransparenz mit exzellentem Ausnahmemanagement. Handelspartner werden so durch <u>Kommentare</u> zu Bestellungen zur Zusammenarbeit inspiriert. GHX plant, das aktuelle Inline-Messaging weiterzuentwickeln, indem in zukünftigen Versionen Tools für die soziale Zusammenarbeit, wie z.B. in Boxen, hinzugefügt werden.

## Workflow "Geparkte Bestellung"

Der Workflow für die Verwaltung geparkter Bestellungen besteht in der Regel aus den folgenden Schritten:

- 1. Den Artikel suchen und öffnen.
- 2. Eine Regel oder Zuordnung erstellen, die die fehlenden oder ungenauen Informationen korrigiert.
- 3. Die geparkte Bestellung zur Übergabe an das ERP-System des Lieferanten wieder an GHX freigeben.
- 4. Die Auftragspositionen, die die Bestellung geparkt haben, und den Grund für das Parken identifizieren.
- 5. Die geparkten Auftragspositionen überprüfen und die Artikeldaten für eine einmalige Korrektur manuell bearbeiten, oder die Artikelsuche verwenden, um das richtige Produkt für den Kunden gemäß dem Lieferantenkatalog zu ermitteln.
- 6. Die Bestellung für die Ausgangsverarbeitung freigeben und die Lieferung an das ERP-System des Lieferanten freigeben, oder die Freigabe der Bestellung erzwingen, wobei auf spätere Aktualisierungen verzichtet wird.

Tipp: Best Practice bei der Verwaltung von Bestellungen, die besondere Aufmerksamkeit erfordern, ist die Verwendung der gelben Markierung C. Dadurch wird Ihr Team informiert, dass Sie diese geparkte Bestellung verwalten. Wenn Sie eine geparkte Bestellung zur Bearbeitung öffnen, sperrt das System die Bestellung. Wenn ein anderer Benutzer versucht, an derselben Bestellung zu arbeiten, wird die Option "Entsperren" angezeigt. Der Name des Benutzers, der die Bestellung gesperrt hat, wird oben in den Details zum Bestellauftrag angezeigt. Falls erforderlich, können Sie auf "Entsperren" klicken, um die Kontrolle über die Bestellung zu übernehmen und diese zu ändern. Wenn z. B. ein Kollege Feierabend gemacht hat und die Bestellung noch gesperrt

ist, können Sie auf "Entsperren" klicken, um die Bestellung selbst zu

verwalten.

## **Geparkte Bestellungen suchen**

Anmerkung: Wenn Bestellungen und Positionen abgelehnt werden, liefert GHX als Antwort eine Bestellbestätigung (POA) an die Käufer-Organisation, um ihr MMIS zu aktualisieren und die Ablehnung auf der Seite "Bestellungen" anzuzeigen.

1. Klicken Sie auf **Bestellungen**. Die Seite Bestellungen wird geöffnet.

|        | GHX.            | Best        | ellungen     |              |                |                   |                        |            | demo             | @ibr-  | supplier.org @ IBf | R Demo Supplier2 | ~ III '    |     | 坾 🛨              |          |      |
|--------|-----------------|-------------|--------------|--------------|----------------|-------------------|------------------------|------------|------------------|--------|--------------------|------------------|------------|-----|------------------|----------|------|
|        | DASHBOARD       | )           | BESTELLUNGEN | KAT          | ALOG           | ZUORDNUNGEN VI    | ERWALTEN GES           | CHÄFTSREG  | eln ~            | B      | erichte ~          | analysen ~       |            |     |                  | q        | ۲    |
|        | Alles auf eir   | nen Blick   | $\checkmark$ | Suche nac    | h Bestellung   | oder Rechnung C   | C Erweiterte Suche     |            |                  |        |                    |                  |            |     |                  |          |      |
| von T  | 'agen:          |             |              | 1 bis 15 von | 15 Bestellung  | en→ Geparkte Best | ellu 0 Bestellungen au | sgewählt Z | eilen pro Seite: | 200    | ✓ 1 - 15 von 15    | < >              | 0          | l e | 🖬 🖾 🖻            | <b>6</b> | C    |
| Letzt  | e 3 Tage        |             | ~            |              | Markiert       | BestellNr.        | Empfangsdatum 🔺        | Grund F    | ür Parken        |        | Bestellwert        | Zeilen gesamt    | Kanal      |     | Käufer-Organis   | ation    | =    |
|        |                 |             |              |              | Suc 🗸          | Suche             |                        | Suche      |                  | ~      | Suche              | Suche            | Suche      | ~   | Suche            | ~        | SL   |
| Liefe  | rant:           |             |              | > : 🗆        |                | IBRDEMO-0031603   | 2022-02-20 03:18 AN    | Geparkt a  | uf Grund von Ca  | ata    | 149,92 €           |                  | 3 Exchange |     | IBR Demo Provide | er       | Star |
| LIGIO  | aram.           |             | ~            | > : 🗆        |                | IBRDEMO-0031611   | 2022-02-20 09:18 AN    | Geparkt a  | uf Grund von Ca  | ata    | 149,92 €           |                  | 3 Exchange |     | IBR Demo Provide | er       | Star |
| $\sim$ | Arbeitslisten   |             |              | 🖌 i 🗆        |                | IBRDEMO-0031619   | 2022-02-20 03:18 PM    | Geparkt a  | uf Grund von Ca  | ata    | 149,92€            |                  | 3 Exchange |     | IBR Demo Provide | er       | Star |
| ^      | Bestellungen    |             | 120          |              | Dokumentty     | p                 | Eingangsdatum/Uhrzeit  | •          | Sendedatum       | n/Uhrz | zeit               | Dokument-        | Ref.nr.    |     |                  |          |      |
|        | NACH TYP        |             | (45)         |              | 850 / Bestella | uftrag            | 2022-02-20 03:18 PM    |            |                  |        |                    | IBRDEMO-00       | 31619      |     |                  |          |      |
|        | Konsignati      | ion         | 45           |              |                |                   |                        |            |                  |        |                    |                  |            |     |                  |          |      |
|        |                 |             |              | > : 🗆        |                | IBRDEMO-0031627   | 2022-02-20 09:18 PM    | Geparkt a  | uf Grund von Ca  | ata    | 149,92€            |                  | 3 Exchange |     | IBR Demo Provide | er       | Star |
|        | NACH KANAL      |             | (120)        | > : 🗆        |                | IBRDEMO-0031635   | 2022-02-21 03:19 AN    | Geparkt a  | uf Grund von Ca  | ata    | 149,92€            |                  | 3 Exchange |     | IBR Demo Provide | er       | Star |
|        | Exchange        |             | 120          | > : 🗆        |                | IBRDEMO-0031643   | 2022-02-21 09:19 AN    | Geparkt a  | uf Grund von Ca  | ata    | 149,92€            |                  | 3 Exchange |     | IBR Demo Provide | er       | Star |
|        | NACH STATUS     | s           | (105)        | > : 🗆        |                | IBRDEMO-0031651   | 2022-02-21 03:19 PM    | Geparkt a  | uf Grund von Ca  | ata    | 149,92€            |                  | 3 Exchange |     | IBR Demo Provide | 9r       | Star |
|        |                 |             | ()           | > : 🗆        |                | IBRDEMO-0031659   | 2022-02-21 09:19 PM    | Geparkt a  | uf Grund von Ce  | ata    | 149,92€            |                  | 3 Exchange |     | IBR Demo Provide | er       | Star |
| Г      | Unbestatig      | jtë PUs     | 90           | > : 🗆        |                | IBRDEMO-0031667   | 2022-02-22 03:19 AN    | Geparkt a  | uf Grund von Ce  | ata    | 149,92€            |                  | 3 Exchange |     | IBR Demo Provide | er       | Star |
|        | ✓ Geparkte E    | Bestellunge | n 15         | > : 🗆        |                | IBRDEMO-0031675   | 2022-02-22 09:20 AN    | Geparkt a  | uf Grund von Ca  | ata    | 149,92 €           |                  | 3 Exchange |     | IBR Demo Provide | er       | Star |
| ~      | Ausstehende Aus | snahmen     | 15           | > : 🗆        |                | IBRDEMO-0031683   | 2022-02-22 03:20 PM    | Geparkt a  | uf Grund von Ca  | ata    | 149,92€            |                  | 3 Exchange |     | IBR Demo Provide | er       | Star |
|        |                 |             |              | > : □        |                | IBRDEMO-0031691   | 2022-02-22 09:20 PM    | Geparkt a  | uf Grund von Ca  | ata    | 149,92€            |                  | 3 Exchange |     | IBR Demo Provide | er       | Star |

2. Klicken Sie auf den Filter **Geparkte Bestellungen** in der "Quick Clicks"-Liste **Nach Status**. Die geparkten Bestellungen erscheinen im rechten Bereich.

## **Geparkte Bestellungen verwalten**

1. Wählen Sie einen Bestellauftrag aus und klicken Sie entweder auf den Link in der Bestellspalte oder auf das Symbol Bestellauftrag verwalten 🥕.

Tipp: Bei den Aktionen "Stopp" und "Freigabe erzwingen" können Sie einen oder mehrere POs auswählen.

| GHX Bes                                   | tellungen    |                            |                     |                         | demo@ibr                           | r-supplier.org @ IBR | Demo Supplier2 🗸 | ₩ ~       | 宁 🛃 Hilfe           | e ~  |
|-------------------------------------------|--------------|----------------------------|---------------------|-------------------------|------------------------------------|----------------------|------------------|-----------|---------------------|------|
| DASHBOARD                                 | BESTELLUNGEN | KATALOG                    | ZUORDNUNGEN VE      | ERWALTEN GESC           | HÄFTSREGELN ~ B                    | Auf "Bestell         | auftrag          |           |                     | ۹    |
| Alles auf einen Blicl                     | k 🔇          | Suche nach Bestellung      | g oder Rechnung C   | C Erweiterte Suche      |                                    | verwaiten" i         | klicken          |           |                     |      |
| von Tagen:                                |              | 1 bis 15 von 15 Bestellung | jen→ Geparkte Beste | e 1 Bestellung ausgewäh | nlt Zeilen pro Seite: 200 🧹 1      | 1 - 15 von 15 < >    | × 4 ×            | 0   🎫   🚭 | 🖬 🖪 🖻 🛆             | C    |
| Letzte 3 Tage                             | ~            | Markiert                   | BestellNr.          | Empfangsdatum 🔺         | Grund Für Parken                   | Bestellwert          | Zeilen gesamt    | Kanal     | Käufer-Organisation | ≡    |
|                                           |              | Buc 🗸                      | Suche               |                         | Suche 🗸                            | Suche                | Suche            | Suche 🗸   | Suche 🗸             | SL   |
| Lieferant:                                | Bestel       | wählen                     | IBRDEMO-0031603     | 2022-02-20 03:18 AM     | Geparkt auf Grund von Cata         | 149,92€              | 3                | Exchange  | IBR Demo Provider   | Star |
| Lielerant                                 |              |                            | IBRDEMO-0031611     | 2022-02-20 09:18 AM     | Geparkt auf Grund von Cata         | 149,92€              | 3                | Exchange  | IBR Demo Provider   | Star |
| ✓ Arbeitslisten                           |              | ✓ : ✓                      | IBRDEMO-0031619     | 2022-02-20 03:18 PM     | Geparkt auf Grund von Cata         | 149,92€              | 3                | Exchange  | IBR Demo Provider   | Star |
| A Bestellungen                            | 120          | Dokumentt                  | ур                  | Eingangsdatum/Uhrzeit   | <ul> <li>Sendedatum/Uhr</li> </ul> | zeit                 | Dokument-Re      | f.nr.     |                     |      |
| ✓ NACH TYP                                | (45)         | 850 / Bestella             | auftrag 3           | 2022-02-20 03:18 PM     |                                    |                      | IBRDEMO-0031     | 619       |                     |      |
| V NACH KANAL                              | (120)        |                            |                     |                         |                                    |                      |                  |           |                     |      |
| A NACH STATUS                             | (105)        | <u> </u>                   | IBRDEMO-0031627     | 2022-02-20 09:18 PM     | Geparkt auf Grund von Cata         | 149,92€              | 3                | Exchange  | IBR Demo Provider   | Star |
|                                           | (100)        | <u> </u>                   | IBRDEMO-0031635     | 2022-02-21 03:19 AM     | Geparkt auf Grund von Cata         | 149,92 €             | 3                | Exchange  | IBR Demo Provider   | Star |
| Unbestätigte POs                          | 90           | > :                        | IBRDEMO-0031643     | 2022-02-21 09:19 AM     | Geparkt auf Grund von Cata         | 149,92€              | 3                | Exchange  | IBR Demo Provider   | Star |
| Geparkte Bestellung                       | jen 15       | > :                        | IBRDEMO-0031651     | 2022-02-21 03:19 PM     | Geparkt auf Grund von Cata         | 149,92€              | 3                | Exchange  | IBR Demo Provider   | Star |
| <ul> <li>Ausstehende Ausnahmen</li> </ul> | 15           | > : 🗆                      | IBRDEMO-0031659     | 2022-02-21 09:19 PM     | Geparkt auf Grund von Cata         | 149,92 €             | 3                | Exchange  | IBR Demo Provider   | Star |
|                                           |              | > : 🗆                      | IBRDEMO-0031667     | 2022-02-22 03:19 AM     | Geparkt auf Grund von Cata         | 149,92 €             | 3                | Exchange  | IBR Demo Provider   | Star |

Das Dialogfeld Bestellauftrag verwalten wird geöffnet.

| Bestellauftra                                                   | g verwalten: IBRDEMO-0031619                                                                                         |                            |                                                                                                    | PO-Ansicht 🛟 🗙                                                                 |
|-----------------------------------------------------------------|----------------------------------------------------------------------------------------------------|----------------------------|----------------------------------------------------------------------------------------------------|--------------------------------------------------------------------------------|
| <mark>Bestellung aufgr</mark><br>Zusammenfassur                 | und Katalog-Validi<br>ng des Bestellauftrags                                                                         |                            |                                                                                                    | Hier klicken, um eine<br>Zusammenfassung der<br>Zeilenprüfung anzuzeigen 🔤 🖻 🔿 |
| Käufer-Organisation:                                            | IBR Demo Provider (EID: 104254602) ()                                                                                | BestellNr.:                | IBRDEM0-0031619                                                                                                    |                                                                                |
| Käufer-ID:                                                      | IBR Demo Buyer<br>E-Mail: demobuyer@ibirdemoprovider.org                                                             | Bestellwert:               | 149,92€                                                                                                    |                                                                                |
| Lieferant:                                                      | IBR Demo Supplier2                                                                                                   | Auftrageart:               | Standard                                                                                                    |                                                                                |
| Auftragsstatus:                                                 | Geparkt                                                                                                    | Kanal:                     | Exchange Inbound File                                                                                                   |                                                                                |
| Bestelldatum:                                                   | 2022-02-20 03:18 PM                                                                                                  | Rechnungsadresse:          | 700971344<br>IBR Demo Provider Billing<br>IBRDemo Provider-BillTo<br>1315 W Century Dr<br>Louisville, CO 80027-9560 USA |                                                                                |
| Versandadresse:                                                 | 700971345<br>IBR Demo Provider - Receiving<br>IBRDemoProvider-ST<br>1315 V Century Dr<br>Louisville, CB0072-9560 USA | Nachricht:                 | THIS ORDER MUST BE CONFIRMED                                                                                            |                                                                                |
| Fall-ID:                                                        |                                                                                                    |                            |                                                                                                    |                                                                                |
| Details zum Beste<br>Klicken Sie au<br>Symbol, u<br>Details anz | Zellenebene<br>ellauftrag<br>if dieses<br>m<br>eigen                                                                 | ellebene<br>Bestellung fre | Bestellung forciert freigeb                                                                                             | Bearbeiten een Bestellung stoppen Bestellung ablehnen  Pesition hänzufägen     |
| V Positio                                                       | n Mg. VE QOE Artikelnummern Artikelbeschreibung                                                                      |                            | E                                                                                                    | Einzelpreis Preis Summe Status                                                 |
| ~ _ 3                                                           | 5 PK Lieferantenartikelnummer: VPN037 STRAIGHT CARBO 6MM X 700                                                       | CM                         | Aktionen auf                                                                                                    | 25,00 € 125,00 € Parked                                                        |
| Zum Anzei<br>Zeile                                              | kacen<br>klicken<br>Inden (Catalog Validation)                                                                       |                            | Diese Auf                                                                                                    | Tragsposition stoppen Diese Auftragsposition ablehnen                          |
| Artikel zuor                                                    | Suche nach Artikelnummern und Artikelbeschreibung Q Alle anseban<br>dnan<br>Catalog A                                |                            |                                                                                                    |                                                                                |

2. Überprüfen Sie die Bestell- und Positionsdetails, um festzustellen, warum die Bestellung geparkt wurde und welche Aktionen erforderlich sind.

Tipp: Der rote Text gibt den Grund für das Parken der Auftragszeile an. Beim Grund "Auftrag geparkt aufgrund von Validierungsregel" wird der Name der Regel in Klammern angezeigt. Schauen Sie sich die Historie auf Zeilenebene im Bereich "Details zum Bestellauftrag" an, um zu erfahren, was mit jeder Zeile passiert ist.

#### Positionsdetails

Zeigt die Daten an, die aus dem Bestelldokument ausgelesen wurden, einschließlich Kommentare der Käufer auf Zeilenebene.
Wenn die eingehende Datei z. B. eine Artikelnummer wie SPN, PZN oder EAN enthält, werden diese Informationen hier angezeigt. Sie können diese Informationen für die Erstellung von Artikelzuordnungen verwenden.

| ~ | 3                | 5 PK                                   | Lieferantenar              | rtikelnummer: VPN037     | STRAIGHT CARBO 6MM X 70CM |     | 25,00 €                     | 125,00€  | Parked                   |
|---|------------------|----------------------------------------|----------------------------|--------------------------|---------------------------|-----|-----------------------------|----------|--------------------------|
|   |                  | GRUND FÜR PARKEI<br>SPN nicht gefunden | N:<br>(Catalog Validation) |                          |                           | Die | se Auftragsposition stoppen | Diese Au | uftragsposition ablehnen |
|   | Positionsdetails | Position Nr.                           | 3                          | Artikelbeschreibung      | STRAIGHT CARBO 6MM X 70CM |     |                             |          |                          |
|   | Artikel zuordnen | Menge                                  | 5                          | Lieferantenartikelnummer | VPN037                    |     |                             |          |                          |
|   | 0                | VE                                     | PK                         | Kundenartikelnummer      |                           |     |                             |          |                          |
|   | Artikel Suche    | Losnummer                              |                            | PZN (nur EU)             |                           |     |                             |          |                          |
|   | Historie         | Seriennummer                           |                            | EAN                      |                           |     |                             |          |                          |
|   |                  | QOE                                    |                            | GTIN                     |                           |     |                             |          |                          |
|   |                  | Preis pro Einheit                      | 25,00 €                    | Manufacturer Name        |                           |     |                             |          |                          |
|   |                  |                                        |                            |                          |                           |     |                             |          |                          |

#### Artikel zuordnen

 Zeigt die eingehende Zuordnung an (sofern eine Zuordnung vorhanden ist). Artikelattribute in der linken Spalte stammen aus der ursprünglichen Bestellung. Wenn der Artikel durch Ihre Geschäftsregeln ergänzt wurde, finden Sie diese Informationen in der linken Spalte. Zuordnungsinformationen finden Sie in der rechten Spalte. In dieser Registerkarte können Sie Zuordnungen erstellen und bearbeiten. Die Zuordnung kann auf diese Bestellung beschränkt werden oder für alle Bestellungen gelten.

|                  | GRUND FÜR PARKEN:<br>SPN nicht gefunden (Catalog | Validation)                                         |             |                                  |                       |
|------------------|--------------------------------------------------|-----------------------------------------------------|-------------|----------------------------------|-----------------------|
|                  |                                                  |                                                     |             | Diese Auftragsposition stoppen D | iese Auftragsposition |
| Positionsdetails |                                                  | Eingang                                             |             | Korrektur in                     |                       |
| Artikel zuordnen | Leerzeichen innerhalb von                        | Feldwerten werden bei der Validierung berück        | sichtigt.   |                                  |                       |
| U                | Lieferantenartikeln                              | ummer: VPN037                                       | <b>&gt;</b> | VPN-037                          |                       |
| Artikel Suche    | Kundenartikelnum                                 | mer:                                                |             | Hinzufügen Zuordnung             |                       |
| Historie         | PZN (nur EU):                                    |                                                     |             | Hinzufügen Zuordnung             |                       |
|                  | EAN/GTIN:                                        |                                                     |             | Hinzufügen Zuordnung             |                       |
|                  | Artikelbeschreibun                               | g: STRAIGHT CARBO 6MM X 70CM                        |             | Hinzufügen Zuordnung             |                       |
|                  | QOE:                                             |                                                     |             | Hinzufügen Zuordnung             |                       |
|                  | VE:                                              | PK                                                  | <i>→</i>    | вх                               |                       |
|                  | Menge:                                           | 5                                                   |             | Hinzufügen Zuordnung             |                       |
|                  |                                                  |                                                     |             | (i) Faktor: 1                    |                       |
|                  |                                                  | Käufer Organisation (Name, EID oder Nr. der Anliefe | radresse) * |                                  |                       |

#### **Artikel Suche**

 Geben Sie eine Artikelnummer oder Artikelbeschreibung in das Suchfeld ein, um den Artikel in Ihrem Katalog nachzuschlagen. In dieser Registerkarte können Sie Zuordnungen erstellen und bearbeiten. Die Zuordnung kann auf diese Bestellung beschränkt werden oder für alle Bestellungen gelten.

| ~ | 3                | 5 PK                                                     | Lieferantenartikelnummer: VP | N037     | STRAIGHT CAR | BO 6MM X 70CM         | 25,00 €                        | 125,00 €   | Parked                 |
|---|------------------|----------------------------------------------------------|------------------------------|----------|--------------|-----------------------|--------------------------------|------------|------------------------|
|   |                  | GRUND FÜD DADKEN:<br>SPN<br>Für Katalogsuche<br>eingeben | Text                         |          |              |                       | Diese Auftragsposition stoppen | Diese Auf  | tragsposition ablehnen |
|   | Positionsdetails | Suche nach Arti Minnern und A                            | rtikelbeschreibung           | Q Alle a | insehen      |                       |                                |            |                        |
|   | Artikel zuordnen | Catalog A                                                |                              |          |              |                       |                                |            |                        |
|   | Artikel Suche    |                                                          |                              |          |              |                       | Zeilen pro S                   | eite: 25 🧹 | 1 - 3 von 3 < >        |
|   | Historie         |                                                          |                              |          |              |                       |                                |            |                        |
|   |                  | Supplier Part Number                                     | Global T VE                  | QOE      | Lot          | Item Description      | Product Group                  |            | Katalogname =          |
|   |                  | VPN02A                                                   | EA                           | 1        |              | X-ray 125.S06         |                                |            | IBR Demo Supplier2 \$  |
|   |                  | VPN02B                                                   | PR                           | 2        |              | Ru-106 Eye Applicator |                                |            | IBR Demo Supplier2 \$  |
|   |                  | VPN02C                                                   | CA                           | 48       |              | 33cm Fixation Needle  |                                |            | IBR Demo Supplier2 \$  |
|   |                  |                                                          |                              |          |              |                       |                                |            |                        |

#### Historie

Zeigt, dass eine Prüfung der Geschäftsregeln auf Zeilenebene
 Ihre Bestellung beeinflusst hat. Die Historie bietet einen Überblick
 über die Datenbereinigung und -anreicherung, einschließlich der
 Anwendung von Artikelzuordnungen.

| ~ | 0 | 3             | 5 PK                                  | Lieferantenartikelnummer: VPN0 | 037 STRAIGHT CARBO 6MM X 700 | CM           | 25,00 €                        | 125,00 € <b>Parked</b>          |
|---|---|---------------|---------------------------------------|--------------------------------|------------------------------|--------------|--------------------------------|---------------------------------|
|   |   |               | GRUND FÜR PARKE<br>SPN nicht gefunder | EN:<br>n (Catalog Validation)  |                              |              |                                |                                 |
|   |   |               |                                       |                                |                              |              | Diese Auftragsposition stoppen | Diese Auftragsposition ablehnen |
|   |   | Positionsdet  | tails Quelle                          | Datum/Uhrzeit                  | Ursprünglicher Wert          | Neuer Wer    | t Kommentar                    | re/Grund                        |
|   |   | Artikel zuord | inen                                  |                                | Keine Datensät               | ze gefunden. |                                |                                 |
|   |   | Artikel Such  | e                                     |                                |                              |              |                                |                                 |
|   | C | Historie      |                                       |                                |                              |              |                                |                                 |
|   |   |               |                                       |                                |                              |              |                                |                                 |

3. Ergreifen Sie die entsprechenden Maßnahmen auf Bestell- und Zeilenebene. Klicken Sie auf das Symbol ▶, um die detaillierten Bestellpositionsangaben zu betrachten (optional).

#### Aktionen auf Bestellebene:

| Klicken Sie<br>auf                  | um                                                                                                    |
|-------------------------------------|----------------------------------------------------------------------------------------------------|
| Bestellung<br>freigeben             | Bestellung so akzeptieren, wie sie ist, und das<br>Dokument und seine gespeicherten Zuordnungen<br>für die Auslieferung zurückgeben.                |
|                                     | Anmerkung: Es kann<br>vorkommen, dass eine<br>Bestellung aufgrund einer<br>weiteren fehlgeschlagenen<br>Prüfung erneut geparkt wird.                |
| Bestellung<br>forciert<br>freigeben | Liefern Sie die Bestellung so wie sie ist und ohne<br>weitere Verarbeitung von Geschäftsregeln (z. B.<br>wird die Bestellung nicht erneut geparkt). |
|                                     | Die Optionen für die forcierte Freigabe sind:                                                                                                    |

| Klicken Sie<br>auf     | um                                                                                                    |
|------------------------|----------------------------------------------------------------------------------------------------|
|                        | <ul> <li>Den Auftrag ohne Artikelzuordnungen<br/>und ohne Anwenden von globalen Regeln<br/>oder Validierungsregeln verarbeiten – Gibt<br/>Ihnen die ursprüngliche Version der<br/>eingehenden Bestellung ohne die Intelligent<br/>Business Rules-Änderungen; dies ist die<br/>Standardoption</li> </ul>                                                                                                    |
|                        | <ul> <li>Übertragung des Auftrags wie geparkt<br/>ohne neue Zuordnungen – Gibt Ihnen die<br/>PO-Version in ihrem aktuellen Zustand<br/>(unabhängig davon, ob es angereicherte<br/>oder bereinigte Aktualisierungen, nicht<br/>zugeordnete Verbindungen oder Zeilen mit<br/>fehlerhaften Zuordnungen gibt oder nicht)</li> </ul>                                                                                                    |
|                        | <ul> <li>Übertragung des Auftrags wie geparkt<br/>inklusive neuer Zuordnungen – Die Logik<br/>für die Katalogvalidierung und die<br/>Artikelzuordnung wird erneut ausgeführt<br/>und das PO-Dokument in diesem Zustand an<br/>das System des Lieferanten übermittelt.<br/>Neue Artikelzuordnungen werden für die<br/>Aktualisierung von Bestellzeilen ausgeführt<br/>(falls diese hinzugefügt wurden), es werden<br/>keine Validierungsregeln angewendet, daher<br/>erfolgt kein weiteres Parken der Bestellung</li> </ul> |
| Bestellung<br>stoppen  | Die gesamte Bestellung stoppen.                                                                                                    |
| Bestellung<br>ablehnen | Die gesamte Bestellung ablehnen.*<br>*Die Verfügbarkeit dieser Option hängt von der<br>Systemkonfiguration Ihres Unternehmens und der<br>GHX-Implementierung ab.                                                                                                    |

© 2025, Global Healthcare Exchange, LLC Alle Rechte vorbehalten. All data used in this document is fictional

| Klicken Sie<br>auf | um                                                                                                    |
|--------------------|----------------------------------------------------------------------------------------------------|
|                    | Anmerkung: Wenn Bestellungen<br>und Positionen abgelehnt<br>werden, liefert GHX als Antwort<br>eine Bestellbestätigung (POA) an<br>die Käufer-Organisation, um ihr<br>MMIS zu aktualisieren und die<br>Ablehnung auf der Seite<br>"Bestellungen" anzuzeigen.                                          |
|                    | Fipp: Wenn Ihre Organisation so<br>konfiguriert ist, dass bei der<br>Ablehnung von Bestellungen und<br>Positionen automatisch POAs an<br>Ihre Käufer generiert werden,<br>können Sie Listen mit<br>Ablehnungsgründen erstellen.<br>Das spart Zeit und standardisiert<br>die Gründe für die Ablehnung. |

#### Aktionen auf Zeilenebene:

| Klicken Sie auf                      | um                                                                                                    |
|--------------------------------------|----------------------------------------------------------------------------------------------------|
| Diese<br>Auftragsposition<br>stoppen | Nur diese Position stoppen und die restliche<br>Bestellung freigeben.                                                                                                 |
|                                      | Anmerkung: Wenn Sie eine<br>Position stoppen, sendet<br>GHX eine Benachrichtigung<br>an die E-Mail-Adressen, die<br>die Benachrichtigung<br>abonniert haben. GHX legt |

| Klicken Sie auf                       | um                                                                                                    |
|---------------------------------------|----------------------------------------------------------------------------------------------------|
|                                       | diese Einstellungen während<br>der Implementierung fest.<br>Benutzer mit der Rolle<br>Kundenadministrator<br>können diese Adressen in<br>der<br>Benachrichtigungsanwendu<br>ng verwalten. |
| Diese<br>Auftragsposition<br>ablehnen | Nur diese Position ablehnen und die restliche<br>Bestellung freigeben.                                                                                                    |

4. Scrollen Sie nach oben und klicken Sie auf den Link **Bestellübersicht**, um Auditund Übersichtsinformationen der Bestellposition sowie eine vollständige Dokumentenhistorie anzuzeigen.

## Bestellaufträge anzeigen

In der Bestellübersicht werden die Informationen des Bestellauftrags und die Antworten des Lieferanten angezeigt (z. B. Bestellbestätigung, ASN und Rechnungsinformationen).

1. Mit Quick Clicks, Arbeitslisten oder der erweiterten Suche können Sie nach bestimmten Daten suchen. Das folgende Beispiel zeigt einen Quick-Click-Filter für Ausnahmen.

| GHX. Be              | stellungen   |                          |                        |                | dem                  | o@ibr-supplier.org @ IBR   | Derno Supplier2 🗸 | ₩ ~       | 🖞 🛓 💡             | Hilfe 🗸 |    |
|----------------------|--------------|--------------------------|------------------------|----------------|----------------------|----------------------------|-------------------|-----------|-------------------|---------|----|
| DASHBOARD            | BESTELLUNGEN | KATALOG                  | ZUORDNUNGEN VERV       | VALTEN         | Geschäftsregeln ~    | BERICHTE ~                 | analysen 🗸        |           |                   | Q       |    |
| Alles auf einen Bli  | ck 🔇         | Suche nach Bestellung    | oder Rechnung <b>Q</b> | Erweiterte Suc | he                   |                            |                   |           |                   |         |    |
| von Tagon:           |              | 1 bis 15 von 15 Ausnahme | en → Einzelpreis       |                | 0 Ausnahmen ausgewäh | hlt Zeilen pro Seite: 25 🗸 | 1 - 15 von 15 <   | - m m     |                   |         | C  |
| Letzte 3 Tage        | ~            | Markiert                 | BestellNr.             | Zeile Nr.      | Bestätigungsnr.      | Ausnahmety                 | Gesendet          | Bestätigt | Käufer-Organisat  | tion    | ≡  |
|                      |              | Suche 🗸                  | Suche                  | Suche          | Suche                | Suche                      | ~                 |           | Suche             | ~       | -  |
| Lieferant:           |              | > :                      | IBRDEMO-0031625        | 2              |                      | Einzelpreis                | 30,00 €           | 31,00 €   | IBR Demo Provider |         | IB |
| Lieferant            | $\sim$       | > : 🗌                    | IBRDEMO-0031657        | 2              |                      | Einzelpreis                | 30,00 €           | 31,00€    | IBR Demo Provider |         | IB |
| ✓ Arbeitslisten      |              | > :                      | IBRDEMO-0031681        | 2              |                      | Einzelpreis                | 30,00€            | 31,00€    | IBR Demo Provider |         | IB |
| and the second       |              | > :                      | IBRDEMO-0031689        | 2              |                      | Einzelpreis                | 30,00€            | 31,00€    | IBR Demo Provider |         | IB |
| V Bestellungen       | 120          | > :                      | IBRDEMO-0031665        | 2              |                      | Einzelpreis                | 30,00 €           | 31,00€    | IBR Demo Provider |         | IB |
| Ausstehende Ausnahme | n 15         | > : 🗌                    | IBRDEMO-0031633        | 2              |                      | Einzelpreis                | 30,00 €           | 31,00€    | IBR Demo Provider |         | IB |
| ∧ NACH PREIS         | (15)         | > :                      | IBRDEMO-0031649        | 2              |                      | Einzelpreis                | 30,00€            | 31,00€    | IBR Demo Provider |         | IB |
| / Finadamia          | 15           | > : 🗌                    | IBRDEMO-0031641        | 2              |                      | Einzelpreis                | 30,00€            | 31,00 €   | IBR Demo Provider |         | IB |
|                      | 10           | > :                      | IBRDEMO-0031713        | 2              |                      | Einzelpreis                | 30,00€            | 31,00€    | IBR Demo Provider |         | IB |
|                      |              | > : 🗌                    | IBRDEMO-0031609        | 2              |                      | Einzelpreis                | 30,00 €           | 31,00 €   | IBR Demo Provider |         | IB |

2. Zeigen Sie auf eine gelbe oder grüne Markierung, um weitere Details zu dieser Markierung einzublenden.

| GHX. I            | Bestellung | gen      |                                                    |                     |                |                   | demo@ibr-sup   | plier.org @ IBR De | erno Supplier2 🗸    | ₩ ~       | 🖞 🛓              | Hilfe 🗸 | •  |
|-------------------|------------|----------|----------------------------------------------------|---------------------|----------------|-------------------|----------------|--------------------|---------------------|-----------|------------------|---------|----|
| DASHBOARD         | BESTELLU   | INGEN    | KATALOG                                            | ZUORDNUNGEN VERV    | VALTEN         | geschäftsregeln 🗸 | BERIC          | XHTE ≁             | analysen 🗸          |           |                  | 0       |    |
| Alles auf einer   | n Blick    |          | Suche nach Bestellu                                | ing oder Rechnung Q | Erweiterte Suc | he                |                |                    |                     |           |                  |         |    |
| uon Togon:        |            |          | 1 bis 15 von 15 Ausnah                             | imen→ Einzelpreis   |                | 1 Ausnahme ausg   | jewählt Zeilen | pro Seite: 25 🧹    | 1 - 15 von 15 \prec | > 🖪 🖻     | 🖶 🖬 🗋            |         | C  |
| Letzte 3 Tage     |            | ~        | demo@ibr-supplier.org - 2                          | 022-02-             | Zeile Nr.      | Bestätigungsnr.   |                | Ausnahmetyp        | Gesendet            | Bestätigt | Käufer-Organis   | ation   | ≡  |
|                   |            |          | 23 09:09 PM: Ich arbeite<br>diese Bestellung bearb | eiten uche          | Suche          | Suche             |                | Suche 💊            | ·                   |           | Suche            | ~       | 4  |
| Lieferant:        |            |          | > : 🔽 🛌                                            | IBRDEMO-0031625     | 2              |                   |                | Einzelpreis        | 30,00 €             | 31,00 €   | IBR Demo Provide | er      | IB |
|                   |            | <u> </u> | >                                                  | IBRDEMO-0031657     | 2              |                   |                | Einzelpreis        | 30,00€              | 31,00€    | IBR Demo Provide | er      | IB |
| ✓ Arbeitslisten   |            | [        | rauf reigen um                                     | IBRDEMO-0031681     | 2              |                   |                | Einzelpreis        | 30,00€              | 31,00€    | IBR Demo Provide | er      | IB |
| Destallander      |            | De       | tails anzuzeigen                                   | IBRDEMO-0031689     | 2              |                   |                | Einzelpreis        | 30,00€              | 31,00€    | IBR Demo Provide | er      | IB |
| V Bestellungen    | 12         | 2        |                                                    | IBRDEMO-0031665     | 2              |                   |                | Einzelpreis        | 30,00€              | 31,00€    | IBR Demo Provide | er      | IB |
| Ausstehende Ausna | ihmen 1    | 15       | > :                                                | IBRDEMO-0031633     | 2              |                   |                | Einzelpreis        | 30,00€              | 31,00€    | IBR Demo Provide | er      | IB |
| ▲ NACH PREIS      | (1         | 15)      | > : 🗆                                              | IBRDEMO-0031649     | 2              |                   |                | Einzelpreis        | 30,00 €             | 31,00€    | IBR Demo Provide | er      | IB |
| . / Finzalozaia   | 1          | 15       | > : 🗆                                              | IBRDEMO-0031641     | 2              |                   |                | Einzelpreis        | 30,00 €             | 31,00€    | IBR Demo Provide | ər      | IB |
|                   |            |          | > : 🗆                                              | IBRDEMO-0031713     | 2              |                   |                | Einzelpreis        | 30,00 €             | 31,00€    | IBR Demo Provide | ər      | IB |

3. Klicken Sie auf einen Link in der Spalte **Bestellnummer**. Die Bestellübersicht wird geöffnet.

| Bestellnumr                       | ner: IBRDEMO-0031625                                                                                                   |                                              |                                                                                                    |            |                         | :: ×               |
|-----------------------------------|----------------------------------------------------------------------------------------------------|----------------------------------------------|----------------------------------------------------------------------------------------------------|------------|-------------------------|--------------------|
| 💬 Kommentare                      | 0                                                                                                    |                                              |                                                                                                    | Klic       | ken, um z<br>ildanzeige | ur o               |
| Zusammenfassu                     | ng des Bestellauftrags                                                                                                 |                                              |                                                                                                    | '          | wechseln                | ^                  |
| Käufer-Organisation:              | IBR Demo Provider (EID: 104254602) 🥡                                                                                   | BestellNr.:                                  | IBRDEMO-0031625                                                                                                 |            |                         |                    |
| Käufer-ID:                        | IBR Demo Buyer<br>E-Mail: demobuyer@ibrdemoprovider.org                                                                | Bestellwert:                                 | 165,95€                                                                                                    |            |                         |                    |
| Lieferant:                        | IBR Demo Supplier2                                                                                                    | Auftragsart:                                 | Standard                                                                                                    |            |                         |                    |
| Kanal:                            | Exchange                                                                                                    | Auftragsstatus:                              | Wurde mit Änderungen ver                                                                                        | sendet     |                         |                    |
| Eingangszeit PO:                  | 2022-02-20 09:18 PM                                                                                                    | Zeilen gesamt:                               | 3                                                                                                    |            |                         |                    |
| Lieferoption:                     |                                                                                                    | Lieferdatum:                                 | 2018-05-22                                                                                                    |            |                         |                    |
| Rechnungsadresse:                 | 700971344<br>IBR Demo Provider Billing<br>IBRDemoProvider-BillTo<br>1315 W Century Dr<br>Louisville, CO 80027-9560 USA | Versandadresse:                              | 700971345<br>IBR Demo Provider - Receiv<br>IBRDemoProvider-ST<br>1315 W Century Dr<br>Louisville, CO 80027-9560 | ing<br>USA |                         |                    |
| In Rechnung gestellter<br>Betrag: |                                                                                                    | Rechnungsnummer(n):                          | _                                                                                                    |            |                         |                    |
| Bestätigungsnr.:<br>Nachricht:    | Alle oder nur<br>Ausnahmen<br>auswählen                                                                                | Historie oder<br>Zusammenfassur<br>auswählen | g                                                                                                    |            |                         |                    |
| Details zum Best                  | ellauftrag 🗃 🖻 Alle anzeigen 🗸 Bes                                                                                     | stellübersicht 🗸                             | 1                                                                                                    |            |                         | ~                  |
| > Zeile                           | Käufer- QOE Lief.Art.Nr. Postitic<br>Artikelnr.                                                                        | onsstatus Artike                             | Lbeschreibung Mg                                                                                                | j. VE I    | Einzelpreis             | Positionspreis     |
| > 1                               | Lieferantenartikelnummer: Angeno<br>SPN01A                                                                             | ommen 3.50 M<br>Powde                        | litrile Exam Gloves,<br>ered                                                                                    | 1 CA       | 15,95€                  | 15,95€             |
| ✓ □ 2                             | Lieferantenartikelnummer: Angenc<br>SPN03A Änderu                                                                      | ommen mit 30 mL<br>ngen                      | Lock Tip Syringe                                                                                                | 1 CT       | 30,00 €<br>31,00 €      | 30,00 €<br>31,00 € |
| Positionshi<br>Bestellüber        | storie Dokumenttyp Dokument- Eingangsdatum/Uhrzeit Send<br>Ref.nr.                                                     | ledatum/Uhrzeit Status                       | Mg. VE Lief.Art.Nr.                                                                                             |            | E                       | inzelpreis P       |

4. Blättern Sie nach unten, um sich die Details in der Liste **Details zum Bestellauftrag** anzusehen.

#### Details sind:

Spalten der Tabelle "Details zum Bestellauftrag":

- Zeile Nr.
- Käufer-Artikelnr.
- Lieferanten-Teilenr.
- Positionsstatus (z. B. Freigabe erzwungen)
- Artikelbeschreibung
- Mg. (Menge)
- VE (Verpackungseinheit)
- Preis
- Positionspreis

Klicken Sie auf die Dropdown-Listen in der Kopfzeile der Details zum Bestellauftrag, um eine der folgenden Optionen zu wählen:

- Alle anzeigen oder Nur Ausnahmen anzeigen
- Positionshistorie oder Bestellübersicht

Tipp: Diese Ansichten bleiben über Sitzungen hinweg aktiv. Das bedeutet, dass diese noch immer ausgewählt sind, wenn Sie sich das nächste Mal anmelden. Sie können Ihre Ansichtsauswahl jederzeit ändern.

5. Analysieren Sie die Farbe des Textes auf Zeilenebene in den Details zum Bestellauftrag, um Details zu den Zeilen anzuzeigen.

#### Mögliche Optionen:

- Schwarzer Text Mit der Bestellung erhaltene Informationen
- Roter, durchgestrichener Text Eingehende Daten als Markup-Text; dies sind die ursprünglichen Bestelldaten, die GHX Exchange erhalten hat
- Grüner Text Ausgehende Daten; dies sind die Daten, die an das ERP-System zugestellt wurden
- Grauer Text Bei geteilten Bestellungen (aufgeteilt zwischen elektronischer und E-Mail-Zustellung), zeigt an, dass die Bestellposition *nicht* elektronisch zugestellt wurde
- 6. Blättern Sie nach unten zu Vollständige PO-Historie, um das Aktivitätsprotokoll einer Bestellung anzuzeigen.

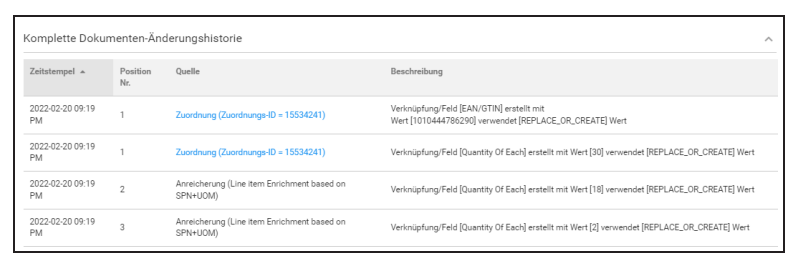

Klicken Sie auf das Symbol, um ein Video zu diesem Thema anzusehen. (Transaktionsdetails überprüfen)

Klicken Sie auf das Symbol, um ein Video zu diesem Thema anzusehen. (Rohdaten anzeigen)

## **Bestellhistorie anzeigen**

Benutzer können die vollständige Dokumentenhistorie betrachten, um die Aktionen zu verfolgen, die von den Geschäftsregeln bei einer Bestellung durchgeführt wurden.

1. Klicken Sie im Hauptmenü auf **Bestellungen**.

| GHX. Be           | stellungen   |                  |                                                                                                    |                          |                | c         | lemo@ibr-supplier.org @ | IBR Demo Supplier2 🗸 | <b>₩</b> ~ C      | 9 1      | Ł Hilfe ∽          |
|-------------------|--------------|------------------|----------------------------------------------------------------------------------------------------|--------------------------|----------------|-----------|-------------------------|----------------------|-------------------|----------|--------------------|
| DASHBOARD         | BESTELLUNGEN | KATALOG          | ZUORDNUNGEN VERV                                                                                                | WALTEN GE                | SCHÄFTSREGEL   |           | Berichte 🗸              | analysen ~           |                   |          | ٩                  |
| Alles auf einen B | lick 🔇       | Suche nach B     | estellung oder Rechnung Q                                                                                       | Erweiterte Suche         |                |           |                         |                      |                   |          |                    |
| von Tagon:        |              | 1 bis 50 von 112 | Bestellungen → Exchange                                                                                         |                          | 1 Bestellung a | usgewählt | Zeilen pro Seite: 50 🧹  | 1 - 50 von 112 < ゝ   | r r 🖉             | <b>2</b> | 🖻 🔷 🖸 C            |
| Letzte 3 Tage     | ~            |                  | Markiert BestellNr.                                                                                             | Auf Link                 | nisation       | IDN       | PO-Status               | Versand an Konto Nr. | Lieferant         |          | Eingangszeit =     |
|                   |              |                  | Suche 🗸 🛛 Suche                                                                                                 | Bestellnummer<br>klicken | ~              | Su 🗸      | Suche 🗸                 | Suche 🗸              | Suche             | ~        |                    |
| Lieferant:        |              | >:               | IBRDEMO-00317                                                                                                   | 29 OR Demo Pi            | rovider IB     | 3R Demo   | Wurde mit Änderungen v  | 700971345            | IBR Demo Supplier | 2        | 24-02-2022 03:21 A |
| Lieferant         | ~            | 💙 E 🔽            | IBRDEMO-00317                                                                                                   | 33 IBR Demo Pi           | rovider IB     | BR Demo   | Warte auf Antwort       | 700971345            | IBR Demo Supplier | 2        | 24-02-2022 03:21 A |
| ✓ Arbeitslisten   |              |                  | Dokumenttyp                                                                                                    | Eingangsdatum/U          | Jhrzeit 🔻      | Sende     | datum/Uhrzeit           | Dokument-Ref         | .nr.              |          |                    |
| A Bestellungen    | 112          |                  | 850 / Bestellauftrag                                                                                            | 24-02-2022 03:21 A       | м              |           |                         | IBRDEMO-00317        | 33                |          |                    |
| ∧ NACH TYP        | (42)         |                  | , see a see a see a see a see a see a see a see a see a see a see a see a see a see a see a see a see a see a s |                          |                |           |                         |                      |                   |          |                    |
| Konsignation      | 42           | > : 🗆            | IBRDEMO-00317                                                                                                   | 27 IBR Demo Pr           | rovider IB     | 3R Demo   | Warte auf Antwort       | 700971345            | IBR Demo Supplier | 2        | 23-02-2022 09:21 P |
|                   |              | > : 🗆            | IBRDEMO-00317                                                                                                   | 28 IBR Demo Pr           | rovider IB     | BR Demo   | Warte auf Antwort       | 700971345            | IBR Demo Supplier | 2        | 23-02-2022 09:21 P |
| NACH KANAL        | (112)        | > : □            | IBRDEMO-00317                                                                                                   | 26 IBR Demo Pr           | rovider IB     | 3R Demo   | Warte auf Antwort       | 700971345            | IBR Demo Supplier | 2        | 23-02-2022 09:21 P |
| ✓ Exchange        | 112          | > : 🗆            | IBRDEMO-00317                                                                                                   | 25 IBR Demo Pr           | rovider IB     | BR Demo   | Warte auf Antwort       | 700971345            | IBR Demo Supplier | 2        | 23-02-2022 09:21 P |

2. Klicken Sie auf den Link in der Spalte **Bestellnummer**. Das Dialogfeld *Bestellauftragsnummer* wird geöffnet.

| Bestellnumm                           | er: IBRDI                                                                | EMO-0031733                                                |                |                         | $\leftarrow$ 16 von 112 v $\rightarrow$ 🖸                                                                              | × |
|---------------------------------------|--------------------------------------------------------------------------|------------------------------------------------------------|----------------|-------------------------|----------------------------------------------------------------------------------------------------|---|
| 💬 Kommentare                          | 0                                                                        |                                                            |                |                         | •                                                                                                    | ) |
| Zusammenfassun                        | g des Beste                                                              | llauftrags                                                 |                |                         | P 🏲 🖾 🖄                                                                                                    | ^ |
| Käufer-Organisation:                  | IBR Demo Pr                                                              | ovider (EID: 104254602) (                                  |                | BestellNr.:             | IBRDEMO-0031733                                                                                                    |   |
| Käufer-ID:                            | IBR Demo Bu<br>E-Mail: demo                                              | iyer<br>buyer@ibrdemoprovider.org                          |                | Bestellwert:            | 24,92€                                                                                                    |   |
| Lieferant:                            | IBR Demo Su                                                              | pplier2                                                    |                | Auftragsart:            | Standard                                                                                                    |   |
| Kanal:                                | Exchange                                                                 |                                                            |                | Auftragsstatus:         | Warte auf Antwort                                                                                                    |   |
| Eingangszeit PO:                      | 24-02-2022 0                                                             | 24-02-2022 03:21 AM                                        |                | Zeilen gesamt:          | 2                                                                                                    |   |
| Lieferoption:                         |                                                                          |                                                            |                | Lieferdatum:            |                                                                                                    |   |
| Rechnungsadresse:                     | 700971344<br>IBR Demo Pro<br>IBRDemoPro<br>1315 W Cent<br>Louisville, CC | ovider Billing<br>vider-BillTo<br>ury Dr<br>80027-9560 USA |                | Versandadresse:         | 700971345<br>IBR Demo Provider - Receiving<br>IBRDemoProvider-ST<br>1315 W Century Dr<br>Louisville, CO 80027-9560 USA |   |
| In Rechnung gestellter<br>Betrag:     |                                                                          |                                                            |                | Rechnungsnummer(n       | ):                                                                                                    |   |
| Bestätigungsnr.:                      | Auf Bestätig                                                             | ung warten                                                 |                | Fall-ID:                |                                                                                                    |   |
| Nachricht:                            | KUNDE: THI                                                               | S DEMONSTRATES IBR FIND AND REPLAC                         | CE FOR BPN     |                         |                                                                                                    |   |
| Übertragungsart:<br>Details zum Beste | llauftrag 🔤                                                              | Listet durchgeführte<br>Änderungen auf                     | ✓ Bestel       | lübersicht 🗸            | -                                                                                                    | ~ |
| Komplette Dokum                       | enten-Ander                                                              | ungshistorie                                               |                |                         |                                                                                                    | ^ |
| Zeitstempel 🔺                         | Position Nr.                                                             | Quelle                                                     | Beschreibun    | g                       |                                                                                                    |   |
| 24-02-2022 03:21 AM                   | 1                                                                        | Zuordnung (Zuordnungs-ID = 15534241)                       | Verknüpfung    | /Feld [EAN/GTIN] erste  | llt mit Wert [1010444786290] verwendet [REPLACE_OR_CREATE] Wert                                                        |   |
| 24-02-2022 03:21 AM                   | 2                                                                        | Zuordnung (Zuordnungs-ID = 6684748)                        | Verknüpfung    | /Feld [EAN/GTIN] erste  | llt mit Wert [1010444700299] verwendet [REPLACE_OR_CREATE] Wert                                                        |   |
| 24-02-2022 03:22 AM                   | 2                                                                        | Zuordnung (Zuordnungs-ID = 6684748)                        | Feld [Unit Pri | ce] geändert mit [DIVIC | E_BY_AND_ROUND] Von Operatorwert [8.97] zu [8.97000]                                                                   |   |
| 24-02-2022 03:22 AM                   | 1                                                                        | Zuordnung (Zuordnungs-ID = 15534241)                       | Verknüpfung    | /Feld [Quantity Of Each | ] erstellt mit Wert [30] verwendet [REPLACE_OR_CREATE] Wert                                                            |   |
| 24-02-2022 03:22 AM                   | 2                                                                        | Zuordnung (Zuordnungs-ID = 6684748)                        | Verknüpfung    | /Feld [Quantity Of Each | ] erstellt mit Wert [20] verwendet [REPLACE_OR_CREATE] Wert                                                            |   |

3. Scrollen Sie nach unten zum Bereich **Vollständige Bestellhistorie**, um die historischen Informationen anzuzeigen.

#### Details sind unter anderem:

| Spalte          | Beschreibung                                                        |
|-----------------|---------------------------------------------------------------------|
| Zeitstempel     | Gibt Datum und Uhrzeit an, zu der die Aktion<br>durchgeführt wurde. |
| Positionsnummer | Gibt die Zeilennummer an, für die die Aktion<br>durchgeführt wurde. |
| Quelle          | Gibt die Quellkategorie an. Mögliche<br>Optionen:                   |

| Spalte | Beschreibung                                                                                                    |
|--------|----------------------------------------------------------------------------------------------------|
|        | <ul> <li>Datenbereinigung – Änderungen<br/>wurden über Regelsätze (z. B. globale<br/>Regeln) eingeführt, die vor<br/>Katalogabfragen und Aktualisierungen<br/>der Artikelzuordnung ausgeführt<br/>wurden</li> </ul>                                                                                                    |
|        | <ul> <li>Datenanreicherung – Änderungen<br/>wurden über Regelsätze eingeführt, die<br/>die Katalogdaten nutzen</li> </ul>                                                                                                    |
|        | <ul> <li>Artikelzuordnung – Änderungen<br/>wurden über benutzergenerierte<br/>Zuordnungen eingeführt, die<br/>verschiedene Attribute der<br/>Bestellpositionen für bestimmte<br/>Handelspartner korrigieren, um die<br/>Katalogvalidierung zu ermöglichen</li> </ul>                                                                                       |
|        | <ul> <li>Validierungsregeln – Änderungen<br/>wurden über Regelsätze eingeführt, die<br/>PO-Dokumente parken, stoppen,<br/>ablehnen oder aufteilen, und zwar<br/>anhand von Bedingungen wie<br/>Bestellungstyp, Bestellkanal, Käufer-<br/>Organisation (alle oder ein bestimmter<br/>Kunde) und anderen spezifischen<br/>Kriterien für Feldwerte</li> </ul> |
|        | Anmerkung: Benutzer<br>der Stufen "Manager"<br>und<br>"Kundenadministrato<br>r" können auf den<br>Link<br>"Validierungsregeln"<br>klicken, um die Regel                                                                                                    |

| Spalte       | Beschreibung                                                                                                    |  |  |  |  |
|--------------|----------------------------------------------------------------------------------------------------|--|--|--|--|
|              | Zu öffnen und zu bearbeiten.                                                                                                    |  |  |  |  |
| Beschreibung | ldentifiziert die ergriffene Aktion (bei Regeln)<br>oder den Namen der Person, die die<br>Bestellung freigegeben oder die Freigabe<br>erzwungen hat. |  |  |  |  |

## Aufgeteilte Bestellungen anzeigen

Wenn eine Bestellung mehrere Dokumente aus verschiedenen Quellen enthält (z. B. eine elektronische Bestellung und eine E-Mail-Bestellvorlage), klicken Sie auf das Symbol "Aufteilungsstruktur" 📑 , um die Details anzuzeigen.

# Per E-Mail zugestellte Bestellungen anzeigen

Gehen Sie wie folgt vor, um eine per E-Mail zugestellte ausgehende Bestellung anzuzeigen und herunterzuladen.

- 1. Klicken Sie auf **Bestellungen**.
- 2. Klicken Sie auf das Symbol 📡 links neben einer Bestellung, um die Details anzuzeigen.

| GHX. Bes            | stellungen     |                 |                           |                       | dem                           | no@ibr-supplier.org @ IBR De | erno Supplier2 🗸 🚺          | · 🖞 🛓                 | Hilfe 🗸 |
|---------------------|----------------|-----------------|---------------------------|-----------------------|-------------------------------|------------------------------|-----------------------------|-----------------------|---------|
| DASHBOARD           | BESTELLUNGEN   | KATALO          | G ZUORDNUNGEN VERV        | VALTEN GESCHÄF        | TSREGELN ~                    | BERICHTE ~ AN                | alysen ~                    |                       | ۹       |
| Alles auf einen Bli | ck 🔇           | Suche nach B    | estellung oder Rechnung Q | Erweiterte Suche      |                               |                              |                             |                       |         |
| von Tagan           |                | 1 bis 50 von 24 | 0 Bestellungen→ Exchange  | 1 Bestellu            | ng ausgewählt Zeilen p        | oro Seite: 50 🧹 1 - 50 von 2 | 40 < > 📝 🏲                  | r   🖶 🖬 🖾             | • C     |
| Letzte 7 Tage       | Klicker        | n, um           | Markiert BestellNr.       | Käufer-Organisat      | ion IDN A                     | bteilung PO-Status           | Versand an F                | Konto Nr. Lieferant   | =       |
|                     | Dokun<br>anzuz | nente<br>eigen  | Suche 🗸 Suche             | Suche                 | ✓ Su ✓ S                      | Suche 🗸 Suche                | <ul> <li>✓ Suche</li> </ul> | ✓ Suche               | ~       |
| Lieferant:          |                | V : -           | IBRDEMO-003174            | 12 IBR Demo Provider  | IBR Demo                      | Warte auf Antw               | vort 700                    | Suppl                 | ier2 24 |
| Liererant           | ~              | 🍾 : 🔽           | IBRDEMO-003173            | 39 IBR Demo Provider  | IBR Demo                      | Geparkt                      | 700 Trans                   | saktionsdetails Suppl | ier2 24 |
| ✓ Arbeitslisten     |                |                 | Dokumenttyp               | Eingangsdatum/Uhrzeit | <ul> <li>Sendedati</li> </ul> | um/Uhrzeit                   | a<br>Dokument-Rer.nr.       | nzuzeigen             |         |
| A Bestellungen      | 240            |                 | 850 / Bestellauftrag      | 24-02-2022 09:21 AM   |                               |                              | IBRDEMO-0031739             |                       |         |
| ∧ NACH TYP          | (90)           |                 |                           |                       |                               |                              |                             |                       |         |
| Konsignation        | 90             | > : 🗆           | IBRDEMO-003174            | IBR Demo Provider     | IBR Demo                      | Warte auf Antw               | vort 700971345              | IBR Demo Suppl        | ier2 24 |
|                     |                | > : □           | IBRDEMO-003174            | IBR Demo Provider     | IBR Demo                      | Warte auf Antw               | vort 700971345              | IBR Demo Suppl        | ier2 24 |
| ▲ NACH KANAL        | (240)          | > : □           | IBRDEMO-003174            | 40 IBR Demo Provider  | IBR Demo                      | Warte auf Antw               | vort 700971345              | IBR Demo Suppl        | ier2 24 |
| ✓ Exchange          | 240            | > : □           | IBRDEMO-003173            | 38 IBR Demo Provider  | IBR Demo                      | Warte auf Antw               | vort 700971345              | IBR Demo Suppl        | ier2 24 |

3. Klicken Sie auf den Link in der Spalte **Dokument-Referenznummer** Die *Transaktionsdetails* werden geöffnet.

| Transaktionsdetails - PO #: IBRDEMO-0031739                                                                                                    |                                                                                                    |        |                                                                                                    |                  |                                |                                                                                         |
|----------------------------------------------------------------------------------------------------|----------------------------------------------------------------------------------------------------|--------|----------------------------------------------------------------------------------------------------|------------------|--------------------------------|-----------------------------------------------------------------------------------------|
| 🗩 Kommentare                                                                                                    | 0                                                                                                    |        |                                                                                                    |                  |                                | ۰                                                                                       |
| Zusammenfassun                                                                                                    | g der Transaktion                                                                                                    |        |                                                                                                    |                  |                                | ^                                                                                       |
| Transaktions-ID:                                                                                                    | 2518249299026471                                                                                                    | Transi | aktionsstatus:                                                                                                    | Geparkt          |                                |                                                                                         |
| Übergeordnete<br>Transaktions-ID:                                                                                                    |                                                                                                    | Transa | aktionstyp:                                                                                                    | Bestellauftraç   | Gesendet<br>anklicken          |                                                                                         |
|                                                                                                    | Empfangen<br>24-02-2022 09:21 AM                                                                                                    |        |                                                                                                    | C                | Geparkt<br>24-02-2022 09:22 AM | Zum Herunterladen<br>hier klicken                                                       |
| Dokumenten-Detai                                                                                                    | ils - Geparkt                                                                                                    |        |                                                                                                    |                  |                                | •                                                                                       |
|                                                                                                    |                                                                                                    |        |                                                                                                    |                  |                                |                                                                                         |
| Bestellauftrag                                                                                                    |                                                                                                    |        |                                                                                                    |                  |                                |                                                                                         |
| Bestellauftrag<br>Käufer-Organisation:                                                                                                    | Million Process                                                                                                    |        | 1 of 1                                                                                                    |                  | - + Automatic Zcor             | m • »                                                                                   |
| Bestellauftrag<br>Käufer-Organisation:<br>Käufer-ID:                                                                                           | Million Parison<br>Million Age<br>The Industry Description of                                                                                                    |        | of 1<br>GHX                                                                                                    | -<br>My EXchange | -   + Automatic Zoor           | Criterlyge: BanoAloreOrder<br>One vice 2020-1-10<br>Reparted bellery by Dire 2020-11-11 |
| Bestellauftrag<br>Käufer-Organisation:<br>Käufer-ID:<br>BestellNr.:                                                                            | Million from<br>Million from<br>The analysis for each of the                                                                                                    |        | of 1<br>GHX.                                                                                                    | My EXchange      | - + Automatic Zoor             | Creatings:: BacAloreBrder<br>Der des 2001-11<br>RepondedDatery (s) Date 2001-11         |
| Bestellauftrag<br>Käufer-Organisation:<br>Käufer-ID:<br>BestellNr.:<br>BestellNrt:                                                             | Million fundition<br>Million fundition<br>That and any distance of the second second                                                                                                    |        | of 1<br>GHX                                                                                                    | - My EXchange    | - + Automatic Zoor             | m V >>                                                                                  |
| Bestellauftrag<br>Käufer-Organisation:<br>Käufer-ID:<br>BestellNr:<br>BestellNer:<br>Auftragsart:                                              | Million fundi<br>Million fundi<br>Hard Sender (Million of Sender<br>Hard Sender<br>Hard Sender                                                                                                    |        | 1 of 1<br>GHX.<br>                                                                                                    | My EXchange      | - + Automatic Zoon             | m V >>                                                                                  |
| Bestellauftrag<br>Käufer-Organisation:<br>Käufer-ID:<br>BestellNr.:<br>BestellNer:<br>Auftragsart:<br>Transaktionsstatus:                      | Million frank<br>Million frank<br>That Announce (Million and Million<br>1983)<br>1983                                                                                                    |        | . 1 of :<br>CHIX.                                                                                                    | My Exchange      | - + Automatic Zoor             |                                                                                         |
| Bestellauftrag Käufer-Organisation: Käufer-ID: BestellNr:: BestellNr:: Auftragsart: Transaktionsstatus: Lieferant:                             | Million Frank<br>Million Frank<br>Million Frank<br>Million<br>Million<br>Million<br>Million<br>Million<br>Million<br>Million<br>Million<br>Million                                                                                                    |        | n 1 of 1                                                                                                    | My Exchange      | Automatic Zoor                 | m v »                                                                                   |
| Bestellauftrag Käufer-Organisation: Käufer-ID: Bestell%r: Bestell%r: Bestellwert: Auftragsart: Transaktionsstatus: Lieferant: Eingangszeit PO: | Million Franke<br>Million Franke<br>Hart Interface<br>Status<br>Million<br>Million<br>Mi |        | e filosoficial de la constante de la constante | My Exchange      | - + Automatic Zeot             |                                                                                         |

- 4. Klicken Sie auf **Gesendet**. Das E-Mail-Dokument wird im rechten Fensterbereich angezeigt.
- 5. Klicken Sie auf das Symbol 🔥.

## Bestellungen gesammelt herunterladen

| GHX. Be                | stellungen   |                     |                             |                     | d            | lemo@ibr-supp   | lier.org @ IBR Demo Suppl | ier2 🗸 🚻 🗸           | 📫 🛃 Hilfe          | e ~  |
|------------------------|--------------|---------------------|-----------------------------|---------------------|--------------|-----------------|---------------------------|----------------------|--------------------|------|
| DASHBOARD              | BESTELLUNGEN | KATALOG             | ZUORDNUNGEN VERWALTEN       | N GESCHÄFTSRE       | geln ~       | BERICHTE        | V ANALYSEN                |                      | Zum Herunterlade   | en D |
| Alles auf einen B      | lick 🔇       | Suche nach Best     | ellung oder Rechnung Q Erwe | iterte Suche        |              |                 |                           | l                    | hier klicken       |      |
|                        |              | 1 bis 25 von 240 Be | stellungen→ Exchange        | 25 Bestellunge      | n ausgewählt | Zeilen pro Seit | e: 25 🧹 1 - 25 von 240 🔹  | ->   🖻 🏲   🖻         | · 🖬 🖪 🖻 🕰          | C    |
| Letzte 7 Tage          | ~            | <b>V</b> 1          | Aarkiert BestellNr.         | Käufer-Organisation | IDN          | Abteilung       | PO-Status                 | Versand an Konto Nr. | Lieferant          | ≡    |
|                        |              |                     | Suche 🗸 Suche               | Suche 🗸             | Su 🗸         | Suche 🗸         | Suche 🗸                   | Suche 🗸              | Suche 💊            | ~    |
| Lieferant:             |              | > : 🔽               | IBRDEMO-0031742             | IBR Demo Provider   | IBR Demo     |                 | Warte auf Antwort         | 700971345            | IBR Demo Supplier2 | 24   |
| Lieterant              | ~            | > : 🔽               | IBRDEMO-0031739             | IBR Demo Provider   | IBR Demo     |                 | Geparkt                   | 700971345            | IBR Demo Supplier2 | 24   |
| ✓ Arbeitslisten        |              | > : 🔽               | IBRDEM0-0031743             | IBR Demo Provider   | IBR Demo     |                 | Warte auf Antwort         | 700971345            | IBR Demo Supplier2 | 24   |
|                        |              | > : 🔽               | IBRDEMO-0031740             | IBR Demo Provider   | IBR Demo     |                 | Warte auf Antwort         | 700971345            | IBR Demo Supplier2 | 24   |
| A Bestellungen         | 240          | > : 🔽               | IBRDEM0-0031741             | IBR Demo Provider   | IBR Demo     |                 | Warte auf Antwort         | 700971345            | IBR Demo Supplier2 | 24   |
| ▲ NACH TYP             | (90)         | > : 🔽               | IBRDEM0-0031738             | IBR Demo Provider   | IBR Demo     |                 | Warte auf Antwort         | 700971345            | IBR Demo Supplier2 | 24   |
| Konsignation           | 90           | > : 🔽               | IBRDEMO-0031737             | IBR Demo Provider   | IBR Demo     |                 | Wurde mit Änderungen v    | 700971345            | IBR Demo Supplier2 | 24   |
| . NACILIZANAI          | (240)        | > : 🔽               | IBRDEM0-0031744             | IBR Demo Provider   | IBR Demo     |                 | Warte auf Antwort         | 700971345            | IBR Demo Supplier2 | 24   |
| A NACH KANAL           | (240)        | > : 🔽               | IBRDEM0-0031735             | IBR Demo Provider   | IBR Demo     |                 | Warte auf Antwort         | 700971345            | IBR Demo Supplier2 | 24   |
| Exchange               | 240          | > : 🔽               | IBRDEMO-0031736             | IBR Demo Provider   | IBR Demo     |                 | Warte auf Antwort         | 700971345            | IBR Demo Supplier2 | 24   |
| ▲ NACH STATUS          | (210)        | > : 🔽               | IBRDEM0-0031731             | IBR Demo Provider   | IBR Demo     |                 | Geparkt                   | 700971345            | IBR Demo Supplier2 | 24   |
| Unbestätigte POs       | 180          | > : 🔽               | IBRDEMO-0031730             | IBR Demo Provider   | IBR Demo     |                 | Warte auf Antwort         | 700971345            | IBR Demo Supplier2 | 24   |
| Geparkte Bestellu      | ingen 30     | > : 🔽               | IBRDEMO-0031734             | IBR Demo Provider   | IBR Demo     |                 | Warte auf Antwort         | 700971345            | IBR Demo Supplier2 | 24   |
| Separate Desterio      |              | > : 🔽               | IBRDEMO-0031732             | IBR Demo Provider   | IBR Demo     |                 | Warte auf Antwort         | 700971345            | IBR Demo Supplier2 | 24   |
| ✓ Ausstehende Ausnahme | en 30        | > : 🔽               | IBRDEMO-0031729             | IBR Demo Provider   | IBR Demo     |                 | Wurde mit Änderungen v    | 700971345            | IBR Demo Supplier2 | 24   |

1. Klicken Sie auf **Bestellungen**. Die Seite Bestellungen wird geöffnet.

- 2. Suchen Sie nach bestimmten Daten.
- 3. Klicken Sie auf das Symbol 🚯 , um mehrere POs herunterzuladen. Das Dialogfeld *Sammel-Download* wird geöffnet.

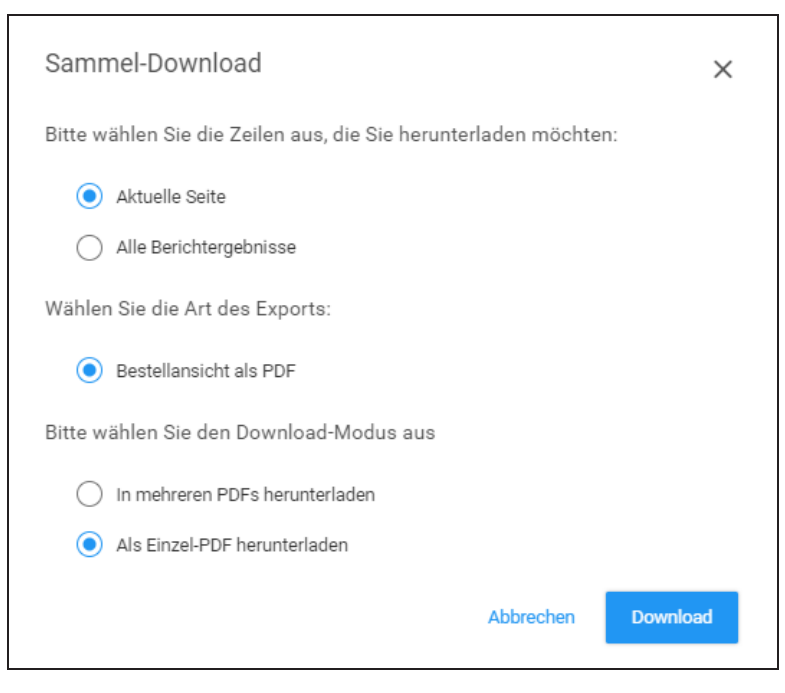

4. Wählen Sie eine Option für das Herunterladen aus.

#### Mögliche Optionen:

| Feld                                       | Beschreibung                                                                                                    |
|--------------------------------------------|----------------------------------------------------------------------------------------------------|
| Wählen Sie die Art<br>des Exports          | Mögliche Optionen:<br>• <b>PO Ansicht PDF</b> – Erzeugt die POs<br>als .pdf-Datei                                                                                                    |
| Bitte wählen Sie den<br>Download-Modus aus | <ul> <li>Mögliche Optionen:</li> <li>Als mehrere PDFs herunterladen <ul> <li>– Erzeugt separate .pdf-Dateien für jede PO</li> </ul> </li> <li>Als Einzel-PDF herunterladen – <ul> <li>Kombiniert die POs zu einer .pdf-Datei</li> </ul> </li> </ul> |

5. Klicken Sie auf **Download**.

Tipp: Beim gesammelten Herunterladen von Dateien zeigt ein blauer Balken oben links den Prozentsatz der vollständigen Dateien an. Klicken Sie auf diesen Balken, um eine Liste der Dateien anzuzeigen.

| GHX.      | Transactions |     |
|-----------|--------------|-----|
| DASHBOARD | TRANSACTIONS | ANA |

## Transaktionsdetails anzeigen

Transaktionsdetails enthalten Informationen über ein- und ausgehende Dokumente, einschließlich der Rohdaten. Diese Details können Ihnen bei der Untersuchung und Fehlerbehebung helfen, da sie explizit aufzeigen, was GHX Exchange verlassen hat und was an Ihr ERP-System, Fax oder Ihre E-Mail-Warteschlange gesendet wurde.

Bestellungen, die per E-Mail verschickt wurden, können Sie in den Transaktionsdetails einsehen und herunterladen. Weitere Informationen finden Sie unter "Per E-Mail zugestellte Bestellungen anzeigen" auf Seite 89.

- 1. Klicken Sie auf **Bestellungen**.
- 2. Klicken Sie auf das Symbol 📡 links neben einer Bestellung, um die Details anzuzeigen.

| G         | i <b>HX</b> . Best   | tellungen          |                  |                           |                       | demo@ibr-sup;                          | olier.org @ IBR Demo Suppl | lier2 🗸 🔛 🗸              | 📫 🛓 Hilfe 🗸           |
|-----------|----------------------|--------------------|------------------|---------------------------|-----------------------|----------------------------------------|----------------------------|--------------------------|-----------------------|
|           | DASHBOARD            | BESTELLUNGEN       | KATALOG          | ZUORDNUNGEN VERW/         | ALTEN GESCHÄFTSREG    | geln ~ Berichte                        | ANALYSEN                   |                          | ۹                     |
|           | Alles auf einen Blic | k 🔇                | Suche nach Be    | estellung oder Rechnung Q | Erweiterte Suche      |                                        |                            |                          |                       |
| von Tarre | n.                   |                    | 1 bis 50 von 240 | Bestellungen→ Exchange    | 0 Bestellunge         | n ausgewählt Zeilen pro Sei            | te: 50 🧹 1 - 50 von 240    | <>  m m   6              |                       |
| Letzte 7  | Tage                 | ~                  |                  | Markiert BestellNr.       | Käufer-Organisation   | IDN Abteilung                          | PO-Status                  | Versand an Konto Nr.     | Lieferant =           |
|           |                      | Klicken,<br>Dokume | um<br>nte        | Suche 🗸 Suche             | Suche 🗸               | Su V Suche V                           | Suche 🗸                    | Suche 🗸                  | Suche 🗸               |
| Lieferant | :<br>It              | anzuzeig           | gen              | IBRDEMO-0031581           | IBR Demo Provider     | IBR Demo                               | Warte auf Antwort          | 700971345                | IBR Demo Supplier2 19 |
|           |                      |                    | > : 🗆            | IBRDEMO-0031580           | IBR Demo Provider     | IBR Demo                               | Warte auf Antwort          | 700 Klicken              | Supplier2 19          |
| V Arbe    | eitslisten           |                    | ✓ : □            | IBRDEMO-0031547           | 7 IBR Demo Provider   | IBR Demo                               | Geparkt                    | 700 Transaktions         | sdetails Supplier2 18 |
| ∧ Bes     | tellungen            | 240                |                  | Dokumenttyp               | Eingangsdatum/Uhrzeit | <ul> <li>Sendedatum/Uhrzeit</li> </ul> | Doku                       | anzuzeig<br>ment-Ret.nr. | gen                   |
| ^         | NACH TYP             | (90)               |                  | 850 / Bestellauftrag      | 18-02-2022 09:16 AM   |                                        | IBRDE                      | MO-0031547               |                       |
|           | Konsignation         | 90                 |                  |                           |                       |                                        |                            |                          |                       |
|           | NACHKANAL            | (240)              | > : 🗌            | IBRDEMO-0031546           | BR Demo Provider      | IBR Demo                               | Warte auf Antwort          | 700971345                | IBR Demo Supplier2 18 |
| ^         | NACH KANAL           | (240)              | > : 🗆            | IBRDEMO-0031564           | IBR Demo Provider     | IBR Demo                               | Warte auf Antwort          | 700971345                | IBR Demo Supplier2 18 |
|           | Exchange             | 240                | > : 🗆            | IBRDEMO-0031606           | i IBR Demo Provider   | IBR Demo                               | Warte auf Antwort          | 700971345                | IBR Demo Supplier2 20 |
| ~         | NACH STATUS          | (210)              | > : 🗆            | IBRDEMO-0031607           | IBR Demo Provider     | IBR Demo                               | Warte auf Antwort          | 700971345                | IBR Demo Supplier2 20 |
|           | Unbestätigte POs     | 180                | >:□              | IBRDEMO-0031597           | 7 IBR Demo Provider   | IBR Demo                               | Warte auf Antwort          | 700971345                | IBR Demo Supplier2 19 |
|           | Generkte Bestellung  | en 30              | > : 🗆            | IBRDEMO-0031600           | IBR Demo Provider     | IBR Demo                               | Warte auf Antwort          | 700971345                | IBR Demo Supplier2 19 |
|           | ocparate bestellung  |                    | > : 🗆            | IBRDEMO-0031593           | BR Demo Provider      | IBR Demo                               | Wurde mit Änderungen v     | 700971345                | IBR Demo Supplier2 19 |
| V Aus     | stehende Ausnahmen   | 30                 | > : 🗆            | IBRDEMO-0031615           | IBR Demo Provider     | IBR Demo                               | Warte auf Antwort          | 700971345                | IBR Demo Supplier2 20 |

3. Klicken Sie auf den Link in der Spalte **Dokument-Referenznummer** Die *Transaktionsdetails* werden geöffnet.

Tipp: Um auf diese Informationen auf Positionsebene zuzugreifen, öffnen Sie die Bestellübersicht, klicken Sie in den Details zum Bestellauftrag auf die Registerkarte "Bestellübersicht" und dann auf den Link in der Spalte "Dokument-Ref.nr."

| ransaktions                       | details - PO #: IBRDEMO-0031547                                                                                        | ( ) ×                                                                                                    |
|-----------------------------------|----------------------------------------------------------------------------------------------------|----------------------------------------------------------------------------------------------------|
| Kommentare                        | 0                                                                                                    | 0                                                                                                    |
| usammenfassur                     | ng der Transaktion                                                                                                    | ^                                                                                                    |
| Transaktions-ID:                  | 8550013559422953                                                                                                    | Transaktionsstatus: Geparkt                                                                                                    |
| Übergeordnete<br>Fransaktions-ID: |                                                                                                    | Transaktionstyp: Bestellauftrag                                                                                                    |
|                                   | Empfangen Diseazezz or:16 AM                                                                                           | Geparkt<br>18-02-2022 00:16 AM                                                                                                    |
| ingangsdokumer                    | ntendetails                                                                                                    | ^                                                                                                    |
| Bestellauftrag                    | <b>2</b>                                                                                                    | 🖹 Roh 🛷 🖪 Baum 🌲 🌼 🗳 📝                                                                                                    |
| Käufer-Organisation:              | IBR Demo Provider                                                                                                    | ISA^00^ ^00^ ^01*999990001 ^01^GHX ^070702*1624*U*00200*000037046^0*T*:~<br>GS^PO*999990001*999990002*DATE*1615*353*T*004010~                                         |
| Käufer-ID:                        | IBR Demo Buyer<br>E-Mail: demobuyer@ibrdemoprovider.org                                                                | ST*850*000001~<br>BEG*00*SA*IBRDEMO-0031547**20220218~<br>CUR*22*EUR~                                                                                                 |
| BestellNr.:                       | IBRDEMO-0031547                                                                                                    | REF <sup>^</sup> IBRDEMO-0031547~<br>PER*BD^IBR Demo Buver*EM*demobuver@ibrdemoorovider.org~                                                                          |
| Bestellwert:                      | 149,92 €                                                                                                    | DTM*002*DATE~                                                                                                    |
| Auftragsart:                      | Standard                                                                                                    | MSG*THIS ORDER MUST BE CONFIRMED~                                                                                                    |
| Transaktionsstatus:               | Geparkt                                                                                                    | N1^ST^IBR Demo Provider - Receiving*91^700971345~<br>N2^IBRDemoProvider-ST~                                                                                           |
| Lieferant:                        | IBR Demo Supplier2                                                                                                    | N3*1315 W Century Dr~<br>N4*Louisville*CO*R0027-9560*18~                                                                                                    |
| Eingangszeit PO:                  | 18-02-2022 09:16 AM                                                                                                    | N1^BT^IBR Demo Provider Billing*92^700971344~                                                                                                    |
| Zeilen gesamt:                    | 3                                                                                                    | N3*1315 W Century Dr~                                                                                                    |
| Lieferoption:                     |                                                                                                    | N4^Louisville^CO^80027-9560*US~<br>N1^SE^IBRDemoSupplier-Sales*92*103011159~                                                                                          |
| Lieferdatum:                      |                                                                                                    | N2*IBRDemoSupplier-SE~<br>N3*1000 W_Supplier Drive~                                                                                                    |
| Nachricht:                        | THIS ORDER MUST BE CONFIRMED                                                                                           | N4^Derver CO^802417US~                                                                                                    |
| Fall-ID:                          |                                                                                                    | PID*F***3.5C Nitrile Exam Gloves, Powdered~                                                                                                    |
| Rechnungsadresse:                 | 700971344<br>IBR Demo Provider Billing<br>IBRDemoProvider-BillTo<br>1315 W Century Dr<br>Louisville, CO 80027-9560 USA | P01*2*1*BX8.97*//05*PN02A-<br>P107***4.56 Nitrile Exam Gloves, Powdered-<br>P01*3*5*PK*23.00**/CVPM037-<br>P107*****EXAUHT CARBO 6MM X 70CM-<br>CT*3-<br>SE*72*00001~ |

4. Klicken Sie auf die Begriffe **Empfangen** und **Gesendet**, um die Zeitleiste der Transaktionen anzuzeigen, die den Lebenszyklus des Dokuments darstellt.

Tipp: Auf der Zeitleiste sind, jeweils zusammen mit einem Schnappschuss, die ein- und ausgehenden Versionen der Dokumentation vermerkt. Das Symbol () gibt an, ob Sie ein empfangenes (eingehendes) oder ein gesendetes (ausgehendes) Dokument ansehen.

## **Unbestätigte POs**

Der Bericht über unbestätigte Bestellungen (keine Bestellbestätigung) enthält Details zu den Bestellungen, die bei GHX eingegangen sind, für die aber keine Bestellbestätigung (POA, 855) und keine andere Rückmeldung des Handelspartners vorliegt. Um diesen Bericht täglich zu erhalten, aktivieren Sie in Ihren bevorzugten Einstellungen für Bestellungen das Kontrollkästchen **Bericht der unbestätigten Bestellungen täglich senden**. Weitere Informationen finden Sie unter "Bevorzugte Einstellungen bearbeiten" auf Seite 9.

## Auftragsstatus

Aufträge können die folgenden Status annehmen. Wo möglich, werden die Status in der Reihenfolge aufgelistet, in der sie im Workflow verwendet werden.

| Status                                | Beschreibung                                                                                                    |
|---------------------------------------|----------------------------------------------------------------------------------------------------|
| Bei GHX angekommen                    | Die PO ist in Exchange eingegangen, wurde aber noch<br>nicht an den Lieferanten ausgeliefert.                                                                                                    |
|                                       | Für Transaktionen lautet dieser Status In Bearbeitung.                                                                                                    |
| Warte auf Antwort                     | Exchange hat die PO an den Lieferanten geschickt.                                                                                                    |
| Lieferanten-Update<br>empfangen       | Der Lieferant hat eine Bestellbestätigung (POA)<br>gesendet und den PO-Datensatz mit dem Status<br>aktualisiert.                                                                                            |
| PO abgelehnt                          | Die Lieferantenbestätigung enthielt eine vollständige<br>Ablehnung der PO und Auftragspositionen.                                                                                                    |
| PO ausgesetzt                         | Die Lieferantenbestätigung enthielt eine vollständige<br>Aussetzung der PO und Auftragspositionen.                                                                                                    |
| Bestellübermittlung<br>fehlgeschlagen | Die PO ist bei der ausgehenden Verarbeitung durch<br>die Geschäftsregeln auf einen Fehler gestoßen.                                                                                                    |
| Geparkt                               | Die PO wurde bei Eingang in Exchange zunächst<br>erfolgreich verarbeitet, dann aber aufgrund von<br>Lieferanten-Geschäftsregeln geparkt. Unter<br>Umständen muss diese PO manuell nachbearbeitet<br>werden. |
| Wurde versendet                       | Die PO wurde komplett versendet und es sind keine<br>offenen Ausnahmen vorhanden.                                                                                                    |
| Wurde mit Änderungen<br>versendet     | Die PO wurde entweder (1) teilweise versendet oder<br>(2) komplett versendet und hat offene Ausnahmen.                                                                                                    |

| Status                                         | Beschreibung                                                                                                    |
|------------------------------------------------|----------------------------------------------------------------------------------------------------|
| Rechnung wurde gestellt                        | Die PO wurde komplett in Rechnung gestellt es sind<br>keine offenen Ausnahmen vorhanden.                                                                                                    |
| Rechnung wurde mit<br>Änderungen gestellt      | Die PO wurde entweder (1) teilweise in Rechnung<br>gestellt oder (2) komplett in Rechnung gestellt und hat<br>offene Ausnahmen.                                                                |
| Bestellbestätigung ohne<br>übereinstimmende PO | Die Bestellbestätigung vom Lieferanten ist für eine<br>unbekannte PO-Nummer eingegangen. Dieser Fall<br>wird auch als "Geister"-Szenario bezeichnet.                                           |
| ASN ohne<br>übereinstimmende PO                | Die Versandankündigung (Advance Ship Notice, ASN)<br>vom Lieferanten ist für eine unbekannte<br>Bestellauftragsnummer eingegangen. Dieser Fall wird<br>auch als "Geister"-Szenario bezeichnet. |
| Rechnung ohne<br>übereinstimmende PO           | Die Lieferantenrechnung ist für eine unbekannte PO-<br>Nummer eingegangen. Dieser Fall wird auch als<br>"Geister"-Szenario bezeichnet.                                                         |
| Gestoppt durch Lieferant                       | Die PO wurde im Workflow "Bearbeiten PO" in<br>Intelligent Business Rules gestoppt.                                                                                                    |

## Bestellungsausnahmen verwalten

Sie können <u>nach Ausnahmen suchen</u>, für Ausnahmen die <u>Verantwortung übernehmen</u> und <u>Ausnahmen klären</u>.

## Ausnahmen suchen

Sie können an folgenden Orten nach Fehlern suchen und diese beheben:

- Dashboard-Seite Wählen Sie Ausnahmen in den KPIs, um sie nach Kategorie sortiert anzuzeigen
- Seite "Bestellungen" Klicken Sie auf **Ausstehende Ausnahmen**, um die Liste so zu filtern, dass nur noch Bestellungsausnahmen enthalten sind
- Arbeitsliste Erstellen Sie anhand der von Ihrer Organisation definierten Kriterien eine Ausnahmen-Arbeitsliste
- Berichte Klicken Sie auf Berichte und wählen Sie den Bericht Ausnahmemanagement oder Wiederkehrende Ausnahmen aus

## Verantwortung für Ausnahmen übernehmen

Mit der gelben Markierung zeigen Sie an, dass Sie die Verantwortung für eine Bestellungsausnahmen übernommen haben. So erfahren Ihre Kollegen und Handelspartner, dass Sie an dieser Ausnahme arbeiten. Auf der Seite "Bestellungen" finden Sie die folgenden Markierungsschritte. Sie können Bestellungen auch aus der PO-Ansicht heraus markieren.

Anmerkung: Ausnahmen werden innerhalb Ihres MMIS- oder ERP-Systems geklärt. Markierungen in My Exchange sind Werkzeuge, die Ihnen und Ihren Kollegen bei der Kommunikation und Koordination des Ausnahmemanagements helfen.

- 1. Klicken Sie auf **Bestellungen**. Die Seite *Bestellungen* wird geöffnet.
- 2. Klicken Sie auf den Quick Click **Ausstehende Ausnahmen**. Auf der rechten Seite wird eine gefilterte Liste angezeigt.

| GHX.              | Bestellungen   |                                     |                            | demo@                  | vibr-supplier.org @ IBR [ | Demo Supplier2 🗸 📲 🔨     | r 📫 🛨 Hilfe         | e 🗸   |
|-------------------|----------------|-------------------------------------|----------------------------|------------------------|---------------------------|--------------------------|---------------------|-------|
| DASHBOARD         | BESTELLUNGEN   | KATALOG ZUORDNU                     | NGEN VERWALTEN             | geschäftsregeln - Bi   | Richte 🗸 🛛 🗛              | NALYSEN 3. Klicken Sie a | auf die             | ۹     |
| Alles auf eine    | n Blick        | Suche nach Bestellung oder Rec      | hnung Q Erweiterte Such    | e                      |                           | gelbe Markier            | rung                |       |
| von Tagen:        |                | 1 bis 25 von 31 Ausnahmen → Einzelp | preis                      | 1 Ausnahme ausgewählt  | Zeilen pro Seite: 25 🗸    | 1 - 25 von 31 < >        | 🍗   🖶 🖴 🖄 🖻         | C     |
| Letzte 7 Tage     | ~              | Markiert BestellN                   | Ir. Zeile Nr.              | Bestätigungsnr.        | Ausnahmetyp               | Gesendet Bestätigt       | Käufer-Organisation | ı≡    |
|                   |                | 2 Zum Auswählen                     | Suche                      | Suche                  | Suche 🗸                   |                          | Suche 🗸             | Suc   |
| Lieferant:        |                | > : klicken                         | -0031505 2                 |                        | Einzelpreis               | 30,00 € 31,00 €          | IBR Demo Provider   | IBR D |
| Lieterant         | ~              |                                     | -0031529 2                 |                        | Einzelpreis               | 30,00 € 31,00 €          | IBR Demo Provider   | IBR D |
| ✓ Arbeitslisten   | 1. Zum Filtern | IBRDEMO                             | -0031561 2                 |                        | Einzelpreis               | 30,00 € 31,00 €          | IBR Demo Provider   | IBR D |
| ✓ Bestellungen    | hindhein       | Dokumenttyp                         | Eingangsdatum/Uh           | rzeit 🔻 Sendedatum/Uhr | zeit                      | Dokument-Ref.nr.         |                     |       |
| Ausstehende Ausna | hmen 31        | 855 / Bestätigung des Ber           | stella 18-02-2022 09:18 PM |                        |                           | IBRDEMO-0031561          |                     |       |
| ∧ NACH PREIS      | (31)           | 850 / Bestellauftrag                | 18-02-2022 09:16 PM        |                        |                           | IBRDEMO-0031561          |                     |       |
| ✓ Einzelpreis     | 31             | > : IBRDEMO                         | -0031657 2                 |                        | Einzelpreis               | 30,00 € 31,00 €          | IBR Demo Provider   | IBR D |
|                   |                | > : IBRDEMO                         | -0031625 2                 |                        | Einzelpreis               | 30,00 € 31,00 €          | IBR Demo Provider   | IBR D |
|                   |                | > : DIBRDEMO                        | -0031569 2                 |                        | Einzelpreis               | 30,00 € 31,00 €          | IBR Demo Provider   | IBR D |

3. Wählen Sie das Kontrollkästchen links neben einer oder mehreren Ausnahmen, und klicken Sie auf das gelbe Markierungssymbol 🍋. Das Dialogfeld *Verantwortung wird übernommen – Kommentar hinzufügen* wird geöffnet.

| Verantwortung wird übernommen - Kommentar h | inzufügen     |
|---------------------------------------------|---------------|
|                                             | ×             |
| Г                                           |               |
| Fügen Sie Ihren Kommentar hinzu             |               |
|                                             |               |
| 500 verblei                                 | bende Zeichen |
|                                             |               |
| Abbrechen                                   | Senden        |

- 4. Geben Sie einen Kommentar in das Feld ein.
- 5. Klicken Sie auf **Senden**. Die Anwendung fügt die Markierung zur Bestellung hinzu.

| GHX. Bes              | stellungen   |                                                          |                          |                |                   | demo@ibr-supplier.org @ IBR [   | emo Supplier2 🗸 | · III •   | 宁 🛓                | Hilfe 🗸 |
|-----------------------|--------------|----------------------------------------------------------|--------------------------|----------------|-------------------|---------------------------------|-----------------|-----------|--------------------|---------|
| DASHBOARD             | BESTELLUNGEN | KATALOG                                                  | ZUORDNUNGEN VERV         | VALTEN         | geschäftsregeln 🗸 | BERICHTE ~ AI                   | NALYSEN ~       |           |                    | Q       |
| Alles auf einen Bli   | ck 🔇         | Suche nach Bestellung                                    | g oder Rechnung <b>Q</b> | Erweiterte Suc | she               |                                 |                 |           |                    |         |
| von Tagon:            |              | 1 bis 25 von 31 Ausnahm                                  | en→ Einzelpreis          |                | 0 Ausnahmen aus   | sgewählt Zeilen pro Seite: 25 🧹 | 1 - 25 von 31 🔇 | >   = -   | •   • ¤ @          | B C     |
| Letzte 7 Tage         | ~            | Markiert                                                 | BestellNr.               | Zeile Nr.      | Bestätigungsnr.   | Ausnahmetyp                     | Gesendet        | Bestätigt | Käufer-Organisatio | n I≡    |
|                       |              | Suche 🗸                                                  | Suche                    | Suche          | Suche             | Suche 🗸                         |                 |           | Suche              | ✓ Suc   |
| Lieferant:            |              | demo@ibr-supplier.org - 24<br>2022.04:58 PM: Ich arbeite | -02-<br>DEMO-0031505     | 2              |                   | Einzelpreis                     | 30,00 €         | 31,00€    | IBR Demo Provider  | IBR D   |
| Lieferant             | ~            | diese Bestellung bearbeite                               | en. DEMO-0031529         | 2              |                   | Einzelpreis                     | 30,00 €         | 31,00€    | IBR Demo Provider  | IBR D   |
| ✓ Arbeitslisten       |              | > : 🗌 🛌                                                  | IBRDEMO-0031561          | 2              |                   | Einzelpreis                     | 30,00 €         | 31,00€    | IBR Demo Provider  | IBR D   |
| Destallances          |              | > : 🗆 🔨                                                  | IBRDEMO-0031657          | 2              |                   | Einzelpreis                     | 30,00 €         | 31,00€    | IBR Demo Provider  | IBR D   |
| ✓ Bestellungen        | 248          | > : 🗌                                                    | MO-0031625               | 2              |                   | Einzelpreis                     | 30,00 €         | 31,00€    | IBR Demo Provider  | IBR D   |
| Ausstehende Ausnahmer | n 31         |                                                          | MO-0031569               | 2              |                   | Einzelpreis                     | 30,00 €         | 31,00€    | IBR Demo Provider  | IBR D   |
| ∧ NACH PREIS          | (31)         | > : 🗆 💆                                                  | IBRDEMO-0031577          | 2              |                   | Einzelpreis                     | 30,00 €         | 31,00€    | IBR Demo Provider  | IBR D   |
| - Finzeloreis         | 31           | > :                                                      | IBRDEMO-0031681          | 2              |                   | Einzelpreis                     | 30,00 €         | 31,00€    | IBR Demo Provider  | IBR D   |
| v Encopreto           |              | > :                                                      | IBRDEMO-0031689          | 2              |                   | Einzelpreis                     | 30,00 €         | 31,00€    | IBR Demo Provider  | IBR D   |
|                       |              | > :                                                      | IBRDEMO-0031721          | 2              |                   | Einzelpreis                     | 30,00 €         | 31,00€    | IBR Demo Provider  | IBR D   |

Klicken Sie auf das Symbol, um ein Video zu diesem Thema anzusehen.

## Ausnahmen klären

Verwenden Sie die grüne Markierung, um zu zeigen, dass Sie eine Ausnahme geklärt haben. Ausnahmen werden innerhalb Ihres MMIS- oder ERP-Systems geklärt. Markierungen in My Exchange sind Werkzeuge, die Ihnen und Ihren Kollegen bei der Kommunikation und Koordination des Ausnahmemanagements helfen.

- 1. Suchen Sie nach Ausnahmen. Weitere Informationen finden Sie unter "Ausnahmen suchen" auf Seite 97.
- 2. Wählen Sie eine Ausnahme aus, und tragen Sie sich als Verantwortlichen für diese Ausnahme ein. Weitere Informationen finden Sie unter "Verantwortung für Ausnahmen übernehmen" auf Seite 97.

| GHX Be              | stellungen   |                              |                        |               |                   | demo@ibr-supplier.org @ IBR    | Demo Supplier2  | ~ III ~   | <b>₽</b> ₽          | ilfe 🗸                  |
|---------------------|--------------|------------------------------|------------------------|---------------|-------------------|--------------------------------|-----------------|-----------|---------------------|-------------------------|
| DASHBOARD           | BESTELLUNGEN | KATALOG                      | ZUORDNUNGEN VERW       | ALTEN         | geschäftsregeln 🗸 | BERICHTE ~                     | NALYSEN ~       |           |                     | ٩                       |
| Alles auf einen B   | lick 🔇       | Suche nach Bestellung        | oder Rechnung <b>Q</b> | Erweiterte Su | che               |                                |                 |           |                     |                         |
| uen Tegen:          |              | 1 bis 25 von 31 Ausnahme     | n→ Einzelpreis         |               | 0 Ausnahmen ausg  | gewählt Zeilen pro Seite: 25 🦴 | 7 1 - 25 von 31 | ( ) [m]   | •   • •   •         | i   C                   |
| Letzte 7 Tage       | ~            | Markiert                     | BestellNr.             | Zeile Nr.     | Bestätigungsnr.   | Ausnahmetyp                    | Gesendet        | Bestätigt | Käufer-Organisation | ≡                       |
|                     |              | Suche 🗸                      | Suche                  | Suche         | Suche             | Suche 🗸                        |                 |           | Suche 🔨             | <ul> <li>Suc</li> </ul> |
| Lieferant:          |              | demo@ibr-supplier.org - 24-0 | 02- DEMO-0031505       | 2             |                   | Einzelpreis                    | 30,00 €         | 31,00€    | IBR Demo Provider   | IBR D                   |
| Lieterant           | ~            | diese Bestellung bearbeiter  | DEMO-0031529           | 2             |                   | Einzelpreis                    | 30,00 €         | 31,00€    | IBR Demo Provider   | IBR D                   |
| ✓ Arbeitslisten     |              | > : 🗌 🛌                      | IBRDEMO-0031561        | 2             |                   | Einzelpreis                    | 30,00 €         | 31,00€    | IBR Demo Provider   | IBR D                   |
|                     |              | > : 🗆 🔨                      | IBRDEMO-0031657        | 2             |                   | Einzelpreis                    | 30,00 €         | 31,00€    | IBR Demo Provider   | IBR D                   |
| V Bestellungen      | 248          | > :                          | MO-0031625             | 2             |                   | Einzelpreis                    | 30,00 €         | 31,00€    | IBR Demo Provider   | IBR D                   |
| Ausstehende Ausnahm | en 31        | > :                          | MO-0031569             | 2             |                   | Einzelpreis                    | 30,00€          | 31,00€    | IBR Demo Provider   | IBR D                   |
| ∧ NACH PREIS        | (31)         | > :                          | IBRDEMO-0031577        | 2             |                   | Einzelpreis                    | 30,00 €         | 31,00€    | IBR Demo Provider   | IBR D                   |
| - / Finzeloreis     | 31           | > :                          | IBRDEMO-0031681        | 2             |                   | Einzelpreis                    | 30,00€          | 31,00€    | IBR Demo Provider   | IBR D                   |
|                     |              | > :                          | IBRDEMO-0031689        | 2             |                   | Einzelpreis                    | 30,00 €         | 31,00€    | IBR Demo Provider   | IBR D                   |
|                     |              | >:                           | IBRDEMO-0031721        | 2             |                   | Einzelpreis                    | 30,00 €         | 31,00€    | IBR Demo Provider   | IBR D                   |

3. Klicken Sie auf das Symbol 🔄, um die Details zum Bestellauftrag anzuzeigen und fahren Sie mit dem Mauszeiger über die Markierung, um Details über die Verantwortlichkeit anzuzeigen (optional).

| GHX. Be                                 | stellungen                   |                             |                     |                   |               | demo@            | ibr-supplier.org @ IBR | Demo Supplier2  | ~ III ~   | 坾 🛓               | Hilfe ~ |
|-----------------------------------------|------------------------------|-----------------------------|---------------------|-------------------|---------------|------------------|------------------------|-----------------|-----------|-------------------|---------|
| DASHBOARD                               | BESTELLUNGEN                 | KATALOG                     | ZUORDNUNGEN VERV    | VALTEN            | GESCHÄFTSREG  | ELN ~ BE         | RICHTE ~ /             | analysen ~      |           |                   | ٩       |
| Alles auf einen B                       | lick 🔇                       | Suche nach Bestellung       | oder Rechnung Q     | Erweiterte Suci   | he            |                  |                        |                 |           |                   |         |
| yon Tomon:                              |                              | 1 bis 25 von 31 Ausnahme    | n → Einzelpreis     |                   | 1 Aus         | nahme ausgewählt | Zeilen pro Seite: 25 , | 🗸 1 - 25 von 31 | <>        | •   • 🛥 🗅         | x C     |
| Letzte 7 Tage                           | ~                            | Markiert                    | BestellNr.          | Zeile Nr.         | Bestätigungsr | ır.              | Ausnahmetyp            | Gesendet        | Bestätigt | Käufer-Organisati | on I≡   |
|                                         |                              | Suche 🗸                     | Suche               | Suche             | Suche         |                  | Suche 🗸                | -               |           | Suche             | ✓ Suc   |
| Lieferant:                              |                              | demo@ibr-supplier.org - 24- | 02-<br>0EMO-0031505 | 2                 |               |                  | Einzelpreis            | 30,00 €         | 31,00 €   | IBR Demo Provider | IBR D   |
| Lieferant                               | ~                            | diese Bestellung bearbeiter | n. DEMO-0031529     | 2                 |               |                  | Einzelpreis            | 30,00 €         | 31,00€    | IBR Demo Provider | IBR D   |
| ✓ Arbeitslisten                         |                              | 🗸 : 🔽 🍋                     | IBRDEMO-0031561     | 2                 |               |                  | Einzelpreis            | 30,00 €         | 31,00€    | IBR Demo Provider | IBR D   |
| ✓ Bestellungen                          | Klicken Sie, u<br>Bestelldat | m die<br>en Fahren Si       | e mit dem           | ingangsdatum/Ul   | nrzeit 🔻      | Sendedatum/Uhrz  | zeit                   | Dokument-Ref.   | .nr.      |                   |         |
| <ul> <li>Ausstehende Ausnahm</li> </ul> | en anzuzeige                 | en Markierur                | ngsdetails 18       | -02-2022 09:18 PN |               |                  |                        | IBRDEMO-00315   | 61        |                   |         |
| ▲ NACH PREIS                            | (31)                         | anzuz                       | zeigen 18           | -02-2022 09:16 PN | 1             |                  |                        | IBRDEMO-00315   | 61        |                   |         |
| ✓ Einzelpreis                           | 31                           | >:□                         | IBRDEMO-0031657     | 2                 |               |                  | Einzelpreis            | 30,00 €         | 31,00€    | IBR Demo Provider | IBR D   |
|                                         |                              | > : 🗌 🏲                     | IBRDEMO-0031625     | 2                 |               |                  | Einzelpreis            | 30,00 €         | 31,00€    | IBR Demo Provider | IBR D   |
|                                         |                              | >:                          | IBRDEMO-0031569     | 2                 |               |                  | Einzelpreis            | 30,00 €         | 31,00€    | IBR Demo Provider | IBR D   |
|                                         |                              | >:                          | IBRDEMO-0031577     | 2                 |               |                  | Einzelpreis            | 30,00 €         | 31,00€    | IBR Demo Provider | IBR D   |

4. Klicken Sie auf den Link in der Spalte **Bestellnummer**. Die Bestellübersicht wird geöffnet.

| Bestellnumr                       | ner: IBRDEMO-0031561                                                                                                   |                  |                      |                                                                                                    |                    |         |                                              | :: ×                          |
|-----------------------------------|----------------------------------------------------------------------------------------------------|------------------|----------------------|----------------------------------------------------------------------------------------------------|--------------------|---------|----------------------------------------------|-------------------------------|
| 💬 Kommentare                      | 0                                                                                                    |                  |                      |                                                                                                    |                    |         |                                              | •                             |
| Zusammenfassu                     | ng des Bestellauftrags                                                                                                 |                  |                      |                                                                                                    |                    |         | • 🖻 🔤                                        | A A ^                         |
| Käufer-Organisation:              | IBR Demo Provider (EID: 104254602) (                                                                                   |                  | BestellNr.:          | IBRDEMO-0031561                                                                                         |                    |         |                                              |                               |
| Käufer-ID:                        | IBR Demo Buyer<br>E-Mail: demobuyer@ibrdemoprovider.org                                                                |                  | Bestellwert:         | 165,95 €                                                                                                |                    |         |                                              |                               |
| Lieferant:                        | IBR Demo Supplier2                                                                                                    |                  | Auftragsart:         | Standard                                                                                                |                    |         |                                              |                               |
| Kanal:                            | Exchange                                                                                                    |                  | Auftragsstatus:      | Wurde mit Änderunge                                                                                     | n verse            | ndet    |                                              |                               |
| Eingangszeit PO:                  | 18-02-2022 09:16 PM                                                                                                    |                  | Zeilen gesamt:       | 3                                                                                                    |                    |         |                                              |                               |
| Lieferoption:                     |                                                                                                    |                  | Lieferdatum:         | 22-05-2018                                                                                              |                    |         |                                              |                               |
| Rechnungsadresse:                 | 700971344<br>IBR Demo Provider Billing<br>IBRDemoProvider-BillTo<br>1315 W Century Dr<br>Louisville, CO 80027-9560 USA |                  | Versandadresse:      | 700971345<br>IBR Demo Provider - R<br>IBRDemoProvider-ST<br>1315 W Century Dr<br>Louisville, CO 80027-9 | eceivin<br>1560 US | g<br>SA |                                              |                               |
| In Rechnung gestellter<br>Betrag: |                                                                                                    |                  | Rechnungsnummer(n):  |                                                                                                    |                    |         |                                              |                               |
| Bestätigungsnr.:                  |                                                                                                    | Klicken Sie,     | um Nur               |                                                                                                    |                    |         |                                              |                               |
| Nachricht:                        | KUNDE: THIS ORDER MUST BE CONFIRMED                                                                                    | usnahmen auszuwa | anzeigen<br>ihlen    |                                                                                                    |                    |         |                                              |                               |
| Übertragungsart:                  |                                                                                                    |                  |                      |                                                                                                    |                    |         |                                              |                               |
| Details zum Best                  | ellauftrag 🔤 🍺 🝺 Nur Ausnahmen a                                                                                       | ✓ Bestel         | lübersicht 🗸         |                                                                                                    |                    |         |                                              | ^                             |
| > Zeile M                         | lr. Käufer-Artikelnr. QOE Lief.Art.Nr.                                                                                 | Postiti          | onsstatus            | Artikelbeschreibung                                                                                     | Mg.                | VE      | Einzelpreis                                  | Positionspreis                |
| > 2                               | Lieferantenartikelnummer: SPI                                                                                          | N03A Angend      | ommen mit Änderungen | 30 mL Lock Tip Syringe                                                                                  | 1                  | CT      | <mark>⊫ <sup>30,00 €</sup></mark><br>31,00 € | <del>30,00 €</del><br>31,00 € |
| Komplette Dokur                   | nenten-Änderungshistorie                                                                                               |                  |                      |                                                                                                    |                    |         |                                              | ~                             |
|                                   |                                                                                                    |                  |                      |                                                                                                    |                    |         |                                              | Schließen                     |

Tipp: Einige Bestellungen können einen Link zu Vertragspreisinformationen enthalten. Ist dies der Fall, können
| PO-Preis Vertragspre  | eis Postitionsstatus E                                                                | Eingangszeit PO          | Käufer-ID  | Versand          |
|-----------------------|---------------------------------------------------------------------------------------|--------------------------|------------|------------------|
| Klicken, um           | Suche 🗸                                                                               |                          | Suche 💊    | Suche            |
| Vertragsdetails       | Angenommen mit Änderun 0                                                              | 2-03-2022 01:33 AM       | Demo Buyer | 555TEST          |
| anzuzeigen            | Angenommen mit Änderun 0                                                              | 2-03-2022 02:34 AM       | Demo Buyer | 555TEST          |
| 489,99 \$ 7,49 \$     | -                                                                                     |                          | 👍 🛛 Buyer  | 555TEST          |
| 489,99 \$ 427,49 \$ < | Local Vertragsnummer                                                                  |                          | × Buyer    | 555TEST          |
| 100,00 \$ 100,00 \$   | PROD_DEMO_NOME_ANVIK_LOCA                                                             | L1                       | Buyer      | 555TEST          |
| 100,00 \$ 100,00 \$   |                                                                                       | (                        |            | FFFTEST          |
| 100,00 \$ 100,00 \$   | <ul> <li>Ablaufdatum f ür diesen Verti PM</li> </ul>                                  | rag: <b>30-12-2030 0</b> | Zum Schlie | <b>eßen E</b> ST |
| 489,99 \$ 427,49 \$   | Der vertraglich vereinbarte P                                                         | reis für Teilenumn       | Klicker    | EST              |
| 100,00 \$ 100,00 \$   | <ul> <li>VPN03 ist 427,49 \$ pro BX.</li> <li>Dieses Produkt wird heraeste</li> </ul> | ellt von Anvik Medic     | Buyer      | 555TEST          |
| 100,00 \$ 100,00 \$   | Integrated Test Supplier unter                                                        | er der Teilenummer       | Buyer      | 555TEST          |
| 100.00 0 100.00 0     | MFG-PN03.                                                                             |                          | Buyer      | 555TEST          |
| 100,00 \$ 100,00 \$   |                                                                                       |                          |            |                  |

Sie auf den Link in der Spalte **Vertragspreis** klicken, um die

- Wählen Sie die Option Nur Ausnahmen anzeigen im Abschnitt Details zum Bestellauftrag.
- 6. Klären Sie das Problem (z. B. indem Sie die Kontonummer korrigieren).
- 7. Aktivieren Sie das Kontrollkästchen links neben der Ausnahme, und klicken Sie auf das grüne Klären-Markierungssymbol 🍋. Das Dialogfeld *Wird aufgelöst Kommentar hinzufügen* wird geöffnet.

| Wird aufgelöst - Kommentar hinzufügen |            | ×              |
|---------------------------------------|------------|----------------|
| Fügen Sie Ihren Kommentar hinzu       |            |                |
|                                       | 500 verble | ibende Zeichen |
|                                       | Abbrechen  | Senden         |

- 8. Geben Sie einen Kommentar in das Feld ein.
- 9. Klicken Sie auf **Senden**. Die gelbe Markierung wechselt auf Grün.

Tipp: Sie können grün markierte (geklärte) Bestellungen auf der Seite *Ausstehende Ausnahmen* durch Klicken auf Ihren Benutzernamen, Auswahl von **Bevorzugte Einstellungen** und Markieren des Kontrollkästchens **Geklärte markierte** Auftragspositionen aus meinem Bericht der ausstehenden Ausnahmen herausfiltern ausblenden.

Klicken Sie auf das Symbol, um ein Video zu diesem Thema anzusehen.

### Ausnahmetypen

Diese Tabelle enthält eine Liste der Ausnahmetypen für die Bestellzeilen und deren Beschreibungen.

Anmerkung: Die ACK-Codes sind spezifisch für den X12 EDI 855, Bestätigung des Bestellauftrags.

| Ausnahmetyp   | Beschreibung                                                                                                    |
|---------------|----------------------------------------------------------------------------------------------------|
| Preis         | Der PO-Zeilenpreis entspricht nicht dem Preis der<br>Bestellbestätigungs- oder Rechnungszeile.                                                                                                    |
| Vertragspreis | Der PO-Zeilenpreis entspricht nicht dem Vertragspreis<br>(basierend auf CCXpert-Daten).<br>Diese Ausnahme wird normalerweise basierend auf<br>Bestellbestätigungs- und Rechnungsdaten des Lieferanten<br>generiert. Wenn die Daten für eine MetaTrade-Bestellung<br>sind, generiert GHX die Ausnahme aus den anfänglichen PO-<br>Zeilendaten. |
| VE            | Die Verpackungseinheit (VE) der PO-Zeile entspricht nicht<br>der Zeileneinheit der Bestellbestätigung,<br>Versandankündigung (ASN) oder Rechnung.                                                                                                    |
| Artikelnummer | Die Lieferantenteilenummer der PO-Zeile entspricht nicht<br>der Lieferantenteilenummer der Bestellbestätigung, ASN<br>oder Rechnung.                                                                                                    |

102

| Ausnahmetyp                                   | Beschreibung                                                                                                    |
|-----------------------------------------------|----------------------------------------------------------------------------------------------------|
| Menge                                         | Die Menge der PO-Zeile entspricht nicht der Zeilenmenge<br>der Bestellbestätigung, ASN oder Rechnung.                                                                                                    |
|                                               | Anmerkung: Intelligent Business Rules<br>erstellt keine Mengenausnahme mit<br>Nullwert (0) für Alarmstatusausnahmen.                                                                                                    |
| Ausgesetzt                                    | Der Lieferant hat in der Bestellbestätigung einen ACK-<br>Statuscode von "IH" (Artikel ausgesetzt) verwendet, der<br>angibt, dass der Artikel ausgesetzt ist.                                                                                   |
| Abgelehnt                                     | Der Lieferant hat in der Bestellbestätigung einen ACK-<br>Statuscode von "IR" (Artikel abgelehnt) verwendet, der<br>angibt, dass der Artikel abgelehnt wurde.<br>Einige Lieferanten können zusätzliche Ablehnungsgründe<br>angeben.             |
| In Rückstand                                  | Der Lieferant hat in der Bestellbestätigung einen ACK-<br>Statuscode von "IB" (Artikel in Rückstand) verwendet, der<br>angibt, dass der Artikel in Rückstand ist.<br>Einige Lieferanten können geschätzte Versanddaten<br>angeben.              |
| Gelöscht                                      | Der Lieferant hat in der Bestellbestätigung einen ACK-<br>Statuscode von "ID" (Artikel gelöscht) verwendet, der angibt,<br>dass der Artikel gelöscht wurde.<br>Einige Lieferanten können zusätzliche Löschungsgründe<br>angeben.                |
| Angenommen –<br>Geplantes Datum<br>ausstehend | Der Lieferant hat in der Bestellbestätigung einen ACK-<br>Statuscode von "SP" (Artikel angenommen – Geplantes<br>Datum ausstehend) verwendet, der angibt, dass der Artikel<br>angenommen wurde, aber das geplante Datum noch<br>ausstehend ist. |

© 2025, Global Healthcare Exchange, LLC Alle Rechte vorbehalten. All data used in this document is fictional

| Ausnahmetyp                    | Beschreibung                                                                                                    |
|--------------------------------|----------------------------------------------------------------------------------------------------|
| Nicht in<br>Bestellauftrag     | Der Lieferant hat angegeben, dass sich ein Artikel der<br>Bestellbestätigung nicht in der Bestellung befindet.<br>Dies tritt normalerweise auf, wenn Lieferanten andere<br>Produkte in der Bestellung austauschen, um Artikel zu<br>ersetzen, die in der Bestellung bestellt wurden.                                                                                                    |
| Nicht in<br>Bestellbestätigung | Der Lieferant hat einen PO-Artikel nicht in die<br>Bestellbestätigung aufgenommen.<br>Dies tritt normalerweise auf, wenn Lieferanten andere<br>Produkte in der Bestellung austauschen, um Artikel zu<br>ersetzen, die in der Bestellung bestellt wurden. Einige<br>Lieferanten stellen auch mehrere Teil-Bestellbestätigungen<br>aus, wenn nicht alle Artikel gleichzeitig verfügbar sind. |

# Katalogartikel suchen

Verwenden Sie die Katalogseite, um Artikelnummern oder Artikelbeschreibungen, wie sie im GHX-Katalog Ihres Unternehmens befinden, nachzuschlagen. Um Ihren Katalog auf der GHX-Plattform zu aktualisieren, benötigen Sie Zugang zur GHX-Anwendung für die Lieferantenkatalogverwaltung. Wenn Sie keinen Zugang haben und diesen benötigen, wenden Sie sich bitte an den GHX-Kundenservice.

1. Klicken Sie auf **Katalog**. Die Seite *Katalog* wird geöffnet.

| GHX Bes                                              | stellung        | gen     |         |               |                       |                 | demo@ib     | r-supplier.org @ II | 3R Demo Supplier2 🗸  | ₩ ~           | <b>਼</b> 1    | Hilfe ~   |
|------------------------------------------------------|-----------------|---------|---------|---------------|-----------------------|-----------------|-------------|---------------------|----------------------|---------------|---------------|-----------|
| Suchkriterien e                                      | ingeben         | NGEN    | KATALOG | G ZUORDI      | NUNGEN VERWALTEN      | GESCHÄFTSREGELM |             | Berichte ~          | analysen ~           |               |               | ٩         |
| Katalog (i)<br>Suche nach SP/ EN (nur EU), (<br>vpn* | GTIN, EAN, HIBO | C, Besc | Q       | Suche löschen | Alle ansehen          |                 |             |                     |                      |               |               |           |
| 1 bis 3 von 3 Katalog-Sucher<br>Catalog A            | rgebnisse       |         |         |               |                       |                 |             |                     | Zeilen               | pro Seite: 25 | ✓ 1-3 von 3   | < >     C |
| Lieferanten-Artikelnum.                              | GTIN            | VE      | QOE     | Lot           | Artikelbeschreibung   | P               | oduct Group |                     | Katalogname          |               | Lieferantenna | ame vE-≡  |
| VPN02A                                               |                 | EA      | 1       | X             | -ray 125.S06          |                 |             |                     | IBR Demo Supplier2 S | upplier       | IBR Demo Supp | lier2     |
| VPN02B                                               |                 | PR      | 2       | R             | lu-106 Eye Applicator |                 |             |                     | IBR Demo Supplier2 S | Supplier      | IBR Demo Supp | lier2     |
| VPN02C                                               |                 | CA      | 48      | 3             | 3cm Fixation Needle   |                 |             |                     | IBR Demo Supplier2 S | Supplier      | IBR Demo Supp | lier2     |
|                                                      |                 |         |         |               |                       |                 |             |                     |                      |               |               |           |

2. Geben Sie die Suchkriterien in das Suchfeld ein und drücken Sie auf EINGABE. Details zu diesem Artikel werden angezeigt.

#### Suchkriterien:

- Lieferanten-Artikelnummer (SPN) Ihre Artikelnummer im GHX-Katalog aus der Spalte Lieferantenartikelnummer
- Pharma-Zentral-Nummer (PZN)
- Global Trade Item Number (GTIN)
- European Article Number (EAN)
- Health Industry Bar Code (HIBC)
- Artikelbeschreibung Diese Beschreibung ist ein Attribut, das sich auf die Artikelnummer bezieht und als Suchbegriff verwendet werden kann, unabhängig vom Typ der Artikelnummer

## Zuordnungen verwalten

Auf der Seite "Zuordnungen verwalten" können Sie "Clearing On Process"-Zuordnungen für das Bestellmanagement anzeigen, aktivieren, deaktivieren, hinzufügen, bearbeiten und löschen. Benutzer können für einzelne Artikelnummern Zuordnungen erstellen, die verschiedene Attribute von Bestellartikeln für ausgewählte Handelspartner korrigieren. Diese Zuordnungen können einen, mehrere oder alle Handelspartner betreffen.

Es gibt zwei Möglichkeiten, Zuordnungen zu erstellen: Sie können die Bestellung auf der Seite "Bestellungen" oder auf der Seite "Zuordnungen verwalten" bearbeiten. Siehe "Geparkte Bestellungen verwalten" auf Seite 75 für Details zum Bearbeiten der Bestellung auf der Seite "Bestellungen".

| GLV Restellungen                                                |                                   |                       |                       | de               | emo@ibr-supplier.org @ IBR Demo Supplier2 🗸   | 🏭 🗸 📫 🛨 Hilfe 🗸          |
|-----------------------------------------------------------------|-----------------------------------|-----------------------|-----------------------|------------------|-----------------------------------------------|--------------------------|
| <sub>D,</sub> Suchkriterien definieren <sub>EN</sub>            | KATALOG ZI                        | JORDNUNGEN VERW       | ALTEN GESCHÄFTS       | Regeln ~         | BERICHTE ~ ANALYSEN ~                         | ۹                        |
| Zuordnungs-ID                                                   | Zuordnungen verw                  | alten 🛈               |                       |                  |                                               | Zuordnungen              |
| Käufer Organisation (Name, EID oder<br>Nr. der Anlieferadresse) | Lieferant: IBR Demo Sup           | plier2                |                       | $\sim$           |                                               |                          |
|                                                                 | 1 bis 23 von 23 Zuordnur          | igen                  | 0 Z                   | uordnungen ausge | wählt Zeilen pro Seite: 200 🧹 1 - 23 von 23 🤇 | > 🛛 Aktionen 🔻 🕂 🏦 🔮 🗌 😋 |
| Kundenartikelnummer                                             |                                   | Zuordnungs-ID         | Lieferanten-Artikelnu | Lieferant VE     | Kunden Organisation                           | Zuletzt Verwend          |
| Lieferanten-Artikelnummer                                       |                                   | Suche                 | Suche                 | Suche            | Suche                                         | ► Su                     |
|                                                                 | 🗌 🛑 🖊 î                           | 63497715              | VPN037                | BX               |                                               |                          |
| Lieferant-PZN (nur EU)                                          | 🗌 🛑 🖊 î                           | 48705456              | VPN037                | BX               | IBR Demo Provider (104254602)                 | 22-11-2021 07:46 PM      |
|                                                                 | 🗆 🖷 / ī                           | 48334375              | VPN037                | ВХ               | IBR Demo Provider (104254602)                 | 18-11-2021 10:14 PM      |
| Lieferant-EAN/GTIN                                              | 🗆 🕶 / î                           | 46583278              | VPN037                | CA               | IBR Demo Provider (104254602)                 | 08-11-2021 08:51 PM      |
| Status                                                          | 🗆 🖷 / î                           | 45671515              | VPN037                | PR               | IBR Demo Provider (104254602)                 | 01-11-2021 08:10 PM      |
| Alle                                                            | □ ● / ፤                           | 44179618              | SPN01A-XYZ            | EA               |                                               | 24-02-2022 03:22 PM      |
| Zuordnungs-Ersteller                                            |                                   | 43387593              | SPN01A-XYZ            | CA               | IBR Demo Provider (104254602)                 | 14-10-2021 04:18 PM      |
| Zuordnung-Erstellungsdatum-Von*                                 |                                   | 43                    | SPN01A-XYZ            | CA               | IBR Demo Provider (104254602)                 | 07-10-2021 04:00 PM      |
| 01-01-2017                                                      | Zuordnungen akti                  | vieren, <sub>10</sub> | 1234                  | BX               |                                               |                          |
| Zuordnung-Erstellungsdatum-Bis *                                | deaktivieren, bear<br>und löschen | D6                    | CON-B4455             | EA               | IBR Demo Provider (104254602)                 | 24-02-2022 03:22 PM CON  |
| 24-02-2022                                                      |                                   | 51                    | SPN01A-01A            | CA               | IBR Demo Provider (104254602)                 | 24-02-2022 03:22 PM      |
| Zuordnung-Geändertdatum-Von *                                   |                                   | 22320677              | CON-B4444             | EA               |                                               | CON                      |
| 01-01-2017                                                      |                                   | 21857880              | CONC909               | EA               | IBR Demo Provider (104254602)                 | CON                      |
| Zuordnung-Geändertdatum-Bis *                                   |                                   | 21857879              | CONB4455              | EA               | IBR Demo Provider (104254602)                 | CON                      |
| 24-02-2022                                                      |                                   | 21857878              | CONB4444              | EA               | IBR Demo Provider (104254602)                 | CON                      |
|                                                                 |                                   | 21852354              | CONA123               | EA               | IBR Demo Provider (104254602)                 | 363                      |
| Löschen Bericht starten                                         |                                   | 16941686              | SPN01AXYZ             | CA               | IBR Demo Provider (104254602)                 | 12-03-2021 11:36 PM      |

### Zuordnungen suchen

1. Klicken Sie auf **Zuordnungen verwalten**. Nun öffnet sich die Seite *Zuordnungen verwalten*.

2. Geben Sie im linken Bereich Filterkriterien ein oder wählen Sie sie aus.

#### Verfügbare Felder:

| Feld                                   | Beschreibung                                                                                                    |
|----------------------------------------|----------------------------------------------------------------------------------------------------|
| Zuordnungs-ID                          | Eine Nummer, die das System erzeugt,<br>wenn ein Benutzer eine neue Zuordnung<br>hinzufügt                                                                                                    |
| Käufer-Organisation                    | Name, GHX Exchange Identifier (EID),<br>Global Location Number (GLN) oder Data<br>Universal Number System (DUNS) der<br>Käufer-Organisation. Die Standardauswahl<br>beinhaltet die Suche nach allen Käufer-<br>Organisationen |
| Käufer-<br>Artikelnummer               | Geben Sie eine Käufer-Artikelnummer ein.                                                                                                    |
| Lieferanten-<br>Artikelnummer          | Geben Sie eine Lieferanten-Artikelnummer<br>ein.                                                                                                    |
| Lieferanten-PZN (nur<br>EU)            | Geben Sie eine Pharma Zentral-Nummer<br>(PZN) eines Lieferanten ein. Dieser Wert<br>wird nur in Europa verwendet.                                                                                                    |
| Lieferanten-EAN                        | Geben Sie eine European Article Number<br>(EAN) eines Lieferanten ein.                                                                                                    |
| Status                                 | Wählen Sie einen Status aus. Mögliche<br>Optionen:<br>• Alle<br>• Aktiviert<br>• Deaktiviert                                                                                                    |
| Zuordnungs-Ersteller                   | Der Name des Benutzers in Ihrer<br>Organisation, der die Zuordnung erstellt<br>hat                                                                                                    |
| Zuordnung-<br>Erstellungsdatum-<br>Von | Geben Sie den Beginn eines<br>Datumsbereichs ein.                                                                                                    |

| Feld                 | Beschreibung                        |
|----------------------|-------------------------------------|
| Zuordnung-           | Geben das Ende eines Datumsbereichs |
| Erstellungsdatum-Bis | ein.                                |
| Zuordnung-           | Geben Sie den Beginn eines          |
| Geändertdatum-Von    | Datumsbereichs ein.                 |
| Zuordnung-           | Geben das Ende eines Datumsbereichs |
| Geändertdatum-Bis    | ein.                                |

- 3. Klicken Sie auf **Bericht starten**. Die Suchergebnisse werden im rechten Fensterbereich angezeigt.
- 4. Geben Sie in die Suchfelder in den Spaltenüberschriften der Suchergebnisse teilweise oder ganze Werte ein, um die Daten weiter zu filtern.

Tipp: Intelligent Business Rules nutzt die Platzhaltersuche. Das bedeutet, dass Sie in bestimmten Feldern das Sternchensymbol \* als Platzhalter verwenden können, um Ihre Suchergebnisse einzugrenzen.

### Zuordnungen hinzufügen

Benutzer können Zuordnungen einzeln oder als Gruppe hinzufügen. Im Folgenden werden die Schritte für einzelne Zuordnungen erläutert. Einzelheiten zum Importieren von mehreren Zuordnungen aus einer Microsoft Excel-Vorlage finden Sie hier: "Zuordnungen aus einem Export importieren" auf Seite 116

Beim Hinzufügen von Artikelzuordnungen für den Datenverkehr des G-Fax-Kanals und nicht registrierte G-Fax-Konten ordnet das System automatisch die Standard-Käufer-Organisation von "Global Fax Anbieter" zu. Es ist nicht empfehlenswert, für solche Bestellungen eine dauerhafte Zuordnung anzulegen. Wenn die Versandkontoregistrierung von G-Fax bei GHX eingerichtet ist, werden Zuordnungen, die für geparkte G-Fax-Auftragspositionen erstellt wurden, im Bereich "Zuordnungen verwalten" mit dem Namen der Käufer-Organisation und der EID des registrierten Partners angezeigt.

1. Klicken Sie auf **Zuordnungen verwalten**. Nun öffnet sich die Seite *Zuordnungen verwalten*.

| GHX Be                                    | stellungen      |   |          |          |        |       |                |                  |           | d               | demo@ibr-supplier.org (   | ) IBR Demo Supplier2 🗸 | <b>Ⅲ</b> ~ (        | <b>}</b> ₹    | Hilfe 🗸            |
|-------------------------------------------|-----------------|---|----------|----------|--------|-------|----------------|------------------|-----------|-----------------|---------------------------|------------------------|---------------------|---------------|--------------------|
| DASHBOARD                                 | BESTELLUNGE     |   | KAT      | TALOG    |        | zu    | ORDNUNGEN VERW | ALTEN G          | GESCHÄFTS | Regeln ~        | Berichte 🗸                | analysen ~             |                     |               | ۹                  |
| Zuordnungs-ID<br>Käufer Organisation (Na  | ame, EID oder   | < | Zuoro    | dnung    | jen v  | erwa  | lten (j        |                  |           |                 |                           |                        | Zum Hinzu<br>klicke | ıfügen<br>n   |                    |
| Nr. der Anlieferadresse)                  | ) ~             |   | 1 bis 23 | 3 von 23 | 3 Zuoi | rdnun | aen            |                  | 07        | uordnungen ausg | iewählt. Zeilen pro Seite | 200 🗸 1-23 von 23 🔇    | Aktionen            | × (+) *       | + C                |
| Kundenartikelnummer                       |                 |   |          |          |        |       | Zuordnungs-ID  | Lieferanten-A    | vrtikelnu | Lieferant VE    | Kunden Organisal          | ion                    |                     | Zuletzt Verv  | vend =             |
| Lieferanten-Artikelnum                    | mer             |   |          |          |        |       | Suche          | Suche            |           | Suche           | Suche                     |                        | ~                   |               | Su                 |
| Lieferant-PZN (nur FU)                    |                 |   |          |          | 1      | iii   | 63497715       | VPN037           |           | BX              |                           |                        |                     |               |                    |
|                                           |                 |   |          |          | 1      | ÷     | 48705456       | VPN037<br>VPN037 |           | BX              | IBR Demo Provider (       | 104254602)             |                     | 22-11-2021 0  | 7:46 PM<br>0:14 PM |
| Lieferant-EAN/GTIN                        |                 |   |          |          | 1      | ÷.    | 46583278       | VPN037           |           | CA              | IBR Demo Provider (       | 104254602)             |                     | 08-11-2021 0  | 8:51 PM            |
| Status                                    |                 |   |          | Ū.       | 1      | ÷.    | 45671515       | VPN037           |           | PR              | IBR Demo Provider (       | 104254602)             |                     | 01-11-2021 0  | 8:10 PM            |
| Alle                                      | ~               |   |          |          | 1      | Î     | 44179618       | SPN01A-XYZ       |           | EA              |                           |                        |                     | 24-02-2022 0  | 3:22 PM            |
| Zuordnungs-Ersteller                      |                 |   |          |          | 1      | Û     | 43387593       | SPN01A-XYZ       |           | CA              | IBR Demo Provider (       | 104254602)             |                     | 14-10-2021 0  | 4:18 PM            |
| Zuordnung-Erstellungsdatum-V              | /on *           |   |          |          | 1      | Î     | 35663843       | SPN01A-XYZ       |           | CA              | IBR Demo Provider (       | 104254602)             |                     | 07-10-2021 0  | 4:00 PM            |
| 01-01-2017                                | <b></b>         |   |          |          | 1      | Î     | 35502310       | 1234             |           | BX              |                           |                        |                     |               |                    |
| Zuordnung-Erstellungsdatum-B              | is "            |   |          |          | 1      | Î     | 22787806       | CON-B4455        |           | EA              | IBR Demo Provider (       | 104254602)             |                     | 24-02-2022 0  | 3:22 PM CON        |
| 24-02-2022                                | <b></b>         |   |          |          | 1      |       | 22320751       | SPN01A-01A       |           | CA              | IBR Demo Provider (       | 104254602)             |                     | 24-02-2022 03 | 3:22 PM            |
| Zuordnung-Geändertdatum-Vor               | n*              |   |          |          | 1      | Î     | 22320677       | CON-B4444        |           | EA              |                           |                        |                     |               | CON                |
| 01-01-2017                                |                 |   |          |          | 1      | Ť.    | 21857880       | CONC909          |           | EA              | IBR Demo Provider (       | 104254602)             |                     |               | CON                |
| Zuordnung-Geändertdatum-Bis<br>24.02.2022 |                 |   |          |          | 1      |       | 21857879       | CONB4455         |           | EA              | IBR Demo Provider (       | 104254602)             |                     |               | CON                |
| 24 02 2022                                |                 |   |          |          | 1      | i.    | 21857878       | CONB4444         |           | EA              | IBR Demo Provider (       | 104254602)             |                     |               | CON                |
| _                                         |                 |   |          |          | 1      |       | 21852354       | CONA123          |           | EA              | IBR Demo Provider (       | 104254602)             |                     |               | 363                |
| Löschen                                   | Bericht starten |   |          |          | 1      | Î     | 16941686       | SPN01AXYZ        |           | CA              | IBR Demo Provider (       | 104254602)             |                     | 12-03-2021 1  | 1:36 PM            |
| _                                         |                 |   |          |          | 1      | Î     | 15534241       | SPN01A           |           | CA              |                           |                        |                     | 24-02-2022 0  | 3:22 PM            |

2. Klicken Sie auf das Symbol Zuordnung hinzufügen +. Das Dialogfeld Zuordnung hinzufügen wird geöffnet.

|                                                                                                    |                                                             |              | ~ |
|----------------------------------------------------------------------------------------------------|-------------------------------------------------------------|--------------|---|
| Suche im Katalog                                                                                                    |                                                             |              | ~ |
| Mindestens eine eingehende Artikel-Nr. muss angegeben s<br>Mindestens ein Korrekturwert ist erforderlich.<br>Beachten Sie, dass jeder Platz in Ihrer Zuordnung mit den e | iein.<br>eingehenden Daten aus dem Dokument verglichen wird |              |   |
|                                                                                                    | Eingang                                                     | Korrektur in |   |
| Lieferantenartikelnummer                                                                                                    |                                                             |              |   |
| Kundenartikelnummer                                                                                                    |                                                             |              |   |
| PZN (nur EU)                                                                                                    |                                                             |              |   |
| EAN/GTIN                                                                                                    |                                                             |              |   |
| VE                                                                                                    |                                                             |              |   |
| QOE                                                                                                    |                                                             |              |   |
| Beschreibung                                                                                                    |                                                             |              |   |
| Menge                                                                                                    |                                                             |              |   |
|                                                                                                    |                                                             | i Faktor: 1  |   |
| Käufer Organisation (Name, EID oder Nr. der Anlief                                                                                                    | eradresse)*                                                 |              |   |
| Alle Kunden Organisationen                                                                                                    |                                                             |              |   |
| Alle Kunder-organisationen                                                                                                    |                                                             |              |   |
| Kommentare                                                                                                    |                                                             |              |   |
|                                                                                                    |                                                             |              |   |
|                                                                                                    |                                                             |              |   |

- 3. Geben Sie die Zuordnungsinformationen in den Spalten **Eingehend** und **Korrigieren auf** ein.
- 4. Geben Sie einen Käufernamen in das Feld **Käufer-Organisation** ein oder aktivieren Sie die Option **Alle Käufer-Organisationen**.

Tipp: Drücken Sie die STRG-Taste oder klicken Sie mit der Maus, um mehrere Handelspartner in der Liste "Geschäftspartnerattribute" auszuwählen.

- 5. Geben Sie Anmerkungen im Feld **Kommentar** ein (optional).
- 6. Klicken Sie auf **Speichern**.

# Zuordnungen aus der Bestellansicht erstellen

Wenn Käufer ein Produkt bestellen, das mit einem Katalogartikel des Lieferanten übereinstimmt, aber einen anderen Wert für die Menge, den Artikelcode, die Beschreibung oder die VE wünschen, können Lieferanten die historische Bestellung überprüfen und neue Artikelzuordnungen für die zukünftige Verwendung erstellen.

- 1. Klicken Sie auf **Bestellungen**.
- 2. Suchen Sie nach einer bearbeiteten (nicht geparkten) Bestellung.
- 3. Klicken Sie auf den Link in der Spalte **Bestellnummer**. Die *Bestellübersicht* wird geöffnet.

| Best                                                                  | ellnummer: I                                                                                                    | BRDEMC                 | 003153               |                           |                    | <          | - 11 vo | on 248 | $\checkmark$ $\rightarrow$ | 0          | ×      |                               |             |                           |
|-----------------------------------------------------------------------|----------------------------------------------------------------------------------------------------|------------------------|----------------------|---------------------------|--------------------|------------|---------|--------|----------------------------|------------|--------|-------------------------------|-------------|---------------------------|
| 💬 Kon                                                                 | Second Second Se |                        |                      |                           |                    |            |         |        |                            |            |        |                               |             |                           |
| Zusam                                                                 | imenfassung des                                                                                                    | Bestellauftr           | ags                  |                           |                    |            |         |        |                            |            |        | P 🖬                           |             | $\sim$                    |
| Details zum Bestellauftrag 🔤 🍺 🖻 Nur Ausnahmen a 🗸 Bestellübersicht 🧹 |                                                                                                    |                        |                      |                           |                    |            |         |        |                            |            |        |                               |             | ^                         |
| >                                                                     | Zeile Nr. Käu                                                                                                    | fer-Artikelnr.         | QOE Lief.Ar          | t.Nr.                     | Postitionsstatus   |            | Artike  | lbesch | reibung                    | Mg.        | VE     | Einzelpreis                   | Position    | spreis                    |
| ~                                                                     | 2                                                                                                    |                        | Liefera              | ntenartikelnummer: SPN03A | Angenommen mit Å   | Änderungen | 30 mL   | Lock 1 | ip Syringe                 | 1          | СТ     | <del>30,00 €</del><br>31,00 € | 9<br>3      | 10,00 €<br>1 <b>,00 €</b> |
|                                                                       | Positionshistorie                                                                                                    | Dokumenttyp            | Dokument-<br>Ref.nr. | Eingangsdatum/Uhrzeit     | Sendedatum/Uhrzeit | Status     | Mg.     | VE     | Lief.Art.Nr.               |            |        |                               | Einzelpreis | s P                       |
|                                                                       | Bestellübersicht                                                                                                    |                        |                      |                           |                    |            |         |        |                            |            |        |                               |             |                           |
|                                                                       | Artikelzuordnungen<br>erstellen                                                                                                    | 850 / PO<br>(Standard) | IBRDEMO-<br>0031537  | 18-02-2022 03:16 AM       |                    | Keine      | 1       | CT     | Lieferanten                | nartikelnu | ummer: | SPN03A                        | 30,00 \$    | E                         |
|                                                                       | Klicken, um d                                                                                                    | as Dialogfeld          | IBRDEMO-<br>1537     | 18-02-2022 03:17 AM       |                    | Akzeptiert | 1       | СТ     | Lieferanten                | nartikelnu | ımmer: | SPN03A                        | 31,00 (     | E                         |
|                                                                       | "Hinzufügen Z<br>öffn                                                                                                    | uordnung" z<br>1en     | u                    |                           |                    |            |         |        |                            |            |        |                               |             | F                         |
| Kompl                                                                 | ette Dokumenten                                                                                                    | -Änderungsl            | historie             |                           |                    |            |         |        |                            |            |        |                               |             | ~                         |
|                                                                       |                                                                                                    |                        |                      |                           |                    |            |         |        |                            |            |        |                               |             |                           |
|                                                                       |                                                                                                    |                        |                      |                           |                    |            |         |        |                            |            |        |                               | Sc          | hließen                   |

- 4. Klicken Sie auf das Symbol 👽, um die Zeileninformation anzuzeigen.
- 5. Klicken Sie auf **Artikelzuordnungen erstellen**. Das Dialogfeld *Zuordnung hinzufügen* wird geöffnet.

Anmerkung: Intelligent Business Rules unterstützt nichtganzzahlige Mengenwerte für Artikelzuordnungen und die damit verbundene Bestellverarbeitung.

| Hinzufügen Zuordnung                                                                                                    |                                               |              |                  | ×    |
|----------------------------------------------------------------------------------------------------|-----------------------------------------------|--------------|------------------|------|
| Suche im Katalog                                                                                                    |                                               |              |                  | ~    |
| Mindestens eine eingehende Artikel-Nr. muss angegeben sein.<br>Mindestens ein Korrekturwert ist erforderlich.<br>Beachten Sie, dass jeder Platz in Ihrer Zuordnung mit den eingel | henden Daten aus dem Dokument verglichen wird |              |                  |      |
|                                                                                                    | Eingang                                       | Korrektur in |                  |      |
| Lieferantenartikelnummer                                                                                                    | SPN03A                                        |              |                  |      |
| Kundenartikelnummer                                                                                                    |                                               |              |                  |      |
| PZN (nur EU)                                                                                                    |                                               |              |                  |      |
| EAN/GTIN                                                                                                    |                                               |              |                  |      |
| VE                                                                                                    | СТ                                            |              |                  |      |
| QOE                                                                                                    |                                               |              |                  |      |
| Beschreibung                                                                                                    |                                               |              |                  |      |
| Menge                                                                                                    |                                               |              |                  |      |
|                                                                                                    |                                               | Eaktor: 1    |                  |      |
| Käufer Organisation (Name, EID oder Nr. der Anlieferadresse) *<br>IBR Demo Provider (104254602), Ship To Account: 700971345                                                       |                                               |              |                  |      |
| Alle Kunden-Organisationen                                                                                                    |                                               |              |                  |      |
| Kommentare                                                                                                    |                                               |              |                  |      |
|                                                                                                    |                                               |              |                  |      |
|                                                                                                    |                                               |              | Abbrechen Speich | iern |

- 6. Geben Sie die Zuordnungsinformationen in die Spalte **Korrektur in** ein.
- 7. Geben Sie einen Käufernamen in das Feld **Käufer-Organisation** ein oder aktivieren Sie die Option **Alle Käufer-Organisationen**.

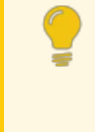

Tipp: Drücken Sie die STRG-Taste oder klicken Sie mit der Maus, um mehrere Handelspartner in der Liste "Geschäftspartnerattribute" auszuwählen.

- 8. Geben Sie Anmerkungen im Feld **Kommentar** ein (optional).
- 9. Klicken Sie auf **Speichern**.

### Zuordnungen bearbeiten

Benutzer bearbeiten Zuordnungen für ihre Organisation und sehen die Historie der Zuordnungen im Dialogfeld Zuordnungen bearbeiten.

1. Klicken Sie auf **Zuordnungen verwalten**. Nun öffnet sich die Seite *Zuordnungen verwalten*.

| GHX Best                                              | ellungen     |                |            |                 |                       | d                 | erno@ibr-supplier.org @ IBR Derno Supplier2 🗸    | 🏭 🗸 📑 🛨 Hilfe ~         |
|-------------------------------------------------------|--------------|----------------|------------|-----------------|-----------------------|-------------------|--------------------------------------------------|-------------------------|
| DASHBOARD E                                           | BESTELLUNGEN | KATALOG        | zu         | IORDNUNGEN VERW | ALTEN GESCHÄFT        | 'SREGELN ~        | Berichte - Analysen -                            | ٩                       |
| Zuordnungs-ID                                         |              | Zuordnung      | gen verwa  | ilten 间         |                       |                   |                                                  |                         |
| Käufer Organisation (Name<br>Nr. der Anlieferadresse) | e, EID oder  | Lieferant: IBR | Demo Supp  | lier2           |                       | $\sim$            |                                                  |                         |
|                                                       |              | 1 bis 23 von 2 | 3 Zuordnun | gen             |                       | 1 Zuordnung ausge | ewählt Zeilen pro Seite: 200 🤝 1 - 23 von 23 < > | Aktionen 🔻 🕂 🛨 🖸 🔿      |
| Kundenartikelnummer                                   |              |                |            | Zuordnungs-ID   | Lieferanten-Artikelnu | Lieferant VE      | Kunden Organisation                              | Zuletzt Verwend =       |
| Lieferanten-Artikelnummer                             |              |                |            | Suche           | Suche                 | Suche             | Suche                                            | ✓ Su                    |
|                                                       |              |                | / 1        | 63497715        | VPN037                | BX                |                                                  |                         |
| Lieferant-PZN (nur EU)                                |              |                | / 1        | 48705456        | VPN037                | BX                | IBR Demo Provider (104254602)                    | 22-11-2021 07:46 PM     |
|                                                       |              |                | / 1        | 48334375        | VPN037                | BX                | IBR Demo Provider (104254602)                    | 18-11-2021 10:14 PM     |
| Lieterant-EAN/GTIN                                    |              |                | / 1        | 46583278        | VPN037                | CA                | IBR Demo Provider (104254602)                    | 08-11-2021 08:51 PM     |
| Status<br>Alle                                        |              |                | / 1        | 45671515        | VPN037                | PR                | IBR Demo Provider (104254602)                    | 01-11-2021 08:10 PM     |
| Alle                                                  | ~            |                | / 1        | 44179618        | SPN01A-XYZ            | EA                |                                                  | 24-02-2022 03:22 PM     |
| Zuordnungs-Ersteller                                  |              |                | / 1        | 43387593        | SPN01A-XYZ            | CA                | IBR Demo Provider (104254602)                    | 14-10-2021 04:18 PM     |
| Zuordnung-Erstellungsdatum-Von *                      |              |                | 1          | 35663843        | SPN01A-XYZ            | CA                | IBR Demo Provider (104254602)                    | 07-10-2021 04:00 PM     |
| 01-01-2017                                            | <b></b>      |                | 1 1        | 35502310        | 1234                  | BX                |                                                  |                         |
| Zuordnung-Erstellungsdatum-Bis *                      |              |                | 1 1        | 22787806        | CON-B4455             | EA                | IBR Demo Provider (104254602)                    | 24-02-2022 03:22 PM CON |
| 24-02-2022                                            | <u> </u>     |                | 1 1        | 22320751        | SPN01A-01A            | CA                | IBR Demo Provider (104254602)                    | 24-02-2022 03:22 PM     |
| Zuordnung-Geändertdatum-Von*                          | _            |                | 1 1        | 22320677        | CON-B4444             | EA                |                                                  | CON                     |
| 01-01-2017                                            |              |                | 1 1        | 21857880        | CONC909               | EA                | IBR Demo Provider (104254602)                    | CON                     |
| Zuordnung-Geändertdatum-Bis "                         | (            |                | 1 1        | 21857879        | CONB4455              | EA                | IBR Demo Provider (104254602)                    | CON                     |
| 2-1-02-2022                                           | Zuoranung    | auswanien      | / 1        | 21857878        | CONB4444              | EA                | IBR Demo Provider (104254602)                    | CON                     |
|                                                       |              |                | 2 1        | 21852354        | CONA123               | EA                | IBR Demo Provider (104254602)                    | 363                     |
| Löschen Beric                                         | ht starten   | ີ 💶            | () 🕯       | 16941686        | SPN01AXYZ             | CA                | IBR Demo Provider (104254602)                    | 12-03-2021 11:36 PM     |
|                                                       |              |                | 1          | 15534241        | SPN01A                | CA                |                                                  | 24-02-2022 03:22 PM     |

- 2. Suchen Sie nach einer Zuordnung und wählen Sie diese aus.
- 3. Klicken Sie auf das Bearbeiten-Symbol 🧨. Das Dialogfeld Zuordnung bearbeiten wird geöffnet.

Tipp: Drücken Sie die STRG-Taste oder klicken Sie mit der Maus, um mehrere Handelspartner in der Liste

| Bearbeiten Zuordnung                                                                                                    | J. Zuordnungs-ID: 16941686                                                                        | •• ×                                      |
|----------------------------------------------------------------------------------------------------|---------------------------------------------------------------------------------------------------|-------------------------------------------|
| Suche im Katalog                                                                                                    |                                                                                                   | ~                                         |
| Mindestens eine eingehende Artikel-Nr.<br>Mindestens ein Korrekturwert ist erford<br>Beachten Sie, dass jeder Platz in Ihrer Z | muss angegeben sein.<br>erlich.<br>Juordnung mit den eingehenden Daten aus dem Dokument vergliche | en wird.                                  |
|                                                                                                    | Eingang                                                                                           | Korrektur in                              |
| Lieferantenartikelnummer                                                                                                    | SPN01AXYZ                                                                                         | SPN01A                                    |
| Kundenartikelnummer                                                                                                    |                                                                                                   |                                           |
| PZN (nur EU)                                                                                                    |                                                                                                   |                                           |
| EAN/GTIN                                                                                                    |                                                                                                   | 1010444786290                             |
| VE                                                                                                    | CA                                                                                                | CA                                        |
| QOE                                                                                                    |                                                                                                   | 30                                        |
| Beschreibung                                                                                                    | 3.5C Nitrile Exam Gloves, Powdered                                                                | 3.5C Nitrile Exam Gloves, Powdered (CASE) |
| Menge                                                                                                    | 1                                                                                                 | 1                                         |
|                                                                                                    |                                                                                                   | C Felder 1                                |
| Käufer Organisation (Name, EID oder Nr. der J                                                                                  | Anlieferadresse) *                                                                                | Parton 1                                  |
| IBR Demo Provider (104254602), Ship                                                                                            | To Account: 700971345                                                                             |                                           |
| Alle Kunden-Organisationen                                                                                                    |                                                                                                   |                                           |
|                                                                                                    |                                                                                                   |                                           |
| Kommentare * Artikelh                                                                                                    | istorie anzeigen                                                                                  |                                           |
| Artikel-Zuordnungsverlauf                                                                                                    |                                                                                                   | ^                                         |
|                                                                                                    |                                                                                                   | Zeilen pro Seite: 25 😪 1 - 4 von 4 🔇      |
| Autor Datu                                                                                                    | m/Uhrzeit                                                                                         | Kommentare                                |
| Autor                                                                                                    |                                                                                                   | Managine Countral                         |
| > demo@ibr-supplier.org 19-02-                                                                                                 | 2021 12:44 AM                                                                                     | Mapping Created                           |

- 4. Scrollen Sie nach unten bis zum Bereich **Artikel-Zuordnungsverlauf**, um eine historische Liste der Änderungen anzuzeigen (optional).
- 5. Bearbeiten Sie die Angaben und geben Sie eine Anmerkung in das Feld **Kommentar** ein.
- 6. Scrollen Sie nach unten und klicken Sie auf **Speichern**.

Anmerkung: Sie können eine Zuordnung aus den Details zum Bestellauftrag in der Bestellübersicht bearbeiten, indem Sie die Positionshistorie öffnen und auf den Link "Artikelzuordnung" in der Spalte "Quelle" klicken.

| > | Zeile Nr. Kä      | ufer-Artikelnr.         | . QOE Lief.Art.Nr.  |                      | Postitionsstatus | Artikelbesch   | reibung              | Mg.    | VE | Einzelpreis | Positionspre |
|---|-------------------|-------------------------|---------------------|----------------------|------------------|----------------|----------------------|--------|----|-------------|--------------|
| ~ | 1                 |                         | Klicken, um das     | mer: SPN01A<br>86290 | Keine            | 3.5C Nitrile E | xam Gloves, Powdered | 1      | CA | 15,95€      | 15,9         |
|   | Positionshistorie | Quelle                  | bearbeiten" zu öffi | nen n/Uhrzeit        | Ursprüngli       | cher Wert      | Neuer Wert           |        |    | Kommentar   | e/Grund      |
|   | Bestellübersicht  | Zuordnung<br>(Zuordnung | ge-ID = 15534241)   | 18-02-2022 09:16 AM  | EAN/GTIN         | N/A            | EAN/GTIN: 1010444    | 786290 |    |             |              |
|   |                   | Zuordnung<br>(Zuordnung | gs-ID = 15534241)   | 18-02-2022 09:16 AM  | QOE: N/A         |                | QOE: 30              |        |    |             |              |
|   | □ <u>,</u>        |                         |                     |                      |                  | 4500001.5      |                      |        |    |             |              |

# Zuordnungen aktivieren, deaktivieren und löschen

Auf der Seite "Zuordnungen verwalten" können Benutzer Zuordnungen einzeln oder gesammelt aktivieren, deaktivieren und löschen. Für einzelne Zuordnungen klicken Sie auf die folgenden Symbole in der Zuordnungstabelle:

- Klicken Sie auf \_\_\_\_, um eine Zuordnung zu aktivieren und sie für die Verarbeitung verfügbar zu machen
- Klicken Sie auf , um eine Zuordnung zu deaktivieren, wobei die Zuordnung gespeichert wird, um sie in Zukunft wieder zu verwenden
- Klicken Sie auf 🥕, um eine Zuordnung zu bearbeiten
- Klicken Sie auf 👕, um die Zuordnung vollständig aus der Anwendung zu löschen

Tipp: Alternativ können Sie die Zuordnung in der Tabelle auswählen, auf das Menü Aktionen klicken und die Option Löschen, Aktivieren oder Deaktivieren wählen.

Um diese Aktionen gesammelt durchzuführen, markieren Sie mehrere Zuordnungen in der Tabelle, klicken auf das Menü Aktionen und wählen die Option Alle löschen, Alle aktivieren oder Alle deaktivieren.

| GHX                                     | Bestellungen                 |                   |          |                |                       |                               | erno@ibr-supplier.org @ IBR Derno Supplier2 🗸  | <b>≡</b> ~ ⊂ <b>°</b>  | 🛨 Hilfe 🗸                           |
|-----------------------------------------|------------------------------|-------------------|----------|----------------|-----------------------|-------------------------------|------------------------------------------------|------------------------|-------------------------------------|
| DASHBOARI                               | D BESTELLUNGEN               | KATALOG           | zu       | ORDNUNGEN VERW | ALTEN GESCHÄFTS       | Sregeln ~                     | Berichte V Analysen V                          | Zum c                  | resammelten                         |
| Zuordnungs-ID                           |                              | Zuordnunger       | n verwa  | lten i         |                       |                               |                                                | Aktiviere<br>oder Lösc | n, Deaktivieren<br>hen hier klicken |
| Käufer Organisati<br>Nr. der Anlieferad | on (Name, EID oder<br>resse) | Lieferant: IBR De | mo Supp  | lier2          |                       | ~                             |                                                | $\overline{}$          |                                     |
|                                         |                              | 1 bis 23 von 23 Z | uordnun  | gen            | 0 2                   | Luordnungen ausge             | ewählt Zeilen pro Seite: 200 🧹 1 - 23 von 23 🔨 | > Aktionen 🔻           | + 🛓 🛓 🖯 🔿                           |
| Kundenartikelnun                        | nmer                         |                   |          | Zuordnungs-ID  | Lieferanten-Artikelnu | Lieferant VE                  | Kunden Organisation                            | Zul                    | etzt Verwend 🔳                      |
| Lieferanten-Artike                      | Inummer                      |                   |          | Suche          | Suche                 | Suche                         | Suche                                          | ~                      | Su                                  |
|                                         |                              |                   | 1        | 48705456       | VPN037                | BX                            | IBR Demo Provider (104254602)                  | 22-1                   | 1-2021 07:46 PM                     |
| Lieferant-PZN (nur EU)                  |                              | 1                 | 48334375 | VPN037         | BX                    | IBR Demo Provider (104254602) | 18-1                                           | 1-2021 10:14 PM        |                                     |
| Lieferant-FAN/GT                        | IN                           |                   | 1        | 46583278       | VPN037                | CA                            | IBR Demo Provider (104254602)                  | 08-1                   | 1-2021 08:51 PM                     |
| Statue                                  |                              |                   | 1        | 45671515       | VPN037                | PR                            | IBR Demo Provider (104254602)                  | 01-1                   | 1-2021 08:10 PM                     |
| Alle                                    | ~                            |                   |          | 44179618       | SPN01A-XYZ            | EA                            |                                                | 24-0                   | 2-2022 03:22 PM                     |
|                                         |                              |                   | 1        | 43387593       | SPN01A-XYZ            | CA                            | IBR Demo Provider (104254602)                  | 14-1                   | 0-2021 04:18 PM                     |
| Zuordnungs-Erste                        | eller                        |                   | 1 🔋      | 35663843       | SPN01A-XYZ            | CA                            | IBR Demo Provider (104254602)                  | 07-1                   | 0-2021 04:00 PM                     |
| Zuordnung-Erstellungso                  | datum-Von *                  |                   | 1        | 35502310       | 1234                  | BX                            |                                                |                        |                                     |
| 01-01-2017                              | <b></b>                      |                   | 1        | 22787806       | CON-B4455             | EA                            | IBR Demo Provider (104254602)                  | 24-0                   | 2-2022 03:22 PM CON                 |
| Zuordnung-Erstellungso                  | datum-Bis *                  |                   | 1        | 22320751       | SPN01A-01A            | CA                            | IBR Demo Provider (104254602)                  | 24-0                   | 2-2022 03:22 PM                     |
| 24-02-2022                              |                              |                   |          | 22320677       | CON-B4444             | EA                            |                                                |                        | CON                                 |
| Zuordnung-Geändertda                    | tum-Von*                     | Zum Alativiana    |          | 41             | CONC909               | EA                            | IBR Demo Provider (104254602)                  |                        | CON                                 |
| Tuesdauga Caladattda                    | ture Rie †                   | Bearbeiten        | oder Lö  | ischen         | CONB4455              | EA                            | IBR Demo Provider (104254602)                  |                        | CON                                 |
| 24-02-2022                              | tumpis                       | einzelner Zuo     | ordnung  | gen hier       | CONB4444              | EA                            | IBR Demo Provider (104254602)                  |                        | CON                                 |
|                                         |                              |                   |          |                | CONA123               | EA                            | IBR Demo Provider (104254602)                  |                        | 363                                 |
|                                         |                              |                   | 1        | 16941686       | SPN01AXYZ             | CA                            | IBR Demo Provider (104254602)                  | 12-0                   | 3-2021 11:36 PM                     |
| Löschen                                 | Bericht starten              |                   | 1        | 15534241       | SPN01A                | CA                            |                                                | 24-0                   | 2-2022 03:22 PM                     |

Sie können eine Zuordnung aus den Details zum Bestellauftrag in der Bestellübersicht deaktivieren oder löschen, indem Sie die Positionshistorie öffnen und auf den Link "Artikelzuordnung" in der Spalte "Quelle" klicken.

| Zeile Nr. Ki      | iufer-Artikelnr. QOE Lief.Art.Nr.       | Pos                 | titionsstatus Artikelbesch | nreibung              | Mg.    | VE | Einzelpreis | Positionspre |
|-------------------|-----------------------------------------|---------------------|----------------------------|-----------------------|--------|----|-------------|--------------|
| - 1               | Klicken, um                             | das 36290           | e 3.5C Nitrile I           | Exam Gloves, Powdered | 1      | CA | 15,95€      | 15,95        |
| Positionshistorie | Quelle bearbeiten" zu                   | öffnen "/Uhrzeit    | Ursprünglicher Wert        | Neuer Wert            |        |    | Kommentar   | e/Grund      |
| Bestellübersicht  | Zuordnung<br>(Zuordnungs-ID = 15534241) | 18-02-2022 09:16 AM | EAN/GTIN: N/A              | EAN/GTIN: 1010444     | 786290 |    |             |              |
|                   | Zuordnung<br>(Zuordnungs-ID = 15534241) | 18-02-2022 09:16 AM | QOE: N/A                   | QOE: 30               |        |    |             |              |

### Zuordnungen exportieren

Verwenden Sie die Funktion zum Exportieren von Zuordnungen, um die aktuellen Zuordnungen Ihres Unternehmens zu überprüfen, zu bearbeiten und die Änderungen wieder in die Anwendung zu importieren.

1. Klicken Sie auf **Zuordnungen verwalten**. Nun öffnet sich die Seite *Zuordnungen verwalten*.

| GHX. Bes                                             | tellungen      |                                                                                                    |          |        |                 |                       | d                 | emo@ibr-supplier.org @ IBR Demo Supplier2 🗸      | 🛚 🗸 📑 🛨 Hilfe 🗸         |
|------------------------------------------------------|----------------|----------------------------------------------------------------------------------------------------|----------|--------|-----------------|-----------------------|-------------------|--------------------------------------------------|-------------------------|
| DASHBOARD                                            | BESTELLUNGEN   | KATALO                                                                                                    | G        | zu     | IORDNUNGEN VERW | ALTEN GESCHÄFT:       | SREGELN ~         | Berichte                                         | ۹                       |
| Zuordnungs-ID                                        |                | Zuordnu                                                                                                    | ngen \   | /erwa  | alten (j)       |                       |                   |                                                  | Zum Exportieren         |
| Käufer Organisation (Nan<br>Nr. der Anlieferadresse) | Zuordnungen au | uswählen                                                                                                    | BR Dem   | o Supp | lier2           |                       | ~                 |                                                  |                         |
|                                                      | <u> </u>       |                                                                                                    | 1 23 Zuo | ordnun | gen             | 23 2                  | Zuordnungen ausge | ewählt Zeilen pro Seite: 200 🧹 1 - 23 von 23 < > | Aktionen 🔻 🕂 🛨 C        |
| Kundenartikelnummer                                  |                | 2                                                                                                    |          |        | Zuordnungs-ID   | Lieferanten-Artikelnu | Lieferant VE      | Kunden Organisation                              | Zuletzt Verwend         |
| Lieferanten-Artikelnumm                              | er             |                                                                                                    |          |        | Suche           | Suche                 | Suche             | Suche                                            | ✓ Su                    |
|                                                      |                |                                                                                                    | ) /      | Î      | 48705456        | VPN037                | BX                | IBR Demo Provider (104254602)                    | 22-11-2021 07:46 PM     |
| Lieferant-PZN (nur EU)                               |                |                                                                                                    | 1        | Û      | 48334375        | VPN037                | ВХ                | IBR Demo Provider (104254602)                    | 18-11-2021 10:14 PM     |
| Lieferant-FAN/GTIN                                   |                |                                                                                                    |          | ÷.     | 46583278        | VPN037                | CA                | IBR Demo Provider (104254602)                    | 08-11-2021 08:51 PM     |
| Statue                                               |                |                                                                                                    |          | Î      | 45671515        | VPN037                | PR                | IBR Demo Provider (104254602)                    | 01-11-2021 08:10 PM     |
| Alle                                                 | ~              |                                                                                                    | 1        | ŧ.     | 44179618        | SPN01A-XYZ            | EA                |                                                  | 24-02-2022 03:22 PM     |
|                                                      |                |                                                                                                    | ) /      | - ÎÎ   | 43387593        | SPN01A-XYZ            | CA                | IBR Demo Provider (104254602)                    | 14-10-2021 04:18 PM     |
| Zuordnungs-Ersteller                                 |                | Image: Comparison of the second second se | 1        | Î      | 35663843        | SPN01A-XYZ            | CA                | IBR Demo Provider (104254602)                    | 07-10-2021 04:00 PM     |
| Zuordnung-Erstellungsdatum-Von                       | e              | Image: Image: | 1        | Ť.     | 35502310        | 1234                  | BX                |                                                  |                         |
| 01-01-2017                                           | <b></b>        |                                                                                                    | 1        | Î      | 22787806        | CON-B4455             | EA                | IBR Demo Provider (104254602)                    | 24-02-2022 03:22 PM CON |
| Zuordnung-Erstellungsdatum-Bis                       | · _            |                                                                                                    | 1        | Î      | 22320751        | SPN01A-01A            | CA                | IBR Demo Provider (104254602)                    | 24-02-2022 03:22 PM     |
| 24-02-2022                                           |                | Image: Image: | 1        |        | 22320677        | CON-B4444             | EA                |                                                  | CON                     |
| Zuordnung-Geändertdatum-Von*<br>01-01-2017           | -              |                                                                                                    | 1        | Î      | 21857880        | CONC909               | EA                | IBR Demo Provider (104254602)                    | CON                     |
| Zuordnung-Galindartdatum-Rie f                       |                |                                                                                                    | 1        |        | 21857879        | CONB4455              | EA                | IBR Demo Provider (104254602)                    | CON                     |
| 24-02-2022                                           | <b>—</b>       |                                                                                                    | 1        | Î      | 21857878        | CONB4444              | EA                | IBR Demo Provider (104254602)                    | CON                     |
|                                                      |                |                                                                                                    | 1        | Î      | 21852354        | CONA123               | EA                | IBR Demo Provider (104254602)                    | 363                     |
|                                                      | _              |                                                                                                    | 1        | Î      | 16941686        | SPN01AXYZ             | CA                | IBR Demo Provider (104254602)                    | 12-03-2021 11:36 PM     |
| Löschen Be                                           | richt starten  |                                                                                                    | 1        | Î      | 15534241        | SPN01A                | CA                |                                                  | 24-02-2022 03:22 PM     |

2. Wählen Sie die Datensätze aus, die Sie exportieren möchten.

- 3. Klicken Sie auf das Exportieren-Symbol 🕹 . Nun öffnet sich das Tabellenblatt mit den ausgewählten Datensätzen.
- 4. Speichern Sie die Tabellenkalkulation.

### Zuordnungen aus einem Export importieren

Verwenden Sie die Funktion zum Importieren von Zuordnungen, um mehrere Zuordnungen gleichzeitig hinzuzufügen. In den meisten Fällen werden Benutzer Zuordnungen importieren, die aus der Anwendung heraus exportiert und dann bearbeitet wurden. Siehe dazu "Zuordnungen exportieren" auf der vorherigen Seite.

> Tipp: Wenn Sie neue Zuordnungen importieren müssen (nicht aus einem Export), klicken Sie auf das Symbol "Vorlage herunterladen" im Dialogfeld *Import Zuordnungen*, um eine Microsoft Excel-Vorlage zu öffnen und zu speichern.

1. Klicken Sie auf **Zuordnungen verwalten**. Nun öffnet sich die Seite *Zuordnungen verwalten*.

| GHX. Be                                                              | stellungen         |   |               |           |        |       |                   |                        | d              | lemo@ibr-supplier.org @ IBR Demo Supplier2 ~ | <b>∷</b> ~ ⊂           | 🛨 Hilfe ~       | ,   |
|----------------------------------------------------------------------|--------------------|---|---------------|-----------|--------|-------|-------------------|------------------------|----------------|----------------------------------------------|------------------------|-----------------|-----|
| DASHBOARD                                                            | BESTELLUNGEN       |   |               | ATALOG    |        | zu    | ORDNUNGEN VERW    | ALTEN GESCHÄF          | TSREGELN ~     | Berichte -> Analysen ->                      |                        | ٩               |     |
| Zuordnungs-ID<br>Käufer Organisation (Na<br>Nr. der Anlieferadresse) | ame, EID oder<br>Y | < | Zuo<br>Liefer | rdnung    | gen v  | erwa  | lten (j)<br>lier2 |                        | ~              |                                              | Zum Importi<br>klicken | eren            | a   |
| Kundenartikelnummer                                                  |                    |   |               | 23 1011 2 | .3 200 | ranan | Zuordnungs-ID     | Lieferanten-Artikelnu. | . Lieferant VE | Kunden Organisation                          | Zule                   | tzt Verwend     | =   |
| Lieferanten-Artikelnumr                                              | ner                |   |               |           |        |       | Suche             | Suche                  | Suche          | Suche                                        | ~                      |                 | Su  |
| Lieferant-PZN (nur EU)                                               |                    |   | $\checkmark$  |           | /      | Û     | 48705456          | VPN037                 | BX             | IBR Demo Provider (104254602)                | 22-11                  | I-2021 07:46 PM |     |
|                                                                      |                    |   | $\checkmark$  |           | 1      | Ξ.    | 48334375          | VPN037                 | BX             | IBR Derno Provider (104254602)               | 18-11                  | I-2021 10:14 PM |     |
| Lieferant-EAN/GTIN                                                   |                    |   | $\checkmark$  |           |        | Î     | 46583278          | VPN037                 | CA             | IBR Demo Provider (104254602)                | 08-11                  | I-2021 08:51 PM |     |
| Status                                                               |                    |   | $\checkmark$  |           | 1      | Û.    | 45671515          | VPN037                 | PR             | IBR Demo Provider (104254602)                | 01-11                  | -2021 08:10 PM  |     |
| Alle                                                                 | ~                  |   | $\checkmark$  |           | 1      | Î     | 44179618          | SPN01A-XYZ             | EA             |                                              | 24-02                  | 2-2022 03:22 PM |     |
|                                                                      |                    |   | $\checkmark$  |           | 1      | Î     | 43387593          | SPN01A-XYZ             | CA             | IBR Demo Provider (104254602)                | 14-10                  | )-2021 04:18 PM |     |
| Zuordnungs-Ersteller                                                 |                    |   | $\checkmark$  |           | 1      | 1     | 35663843          | SPN01A-XYZ             | CA             | IBR Demo Provider (104254602)                | 07-10                  | )-2021 04:00 PM |     |
| Zuordnung-Erstellungsdatum-Ve                                        | on *               |   | $\checkmark$  |           | 1      |       | 35502310          | 1234                   | BX             |                                              |                        |                 |     |
| 01-01-2017                                                           | <b></b>            |   | $\checkmark$  |           | 1      | Î     | 22787806          | CON-B4455              | EA             | IBR Demo Provider (104254602)                | 24-02                  | 2-2022 03:22 PM | 100 |
| Zuordnung-Erstellungsdatum-Bi                                        | is*                |   | $\checkmark$  |           | 1      | Î     | 22320751          | SPN01A-01A             | CA             | IBR Demo Provider (104254602)                | 24-02                  | 2-2022 03:22 PM |     |
| 24-02-2022                                                           | <b>—</b>           |   | ~             |           | 1      | Î     | 22320677          | CON-B4444              | EA             |                                              |                        |                 | 400 |
| Zuordnung-Geändertdatum-Von                                          | · _                |   | $\checkmark$  |           | 1      | Î     | 21857880          | CONC909                | EA             | IBR Demo Provider (104254602)                |                        |                 | 100 |
| Tuesdeure Celledertdatum Ric                                         |                    |   | $\checkmark$  |           | 1      | i.    | 21857879          | CONB4455               | EA             | IBR Demo Provider (104254602)                |                        |                 | CON |
| 24-02-2022                                                           |                    |   | ~             |           | 1      | Î     | 21857878          | CONB4444               | EA             | IBR Demo Provider (104254602)                |                        |                 | 100 |
|                                                                      |                    |   | $\checkmark$  |           | 1      | Î     | 21852354          | CONA123                | EA             | IBR Demo Provider (104254602)                |                        |                 | 363 |
| _                                                                    |                    |   | $\checkmark$  |           | 1      | Î     | 16941686          | SPN01AXYZ              | CA             | IBR Demo Provider (104254602)                | 12-03                  | 3-2021 11:36 PM |     |
| Löschen                                                              | Bericht starten    |   | $\checkmark$  |           | 1      | Î     | 15534241          | SPN01A                 | CA             |                                              | 24-02                  | 2-2022 03:22 PM |     |

2. Klicken Sie auf das Importieren-Symbol **1**. Das Dialogfeld *Zuordnungen importieren* wird geöffnet.

| Import Zuordnungen                                                  | ×         |  |  |  |  |  |
|---------------------------------------------------------------------|-----------|--|--|--|--|--|
| Datei auswählen                                                     | ٥         |  |  |  |  |  |
| Duplikatsprüfung überspringen                                       |           |  |  |  |  |  |
| Keine Überprüfung der Beziehung zur Käuferorganisation durchführen  |           |  |  |  |  |  |
| 🗸 Importierte Datensätze aktivieren, sofern nicht anders vorgegeben |           |  |  |  |  |  |
| Neue Daten sollten                                                  |           |  |  |  |  |  |
| Bestehende Daten ersetzen                                           |           |  |  |  |  |  |
| O Zusammenführen mit bestehenden Daten (Duplikate vermeiden)        |           |  |  |  |  |  |
|                                                                     |           |  |  |  |  |  |
| Abbrechen                                                           | portieren |  |  |  |  |  |

- 3. Klicken Sie auf das Anhängen-Symbol **(**).
- 4. Wählen Sie die Excel-Datei mit den Exportdaten aus und klicken Sie auf Öffnen.
- 5. Wählen Sie eine Option für den Importvorgang aus.

#### Mögliche Optionen:

| Option                                                                        | Beschreibung                                                    |
|-------------------------------------------------------------------------------|-----------------------------------------------------------------|
| Duplikatsprüfung                                                              | Die Anwendung prüft nicht auf doppelte                          |
| überspringen                                                                  | Daten.                                                          |
| Keine Überprüfung                                                             | Die Anwendung überprüft nicht die                               |
| der Beziehung zur                                                             | Beziehung zur Käufer-Organisation. Diese                        |
| Käufer-Organisation                                                           | Option wird für den G-Fax-Kanalverkehr und                      |
| durchführen                                                                   | für nicht registrierte Konten verwendet.                        |
| Importierte<br>Datensätze<br>aktivieren, sofern<br>nicht anders<br>vorgegeben | Die Regeldaten werden mit dem Status<br>"Aktiviert" importiert. |
| Vorhandene Daten                                                              | Die Daten in der Excel-Datei ersetzen                           |
| ersetzen                                                                      | vollständig die aktuellen Zuordnungsdaten.                      |

| Option                                                              | Beschreibung                                                                                                    |
|---------------------------------------------------------------------|----------------------------------------------------------------------------------------------------|
|                                                                     | Diese Aktivität ist allgemein bekannt als<br>"Löschen und Füllen".                                                                                                    |
|                                                                     | Achtung: Diese Aktion<br>ersetzt vollständig alle<br>Zuordnungen Ihres<br>Unternehmens.                                                                                                    |
| Zusammenführen<br>mit bestehenden<br>Daten (Duplikate<br>vermeiden) | Die neuen Daten werden mit den<br>vorhandenen Daten zusammengeführt,<br>aber es werden keine doppelten Daten<br>importiert. Beim Import vergleicht die<br>Anwendung die neuen Daten mit den<br>vorhandenen Daten und importiert nur die<br>neuen Daten. |

6. Klicken Sie auf Importieren.

### Regeln für die Losgröße

Verwenden Sie losgrößenbasierte Regeln, um Ihr Bestellungen zu verwalten und eine ordnungsgemäße Bestellabwicklung der Produkteinheiten sicherzustellen. Diese fortschrittlichen Funktionen für das Parken von Bestellungen automatisieren, aktualisieren und bereinigen die Bestellzeilendaten Ihres Unternehmens auf folgende Weise.

| Regel                                                                                               | Beschreibung                                                                                                    |
|----------------------------------------------------------------------------------------------------|----------------------------------------------------------------------------------------------------|
| Bestellung parken, wenn die<br>Menge der Bestellposition<br>nicht mit der Losgröße<br>übereinstimmt | <ul> <li>Vergleicht die Losgröße mit der Bestellmenge</li> <li>Die Bestellmenge muss ein Vielfaches der<br/>Losgröße sein</li> <li>Wenn die Bestellmenge kein Vielfaches der<br/>Losgröße des Produkts ist, wird die Bestellung<br/>geparkt</li> <li>Gibt an, dass die Losgröße der Grund für das<br/>Parken ist</li> </ul> |

| Regel                                                                 | Beschreibung                                                                                                    |
|-----------------------------------------------------------------------|----------------------------------------------------------------------------------------------------|
| Automatisches Aufrunden<br>der Menge zur Anpassung<br>an die Losgröße | <ul> <li>Vergleicht die Losgröße mit der Bestellmenge</li> <li>Die Bestellmenge muss ein Vielfaches der<br/>Losgröße sein</li> <li>Die Menge aufrunden, wenn die<br/>Bestellmenge nicht ein Vielfaches der<br/>Losgröße des Produkts ist, sodass sie ein<br/>Vielfaches der Losgröße ist</li> <li>Bestellung nicht parken</li> </ul>                                   |
| Automatisches Abrunden<br>der Menge zur Anpassung<br>an die Losgröße  | <ul> <li>Vergleicht die Losgröße mit der Menge, um<br/>diese an die Losgröße anzupassen</li> <li>Die Bestellmenge muss ein Vielfaches der<br/>Losgröße sein</li> <li>Die Menge aufrunden, wenn die<br/>Bestellmenge nicht ein Vielfaches der<br/>Losgröße des Produkts ist, sodass sie ein<br/>Vielfaches der Losgröße ist</li> <li>Bestellung nicht parken</li> </ul> |

## **Globale Regeln verwalten**

Globale Regeln bereinigen oder Bestellinformationen anreichern. Sie können sie auf die Felder Artikelnummer, Abteilung und Mengeneinheit (VE) anwenden. Sie können für bestimmte Handelspartner erstellt oder auf alle Käufer-Organisationen angewendet werden.

Beispiel: Das Nome Community Hospital bestellt oft eine bestimmte Artikelnummer bei seinem Lieferanten Anvik Medical Supply. Diese Produktnummer (21-99942) enthält einen Bindestrich. Das Krankenhaus sendet den Bindestrich jedoch nicht in der Bestellung. Ein Benutzer beim Lieferanten erstellt eine globale Regel, welche die bestellten Artikelnummern automatisch durch das Hinzufügen des Bindestrichs anreichert Wenn das Krankenhaus das nächste Mal eine Bestellung für diesen Artikel sendet und diese keinen Bindestrich enthält, fügt GHX diesen Bindestrich automatisch hinzu. Dies ermöglicht einen erfolgreichen Bestellprozess ohne manuelle Eingriffe.

### **Globale Regeln suchen**

1. Klicken Sie auf **Geschäftsregeln** und wählen Sie Globale Regeln. Nun öffnet sich die Seite *Globale Regeln*.

| GHX. Bestellu                 |                                          |                                         | der                       | mo@ibr-supplier.org @ IBR Demo \$     | Supplier2 🗸 🚺 🗸          | 宁 🛓            | Hilfe 🗸      |
|-------------------------------|------------------------------------------|-----------------------------------------|---------------------------|---------------------------------------|--------------------------|----------------|--------------|
| DASHBOARD BEST                | Suchkriterien zu                         | ORDNUNGEN VERWALTEN G                   | eschäftsregeln ~          | BERICHTE ~ ANALYS                     | en ~                     |                | Q            |
| Globale Regeln 🚺              |                                          |                                         |                           |                                       |                          |                |              |
| Käufer-Organisation           | ✓ Erstellt vor                           | 1                                       | Q <sub>Status: Alle</sub> | ~                                     |                          |                |              |
| Lieferant: IBR Demo Supplier2 |                                          | ✔ Regel-Typ                             | Q                         |                                       |                          |                |              |
| 1 bis 7 von 7 Globale Regeln  |                                          |                                         | 0 Globale                 | Regeln ausgewählt Zeilen pro Seif     | te: 25 🧹 1 - 7 von 7 < > | Aktionen 💌     | +   C        |
|                               | Regel-Name                               | Regel-Typ                               | Regel Kategorie           | Beschreibung                          | Kundenorganisation       | Erstellt am    | Erstellt \≡  |
| 🗌 🗏 📢 🦯 🗎 🧵                   | Line QTY to 1 if 0                       | Set QTY to 1 when 0                     | Customer Facing           |                                       |                          | 22-03-2019 03: | demo@ibr-suj |
| 🗌 🗏 📢 🦯 🖹 🧵                   | A quick test                             | Replace character in supplier part numb | ber Customer Facing       | Replacement Value: '-', the Find Val. |                          | 18-11-2019 06: | demo@ibr-suj |
| 🗌 🗏 📢 🦯 🗎 🧵                   | UOM mgmt                                 | Replace Unit of Measure                 | Customer Facing           | Unit of measure match value: 'CS',    |                          | 13-12-2019 04: | demo@ibr-suj |
| 🗌 🗏 🕕 🧪 🗎 🧻                   | Remove any non-alphanum characters       | Strip Non-Alphanumeric Characters       | Customer Facing           | Apply Rule To (leave blank to apply.  |                          | 22-03-2019 03: | demo@ibr-suj |
| 🗌 🗏 🕕 🧪 🗎 🧵                   | Insert dash following SPN and VPN prefix | Insert Missing Characters               | Customer Facing           | Apply Rule To (leave blank to apply.  |                          | 25-04-2019 03: | demo@ibr-suj |
| 🗌 🗏 🕕 🧪 🗎 🧻                   | Stop all POs from IBR Demo Provider      | Stop On Buyer                           | Customer Facing           | Apply Rule To (leave blank to apply.  |                          | 16-05-2019 06: | demo@ibr-suj |
| 🗌 🗏 📢 🧪 🗎 🧵                   | Part 1234 Change                         | Replace Part Number                     | Customer Facing           | Part Number match value: '1234-1',.   |                          | 30-07-2021 10: | mmercado     |
|                               |                                          |                                         |                           |                                       |                          |                |              |

2. Geben Sie Suchkriterien in die Suchfelder ein.

- 3. Klicken Sie auf das Feld **Status**, um eine Option zu wählen. **Mögliche Optionen:** 
  - Alle
  - Aktiviert
  - Deaktiviert
- 4. Drücken Sie auf EINGABE.

### **Globale Regeltypen**

Die folgende Tabelle enthält eine Liste der verfügbaren globalen Regeltypen.

| Regel-Typ                  | Parameter                                                            | Beschreibung                                                                                                    |
|----------------------------|----------------------------------------------------------------------|----------------------------------------------------------------------------------------------------|
| Setze MG auf 1,<br>wenn 0  | Nicht zutreffend                                                     | Wenn Auftragspositionen GHX<br>Intelligent Business Rules<br>durchlaufen, werden alle<br>Eingangswerte ohne<br>Mengenangabe auf einen Wert<br>von 1 (eins) umgestellt.                                    |
| Korrektur<br>Artikelnummer | <ul> <li>Regel anwenden<br/>auf (Käufer-Org-<br/>Auswahl)</li> </ul> | Wenn Auftragspositionen GHX<br>Intelligent Business Rules<br>durchlaufen, werden<br>unerwünschte Leerzeichen,<br>Bindestriche und<br>Unterstrichzeichen aus den<br>Werten der Artikelnummern<br>entfernt. |
|                            |                                                                      | Beispiel:<br>Eingang = "777_<br>0102 60",<br>Bereinigt =<br>"777010260"                                                                                                    |

| Regel-Typ                                        | Parameter                                                            | Beschreibung                                                                                                    |
|--------------------------------------------------|----------------------------------------------------------------------|----------------------------------------------------------------------------------------------------|
| Artikelnummer in<br>Kleinbuchstaben<br>umwandeln | <ul> <li>Regel anwenden<br/>auf (Käufer-Org-<br/>Auswahl)</li> </ul> | Wenn Auftragspositionen GHX<br>Intelligent Business Rules<br>durchlaufen, werden<br>Großbuchstaben durch<br>Kleinbuchstaben ersetzt.                                                                                         |
|                                                  |                                                                      | Beispiel: Für<br>Bestellungen<br>aus allen<br>meinen Käufer-<br>Organisationen<br>aktualisiere die<br>Werte der<br>eingegangenen<br>Artikelnummer<br>n. Eingang =<br>"94823400-<br>ZZAB", Bereinigt<br>= "94823400-<br>zzab" |
| Artikelnummer in<br>Großbuchstaben<br>umwandeln  | <ul> <li>Regel anwenden<br/>auf (Käufer-Org-<br/>Auswahl)</li> </ul> | Wenn Auftragspositionen GHX<br>Intelligent Business Rules<br>durchlaufen, werden<br>Kleinbuchstaben durch<br>Großbuchstaben ersetzt.                                                                                         |
|                                                  |                                                                      | Beispiel: Für<br>Bestellungen<br>aus allen<br>meinen Käufer-<br>Organisationen<br>aktualisiere die<br>Werte der<br>eingegangenen<br>Artikelnummer<br>n. Eingang =                                                            |

© 2025, Global Healthcare Exchange, LLC Alle Rechte vorbehalten. All data used in this document is fictional

| Regel-Typ         | Parameter                                                                                                    | Beschreibung                                                                                                    |
|-------------------|----------------------------------------------------------------------------------------------------|----------------------------------------------------------------------------------------------------|
|                   |                                                                                                    | ,,94823400-<br>zzab", Bereinigt<br>= ,,94823400-<br>ZZAB"                                                                                                    |
| Artikel freigeben | <ul> <li>Regel anwenden<br/>auf (Käufer-Org-<br/>Auswahl)</li> <li>Artikelnummer<br/>Vergleichswert</li> </ul> | Wenn Auftragspositionen GHX<br>Intelligent Business Rules<br>durchlaufen, werden bestimmte<br>Lieferanten-Artikelnummern von<br>der Katalogsuche und der<br>Parklogik ausgeschlossen.                                                                                                    |
|                   |                                                                                                    | <ul> <li>Beispiel:<br/>Artikelnummer<br/>"45249087239"<br/>wird<br/>eingegeben und<br/>es werden<br/>keine<br/>bestimmten<br/>Käufer-<br/>Organisationen<br/>angegeben.<br/>Jedes Mal, wenn<br/>eine<br/>Auftragspositio<br/>n für diese<br/>Artikelnummer<br/>verarbeitet<br/>wird, verzichtet<br/>GHX auf die<br/>Katalogsuche<br/>und das Parken<br/>nach<br/>Vergleichsfehle<br/>r, so dass die<br/>Position so</li> </ul> |

© 2025, Global Healthcare Exchange, LLC Alle Rechte vorbehalten. All data used in this document is fictional

| Regel-Typ                       | Parameter                                                                                                    | Beschreibung                                                                                                    |
|---------------------------------|----------------------------------------------------------------------------------------------------|----------------------------------------------------------------------------------------------------|
|                                 |                                                                                                    | weiterverarbeit<br>et werden kann,<br>wie sie ist.                                                                                                    |
| Artikelnummer<br>ersetzen       | <ul> <li>Regel anwenden<br/>auf (Käufer-Org-<br/>Auswahl)</li> <li>Artikelnummer<br/>Vergleichswert</li> <li>Artikelnummer<br/>Ersatzwert</li> </ul> | Wenn Auftragspositionen GHX<br>Intelligent Business Rules<br>durchlaufen, werden bestimmte<br>Artikelnummern nach<br>Kundendefinition ersetzt.                                                                                             |
|                                 |                                                                                                    | Eispiel:<br>Eingang =<br>7800009925-RE,<br>Ergänzt =<br>7800009925-<br>Replenish                                                                                                    |
| Verpackungseinhei<br>t ersetzen | <ul> <li>Regel anwenden<br/>auf (Käufer-Org-<br/>Auswahl)</li> <li>Verpackungseinhe<br/>it Vergleichswert</li> </ul>                                 | Wenn Auftragspositionen GHX<br>Intelligent Business Rules<br>durchlaufen, werden bestimmte<br>Verpackungseinheiten nach<br>Kundendefinition ersetzt.                                                                                       |
|                                 | • VE LISUZIVEIT                                                                                                    | Beispiel:<br>Eingang = CA,<br>Ergänzt = CS                                                                                                    |
| Stopp bei Käufer                | <ul> <li>Regel anwenden<br/>auf (Käufer-Org-<br/>Auswahl)</li> </ul>                                                                                 | Wenn Bestellungen GHX<br>Intelligent Business Rules<br>durchlaufen, werden Bestellungen<br>für bestimmte Käufer-<br>Organisationen<br>(Bestellungsabsender nach EID-<br>Eintrag) automatisch gestoppt,<br>was die Lieferung der Bestellung |

| Regel-Typ                     | Parameter                                                                                                | Beschreibung                                                                                                    |  |  |  |
|-------------------------------|----------------------------------------------------------------------------------------------------|----------------------------------------------------------------------------------------------------|--|--|--|
|                               |                                                                                                    | verhindert und eine E-Mail-<br>Benachrichtigung an den<br>Lieferanten generiert.                                                                                                    |  |  |  |
| Alle Zeichen<br>entfernen     | <ul> <li>Regel anwenden<br/>auf (Käufer-Org-<br/>Auswahl)</li> <li>Zu entfernende<br/>Zeichen</li> </ul> | Wenn Auftragspositionen GHX<br>Intelligent Business Rules<br>durchlaufen, werden bestimmte<br>Zeichen (Einzel- oder String-<br>Werte) aus eingegangenen<br>Artikelnummern entfernt.                                         |  |  |  |
|                               |                                                                                                    | <ul> <li>Beispiel: "SKU"<br/>ist für die<br/>globale Regel<br/>definiert.</li> <li>Eingang =<br/>12SKU-<br/>34567890,</li> <li>Bereinigt = 12-<br/>34567890</li> </ul>                                                      |  |  |  |
| Führende Zeichen<br>entfernen | <ul> <li>Regel anwenden<br/>auf (Käufer-Org-<br/>Auswahl)</li> <li>Zu entfernende<br/>Zeichen</li> </ul> | Wenn Auftragspositionen GHX<br>Intelligent Business Rules<br>durchlaufen, werden bestimmte<br>führende Zeichen (Einzel- oder<br>String-Werte) aus eingegangen<br>Artikelnummern entfernt.<br>Beispiel: "SPN"<br>ist für die |  |  |  |
|                               |                                                                                                    | globale Regel<br>definiert.<br>Eingang =<br>SPN123456789<br>0, Bereinigt =<br>1234567890                                                                                                    |  |  |  |

| Regel-Typ                                                             | Parameter                                                                                                    | Beschreibung                                                                                                    |  |  |
|-----------------------------------------------------------------------|----------------------------------------------------------------------------------------------------|----------------------------------------------------------------------------------------------------|--|--|
| Alphanumerische<br>Zeichen entfernen                                  | <ul> <li>Regel anwenden<br/>auf (Käufer-Org-<br/>Auswahl)</li> </ul>                                                             | Wenn Auftragspositionen GHX<br>Intelligent Business Rules<br>durchlaufen, werden bestimmte<br>alphanumerische Zeichen aus<br>eingegangen Artikelnummern<br>entfernt.                       |  |  |
|                                                                       |                                                                                                    | <ul> <li>Beispiel: "#" ist für die globale Regel definiert. Eingang = AAA#12345678 90*, Bereinigt = AAA123456789 0</li> </ul>                                                              |  |  |
| Vorgegebene<br>Anzahl von<br>führenden Zeichen<br>abschneiden         | <ul> <li>Regel anwenden<br/>auf (Käufer-Org-<br/>Auswahl)</li> <li>Abzuschneidende<br/>Zeichen</li> <li>Zeichenanzahl</li> </ul> | Wenn Auftragspositionen GHX<br>Intelligent Business Rules<br>durchlaufen, werden bestimmte<br>Zeichen sowie Instanzen von<br>bestimmten Zeichen am Anfang<br>einer Artikelnummer entfernt. |  |  |
|                                                                       |                                                                                                    | <ul> <li>Beispiel: "AU-"<br/>und "1" sind für<br/>die globale<br/>Regel definiert.<br/>Eingang = AU-<br/>00254098A91,<br/>Bereinigt =<br/>00254098A91</li> </ul>                           |  |  |
| Vorgegebene<br>Anzahl von<br>abschließenden<br>Zeichen<br>abschneiden | <ul> <li>Regel anwenden<br/>auf (Käufer-Org-<br/>Auswahl)</li> <li>Zeichenanzahl</li> <li>Abzuschneidende</li> </ul>             | Wenn Auftragspositionen GHX<br>Intelligent Business Rules<br>durchlaufen, werden<br>abschließende Zeichen entfernt,<br>um sicherzustellen, dass eine                                       |  |  |

| Regel-Typ                                                                          | Parameter                                                                                   | Beschreibung                                                                                                    |  |  |
|------------------------------------------------------------------------------------|---------------------------------------------------------------------------------------------|----------------------------------------------------------------------------------------------------|--|--|
|                                                                                    | Zeichen                                                                                     | Artikelnummer der angegebenen<br>Länge entspricht.                                                                                                    |  |  |
|                                                                                    |                                                                                             | <ul> <li>Beispiel: "4" und<br/>"0" sind für die<br/>globale Regel<br/>definiert.</li> <li>Eingang =<br/>3254098A90000</li> <li>0, Bereinigt =<br/>3254098A90</li> </ul>                                    |  |  |
| Abschließende<br>Zeichen nach<br>vorgegebener<br>Anzahl von Zeichen<br>abschneiden | <ul> <li>Regel anwenden<br/>auf (Käufer-Org-<br/>Auswahl)</li> <li>Zeichenanzahl</li> </ul> | Wenn Auftragspositionen GHX<br>Intelligent Business Rules<br>durchlaufen, werden<br>abschließende Zeichen entfernt,<br>um sicherzustellen, dass eine<br>Artikelnummer der angegebenen<br>Länge entspricht. |  |  |
|                                                                                    |                                                                                             | <ul> <li>Beispiel: "10" ist für die globale Regel definiert. Eingang = 00254098A900-01, Bereinigt = 00254098A9</li> </ul>                                                                                  |  |  |
| Zeichen in<br>Lieferanten-<br>Artikelnummer<br>ersetzen                            |                                                                                             | Sucht und ersetzt ein Zeichen in<br>der Artikelnummer einer<br>Bestellung. Dieser Service bezieht<br>sich nur auf die Artikelnummer<br>des Lieferanten in der Datei.                                       |  |  |
| Führende Zeichen<br>vor vorgegebener                                               | <ul> <li>Regel anwenden<br/>auf (Käufer-Org-<br/>Auswahl)</li> </ul>                        | Wenn Auftragspositionen GHX<br>Intelligent Business Rules                                                                                                    |  |  |

| Regel-Typ                         | Parameter                                                                                                    | Beschreibung                                                                                                    |  |  |
|-----------------------------------|----------------------------------------------------------------------------------------------------|----------------------------------------------------------------------------------------------------|--|--|
| Anzahl von Zeichen<br>abschneiden | • Zeichenanzahl                                                                                                    | durchlaufen, werden führende<br>Zeichen entfernt, um<br>sicherzustellen, dass eine<br>Artikelnummer der angegebenen<br>Länge entspricht.                                                                                                    |  |  |
|                                   |                                                                                                    | Beispiel: "8" ist<br>für die globale<br>Regel definiert.<br>Eingang =<br>00254098A900-<br>01, Bereinigt =<br>A900-01                                                                                                    |  |  |
| Fehlende Zeichen<br>einfügen      | <ul> <li>Regel anwenden<br/>auf (Käufer-Org-<br/>Auswahl)</li> <li>Zeichen einfügen</li> <li>Nach Position<br/>einfügen</li> </ul> | Wenn Auftragspositionen GHX<br>Intelligent Business Rules<br>durchlaufen, werden<br>entsprechend der Position<br>(alphanumerische Zeichen,<br>fortlaufende Zählung) bestimmte<br>Zeichen in das Feld für die<br>Lieferanten-Artikelnummer<br>eingefügt. |  |  |
|                                   |                                                                                                    | Beispiel: Füge<br>für<br>Bestellungen<br>aus der Käufer-<br>Organisation A<br>nach dem 6.<br>fortlaufenden<br>Zeichen den<br>"String"-Wert "-"<br>in die<br>Lieferanten-<br>Artikelnummer<br>n ein. Eingang =                                           |  |  |

| Regel-Typ                                  | Parameter | Beschreibung                                                                            |
|--------------------------------------------|-----------|-----------------------------------------------------------------------------------------|
|                                            |           | 7800009925,<br>Ergänzt =<br>780000-9925                                                 |
| Leere VE durch<br>Standardwert<br>ersetzen |           | Wenn eine Verpackungseinheit<br>(VE) leer ist, wird ein Standard-VE-<br>Wert eingefügt. |
| Fehlende VE<br>erstellen                   |           | Wenn eine VE fehlt, wird die VE<br>mit einer leeren Zeichenfolge<br>erstellt.           |
| Fehlende QOE<br>erstellen                  |           | Erzeugt eine fehlende<br>Inhaltsmenge der Verpackung<br>(QOE).                          |

### Globale Regeln hinzufügen

Kundenadministrator-Benutzer können globale Regeln einzeln hinzufügen.

1. Klicken Sie auf **Geschäftsregeln** und wählen Sie **Globale Regeln**. Nun öffnet sich die Seite *Globale Regeln*.

| GHX.                  | Best       | ellu     | ngen                                     |                                        | de                  | mo@ibr-supplier.org @ IBR Demo Si    | upplier2 🗸 🔛 🗸        | 🖵 🛓            | Hilfe 🗸      |
|-----------------------|------------|----------|------------------------------------------|----------------------------------------|---------------------|--------------------------------------|-----------------------|----------------|--------------|
| DASHBOARI             |            | BESTE    | LLUNGEN KATALOG Z                        | UORDNUNGEN VERWALTEN                   | geschäftsregeln ~   | BERICHTE ~ ANALYSE                   | N ~                   |                | Q            |
| Globale Regeln        | <u>(</u> ) |          |                                          |                                        |                     |                                      |                       |                |              |
| Käufer-Organisati     | on         |          | ✓ Erstellt v                             | on                                     | Q Status: Alle      | ~                                    |                       | Zum Hinzufü    | gen          |
| Lieferant: IBR Demo   | Supplier2  |          |                                          | ✓ Regel-Typ                            | Q                   |                                      |                       | klicken        | gen          |
| 1 bis 7 von 7 Globale | e Regeln   |          |                                          |                                        | 0 Globale           | Regeln ausgewählt Zeilen pro Seite   | a: 25 🧹 1 - 7 von 7 🔇 | > Aktionen -   | + C          |
|                       |            |          | Regel-Name                               | Regel-Typ                              | Regel Kategorie     | Beschreibung                         | Kundenorganisation    | Erstellt am    | Erstellt \=  |
|                       | / 🗈        | Î        | Line QTY to 1 if 0                       | Set QTY to 1 when 0                    | Customer Facing     |                                      |                       | 22-03-2019 03: | demo@ibr-suj |
|                       | / 🗈        |          | A quick test                             | Replace character in supplier part num | ber Customer Facing | Replacement Value: '-', the Find Val |                       | 18-11-2019 06: | demo@ibr-suj |
|                       | / 🗈        | Î        | UOM mgmt                                 | Replace Unit of Measure                | Customer Facing     | Unit of measure match value: 'CS',   |                       | 13-12-2019 04: | demo@ibr-suj |
|                       | / 🗎        | <b>İ</b> | Remove any non-alphanum characters       | Strip Non-Alphanumeric Characters      | Customer Facing     | Apply Rule To (leave blank to apply  |                       | 22-03-2019 03: | demo@ibr-suj |
|                       | / 🗈        | Î        | Insert dash following SPN and VPN prefix | Insert Missing Characters              | Customer Facing     | Apply Rule To (leave blank to apply  |                       | 25-04-2019 04: | demo@ibr-suj |
|                       | / 🗈        | Î        | Stop all POs from IBR Demo Provider      | Stop On Buyer                          | Customer Facing     | Apply Rule To (leave blank to apply  |                       | 16-05-2019 07: | demo@ibr-suj |
|                       | / 🗈        | Ť.       | Part 1234 Change                         | Replace Part Number                    | Customer Facing     | Part Number match value: '1234-1',   |                       | 30-07-2021 11: | mmercado     |
|                       |            |          |                                          |                                        |                     |                                      |                       |                |              |

2. Klicken Sie auf das Symbol Globale Regel hinzufügen +. Nun öffnet sich das Dialogfeld *Globale Regel hinzufügen*.

| Globale Regel hinzufügen |           | ×         |
|--------------------------|-----------|-----------|
| Globale Regel Name *     |           |           |
| GlobalRule Kategorie     |           | ~         |
| Globale Regel Typ *      |           | ~         |
| Kanäle:                  |           |           |
|                          | Abbrechen | Speichern |

- 3. Geben Sie den Namen für die globale Regel ein.
- 4. Wählen Sie die Regelkategorie Kundenorientiert aus.
- 5. Wählen Sie einen Regeltyp aus der Liste aus. Einzelheiten zu den verfügbaren Optionen finden Sie unter "Globale Regeltypen" auf Seite 121.
- 6. Klicken Sie auf das Hinzufügen-Symbol 🕂, um einen oder mehrere Kanäle hinzuzufügen.
- 7. Klicken Sie auf **Speichern**.

### **Globale Regeln bearbeiten**

1. Klicken Sie auf **Geschäftsregeln** und wählen Sie **Globale Regeln**. Nun öffnet sich die Seite *Globale Regeln*.

| GHX                  | Beste     | ellur   | igen                                |                                    | d                         | emo@ibr-supplier.org @ I   | BR Demo Supplier2 🗸 👬          | ~ 🖞 🛓           | Hilfe ~      |
|----------------------|-----------|---------|-------------------------------------|------------------------------------|---------------------------|----------------------------|--------------------------------|-----------------|--------------|
| DASHBOAR             | D B       | ESTEL   | LUNGEN KATALOG                      | ZUORDNUNGEN VERWALTEN              | geschäftsregeln ~         | BERICHTE ~                 | ANALYSEN ~                     |                 | ۹            |
| Globale Regeln       | <u>()</u> |         |                                     |                                    |                           |                            |                                |                 |              |
| Käufer-Organisat     | ion       |         | ✓ Erste                             | llt von                            | Q Status: Alle            |                            | ~                              |                 |              |
| Lieferant: IBR Demo  | Supplier2 |         |                                     | ✓ Regel-Typ                        | 0                         | L.                         |                                |                 |              |
| 1 bis 7 von 7 Global | e Regeln  |         |                                     |                                    | 1 Globa                   | le Regel ausgewählt Zei    | en pro Seite: 25 🧹 1 - 7 von 7 | < > Aktionen -  | + C          |
|                      | Zum Bea   | arbeite | el-Name                             | Regel-Typ                          | Regel Kategorie           | Beschreibung               | Kundenorganisatio              | on Erstellt am  | Erstellt \ = |
|                      | hier kli  | icken   | QTY to 1 if 0                       | Set QTY to 1 when 0                | Customer Facing           |                            |                                | 22-03-2019 03:. | demo@ibr-su  |
| □ ≡ ••               | 7         | -       | A quick test                        | Replace character in supplier part | rt number Customer Facing | Replacement Value: '-', th | ne Find Val                    | 18-11-2019 06:. | demo@ibr-suj |
| 🗹 🗏 🛑                | Ø 🗈       | Î       | UOM mgmt                            | Replace Unit of Measure            | Customer Facing           | Unit of measure match v    | alue: 'CS',                    | 13-12-2019 04:. | demo@ibr-suj |
|                      | 1         |         | Remove any non-alphanum characte    | rs Strip Non-Alphanumeric Charact  | ters Customer Facing      | Apply Rule To (leave blar  | nk to apply                    | 22-03-2019 03:. | demo@ibr-su  |
|                      | / 🗈       | Ť.      | Insert dash following SPN and VPN p | prefix Insert Missing Characters   | Customer Facing           | Apply Rule To (leave blar  | nk to apply                    | 25-04-2019 04:. | demo@ibr-su  |
|                      | / 🗈       | Î       | Stop all POs from IBR Demo Provider | r Stop On Buyer                    | Customer Facing           | Apply Rule To (leave blar  | nk to apply                    | 16-05-2019 07:  | demo@ibr-suj |
|                      | / 🗈       |         | Part 1234 Change                    | Replace Part Number                | Customer Facing           | Part Number match valu     | e: '1234-1',                   | 30-07-2021 11:. | mmercado     |
|                      |           |         |                                     |                                    |                           |                            |                                |                 |              |

- 2. Suchen Sie nach einer Regel und wählen Sie diese aus.
- 3. Klicken Sie auf das Bearbeiten-Symbol 🥕. Nun öffnet sich das Dialogfeld *Globale Regel bearbeiten*.

| Globale Regel bearbeiten                            | ×          |
|-----------------------------------------------------|------------|
| Globale Regel Name *<br>UOM mgmt                    |            |
| Globale Regel Typ: Replace Unit of Measure          | <b>(</b> ) |
| Kanäle:                                             |            |
| Unit of measure match value *                       | +          |
| UOM Replace value *<br>CA                           |            |
| Apply Rule To (leave blank to apply for all Buyers) | ×          |
| Abbrechen                                           | Speichern  |

- 4. Ändern Sie die Regel nach Bedarf.
- 5. Klicken Sie auf **Speichern**.

#### Wie man eine Zuordnung aus den Details zum Bestellauftrag bearbeitet

Sie können eine Zuordnung aus den Details zum Bestellauftrag in der Bestellübersicht bearbeiten, indem Sie die Positionshistorie öffnen und auf den Link in der Spalte "Quelle" klicken.

| >        | Zeile Nr. Käu                           | fer-Artikelnr. QOE Lief.Art.Nr.         | Pos                                 | stitionsstatus Artikelbesc | hreibung              | Mg.   | VE | Einzelpreis | Positionsprei |
|----------|-----------------------------------------|-----------------------------------------|-------------------------------------|----------------------------|-----------------------|-------|----|-------------|---------------|
| <b>~</b> | 1                                       | Klicken, um das<br>Dialogfeld "Globale  | elnummer: SPN01A Kei<br>12504582045 | ne 3.5C Nitrile            | Exam Gloves, Powdered | 1     | CA | 15,95€      | 15,95         |
| P        | ositionshistorie                        | Quel öffnen                             | Datum/Uhrzeit                       | Ursprünglicher Wert        | Neuer Wert            |       |    | Kommentar   | e/Grund       |
| Be       | estellübersicht                         | Zuordnung<br>(Zuordnungs-ID = 22320751) | 22-02-2022 09:21 PM                 | SPN: SPN01A-01A            | SPN: SPN01A           |       |    |             |               |
|          | Zuordnung<br>(Zuordnungs-ID = 22320751) |                                         | 22-02-2022 09:21 PM                 | EAN/GTIN: N/A              | EAN/GTIN: 454325045   | 82045 |    |             |               |
|          |                                         | Zuordnung<br>(Zuordnungs-ID = 22320751) | 22-02-2022 09:21 PM                 | Unit Price: 15.95          | Unit Price: 15.95000  |       |    |             |               |
|          |                                         | Zuordnung<br>(Zuordnungs-ID = 22320751) | 22-02-2022 09:21 PM                 | QOE: N/A                   | QOE: 30               |       |    |             |               |

# Validierungsregeln verwalten

Verwenden Sie Validierungsregeln, um Bedingungen festzulegen, unter denen eine bestimmte Bestellung geparkt, gestoppt, abgelehnt oder für den Versand aufgeteilt wird (elektronische Datei oder E-Mail-Benachrichtigung). Bedingungen können beispielsweise Bestellungstyp, Bestellkanal, Käufer-Organisation (alle Organisationen oder eine bestimmte Organisation) oder ein bestimmter Feldwert sein.

Anmerkung: GHX führt die Prüfungsregeln in aufeinanderfolgender Reihenfolge basierend auf definierten Such- und Vergleichskriterien aus.

### Validierungsregeln suchen

1. Klicken Sie auf **Geschäftsregeln** und wählen Sie **Validierungsregeln**. Nun öffnet sich die Registerkarte *Prüfungsregeln*.

| GHX                  | Be       | stell    | 12000                                                         |                   | demo@ibr-supplier.org @ I                       | BR Demo Supplier2 🗸   |   | ~ <b>C</b>     | 🛨 Hilfe 🗸                |
|----------------------|----------|----------|---------------------------------------------------------------|-------------------|-------------------------------------------------|-----------------------|---|----------------|--------------------------|
| DASHBOAR             | D        | BEST     | Suchkriterien Zuordnungen v                                   | ERWALTEN          | Geschäftsregeln V Berichte                      | ~ ANALYSEN ~          |   |                | ٩                        |
| Validierungsre       | geln (   | Ð        |                                                               |                   |                                                 |                       |   |                |                          |
| Käufer-Organisat     | tion     |          | ✓ Erstellt von                                                |                   | Q Status: Alle                                  | ~                     |   |                |                          |
| Lieferant: IBR Dem   | o Suppl  | ier2     | ~                                                             |                   |                                                 |                       |   |                |                          |
| 1 bis 25 von 59 Vali | idierung | Isregeln |                                                               | 0                 | Validierungsregeln ausgewählt Zeilen pro Seite: | 25 🧹 1 - 25 von 59 🔇  | > | Aktionen 🔻     | + ± ± C                  |
|                      |          |          | Name der Validierungsregel                                    | Aktion            | Kundenorganisation                              | Erstellt von          | * | Erstellt am    | Zuletzt geänder $\equiv$ |
|                      |          | Î.       | Park Standing Order from IBR Demo Provider                    | Parken            | IBR Demo Provider                               | demo@ibr-supplier.org |   | 12-03-2021 04: | 12-03-2021 04:32 AM      |
|                      |          | Î        | How to set up an auto-rejection Validation Rule for certain P | Position ablehne  | n                                               | demo@ibr-supplier.org |   | 14-12-2021 05: | 14-12-2021 05:45 PM      |
|                      |          | Î        | Multiple Buyer Org List                                       | Parken            |                                                 | demo@ibr-supplier.org |   | 25-01-2022 04: | 25-01-2022 04:52 AM      |
|                      |          | Î        | park on line comment "rush"                                   | Parken            |                                                 | demo@ibr-supplier.org |   | 13-12-2019 04: | 13-12-2019 04:07 PM      |
|                      |          | Î        | Park all G-Fax POs with fall-thru ShipTo Account STD0000      | Parken            |                                                 | demo@ibr-supplier.org |   | 06-08-2020 06: | 06-08-2020 06:55 PM      |
|                      |          | Î        | Park all POs from Buyer Org EID 104254602                     | Parken            | IBR Demo Provider                               | demo@ibr-supplier.org |   | 27-01-2021 06: | 27-01-2021 06:05 PM      |
|                      |          | Î        | PARK POs with QTY over 1000 or Price over 10,000              | Parken            |                                                 | demo@ibr-supplier.org |   | 12-03-2021 04: | 12-03-2021 04:49 AM      |
|                      |          | Î        | Order Line Splitting                                          | Multiple Aufteilu | ng                                              | demo@ibr-supplier.org |   | 16-07-2019 11: | 04-03-2020 04:21 PM      |
|                      |          | Î        | Park on SPN and QTY                                           | Parken            |                                                 | demo@ibr-supplier.org |   | 13-08-2019 05: | 13-08-2019 05:02 PM      |
|                      |          | Î        | Park any PO over \$100000                                     | Parken            |                                                 | demo@ibr-supplier.org |   | 28-02-2020 05: | 28-02-2020 05:52 PM      |
|                      |          | Î        | For Smiths Demonstration - Auto Reject                        | Position ablehne  | n                                               | demo@ibr-supplier.org |   | 13-10-2021 04: | 13-10-2021 04:57 PM      |
|                      |          | Î        | park all on bpn starts with 123-                              | Parken            |                                                 | demo@ibr-supplier.org |   | 26-08-2020 05: | 26-08-2020 05:11 PM      |
|                      |          | Î        | Demo                                                          | Parken            |                                                 | demo@ibr-supplier.org |   | 11-02-2021 10: | 20-04-2021 05:35 PM      |
|                      |          | Î        | Stryker CA demo - PO splitting for automation vs. exclusion   | Multiple Aufteilu | ng                                              | demo@ibr-supplier.org |   | 19-04-2021 05: | 19-04-2021 05:45 PM      |
|                      |          | Î        | Training - Stop Lines with QTY greater than 100               | Position stoppen  | h                                               | demo@ibr-supplier.org |   | 23-08-2019 02: | 23-08-2019 02:32 PM      |
|                      |          | Î        | Park any PO with line QTY over 1000                           | Parken            |                                                 | demo@ibr-supplier.org |   | 28-02-2020 05: | 28-02-2020 05:53 PM      |
|                      |          |          |                                                               |                   |                                                 |                       |   |                |                          |

2. Geben Sie Suchkriterien in die Suchfelder ein.

- Klicken Sie auf das Feld **Status**, um eine Option zu wählen.
   Mögliche Optionen:
  - Alle
  - Aktiviert
  - Deaktiviert
- 4. Drücken Sie auf EINGABE.

### Validierungsregeln hinzufügen

Ihre Organisation kann Ihre POs auf der Grundlage von Validierungsregeln parken, stoppen oder aufteilen.

1. Klicken Sie auf **Geschäftsregeln** und wählen Sie **Validierungsregeln**. Nun öffnet sich die Seite *Validierungsregeln*.

| GHX                  | Bestell        | ungen                             |                              |                   | demo@ibr-sı                      | upplier.org @ IBR   | Demo Supplier2 🗸      | •          | × 🕈          | 🛨 Hilfe 🗸           |   |
|----------------------|----------------|-----------------------------------|------------------------------|-------------------|----------------------------------|---------------------|-----------------------|------------|--------------|---------------------|---|
| DASHBOAR             | d best         | TELLUNGEN KATALOG                 | ZUORDNUNGEN VE               | RWALTEN           | geschäftsregeln 🗸                | Berichte 🗸          | analysen $\sim$       |            |              | ۹                   |   |
| Validierungsreg      | geln i         |                                   |                              |                   |                                  |                     |                       |            |              |                     |   |
| Käufer-Organisat     | ion            | Ƴ E                               | rstellt von                  |                   | Q Status: Alle                   |                     | ~                     | Zur        | n Hinzufüge  | en                  |   |
| Lieferant: IBR Demo  | Supplier2      |                                   | ~                            |                   |                                  |                     |                       |            | kilcken      |                     |   |
| 1 bis 25 von 59 Vali | dierungsregeln |                                   |                              | 0                 | Validierungsregeln ausgewählt Ze | eilen pro Seite: 25 | ✓ 1 - 25 von 59 < 2   | A          | ktionen 🔫    | +) ± ±   C          |   |
|                      |                | Name der Validierungsregel        |                              | Aktion            | Kundenorganisation               |                     | Erstellt von          | <b>▲</b> E | rstellt am   | Zuletzt geänder ≡   | : |
|                      | B 🗊            | Park Standing Order from IBR Den  | no Provider                  | Parken            | IBR Demo Provider                |                     | demo@ibr-supplier.org | 12         | -03-2021 04: | 12-03-2021 04:32 AN | Ä |
| 🗆 💶 🖍                |                | How to set up an auto-rejection V | alidation Rule for certain P | Position ablehner | n                                |                     | demo@ibr-supplier.org | 14         | -12-2021 05: | 14-12-2021 05:45 PN | 1 |
|                      |                | Multiple Buyer Org List           |                              | Parken            |                                  |                     | demo@ibr-supplier.org | 25         | -01-2022 04: | 25-01-2022 04:52 AN | Λ |
|                      |                | park on line comment "rush"       |                              | Parken            |                                  |                     | demo@ibr-supplier.org | 13         | -12-2019 04: | 13-12-2019 04:07 PN | 1 |

2. Klicken Sie auf das Symbol Validierungsregel hinzufügen 🕂 . Nun öffnet sich das Dialogfeld *Validierungsregel hinzufügen*.

| 0 / 10<br>hlen Sie bitte die Such- und Vergleichsmethodik: | 0 /<br>ählen Sie bitte die Such- und Vergleichsmethodik: | 102 |
|------------------------------------------------------------|----------------------------------------------------------|-----|
| 0 / 10                                                     | 0 /                                                      | 102 |
|                                                            |                                                          |     |
|                                                            |                                                          |     |
|                                                            |                                                          |     |
| schreibung/Anweisungen                                     | schreibung/Anweisungen                                   |     |

3. Definieren Sie die Regelkriterien.

#### Felder sind:

| Feld      | Beschreibung                                                                                                    |
|-----------|----------------------------------------------------------------------------------------------------|
| Regelname | Geben Sie einen beschreibenden Namen<br>für diese Regel ein. Die maximale Länge<br>des Feldes beträgt 80 Zeichen. |
| Suchen 1  | Wählen Sie ein Element aus der Liste<br>aus. Die Elemente sind nach<br>ZEILENEBENE, KOPFZEILENEBENE und           |

| Feld                 | Beschreibung                                                                                                    |
|----------------------|----------------------------------------------------------------------------------------------------|
|                      | ADRESSEBENE sortiert.                                                                                                    |
| Vergleichsmethodik 1 | <ul> <li>Wählen Sie eine der folgenden<br/>Methoden, um den im Suchfeld<br/>definierten Wert zu vergleichen:</li> <li>Gleich</li> <li>Ungleich</li> <li>Beinhaltet</li> <li>Beinhaltet nicht</li> <li>Beginnt mit</li> <li>Endet mit</li> <li>Leer</li> <li>Nicht leer</li> <li>Existiert nicht</li> <li>Größer als</li> <li>Größer oder gleich</li> <li>Kleiner als</li> <li>Kleiner oder gleich</li> </ul> |
|                      | Tipp: Klicken Sie auf<br>das Symbol 🔶 , um ein<br>zusätzliches Suchen-<br>und-vergleichen-Paar<br>hinzuzufügen.                                                                                                    |
| Regel anwenden auf   | Geben Sie den Namen der Käufer-<br>Organisation ein oder klicken Sie auf das<br>Symbol D, um alle Käufer-<br>Organisationen auszuwählen.                                                                                                    |
| Aktion               | Wählen Sie die auszuführende Aktion.                                                                                                    |
| Feld | Beschreibung                                                                                                    |
|------|----------------------------------------------------------------------------------------------------|
| Feld | <ul> <li>Beschreibung</li> <li>Mögliche Optionen: <ul> <li>Parken - Parkt das</li> <li>Auftragsdokument zur</li> <li>Überprüfung durch den</li> <li>Lieferanten und aktualisiert den</li> <li>Status in My Exchange</li> </ul> </li> <li>COP überspringen (Clearing on Process) - Überspringt die Katalogvalidierung von Artikeln</li> <li>Position stoppen - Stoppt PO-Zeilen, die den definierten Kriterien entsprechen, entfernt sie aus dem Bestelldokument, sendet aber keine EDI 855-Ablehnungsmitteilung an den Anbieter</li> <li>Position ablehnen - Lehnt PO-Zeilen ab, die den definierten Kriterien entsprechen, entfernt sie aus dem Bestelldokument und sendet eine EDI 855-Ablehnungsmitteilung an den Anbieter</li> <li>Multiple Aufteilung - Teilt die Datei anhand definierter Kriterien in zwei oder mehr Dokumente auf;</li> </ul> |
|      | in zwei oder mehr Dokumente auf;<br>unterstützt mehrere<br>Liefermethoden für eine einzige<br>Bestellung, z.B. eine elektronische<br>Bestellung oder eine E-Mail-<br>Bestellung                                                                                                    |
|      | <ul> <li>Dokument stoppen – Stoppt ein<br/>Bestelldokument basierend auf<br/>definierten Kriterien und<br/>aktualisiert den Status in My<br/>Exchange</li> </ul>                                                                                                    |
|      | <ul> <li>Aufgeteilt durch Line Tag – Teilt<br/>die Datei auf Grundlage von Zeilen-<br/>Tags, die bei früheren<br/>Validierungsregeln hinzugefügt<br/>wurden</li> </ul>                                                                                                    |

| Feld   | Beschreibung                                                                                   |
|--------|------------------------------------------------------------------------------------------------|
| Kanäle | Wählen Sie einen Bestellkanal aus.<br>Mögliche Optionen:<br>• <b>Exchange</b><br>• <b>GFax</b> |

- 4. Klicken Sie auf **Speichern und fortfahren**. Nun öffnet sich das Dialogfeld *Prüfungsregeldaten bearbeiten*.
- 5. Legen Sie die Regeldetails fest und klicken Sie auf **Speichern**.

### Validierungsregeln bearbeiten

1. Klicken Sie auf **Geschäftsregeln** und wählen Sie **Validierungsregeln**. Nun öffnet sich die Seite *Validierungsregeln*.

| GHX Bestel                         | lungen                         |                              |                     | demo@ibr-su                      | pplier.org @ IBR Demo Supplie   | r2 ~ 🚦    | " × 🕻          | 🛨 Hilfe 🗸                |
|------------------------------------|--------------------------------|------------------------------|---------------------|----------------------------------|---------------------------------|-----------|----------------|--------------------------|
| DASHBOARD BES                      | TELLUNGEN KATALO               | G ZUORDNUNGEN V              | ERWALTEN            | geschäftsregeln 🗸                | BERICHTE ~ ANAL                 | ysen ~    |                | Q                        |
| Validierungsregeln (i)             |                                |                              |                     |                                  |                                 |           |                |                          |
| Käufer-Organisation                | ~                              | Erstellt von                 |                     | Q Status: Alle                   | ~                               |           |                |                          |
| Lieferant: IBR Demo Supplier2      |                                | ~                            |                     |                                  |                                 |           |                |                          |
| 1 bis 25 von 59 Validierungsregeln |                                |                              | 1)                  | Validierungsregel ausgewählt Zei | ilen pro Seite: 25 🧹 1 - 25 von | 59 < >    | Aktionen 🔻     | + ± ± C                  |
|                                    | Name der Validierungsreg       | el                           | Aktion              | Kundenorganisation               | Erstellt von                    | -         | Erstellt am    | Zuletzt geänder $\equiv$ |
|                                    |                                |                              |                     |                                  |                                 |           |                |                          |
| Zum Bearbeiten                     | hier any PO over \$100000      |                              | Parken              |                                  | demo@ibr-sup                    | plier.org | 28-02-2020 05: | . 28-02-2020 05:52 PM    |
| Klicken                            | Smiths Demonstration - A       | uto Reject                   | Position ablehnen   |                                  | demo@ibr-sup                    | plier.org | 13-10-2021 04: | . 13-10-2021 04:57 PM    |
|                                    | park all on bpn starts with 12 | ]-                           | Parken              |                                  | demo@ibr-sup                    | plier.org | 26-08-2020 05: | . 26-08-2020 05:11 PM    |
| 🔽 💶 🗡 🗎 🧵                          | Demo                           |                              | Parken              |                                  | demo@ibr-sup                    | plier.org | 11-02-2021 10: | 20-04-2021 05:35 PM      |
| 🗌 📢 🖌 🗎 🧊                          | Stryker CA demo - PO splitting | for automation vs. exclusion | Multiple Aufteilung |                                  | demo@ibr-sup                    | plier.org | 19-04-2021 05: | 19-04-2021 05:45 PM      |
| 🗌 💶 🖌 🗎 🧵                          | Training - Stop Lines with QTY | greater than 100             | Position stoppen    |                                  | demo@ibr-sup                    | plier.org | 23-08-2019 02: | 23-08-2019 02:32 PM      |

- 2. Suchen Sie nach einer Regel und wählen Sie diese aus.
- 3. Klicken Sie auf das Bearbeiten-Symbol 🥕. Nun öffnet sich das Dialogfeld *Validierungsregel bearbeiten*.

| Validierungsr                                                             | egel bearbeit   | ten      |             |          | ×           |
|---------------------------------------------------------------------------|-----------------|----------|-------------|----------|-------------|
| Regelname *                                                               |                 |          |             |          |             |
| Demo                                                                      |                 |          |             |          |             |
|                                                                           |                 |          |             | 4 /      | 256         |
| Beschreibung/Ar                                                           | nweisungen      |          |             |          |             |
|                                                                           |                 |          |             |          |             |
|                                                                           |                 |          |             |          |             |
|                                                                           |                 |          |             |          |             |
|                                                                           |                 |          |             |          |             |
|                                                                           |                 |          |             |          |             |
|                                                                           |                 |          |             |          |             |
|                                                                           |                 |          |             |          |             |
|                                                                           |                 |          |             |          | 1004        |
|                                                                           |                 |          |             | 07       | 1024        |
| Wählen Sie bitte                                                          | die Such- und \ | /ergleic | hsmethodik: |          |             |
| Total Value                                                               |                 |          | größer ale  |          | _           |
| Total value                                                               |                 | Ŷ        | grober als  | *        |             |
|                                                                           |                 |          |             |          | +           |
|                                                                           |                 |          |             |          |             |
| lle Kunden                                                                | -Organisationen |          |             |          |             |
|                                                                           |                 |          |             |          |             |
|                                                                           | (               |          |             |          |             |
| Regel anwender                                                            | n auf           |          |             |          | ~           |
| Regel anwender<br>Aktion*                                                 | n auf           |          |             |          | ~           |
| Regel anwender<br>Aktion*<br>Parken                                       | n auf           | ~        |             |          | ~           |
| Regel anwender<br>Aktion*<br>Parken<br>Kanäle:                            | n auf           | ~        |             |          | ~           |
| Regel anwender<br>Aktion*<br>Parken<br>Kanäle:                            | 1 auf           | ~        |             |          | ~           |
| Regel anwender<br><sup>Aktion*</sup><br>Parken<br>Kanäle:<br>ist nicht el | n auf           | ~        |             | ~        | -           |
| Regel anwender<br>Aktion*<br>Parken<br>Kanäle:<br>ist nicht el            | n auf           | ~        |             | ~        | -<br>+      |
| Regel anwender<br>Aktion*<br>Parken<br>Kanäle:<br>ist nicht el            | n auf           | ~        |             | ~        | ~<br>-<br>+ |
| Regel anwender<br>Aktion*<br>Parken<br>Kanäle:<br>ist nicht el            | n auf           | ~        |             | <b>_</b> | -<br>+      |

- 4. Fügen Sie die erforderlichen Konfigurationsdetails hinzu.
- 5. Klicken Sie auf **Speichern**.

### Validierungsregeln aktivieren, deaktivieren und löschen

Auf der Seite "Validierungsregeln" können Benutzer Validierungsregeln einzeln oder gesammelt aktivieren, deaktivieren und löschen.

Für einzelne Zuordnungen klicken Sie auf die folgenden Symbole in der Zuordnungstabelle:

- Klicken Sie auf , um eine Regel zu aktivieren und f
  ür die Verarbeitung verf
  ügbar zu machen
- Klicken Sie auf , um eine Regel zu deaktivieren, wobei die Regel gespeichert wird, um sie in Zukunft wieder zu verwenden
- Klicken Sie auf 🥕, um eine Regel zu bearbeiten
- Klicken Sie auf 👕, um die Regel vollständig aus der Anwendung zu löschen

Tipp: Alternativ können Sie die Regel in der Tabelle auswählen, auf das Menü **Aktionen** klicken und die Option **Löschen**, **Aktivieren** oder **Deaktivieren** wählen.

Um diese Aktionen für mehrere Regeln durchzuführen, markieren Sie mehrere Regeln in der Tabelle, klicken auf das Menü **Aktionen** und wählen die Option **Alle löschen**, **Alle aktivieren** oder **Alle deaktivieren**.

| GHX. Bestellunge                                | 'n                                                    |                    | demo@ibr-supplier.org @                       | ) IBR Demo Supplier2 🗸     | 🏭 🖌 📑 🛨 Hilfe 🗸                                          |
|-------------------------------------------------|-------------------------------------------------------|--------------------|-----------------------------------------------|----------------------------|----------------------------------------------------------|
| DASHBOARD BESTELLUNG                            | EN KATALOG ZUORDNUNGEN V                              | ERWALTEN           | Geschäftsregeln V Berichte                    | - Analysen -               | ۹                                                        |
| Validierungsregeln (i)                          |                                                       |                    |                                               |                            | Zum gesammelten                                          |
| Käufer-Organisation                             | Ƴ Erstellt von                                        |                    | Q Status: Alle                                | ~                          | Aktivieren,<br>Deaktivieren oder<br>Löschen hier klicken |
| Lieferant: IBR Demo Supplier2                   | ~                                                     |                    |                                               |                            |                                                          |
| 1 bis 25 von 59 Validierungsregeln              |                                                       | 0                  | Validierungsregeln ausgewählt Zeilen pro Seit | ae: 25 🧹 1 - 25 von 59 < 🗲 | Aktionen 🔻 🛨 🕴 C                                         |
| Name                                            | e der Validierungsregel                               | Aktion             | Kundenorganisation                            | Erstellt von               | ▲ Erstellt am Zuletzt geänder =                          |
| 🗌 🛑 🧪 🚉 🔋 Park or                               | n SPN and QTY                                         | Parken             |                                               | demo@ibr-supplier.org      | 13-08-2019 05: 13-08-2019 05:02 PM                       |
| Parka                                           | nv PO over \$100000                                   | Parken             |                                               | demo@ibr-supplier.org      | 28-02-2020 05: 28-02-2020 05:52 PM                       |
| Zum Bearbeiten der                              | monstration - Auto Reject                             | Position ablehner  | n                                             | demo@ibr-supplier.org      | 13-10-2021 04: 13-10-2021 04:57 PM                       |
| Konfigurationsdetails     Regeldaten hier klick | für<br>i starts with 123-                             | Parken             |                                               | demo@ibr-supplier.org      | 26-08-2020 05: 26-08-2020 05:11 PM                       |
|                                                 |                                                       | Parken             |                                               | demo@ibr-supplier.org      | 11-02-2021 10: 20-04-2021 05:35 PM                       |
| 🗌 💶 🥕 🖹 🧵 Stryker                               | CA demo - PO splitting for automation vs. exclusion   | Multiple Aufteilur | ng                                            | demo@ibr-supplier.org      | 19-04-2021 05: 19-04-2021 05:45 PM                       |
| 🗌 💶 🖍 🖹 🧻 Trainin                               | g - Stop Lines with QTY greater than 100              | Position stoppen   |                                               | demo@ibr-supplier.org      | 23-08-2019 02: 23-08-2019 02:32 PM                       |
| Park ar                                         | ny PO with line QTY over 1000                         | Parken             |                                               | demo@ibr-supplier.org      | 28-02-2020 05: 28-02-2020 05:53 PM                       |
| Zum Aktivieren Desktivieren                     | Rule Demonstration - Park any Bill Only Consignm      | Parken             |                                               | demo@ibr-supplier.org      | 08-11-2021 09: 08-11-2021 09:27 PM                       |
| Bearbeiten oder Löschen                         | TRATION - Park Rush Orders                            | Parken             |                                               | demo@ibr-supplier.org      | 03-11-2020 11: 03-11-2020 11:31 PM                       |
| einzelner Zuordnungen hier<br>klicken           | ding Order from IBR Demo Provider                     | Parken             | IBR Demo Provider                             | demo@ibr-supplier.org      | 12-03-2021 04: 12-03-2021 04:32 AM                       |
|                                                 | et up an auto-rejection Validation Rule for certain P | Position ablehner  | n                                             | demo@ibr-supplier.org      | 14-12-2021 05: 14-12-2021 05:45 PM                       |

### Validierungsregeln für das Aufteilen von Bestellungen

Mit Hilfe von Validierungsregeln kann eine Organisation die Bedingungen festlegen, unter denen Bestellungen für den Versand aufgeteilt werden (elektronische Dateien oder E-Mail-Benachrichtigung mit Bestellbericht). Bedingungen können für eine Reihe von Auftragsattributen konfiguriert werden, je nach den Geschäftsprozessen der Organisation und den benötigten Ergebnissen.

GHX teilt die Bestellungen zwischen elektronischer Dokumentenzustellung und E-Mail-Benachrichtigung nach Bestellpositionen oder gesamten Dokumenten auf. GHX bietet eine klare Sicht auf POs, die über die Intelligent Business Rules-Konfiguration "aufgeteilt" wurden. Wenn Benachrichtigungen eingerichtet sind, erhalten die Kundenteams Ausschluss-E-Mails anstelle von oder zur Unterstützung von elektronischen Dokumenten, die an ihr ERP-System geliefert werden.

#### Unterstützte Validierungsregeln für das Aufteilen von Bestellungen:

| Bedingung                                                          | Aktion                                                                                                    |
|--------------------------------------------------------------------|----------------------------------------------------------------------------------------------------|
| SPN in Zeile gleich Wert <xxx></xxx>                               | Alle übereinstimmenden Zeilen der<br>Bestellung in eine E-Mail-<br>Benachrichtigung aufteilen.                                                                                           |
| SPN in Zeile beginnt oder endet<br>mit dem Wert <xxx></xxx>        | Alle übereinstimmenden Zeilen der<br>Bestellung in eine E-Mail-<br>Benachrichtigung aufteilen.                                                                                           |
| PZN in Zeile gleich Wert <xxx></xxx>                               | Alle übereinstimmenden Zeilen der<br>Bestellung in eine E-Mail-<br>Benachrichtigung aufteilen.                                                                                           |
| PZN in Zeile beginnt oder endet<br>mit dem Wert <xxx></xxx>        | Alle übereinstimmenden Zeilen der<br>Bestellung in eine E-Mail-<br>Benachrichtigung aufteilen.                                                                                           |
| Artikelbeschreibung in Zeile<br>enthält Zeichenfolge <xxx></xxx>   | Alle übereinstimmenden Zeilen der<br>Bestellung in eine E-Mail-<br>Benachrichtigung aufteilen.                                                                                           |
| Artikelbeschreibung in Zeile<br>enthält Zeichenfolge <xxxx></xxxx> | Gesamte Bestellung für E-Mail-<br>Zustellung einrichten. Validierung des<br>Lieferantenkatalogs wie gewohnt<br>durchführen, aber nach Intelligent<br>Business Rules-Aktualisierungen per |

© 2025, Global Healthcare Exchange, LLC Alle Rechte vorbehalten. All data used in this document is fictional and for illustrative purposes only. Last Modified 06.03.2025 15:48

| Bedingung                                                        | Aktion                                                                                                    |
|------------------------------------------------------------------|----------------------------------------------------------------------------------------------------|
|                                                                  | Benachrichtigung liefern.                                                                                                    |
| Hinweis zu Bestellposition enthält<br>Zeichenfolge <xxxx></xxxx> | Gesamte Bestellung für E-Mail-<br>Zustellung einrichten. Validierung des<br>Lieferantenkatalogs wie gewohnt<br>durchführen, aber nach Aktualisierung<br>der Intelligent Business Rules per<br>Benachrichtigung liefern. |
| SPN in Zeile gleich Wert <xxxx></xxxx>                           | Gesamte Bestellung für E-Mail-<br>Zustellung einrichten. Validierung des<br>Lieferantenkatalogs wie gewohnt<br>durchführen, aber nach Intelligent<br>Business Rules-Aktualisierungen per<br>Benachrichtigung liefern.   |
| SPN in Zeile beginnt oder endet<br>mit dem Wert <xxx></xxx>      | Gesamte Bestellung für E-Mail-<br>Zustellung einrichten. Validierung des<br>Lieferantenkatalogs wie gewohnt<br>durchführen, aber nach Intelligent<br>Business Rules-Aktualisierungen per<br>Benachrichtigung liefern.   |

# Berichte

Mithilfe von Berichten können Sie Ausnahmen verwalten, Nutzungsanalysen erstellen und Versandinformationen einsehen. Lieferanten können Berichte verwenden, um ihre Bestellabwicklung zu verfolgen, und Käufer können ihren Einkauf, ihre Artikelauswahl und ihre Vertragsnutzung bewerten. Alle Benutzer können mit Berichtsdaten Folgendes tun: Einfache Sortierung verwenden, Filter anwenden, Daten exportieren, Daten drucken, Details aufschlüsseln und Ausnahmen verwalten.

Klicken Sie auf der Seite **Bestellungen** auf das Menü *Berichte*, um sich die folgende Liste von Berichten anzeigen zu lassen:

- Ausnahmemanagement, Bericht über markierte Bestellaufträge Zeigt Bestellaufträge an, die von einem Intelligent Business Rules-Benutzer als überantwortet oder geklärt gekennzeichnet wurden
- Ausnahmemanagement, Bericht über markierte Ausnahmen Zeigt ausstehende Ausnahmen an, die von einem Intelligent Business Rules-Benutzer als überantwortet oder geklärt gekennzeichnet wurden
- Ausnahmemanagement, Ausnahmen-Bericht Zeigt die Ausnahmen-Historie der Bestellungen gefiltert nach Datum oder anderen Kriterien einschließlich Ausnahmetypen (z. B. Preis, VE und Artikelnummer)
- Wiederkehrende Ausnahmen Zeigt aktuelle, wiederkehrende Ausnahmen von Lieferanten- oder Käuferteilenummern an; zu den Standarddaten in diesem Bericht gehören Ihre Stamm-Organisation, die Lieferanten-Artikelnummer und die Daten der letzten sieben Tage.
- Versand Auf Basis der ASNs (Versandankündigungen) werden hier Versandinformationen des Lieferanten angezeigt; verwenden Sie diesen Bericht, um zu ermitteln, was Ihr Unternehmen versandt hat, die Spedition und die Trackinginformationen des Frachtführers (wenn diese Informationen im ASN gesendet wurden).
- **Bestellbericht** Enthält eine Liste aller Bestellungen, auf die Geschäftsregeln angewendet wurden

Klicken Sie auf das Symbol, um ein Video zu diesem Thema anzusehen.

### **Berichte starten**

Mithilfe von Filtern und Suchkriterien können Sie die Daten in einem Bericht verfeinern. Welche Filter verfügbar sind, hängt von dem jeweils ausgewählten Bericht ab. Das folgende Beispiel ist der Ausnahmen-Bericht.

| GHX. B                                | estellunge      | en  |                    |                  |             |                 | demo@ibr-su      | pplier.org @ IBR D | emo Supplier2    | ~ III ~         | <b>C</b> ±      | Hilfe 🗸 |
|---------------------------------------|-----------------|-----|--------------------|------------------|-------------|-----------------|------------------|--------------------|------------------|-----------------|-----------------|---------|
| DASHBOARD                             | BESTELLUNG      | SEN | KATALOG            | ZUORDNUNGEN      | ERWALTEN    | GESCHÄFTSF      | REGELN ~         | Berichte 🗸         | ANALYS           | in ~            |                 | Q       |
| Bericht über markierte I              | Bestellaufträge | Ber | icht über markiert | e Ausnahmen Ausr | ahmen-Beric | ht              |                  |                    |                  |                 |                 |         |
| von Tagen                             |                 |     | Ausnahmen-B        | ericht (i)       |             |                 |                  |                    |                  |                 |                 |         |
| Zeitraum                              |                 | <   | 1 bis 2 von 2 Ausn | ahmen            |             |                 | 0 Ausnahmen auso | gewählt. Zeilen p  | ro Seite: 25 🗸 - | -2 von 2 < >    | le s i          | ARC     |
| <ul> <li>Benutzerdefiniert</li> </ul> |                 |     |                    |                  | 7-1-11      | D               |                  | 0                  | B                | 11.6            |                 | =       |
| Von*                                  | _               |     | Markiert           | Bestellinr.      | Zelle Nr.   | Bestatigungsnr. | Ausnahmetyp      | Gesendet           | Bestatigt        | Liereranten Tr  | ansaktion       | -       |
| Bis *                                 |                 |     |                    | IBRDEMO-0031897  | 2           |                 | Einzelpreis      | 30,00€             | 31,00€           | Bestätigung des | Bestellauftrags |         |
| 01-03-2022                            |                 |     |                    | IBRDEMO-0031889  | 2           |                 | Einzelpreis      | 30,00 €            | 31,00€           | Bestätigung des | Bestellauftrags |         |
| Käufer-Organisation                   | ~               |     |                    |                  |             |                 |                  |                    |                  |                 |                 |         |
| Benutzerdefinierte Sud                | che             |     |                    |                  |             |                 |                  |                    |                  |                 |                 |         |
| Suche mit * als Platzhalter. Ve       | erwende         |     |                    |                  |             |                 |                  |                    |                  |                 |                 |         |
| semikolon als trennzeichen            |                 |     |                    |                  |             |                 |                  |                    |                  |                 |                 |         |
| Alle Einrichtunge                     | en auswählen    |     |                    |                  |             |                 |                  |                    |                  |                 |                 |         |
| Lieferant                             |                 |     |                    |                  |             |                 |                  |                    |                  |                 |                 |         |
| IBR Demo Supplier2×                   | ~               |     |                    |                  |             |                 |                  |                    |                  |                 |                 |         |
| Benutzerdefinierte Suc                | che             |     |                    |                  |             |                 |                  |                    |                  |                 |                 |         |
| Suche mit * als Platzhalter. Ve       | erwende         |     |                    |                  |             |                 |                  |                    |                  |                 |                 |         |
| semikoion ais trennzeichen            |                 |     |                    |                  |             |                 |                  |                    |                  |                 |                 |         |
| Lieferant – Root                      |                 |     |                    |                  |             |                 |                  |                    |                  |                 |                 |         |
| Ausnahmetyp                           | ~               |     |                    |                  |             |                 |                  |                    |                  |                 |                 |         |
| Einbeziehen                           |                 |     |                    |                  |             |                 |                  |                    |                  |                 |                 |         |
| 🔽 🏴 Markiert                          | -               |     |                    |                  |             |                 |                  |                    |                  |                 |                 |         |
|                                       |                 |     |                    |                  |             |                 |                  |                    |                  |                 |                 |         |

Filter und Suchkriterien:

| Artikel   | Beschreibung                                                                                                    |
|-----------|----------------------------------------------------------------------------------------------------|
| von Tagen | Wählen Sie eine Zeitspanne aus. Mögliche<br>Optionen:                                                                                                    |
|           | <ul> <li>Zeitraum – Treffen Sie eine Auswahl aus<br/>der Liste der vordefinierten Zeiträume:<br/>Heute, Gestern, Letzte 3 Tage, Letzte 7<br/>Tage, Letzte 2 Wochen, Letzte 30 Tage,<br/>Letzte 3 Monate</li> </ul> |
|           | <ul> <li>Benutzerdefiniert – Wählen Sie aus<br/>einem Kalender eine Datumsangabe<br/>"Von - Bis" aus</li> </ul>                                                                                                    |
|           | Tipp: Diese Einstellung bleibt<br>über Sitzungen hinweg aktiv.<br>Das bedeutet, dass diese<br>Option noch immer angewählt<br>ist, wenn Sie sich das nächste<br>Mal anmelden.                                       |

| Artikel                                  | Beschreibung                                                                                                    |
|------------------------------------------|----------------------------------------------------------------------------------------------------|
| Käufer-Organisation                      | Geben Sie mindestens zwei Zeichen ein, um aus<br>einer Liste von Organisationen auszuwählen.                                                                                                    |
| Benutzerdefinierte<br>Suche              | Geben Sie einen oder mehrere Namen von<br>Käufer-Organisationen ein. Trennen Sie mehrere<br>Werte mit einem Semikolon ;.<br>Intelligent Business Rules nutzt die<br>Platzhaltersuche. Das bedeutet, dass Sie in<br>bestimmten Feldern das Sternchensymbol * als<br>Platzhalter verwenden können, um Ihre<br>Suchergebnisse einzugrenzen. |
| IDN – Alle<br>Einrichtungen<br>auswählen | Klicken Sie, wenn alle Käufereinrichtungen<br>berücksichtigt werden sollen.                                                                                                    |
| Lieferant                                | Geben Sie mindestens zwei Zeichen ein, um aus<br>einer Liste von Organisationen auszuwählen.<br>Standardfilter ist der Name der Organisation des<br>Benutzers.                                                                                                    |
| Benutzerdefinierte<br>Suche              | Geben Sie einen oder mehrere Namen von<br>Lieferantenorganisationen ein. Trennen Sie<br>mehrere Werte mit einem Semikolon ;.<br>Intelligent Business Rules nutzt die<br>Platzhaltersuche. Das bedeutet, dass Sie in<br>bestimmten Feldern das Sternchensymbol * als<br>Platzhalter verwenden können, um Ihre                             |

| Artikel          | Beschreibung                                                                                                    |
|------------------|----------------------------------------------------------------------------------------------------|
|                  | Suchergebnisse einzugrenzen.                                                                                                    |
| Lieferanten-Root | Klicken Sie hier, um alle Lieferantenabteilungen<br>einzubeziehen.<br>Tipp: Diese Einstellung bleibt<br>über Sitzungen hinweg aktiv.<br>Das bedeutet, dass diese<br>Option noch immer angewählt<br>ist, wenn Sie sich das nächste<br>Mal anmelden.                                                                                                    |
| Ausnahmetyp      | <ul> <li>Wählen Sie einen Ausnahmetyp aus der Liste aus.<br/>Mögliche Optionen:</li> <li>Angenommen - Geplantes Datum<br/>ausstehend</li> <li>In Rückstand</li> <li>Vertragspreis</li> <li>Gelöscht</li> <li>Nicht in Bestellauftrag</li> <li>Nicht in Bestellbestätigung</li> <li>Ausgesetzt</li> <li>Artikelnummer</li> <li>Preis</li> <li>Menge</li> <li>Abgelehnt</li> <li>VE</li> </ul> |
| Einbeziehen      | Aktivieren Sie ein Kontrollkästchen oder beide<br>Kontrollkästchen, um markierte Bestellungen<br>oder nicht markierte Bestellungen in die Suche<br>einzubeziehen. Mögliche Optionen:                                                                                                    |

© 2025, Global Healthcare Exchange, LLC Alle Rechte vorbehalten. All data used in this document is fictional

| Artikel                           | Beschreibung                                                                                                    |
|-----------------------------------|----------------------------------------------------------------------------------------------------|
|                                   | <ul> <li>Markiert – Bestellungen mit grüner<br/>Markierung (geklärt) werden<br/>berücksichtigt</li> <li>Nicht markiert – Noch nicht geklärte<br/>Bestellungen werden berücksichtigt</li> </ul>                                                                                          |
| Keine Ausnahmen zur<br>Bestellung | Klicken Sie, um Ausnahmen aufgrund einer<br>fehlenden PO einzubeziehen. Das Symbol<br>wechselt beim Aktivieren auf blau                                                                                                    |
| Käufer-Teilenr.                   | Geben Sie eine Käufer-Artikelnummer ein.                                                                                                    |
| Lieferanten-Teilenr.              | Geben Sie eine Lieferanten-Artikelnummer ein.                                                                                                    |
| Auftrags-Nr.                      | Geben Sie eine PO-Nummer ein.<br>Intelligent Business Rules nutzt die<br>Platzhaltersuche. Das bedeutet, dass Sie in<br>bestimmten Feldern das Sternchensymbol * als<br>Platzhalter verwenden können, um Ihre<br>Suchergebnisse einzugrenzen.                                           |
| Käufer-ID                         | Geben Sie mindestens zwei Zeichen ein, um aus<br>einer Liste von Käufer-IDs auszuwählen.                                                                                                    |
| Ausschließen                      | Klicken Sie hier, um die Werte im Feld <b>Käufer-ID</b><br>auszuschließen. Das Symbol wechselt beim<br>Aktivieren auf blau                                                                                                    |
| Vertragsnr.                       | Geben Sie eine oder mehrere Vertragsnummern<br>ein. Trennen Sie mehrere Werte mit einem<br>Semikolon ;.<br>Intelligent Business Rules nutzt die<br>Platzhaltersuche. Das bedeutet, dass Sie in<br>bestimmten Feldern das Sternchensymbol * als<br>Platzhalter verwenden können, um Ihre |

| Artikel         | Beschreibung                                                                                        |
|-----------------|----------------------------------------------------------------------------------------------------|
|                 | Suchergebnisse einzugrenzen.                                                                        |
| Löschen         | Klicken Sie hier, um die ausgewählten Filter und<br>Suchkriterien zu löschen.                       |
| Bericht starten | Klicken Sie hier, um den Bericht auf Basis der<br>ausgewählten Filter und Suchkriterien zu starten. |

Klicken Sie auf das Symbol, um ein Video zu diesem Thema anzusehen.

### Ausnahmemanagement-Bericht

Mithilfe des Ausnahmemanagement-Berichts können Sie Trends und Chancen bei Ihren Ausnahmen erkennen und Möglichkeiten ausloten, um die Zahl der Ausnahmen in künftigen Bestellungen zu reduzieren. Durch Auswahl einer der folgenden Berichtansichten können Sie die Daten anzeigen:

- Bericht über markierte Bestellaufträge Enthält POs, die von Benutzern als überantwortet oder geklärt markiert wurden
- Bericht über markierte Ausnahmen Enthält ausstehende Ausnahmen, die von Benutzern als überantwortet oder geklärt markiert wurden
- Zusammenfassender Bericht für Ausnahmen Enthält die Ausnahmen-Historie der Aufträge nach Datumsbereich und Ausnahmetypen wie Preis, UOM, Artikelnummer, Menge, Ausgesetzt, Abgelehnt, In Rückstand und Nicht in Bestellung

| GHX. Be                        | stellungen        |                     |                  |              |                 | demo@ibr-sup      | plier.org @ IBR D | emo Supplier2 | ~ <b>∷ ~</b>      | C ±             | Hilfe 🗸 |
|--------------------------------|-------------------|---------------------|------------------|--------------|-----------------|-------------------|-------------------|---------------|-------------------|-----------------|---------|
| DASHBOARD                      | BESTELLUNGEN      | KATALOG             | ZUORDNUNGEN V    | ERWALTEN     | GESCHÄFTSR      | EGELN ~           | Berichte ~        | ANALYS        | EN ~              |                 | ٩       |
| Bericht über markierte Be      | estellaufträge Be | richt über markiert | e Ausnahmen Ausn | ahmen-Bericł | nt              |                   |                   |               |                   |                 |         |
| von Tagen                      | <u> </u>          | Ausnahmen-B         | ericht i         |              |                 |                   |                   |               |                   |                 |         |
| Zeitraum     Benutzerdefiniert | <                 | 1 bis 2 von 2 Ausn  | ahmen            |              |                 | 0 Ausnahmen ausge | ewählt Zeilen pr  | o Seite: 25 🧹 | 1 - 2 von 2 < >   | • • •           | B C     |
| Von *                          |                   | Markiert            | BestellNr. 🔻     | Zeile Nr.    | Bestätigungsnr. | Ausnahmetyp       | Gesendet          | Bestätigt     | Lieferanten Tra   | nsaktion        | ≡       |
| 01-03-2022                     |                   | $\square$           | IBRDEMO-0031897  | 2            |                 | Einzelpreis       | 30,00€            | 31,00 €       | Bestätigung des l | Bestellauftrags |         |
| Bis "                          | _                 |                     | IBRDEMO-0031889  | 2            |                 | Einzelpreis       | 30,00 €           | 31,00 €       | Bestätigung des l | Bestellauftrags |         |
| 01-03-2022                     |                   |                     |                  |              |                 |                   |                   |               |                   |                 |         |
| Käufer-Organisation            | ~                 |                     |                  |              |                 |                   |                   |               |                   |                 |         |
|                                | _                 |                     |                  |              |                 |                   |                   |               |                   |                 |         |
| Benutzerdefinierte Such        | e                 |                     |                  |              |                 |                   |                   |               |                   |                 |         |
| semikolon als trennzeichen     | iende             |                     |                  |              |                 |                   |                   |               |                   |                 |         |
| Alle Einrichtungen             | auswählen         |                     |                  |              |                 |                   |                   |               |                   |                 |         |
| Lieferant                      |                   |                     |                  |              |                 |                   |                   |               |                   |                 |         |
| IBR Demo Supplier2×            | ~                 |                     |                  |              |                 |                   |                   |               |                   |                 |         |
|                                |                   |                     |                  |              |                 |                   |                   |               |                   |                 |         |
| Benutzerdefinierte Such        | e                 |                     |                  |              |                 |                   |                   |               |                   |                 |         |
| semikolon als trennzeichen     | renue             |                     |                  |              |                 |                   |                   |               |                   |                 |         |
| Lieferant – Root               |                   |                     |                  |              |                 |                   |                   |               |                   |                 |         |
| Ausnahmetyp                    | ~                 |                     |                  |              |                 |                   |                   |               |                   |                 |         |
| Einbeziehen                    |                   |                     |                  |              |                 |                   |                   |               |                   |                 |         |
| Markiert                       |                   |                     |                  |              |                 |                   |                   |               |                   |                 |         |
|                                |                   |                     |                  |              |                 |                   |                   |               |                   |                 | π       |

### Bericht über wiederkehrende Ausnahmen

Der Bericht über wiederkehrende Ausnahmen enthält aktuelle, wiederkehrende Bestellzeilen-Ausnahmen aus dem gesamten Kundenstamm, die für Lieferanten- oder Käuferartikelnummern spezifisch sind. Anhand dieses Berichts können Sie Ausnahmen ausmachen, die immer wieder bei Ihnen auftreten, und erkennen, wie häufig Artikel falsch bestellt oder erfüllt werden. Dieser Bericht bietet außerdem eine Möglichkeit zur Anzeige des Verlaufs von Markierungen.

> Tipp: Wählen Sie den Ausnahmetyp **Preis**, um sich auf Ihre Großkunden zu konzentrieren und sicherzustellen, dass die Daten übereinstimmen.

| GHX Bes                                                           | tellungen    |                       |                |                | demo@                  | þibr-supplier.org @ IE | 3R Demo Supplier2 、 | ✓ Ⅲ ✓ 🗗 ±                 | ► Hilfe ~    |
|-------------------------------------------------------------------|--------------|-----------------------|----------------|----------------|------------------------|------------------------|---------------------|---------------------------|--------------|
| DASHBOARD                                                         | BESTELLUNGEN | KATALOG               | ZUORDNUNGEN V  | RWALTEN        | geschäftsregeln $\sim$ | Berichte ~             | ANALYSE             | N ~                       | ٩            |
| von Tagen                                                         | <b>^</b>     | Bericht über wiede    | erkehrende Aus | nahmen 🚺       |                        |                        |                     |                           |              |
| <ul> <li>Zeitraum</li> <li>Benutzerdefiniert</li> </ul>           | <            | 1 bis 1 von 1 Artikel |                |                |                        | Zeile                  | n pro Seite: 25 🧹 1 | - 1 von 1 < > 🛛 👼 🔛       | C R C        |
| Zeitraum                                                          |              | Käufer-Organisation   | Department     | Käufer-ID      | Lieferanten-Teilenr.   | Käufer-Teilenr.        | Ausnahmetyp         | Letzter übertragener Wert | Letzter b∈ ≡ |
| Letzte 7 Tage                                                     | ~            | IBR Demo Provider     |                | IBR Demo Buyer | Lieferantenartikelnumm |                        | Einzelpreis         | 30,00 €                   | 31,00€       |
| Käufer-Organisation                                               | ~            |                       |                |                |                        |                        |                     |                           |              |
| Benutzerdefinierte Suche                                          |              |                       |                |                |                        |                        |                     |                           |              |
| Suche mit * als Platzhalter. Verwei<br>semikolon als trennzeichen | nde          |                       |                |                |                        |                        |                     |                           |              |
| Alle Einrichtungen a                                              | uswählen     |                       |                |                |                        |                        |                     |                           |              |
| Abteilung                                                         | -1           |                       |                |                |                        |                        |                     |                           |              |
| Letzte Lieferadressen ID                                          | ~            |                       |                |                |                        |                        |                     |                           |              |
| Lieferant IBR Demo Supplier2×                                     | ~            |                       |                |                |                        |                        |                     |                           |              |
| Benutzerdefinierte Suche                                          |              |                       |                |                |                        |                        |                     |                           |              |
| Suche mit * als Platzhalter. Verwei<br>semikolon als trennzeichen | nde          |                       |                |                |                        |                        |                     |                           |              |
| Käufer-Teilenr.                                                   |              |                       |                |                |                        |                        |                     |                           |              |
| <ul> <li>Lieferanten-Teilenr.</li> </ul>                          |              |                       |                |                |                        |                        |                     |                           |              |

Klicken Sie auf das Symbol, um ein Video zu diesem Thema anzusehen.

## Versandbericht

Der Versandbericht enthält eine Liste der gesendeten Elemente. Dieser Bericht verfügt über zwei Registerkarten: die Übersichtsansicht auf Dokumentebene und die Detailansicht auf Zeilenebene. Der zusammenfassende Versandbericht ist nach Bestellauftragsnummern sortiert und stellt eine Art Versandverzeichnis dar. Wenn Sie auf den Link in der Spalte **ASN-Nr.** klicken, wird die *ASN-Ansicht* geöffnet.

Der Detailversandbericht enthält Versandinformationen des Lieferanten auf Zeilenebene basierend auf der ASN, einschließlich Mengen, Maßeinheiten, Artikelbeschreibungen und Nachverfolgungsnummern.

## **Bestellbericht**

Der Bestellbericht enthält eine Liste aller Bestellungen, auf die Geschäftsregeln angewendet wurden. Klicken Sie auf den Link in der Spalte **Bestellnummer**, um die Bestellnummerdetails zu öffnen und eine Liste der Regeln anzuzeigen, die angewandt wurden. Scrollen Sie nach unten, um die Positionshistorie und den gesamten Dokumentverlauf anzuzeigen. Klicken Sie auf die Liste **Bestellbericht-Details** im linken Bereich, um den Bericht anhand der folgenden Optionen zu filtern.

#### **Optionen Bestellbericht-Details:**

| Option                            | Beschreibung                                                                                                    |
|-----------------------------------|----------------------------------------------------------------------------------------------------|
| Komplett<br>automatisiert         | Bestellungen wurden ohne Parken verarbeitet.                                                                                                    |
| Keine<br>Katalogvalidierung       | Die Lieferantenkonfiguration in GHX enthielt<br>Ausschlussregeln, die eine Katalogvalidierung<br>verhindert haben.                                                                  |
| Geparkt und Freigabe<br>erzwungen | Bestellungen wurden geparkt und ihre Freigabe<br>erzwungen und dann (typischerweise) ohne<br>Anwendung von Artikelzuordnungen ausgeliefert.                                         |
| Geparkt und<br>freigegeben        | Bestellungen wurden geparkt und mit neuen oder<br>bearbeiteten Artikelzuordnungen verwaltet und<br>dann zur Lieferung freigegeben.                                                  |
| Abgelehnt                         | Bestelltransaktionen wurden durch einen Benutzer<br>gestoppt und GHX hat automatisch eine<br>Ablehnungsbestätigung (ein EDI 855-Dokument) für<br>die Käufer-Organisation generiert. |
| Gestoppt                          | Bestelltransaktionen wurden durch einen Benutzer gestoppt.                                                                                                    |

| GHX Bestellu                                                  | ungen    |                          |                                        |                  | demo@ibr-sup                   | oplier.org @ IBR Dem     | o Supplier2 🗸 🛛 🗰 🗸     | <b>D</b> | 🛃 Hilfe 🗸       |
|---------------------------------------------------------------|----------|--------------------------|----------------------------------------|------------------|--------------------------------|--------------------------|-------------------------|----------|-----------------|
| DASHBOARD BEST                                                | ELLUNGEN | KATALOG                  | ZUORDNUNGEN VERWALTEN                  | GESCH            | äftsregeln 🗸                   | Berichte ~               | ANALYSEN 🗸              |          | Q               |
| von Tagen                                                     |          | Bestellbericht (         | D                                      |                  |                                |                          |                         |          |                 |
| <ul> <li>Zeitraum</li> <li>Benutzerdefiniert</li> </ul>       | <        | 1 bis 14 von 14 Best     | ellungen                               | 0                | Bestellungen ausgewählt        | Zeilen pro Seite: 50     | ✓ 1 - 14 von 14 < >     | • • •    | x 💿 C           |
| Zeitraum                                                      |          | Auftrags-Nr.             | Käufer-Organisation                    | Käufer-EID       | Empfangsdatum                  | Sendedatum               | Kundennummer Lieferadre | sse Gru  | nd Für Parken ≡ |
| Heute                                                         | $\sim$   | IBRDEMO-00319            | 28 IBR Demo Provider                   | 104254602        | 02-03-2022 03:27 AM            |                          | 700971345               |          |                 |
| Auftrags-Nr                                                   |          | IBRDEMO-00319            | 22 IBR Demo Provider                   | 104254602        | 02-03-2022 03:27 AM            |                          | 700971345               |          |                 |
| , and ago thi                                                 |          | IBRDEMO-00319            | 27 IBR Demo Provider                   | 104254602        | 02-03-2022 03:27 AM            |                          | 700971345               |          |                 |
| Kundennummer Lieferadresse                                    | ~        | IBRDEMO-00319            | 30 IBR Demo Provider                   | 104254602        | 02-03-2022 09:27 AM            |                          | 700971345               |          |                 |
| Lieferant                                                     |          | IBRDEMO-00319            | 24 IBR Demo Provider                   | 104254602        | 02-03-2022 03:27 AM            |                          | 700971345               |          |                 |
| IBR Demo Supplier2 $	imes$                                    | ~        | IBRDEMO-00319            | 34 IBR Demo Provider                   | 104254602        | 02-03-2022 09:27 AM            |                          | 700971345               |          |                 |
|                                                               |          | IBRDEMO-00319            | 35 IBR Demo Provider                   | 104254602        | 02-03-2022 09:27 AM            |                          | 700971345               |          |                 |
| Benutzerdefinierte Suche                                      |          | IBRDEMO-00319            | 26 IBR Demo Provider                   | 104254602        | 02-03-2022 03:27 AM            |                          | 700971345               |          |                 |
| Suche mit * als Platzhalter. Verwende sem<br>als trennzeichen | ikolon   | IBRDEMO-00319            | 25 IBR Demo Provider                   | 104254602        | 02-03-2022 03:27 AM            |                          | 700971345               |          |                 |
|                                                               |          | IBRDEMO-00319            | 36 IBR Demo Provider                   | 104254602        | 02-03-2022 09:27 AM            |                          | 700971345               |          |                 |
| Käuter-Organisation                                           | ~        | IBRDEMO-00319            | 29 IBR Demo Provider                   | 104254602        | 02-03-2022 09:27 AM            |                          | 700971345               |          |                 |
| Poputzardofiniarta Sucha                                      |          | IBRDEMO-00319            | 32 IBR Demo Provider                   | 104254602        | 02-03-2022 09:27 AM            |                          | 700971345               |          |                 |
| Suche mit * als Platzhalter. Verwende sem                     | ikolon   | IBRDEMO-00319            | 33 IBR Demo Provider                   | 104254602        | 02-03-2022 09:27 AM            |                          | 700971345               |          |                 |
| als trennzeichen                                              |          | IBRDEMO-00319            | 21 IBR Demo Provider                   | 104254602        | 02-03-2022 03:27 AM            |                          | 700971345               |          |                 |
| IDN – Alle Einrichtungen ausw                                 | vählen   |                          |                                        |                  |                                |                          |                         |          |                 |
| Bestellbericht-Details                                        | ~        |                          |                                        |                  |                                |                          |                         |          |                 |
| Löschen Bericht start                                         | ten      |                          |                                        |                  |                                |                          |                         |          |                 |
|                                                               |          | © 2022 Global Healthcare | Exchange, LLC. Alle Rechte vorbehalten | GHX-Kundenbetreu | ung: Rufen Sie +49 (0) 211 301 | 88 222 an oder ersteller | ı Sie einen Fall        |          | π               |

# Analysen

Auf den Analyseseiten können Sie sich die wesentlichen Trends zu Ihren Handelspartnern nahezu in Echtzeit anzeigen lassen. Mithilfe dieser Trends lassen sich allgemeine Entwicklungen und mögliche Kosteneinsparungspotenziale erkennen. So könnten Sie beispielsweise nach nicht integrierten Kanälen suchen, um Bereiche auszumachen, in denen Ihre Organisation die Kontoregistrierung und -nutzung steigern könnte. In den Analysen werden die Aktivitäten Ihrer Handelspartner in Form von Balken-, Kurven- und Tortendiagrammen dargestellt. Darüber hinaus finden Sie auf den meisten Analyse-Seiten am Ende der Seite eine Berichtstabelle. Sie können diese Daten ganz nach Bedarf anzeigen, sortieren, filtern, drucken und exportieren.

Trends werden durch den Vergleich von Daten aus dem ausgewählten Zeitraum mit einem vorangegangenen Zeitraum ermittelt. In diesen Hilfethemen wird dies als "Gegenwert zu vorangegangenem Trend" bezeichnet. Angenommen, Sie müssen für die Bestellungsausnahmen in Ihrem Unternehmen einen Trend ermitteln. Sie klicken auf **Analysen**, wählen **Bestellungsausnahmen** aus, klicken auf **Erweiterte Suche**, klicken auf **Zeitraum**, wählen **Letzte 3 Tage** aus und klicken anschließend auf **Bericht starten**. Intelligent Business Rules vergleicht die letzten drei Tage (z. B. 28. – 30. November) mit dem vorangegangenen 3-Tages-Zeitraum (z. B. 25. – 27. November).

Analysen enthalten die folgenden Datentypen:

- <u>Bestellungsausnahmen</u> Verfolgen Sie Ausnahmetypen, Handelspartner und Ausnahmetrends im Zeitablauf, um Herausforderungen zu identifizieren und zu lösen
- <u>Bestellvolumen</u> Beobachten Sie die Trends ihres Bestellvolumens über einen längeren Zeitraum sowie über verschiedene Handelspartner, Bestellkanäle und Bestellarten hinweg.
- <u>Regelanalyse Übersicht</u> Verfolgen Sie die Auswirkungen von Geschäftsregeln auf Ihre Bestellungen

Klicken Sie auf das Symbol, um ein Video zu diesem Thema anzusehen.

## Analyseansichten speichern

Ähnlich wie Sie Arbeitslisten speichern können, können Sie auch eine erweiterte Analysesuche für Aufträge, Transaktionen und Rechnungen speichern, um sie in Zukunft erneut zu verwenden.

- 1. Klicken Sie auf **Analysen** und wählen Sie eine Option aus.
- 2. Klicken Sie auf Erweiterte Suche und wählen Sie Suchkriterien aus.
- 3. Scrollen Sie nach unten, und wählen Sie das Kontrollkästchen **Diese Suche als** gespeicherte Ansicht speichern.
- 4. Geben Sie einen beschreibenden Namen ein.
- 5. Wählen Sie eine Option für die Verfügbarkeit.

#### Mögliche Optionen:

- **Privat** Sie sind der einzige Benutzer, der diese Ansicht sehen kann.
- Öffentlich Die Ansicht steht allen Benutzern in Ihrer Organisation zur Verfügung und wird als Öffentlich markiert.
- 6. Klicken Sie auf **Als gespeicherte Ansicht speichern**. Diese erweiterte Suche ist in der Registerkarte *Gespeicherte Ansichten* verfügbar.

### Analysedaten exportieren

Nachdem Sie eine Analyse gesucht haben, können Sie die Tabellendaten in eine .csvoder .xlsx-Datei exportieren.

- 1. Klicken Sie auf **Analysen** und wählen Sie eine Option aus.
- 2. Klicken Sie auf die Registerkarte **Erweiterte Suche**, wählen Sie Suchkriterien aus und klicken Sie dann auf **Bericht starten**.

| GHX. B                                                                       | estellungen                                          |                                                                                       | demo@ibr-s           | supplier.org @ IBR Demo Supplier2 🗸 🛛 🗰 🥆                                                                                 | 🖌 📑 🝷 Hilfe ~                  |
|------------------------------------------------------------------------------|------------------------------------------------------|---------------------------------------------------------------------------------------|----------------------|----------------------------------------------------------------------------------------------------|--------------------------------|
| DASHBOARD                                                                    | BESTELLUNGEN                                         | KATALOG ZUORDNUNGEN VERWALTI                                                          | en geschäftsregeln ~ | BERICHTE ~ ANALYSEN ~                                                                                                    | Q                              |
| Gespeicherte Ansichter                                                       | n Erweiterte Suche                                   | Bestellausnahmen-Analysen ()                                                          | )                    | Letzte Aktualis                                                                                                    | ierung: 02-03-2022 02:34 PM  C |
| von Tagen<br>Zeitraum<br>Benutzerdefiniert<br>Zeitraum<br>Letzte 3 Monate    | v                                                    | Preis pro Einheit     Vertragspreis     UOM     Index I UOM     Teilenummer     Menge |                      | In Rickstand     Gelöscht     Angenommen – Geplantes Datum aussteh     Nicht in PO/Bestellung     Nicht in PO-Bestätigung | end                            |
| Versand an Konto Nr.                                                         | 0                                                    | Ausgesetzt                                                                            |                      |                                                                                                    |                                |
| Partner mit dem höchsten /<br>Alle<br>Max1                                   | Ausnahmenvolumen                                     | Höchster Wert Ausnahmenvolumen                                                        | nach Max5 Partnern   |                                                                                                    | •<br>                          |
| Max5<br>Max10<br>Partner mit dem geringsten<br>Alle<br>Min1<br>Min5<br>Min10 | n Ausnahmenvolumen                                   | 6                                                                                     |                      |                                                                                                    |                                |
| Diese Suche als ge                                                           | espeicherte Ansicht speichern<br>hen Bericht starten | 0<br>02 Dez. 14 Dez.                                                                  | 26 Dez. 07 Jan.      | 19 Jan. 31 Jan. 12 Feb.                                                                                                   | 02 März 2:34nach               |
| Ausnahmetypen                                                                |                                                      |                                                                                       | Max5 Partner mit der | n Höchster Wert Ausnahmenvolumen                                                                                          | •                              |

#### 3. Scrollen Sie nach unten zur Datentabelle.

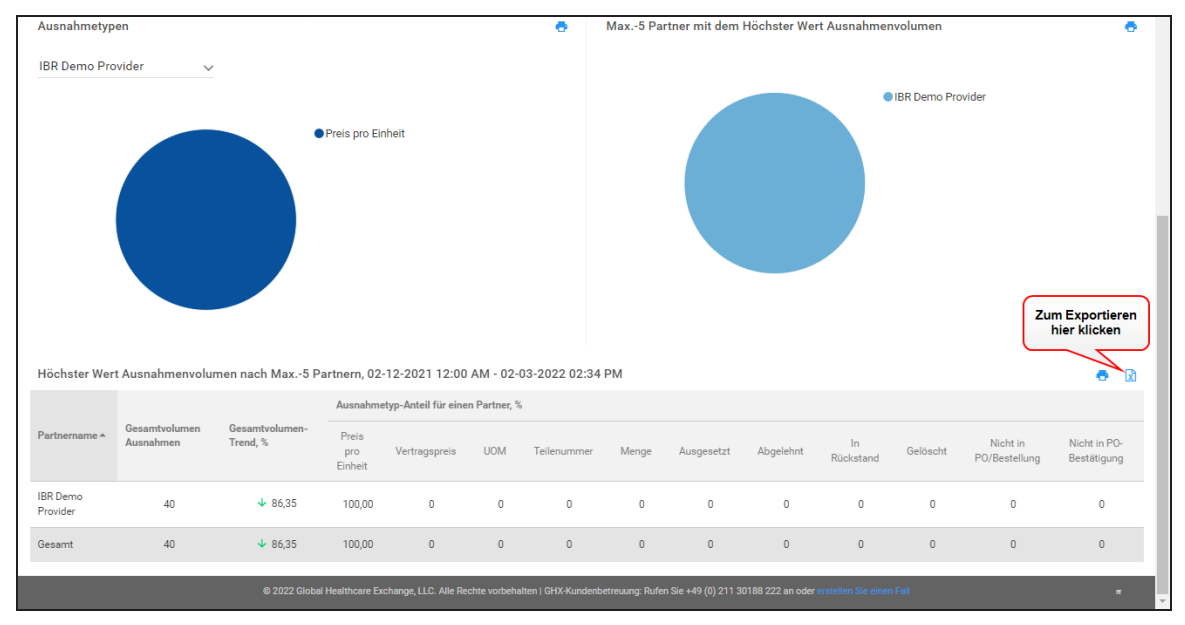

© 2025, Global Healthcare Exchange, LLC Alle Rechte vorbehalten. All data used in this document is fictional

4. Klicken Sie auf das Symbol 🙀. Das Dialogfeld *Exportieren* wird geöffnet.

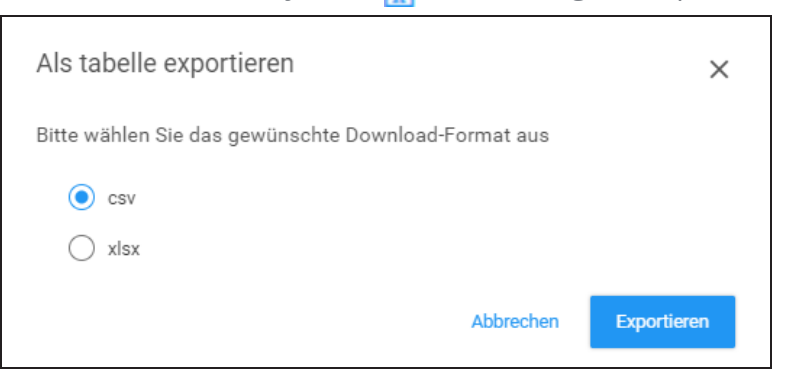

5. Wählen Sie die Option .csv oder .xlsx und klicken Sie auf **Exportieren**.

### **Bestellanalysen anzeigen**

Auf dieser Seite haben Sie die Möglichkeit, verarbeitete und abgelehnte Bestellungen sowie Bestell-Ausnahmen einzusehen und Ihre Top-Partner zu erkennen.

- 1. Klicken Sie auf **Analysen**, und wählen Sie eine der folgenden Optionen:
  - **Bestellungsausnahmen** Filterung der Ausnahme beim Bestellen nach Typ, Partner und Volumen
  - **Bestellvolumen** Ermittelt, wer am meisten Geld bei Ihrer Organisation ausgibt.
  - Regelanalyse Verfolgt die Auswirkungen von Geschäftsregeln auf Ihre Bestellungen
- 2. Wählen Sie eine oder mehrere Kategorien links aus, um diese Daten in die Analyse einzubeziehen.
- 3. Klicken Sie auf **Bericht starten**. Die folgenden Themen enthalten Beschreibungen der verfügbaren Daten:
  - <u>Bestellungsausnahmen-Analysen</u>
  - Bestellvolumen-Analysen
  - <u>Regelanalyse Übersicht</u>

Klicken Sie auf das Symbol, um ein Video zu diesem Thema anzusehen.

### Bestellungsausnahmen-Analysen

Auf dieser Seite können Sie Analysedaten zu Bestellausnahmen anzeigen.

| Spalte                                     | Beschreibung                                                                                                    |
|--------------------------------------------|----------------------------------------------------------------------------------------------------|
| Partnername                                | Enthält den Namen des Handelspartners.                                                                                                    |
| Gesamtvolumen<br>Ausnahmen                 | Enthält die Anzahl an Ausnahmen für den ausgewählten<br>Zeitraum.                                                                                                    |
| Gesamtvolumen-<br>Trend, %                 | Enthält den Trend für die Zahl in der Spalte "Gesamtvolumen<br>Ausnahmen" im ausgewählten Zeitraum im Vergleich zum<br>Gegenwert des vorangegangenen Zeitraums.<br>Ein nach unten zeigender grüner Pfeil bedeutet, dass die Zahl<br>sinkt. Ein nach oben zeigender roter Pfeil bedeutet, dass die<br>Zahl zunimmt.                                                                                 |
| Ausnahmetyp-Anteil<br>für einen Partner, % | <ul> <li>Enthält das Bestell-Ausnahmevolumen nach Handelspartner, aufgeteilt nach den folgenden Ausnahmetypen:</li> <li>Preis pro Einheit</li> <li>Vertragspreis</li> <li>VE</li> <li>Artikelnummer</li> <li>Menge</li> <li>Ausgesetzt</li> <li>Abgelehnt</li> <li>In Rückstand</li> <li>Gelöscht</li> <li>Angenommen – Geplantes Datum ausstehend</li> <li>Nicht in Bestellbestätigung</li> </ul> |

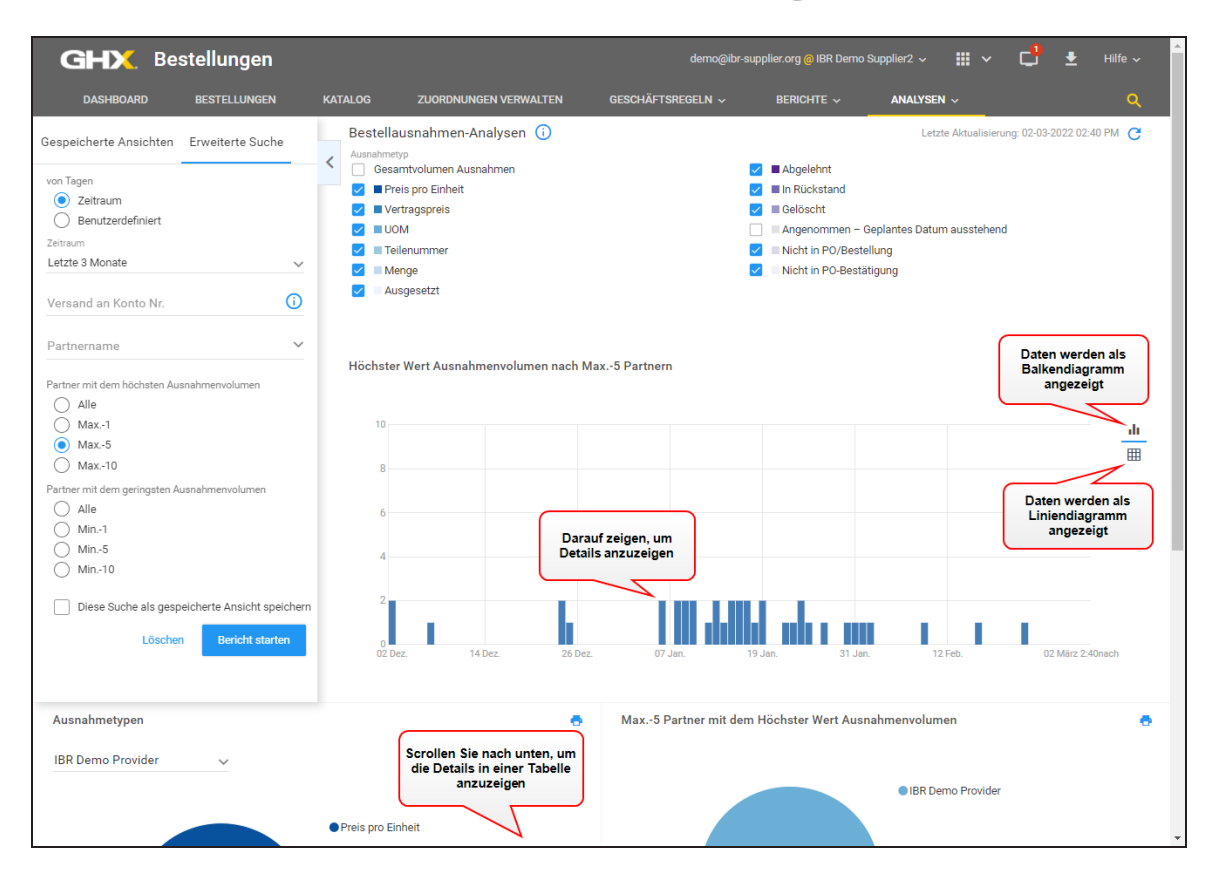

### Bestellvolumen-Analysen

Über diese Seite können Sie die Nutzungsraten und Trends für Ihren E-Commerce in Exchange beobachten und nicht integrierte Partner ermitteln, um sie zur Automatisierung zu ermutigen.

| Spalte               | Beschreibung                                                                                                    |
|----------------------|----------------------------------------------------------------------------------------------------|
| Partnername          | Enthält den Namen des Handelspartners.                                                                                                    |
| Bestellvolumenzahl   | Enthält die Gesamtzahl der Bestellungen für den<br>ausgewählten Zeitraum.                                                                                                    |
| Volumenzahl-Trend, % | Enthält den Trend für den Wert in der Spalte<br>"Bestellvolumenzahl" im ausgewählten Zeitraum im<br>Vergleich zum Gegenwert des vorangegangenen<br>Zeitraums. Wenn Sie beispielsweise die letzte Woche |

© 2025, Global Healthcare Exchange, LLC Alle Rechte vorbehalten. All data used in this document is fictional

and for illustrative purposes only. Last Modified 06.03.2025 15:48

| Spalte                               | Beschreibung                                                                                                    |
|--------------------------------------|----------------------------------------------------------------------------------------------------|
|                                      | mit der vorangegangenen vergleichen, können Sie<br>erkennen, dass das Bestell-Volumen um 10 %<br>angestiegen ist.<br>Ein nach oben zeigender grüner Pfeil bedeutet Das<br>Volumen steigt. Ein nach unten zeigender roter Pfeil<br>bedeutet Das Volumen sinkt.                                                                                                 |
| PO-Anteil für einen<br>Partner, %    | Enthält den Anteil eines jeden Handelspartners am<br>Gesamtwert des Bestell-Volumens für den<br>ausgewählten Zeitraum. So machen beispielsweise die<br>Bestellungen eines bestimmten Partners 57 % aller<br>Bestellungen aus.                                                                                                    |
| PO-Zeilen gesamt                     | Enthält die Gesamtzahl der Bestell-Zeilen für den ausgewählten Zeitraum.                                                                                                    |
| PO-Zeilentrend, %                    | Enthält den Trend für den Wert in der Spalte "PO-Zeilen<br>gesamt" im ausgewählten Zeitraum im Vergleich zum<br>Wert des vorangegangenen Zeitraums. Dieser Trend<br>entspricht in der Regel dem "Volumenzahl-Trend, %".<br>Ein nach oben zeigender grüner Pfeil bedeutet Die Zahl<br>steigt. Ein nach unten zeigender roter Pfeil bedeutet<br>Die Zahl sinkt. |
| Bestellungs-<br>Gesamtbetrag/Ausgabe | Enthält den Gesamtwert des Bestellvolumens in Dollar<br>für den ausgewählten Zeitraum.                                                                                                    |
| PO-Betragstrend, %                   | Enthält den Trend für den Wert in der Spalte "Bestell-<br>Gesamtbetrag, \$" im ausgewählten Zeitraum im<br>Vergleich zum Gegenwert des vorangegangenen<br>Zeitraums.<br>Ein nach oben zeigender grüner Pfeil bedeutet Der<br>Betrag steigt. Ein nach unten zeigender roter Pfeil<br>bedeutet Der Betrag sinkt.                                                |
| Kanal, %                             | Enthält das Bestell-Volumen, aufgeteilt nach den                                                                                                    |

| Spalte | Beschreibung                                                                                                    |
|--------|----------------------------------------------------------------------------------------------------|
|        | <ul> <li>folgenden GHX-Bestellkanälen:</li> <li>E-Mail</li> <li>Exchange</li> <li>Ausschluss-E-Mail</li> <li>G-Fax</li> <li>Mmerkung: Nur die verfügbaren<br/>Kanäle werden angezeigt. Für<br/>europäische Kunden werden je nach<br/>den von ihnen betreuten Standorten<br/>zusätzliche Bestellkanäle angeboten.<br/>Nordamerikanische TradingNet-<br/>Kunden sehen auch die TradingNet-<br/>Option.</li> </ul> |
|        |                                                                                                    |

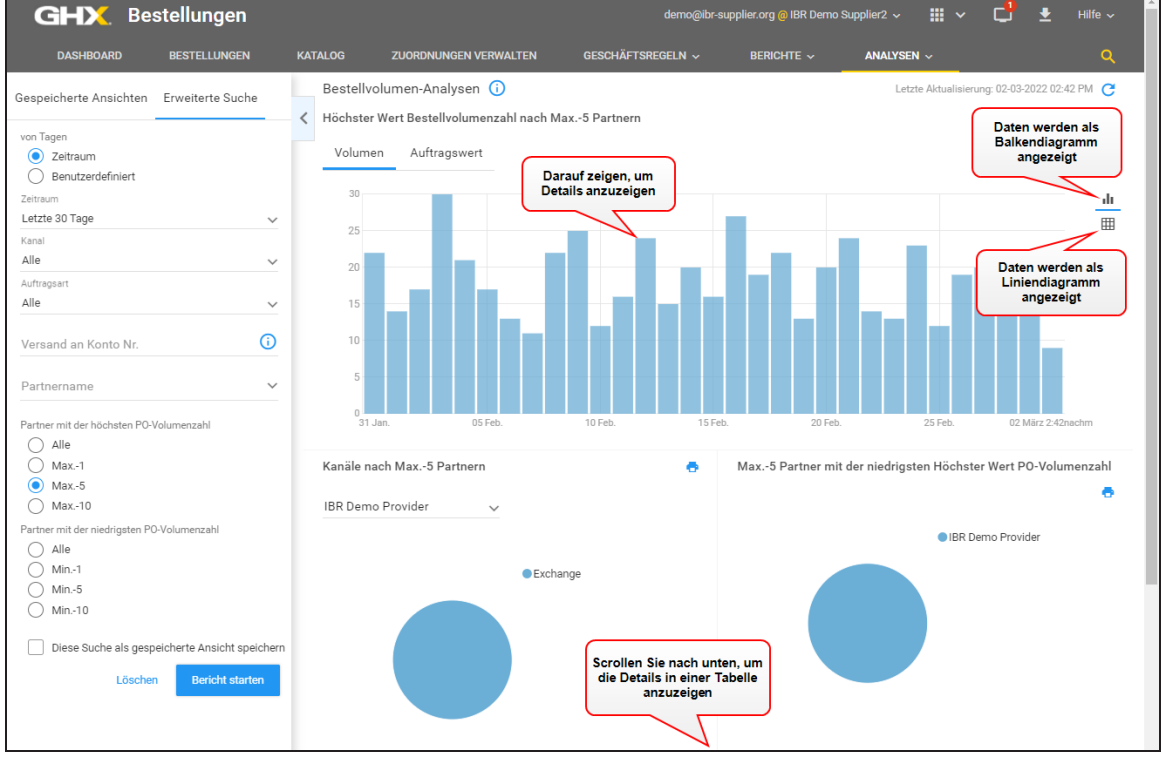

### Regelanalyse Übersicht

Auf dieser Seite können Sie Analysedaten dazu anzeigen, wie Geschäftsregeln PO-Probleme geklärt haben. Für POs mit Eingriff bietet die Analyse einen Einblick in die Bestellvolumen, die von geparkten POs betroffen sind, sei es durch fehlgeschlagene Katalogvalidierung oder durch spezifische Validierungsregeln.

| Spalte                                         | Beschreibung                                                                                                    |
|------------------------------------------------|----------------------------------------------------------------------------------------------------|
| Partnername                                    | Enthält den Namen des Handelspartners.                                                                                                    |
| Gesamtzahl                                     | Enthält die Gesamtzahl der POs für den ausgewählten                                                                                                    |
| Bestellungen                                   | Zeitraum.                                                                                                    |
| vollautomatische                               | Enthält die Anzahl der POs, die durch Automatisierung                                                                                                    |
| Bestellungen                                   | korrigiert wurden.                                                                                                    |
| vollautomatische                               | Enthält den Trend für die Zahl in der Spalte "Vollautomatische                                                                                                    |
| Bestellungen Trend,                            | Bestellungen" im ausgewählten Zeitraum im Vergleich zum                                                                                                    |
| %                                              | Gegenwert des vorangegangenen Zeitraums.                                                                                                    |
| Bestellungen mit<br>manuellem Eingriff         | Enthält die Anzahl der geparkten Bestellaufträge, die mit den<br>Aktionen "Bestellauftrag freigeben", "Bestellauftrag forciert<br>freigeben", "Bestellauftrag stoppen" und "Bestellauftrag<br>ablehnen" im Dialogfeld "Bestellauftrag verwalten" korrigiert<br>wurden. |
| Bestellungen mit                               | Enthält den Trend für die Zahl in der Spalte "Bestellungen mit                                                                                                    |
| manuellem Eingriff                             | manuellem Eingriff" im ausgewählten Zeitraum im Vergleich                                                                                                    |
| Trend, %                                       | zum Gegenwert des vorangegangenen Zeitraums.                                                                                                    |
| Anzahl geparkter<br>Bestellungen nach<br>Grund | Enthält das Bestellvolumen für das Parken aus folgenden<br>Gründen:<br>• nach Validierungsregeln (Anzahl)<br>• nach Validierungsregeln (Trend) , %<br>• fehlgeschlagene Katalogvalidierung (Anzahl)                                                                    |

 $\odot$  2025, Global Healthcare Exchange, LLC Alle Rechte vorbehalten. All data used in this document is fictional

#### Spalte

### Beschreibung

• fehlgeschlagene Katalogvalidierung (Trend), %

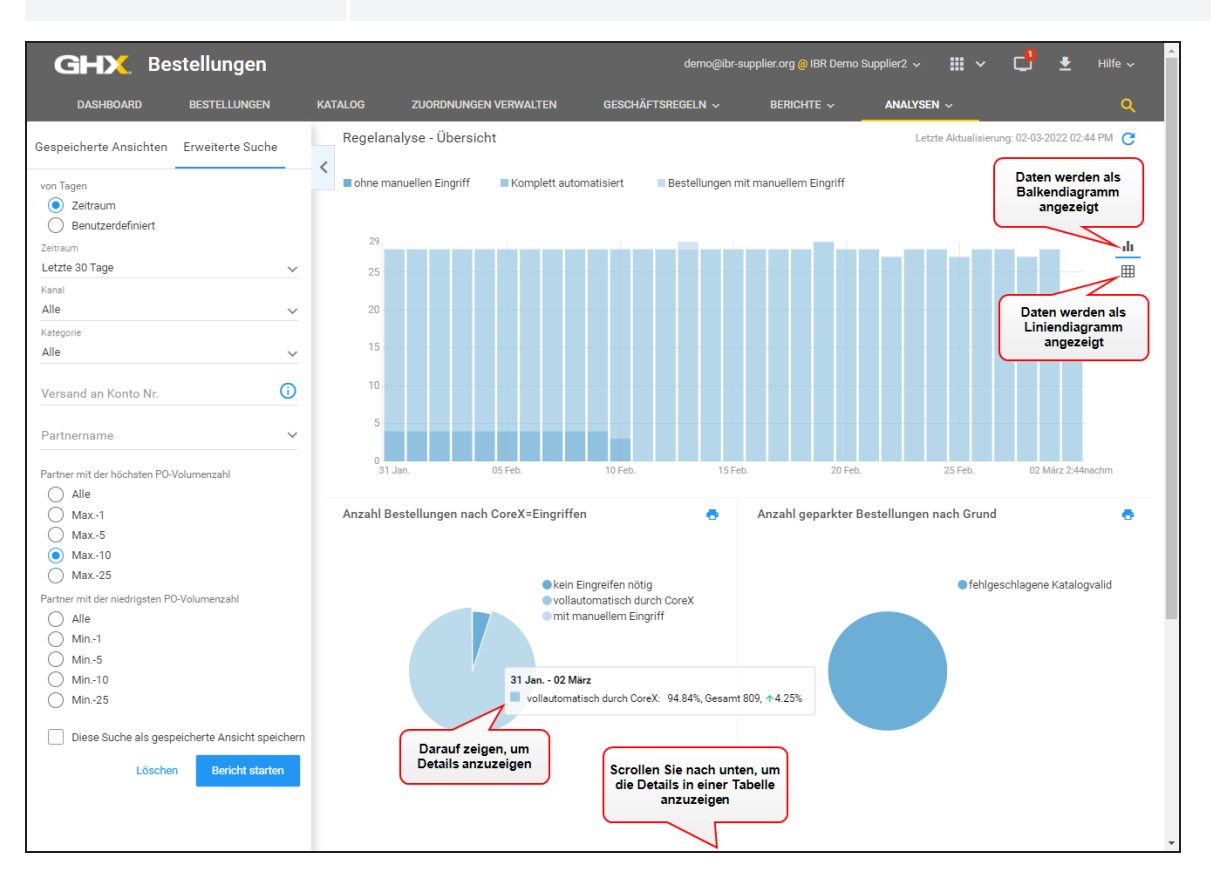

# Benachrichtigungen

In der Benachrichtigungsanwendung haben Sie die Möglichkeit, Benachrichtigungen zu erstellen, über die Sie proaktiv den Geschäftsprozess in Exchange überwachen und verwalten können. Aktivitäten können ein- und ausgehend sein, und Benachrichtigungen können auf positive Aktionen (etwas ist angekommen) oder negative Aktionen (etwas ist nicht angekommen) verweisen.

Weitere Informationen finden Sie in der Produkthilfe für Benachrichtigungen.

© 2025, Global Healthcare Exchange, LLC Alle Rechte vorbehalten. All data used in this document is fictional

## Videos

#### Intelligent Business Rules Videos (Englisch):

Klicken Sie <u>hier</u>, um ein Portfolio aller Intelligent Business Rules Videos zu sehen, oder klicken Sie auf die einzelnen Links in den Tabellen unten (Englisch).

| Titel                                                 | Beschreibung                                                                                                    | Dauer |
|-------------------------------------------------------|----------------------------------------------------------------------------------------------------|-------|
| <u>Geparkte Bestellungen</u><br><u>suchen</u>         | Erfahren Sie, wie Sie Ihre geparkten<br>Bestellungen suchen und Ihre<br>bevorzugte Startseite einstellen<br>können.                                                                                                    | 3:47  |
| <u>Geparkte Bestellungen</u><br>markieren und löschen | Erfahren Sie, wie Sie Ihre Kollegen<br>mit Markierungen darüber<br>informieren können, wer welche<br>geparkten Bestellungen bearbeitet,<br>und wie Sie Clearing-Aktionen auf<br>Bestellungs- und Positionsebene<br>durchführen können.                                                                                                    | 4:40  |
| <u>Artikelzuordnungen</u><br>erstellen                | <ul> <li>Wenn Sie ein Lieferant sind, dessen<br/>Organisation von Order Intelligence<br/>auf Intelligent Business Rules<br/>umgestiegen ist, und Sie gerade die<br/>ersten Schritte machen, sehen Sie<br/>sich folgende Themen an: <ul> <li>Was ist Artikelzuordnung<br/>(00:56)</li> <li>Suchen und Überprüfen von<br/>Bestellpositionen, die zum<br/>Parken einer Bestellung<br/>geführt haben (02:17)</li> <li>Durchsuchen Ihres<br/>Lieferantenkatalogs nach<br/>möglichen<br/>Übereinstimmungen, um</li> </ul> </li> </ul> | 6:07  |

| Titel                                                                        | Beschreibung                                                                                                    | Dauer |
|------------------------------------------------------------------------------|----------------------------------------------------------------------------------------------------|-------|
|                                                                              | <ul> <li>fehlerhafte eingehende<br/>Artikelnummern oder<br/>Artikelbeschreibungen zu<br/>korrigieren (02:41)</li> <li>Ablehnen einer<br/>Bestellposition, wenn keine<br/>Übereinstimmung gefunden<br/>wird, und Benachrichtigung<br/>der Käufer-Organisation<br/>(03:11)</li> <li>Erstellen einer permanenten<br/>Artikelzuordnung im<br/>Gegensatz zu einer<br/>einmaligen Korrektur einer<br/>Bestellposition (04:05)</li> </ul> |       |
|                                                                              | <ul> <li>Suchen Ihrer gespeicherten<br/>Artikelzuordnungen, falls Sie<br/>diese später bearbeiten oder<br/>entfernen möchten (05:40)</li> </ul>                                                                                                    |       |
| <u>Lokalisierung</u><br>geparkter<br>Bestellungen                            | Erfahren Sie, wie Sie mit dem Quick<br>Click für geparkte Bestellungen in My<br>Exchange eine geparkte Bestellung<br>finden und für diese die<br>Verantwortung übernehmen<br>können.                                                                                                    |       |
| <u>Verwaltung von</u><br>geparkten<br>Bestellungen mit<br>Stoppaktionen      | Erfahren Sie, wie Sie Ihre geparkten<br>Bestellungen in My Exchange<br>verwalten können, indem Sie<br>einzelne Bestellzeilen oder ganze<br>Bestellungen auf einmal stoppen.                                                                                                    | 2:59  |
| <u>Verwaltung geparkter</u><br><u>Bestellungen mit</u><br><u>Zuordnungen</u> | Erfahren Sie, wie Sie die Details Ihrer<br>Artikelzuordnungen anzeigen und<br>neue Inline-Zuordnungen erstellen<br>können, um zu verhindern, dass<br>zukünftige Bestellungen geparkt<br>werden.                                                                                                    | 2:43  |

| Titel                                     | Beschreibung                                                                                                    | Dauer |
|-------------------------------------------|----------------------------------------------------------------------------------------------------|-------|
| <u>Verwaltung von</u><br>Zuordnungen      | Erfahren Sie, wie Sie mit<br>"Zuordnungen verwalten"<br>automatisch nicht<br>übereinstimmende Bestellartikel in<br>Ihren Bestellungen klären können. | 2:19  |
| <u>Durchsuchen des</u><br><u>Katalogs</u> | Erfahren Sie, wie Sie nach Artikeln in<br>Ihrem Katalog anhand einer Vielzahl<br>von Kriterien suchen können.                                        | 1:28  |

#### Intelligent Business Rules Videos (Deutsch):

Klicken Sie <u>hier</u>, um ein Portfolio aller Intelligent Business Rules Videos zu sehen, oder klicken Sie auf die einzelnen Links in den Tabellen unten (Deutsch).

| Titel                                                               | Beschreibung                                                                                                    | Dauer |
|---------------------------------------------------------------------|----------------------------------------------------------------------------------------------------|-------|
| <u>Eine geparkte</u><br><u>Bestellung</u><br><u>finden</u>          | Erfahren Sie, wie Sie mit Alles auf einem<br>Blick in My Exchange eine geparkte<br>Bestellung finden und für diese die<br>Verantwortung übernehmen.                                     | 1:50  |
| <u>Geparkte</u><br><u>Bestellungen mit</u><br><u>Stopp-Aktionen</u> | Erfahren Sie, wie Sie bei geparkten<br>Bestellungen in My Exchange einzelne<br>Bestellpositionen oder komplette<br>Bestellaufträge stoppen können.                                      | 3:02  |
| <u>Geparkte</u><br><u>Bestellungen mit</u><br>Zuordnungen           | Erfahren Sie, wie Sie die Details Ihrer<br>Artikelzuordnungen betrachten und neue<br>Inline-Zuordnungen erstellen, um zu<br>verhindern, dass zukünftige Bestellungen<br>geparkt werden. | 2:42  |
| Zuordnungen_<br>verwalten                                           | Erfahren Sie, wie Sie Zuordnungen<br>verwalten verwenden, um                                                                                                    | 2:19  |

| Titel                             | Beschreibung                                                                              | Dauer |
|-----------------------------------|-------------------------------------------------------------------------------------------|-------|
|                                   | Bestellpositionen in Ihren Bestellungen<br>automatisch zu korrigieren oder<br>anzupassen. |       |
| <u>Den Katalog</u><br>durchsuchen | Erfahren Sie, wie Sie Artikel in Ihrem<br>Katalog mit verschiedenen Kriterien<br>suchen.  | 1:28  |

#### My Exchange-Videos (Englisch):

Klicken Sie <u>hier</u>, um ein Portfolio von My Exchange-Videos zu sehen oder klicken Sie auf die einzelnen Links in der Tabelle unten.

| Titel                                             | Beschreibung                                                                                                    | Dauer |
|---------------------------------------------------|----------------------------------------------------------------------------------------------------|-------|
| <u>Best Practices für</u><br><u>Markierungen</u>  | Sehen Sie sich die Best Practices für<br>die Arbeit mit Bestellmarkierungen<br>aus der Perspektive von Benutzern<br>und Managern an.                                                                                                    | 3:36  |
| POs und Ausnahmen<br>mit Markierungen<br>versehen | Markieren Sie POs und Ausnahmen,<br>um Ihre Zuständigkeit für die<br>Lösung der Probleme zu<br>signalisieren, filtern Sie grüne<br>Markierungen (geklärt), und stellen<br>Sie Markierungen in den<br>Ausnahmemanagement-Berichten<br>wieder her. | 7:32  |
| <u>Berichte lesen</u>                             | In diesem Video erfahren Sie, wie<br>die Berichte von My Exchange<br>Lieferanten die Verfolgung ihrer<br>Bestellabwicklung und Käufern die<br>Bewertung ihres Einkaufs, ihrer<br>Artikelauswahl und ihrer                                        | 3.21  |

 $\ensuremath{\mathbb{C}}$  2025, Global Healthcare Exchange, LLC Alle Rechte vorbehalten. All data used in this document is fictional

| Titel                                                                       | Beschreibung                                                                                                    | Dauer |
|-----------------------------------------------------------------------------|----------------------------------------------------------------------------------------------------|-------|
|                                                                             | Vertragsnutzung ermöglichen.                                                                                                    |       |
| Arbeitslisten erstellen<br>und bearbeiten                                   | Sowohl Käufer als auch Lieferanten<br>können Arbeitslisten erstellen und<br>verwenden, um nach bestimmten<br>Transaktionsdaten zu suchen.                                                                                                    | 5:46  |
| <u>Quick Clicks in</u><br><u>Bestellungen</u><br><u>verwenden</u>           | Bietet eine kurze Übersicht über das<br>Arbeiten mit der Quick Clicks-<br>Funktion.                                                                                                    | 2:42  |
| <u>Mit Quick Clicks-</u><br>Spalten filtern                                 | Filtern Sie Positionen über die<br>Spalten der Bestellansicht.                                                                                                    | 1:53  |
| <u>Kommentarfunktion</u><br><u>verwenden</u>                                | Die Kommentarfunktion ermöglicht<br>die Kommunikation zwischen den<br>Handelspartnern.                                                                                                    | 3:31  |
| <u>Bevorzugte</u><br><u>Einstellungen für</u><br><u>Benutzer einrichten</u> | Sehen Sie, wie Sie Ihre bevorzugten<br>Einstellungen in Intelligent Business<br>Rules anpassen können, um eine<br>neue Landing Page (Startseite)<br>festzulegen und bestimmte<br>Bestellungen aus Quick Clicks und<br>Arbeitslisten herauszufiltern. | 4:32  |
| <u>Rohdaten-Ansicht</u>                                                     | Intelligent Business Rules bietet<br>weitere Verbesserungen hinsichtlich<br>der Auftragsansichten, wie den<br>Zugriff auf Transaktionen als<br>Rohdaten sowie das Formatieren<br>der Baumstruktur.                                                   | 6:11  |
| <u>E-Mails senden</u>                                                       | Viele Transaktionsdetails können<br>direkt aus Intelligent Business Rules<br>per E-Mail versendet werden.                                                                                                    | 6:47  |

| Titel                                                                         | Beschreibung Dau                                                                                                    |      |
|-------------------------------------------------------------------------------|----------------------------------------------------------------------------------------------------|------|
| <u>G-Fax-POs und -</u><br><u>Analysen ansehen</u>                             | Intelligent Business Rules gibt Ihnen<br>die Möglichkeit, G-Fax-<br>Bestellaufträge und Analysen zu<br>prüfen.                                                                                                    | 7:23 |
| <u>Suchen nach</u><br><u>Dokumenten-</u><br><u>Referenznummern</u>            | Anhand der Dokument-<br>Referenznummern können Sie über<br>verschiedene Zeiträume hinweg und<br>außerhalb der Auftragszyklus-<br>Dokumentation nach Transaktions-<br>IDs (PO-Nummer,<br>Rechnungsnummer, ASN-Nummer,<br>usw.) suchen. | 3:00 |
| <u>Ausnahmen</u><br>ausschließen und<br>wiederherstellen                      | Sehen Sie, wie Sie Ausnahmen von<br>Ihren ausstehenden Ausnahmen<br>ausschließen und ausgeschlossene<br>Ausnahmen wiederherstellen<br>können.                                                                                         | 1:42 |
| <u>Überprüfung des</u><br><u>Berichts über</u><br>wiederkehrende<br>Ausnahmen | Sehen Sie, wie oft Ausnahmen<br>auftreten.                                                                                                    | 1:56 |
| <u>Transaktionen suchen</u>                                                   | Suchen Sie nach Bestellaufträgen,<br>geben Sie das Sternchen (*) für die<br>Suche ein, verwenden Sie die<br>Schnellsuche, um PO-Details<br>anzuzeigen und verwenden Sie die<br>erweiterte Suche.                                      | 3:44 |
| Erstellen, Kopieren,<br>Bearbeiten und<br>Löschen von in den<br>Analysen      | Vermeiden Sie die erneute Eingabe<br>Ihrer Analysekriterien und speichern<br>Sie sie als gespeicherte Ansichten.                                                                                                    | 4:11 |

| Titel                             | Beschreibung                                                                                                    | Dauer |
|-----------------------------------|----------------------------------------------------------------------------------------------------|-------|
| <u>gespeicherten</u><br>Ansichten |                                                                                                    |       |
| <u>Adressbuch verwalten</u>       | Erfahren Sie, wie Sie<br>Kontaktinformationen im<br>Adressbuch von My Exchange<br>Intelligent Business Rules suchen,<br>hinzufügen, bearbeiten und löschen<br>können. Tragen Sie die<br>Kontaktinformationen in das<br>Adressbuch ein, wenn Sie eine E-<br>Mail von Intelligent Business Rules<br>aus senden, und speichern Sie die E-<br>Mail-Adressen direkt. | 9:21  |

Unter <u>Webinare</u> finden Sie einen Link zu aufgezeichneten Schulungspräsentationen (Englisch).

## Webinare

Klicken Sie <u>hier</u>, um ein Portfolio von Webinaren zu sehen oder klicken Sie auf den jeweiligen Link in der Tabelle unten (Englisch).

| Titel                                                     | Beschreibung                                                                                                    | Dauer |
|-----------------------------------------------------------|----------------------------------------------------------------------------------------------------|-------|
| <u>Erste Schritte in</u><br>Intelligent Business<br>Rules | In diesem On-Demand-Webinar, das von einem<br>GHX Product Success Manager geleitet wird,<br>erhalten Sie einen Überblick über Intelligent<br>Business Rules sowie über einige der<br>grundlegenden Merkmale und Funktionen. | 39:05 |

## Arbeitshilfsmittel

| Link                                                    | Kategorie      | Beschreibung                                                                                                    |
|---------------------------------------------------------|----------------|----------------------------------------------------------------------------------------------------|
| <u>Transaktionen</u>                                    | Best Practices | (Englisch) Enthält Best Practices<br>für die Überwachung Ihrer<br>Transaktionsdetails.                                                                                                    |
| <u>Ausnahmeberichte</u>                                 | Best Practices | (Englisch) Enthält Best Practices<br>für Ausnahmeberichte.                                                                                                    |
| <u>Profil und bevorzugte</u><br><u>Einstellungen</u>    | Best Practices | (Englisch) Enthält Best Practices<br>für die Konfiguration von Profil-<br>und bevorzugten Einstellungen.                                                                                                    |
| <u>Arbeitslisten</u>                                    | Best Practices | (Englisch) Enthält Best Practices<br>für My Exchange-Arbeitslisten.                                                                                                    |
| <u>Analysen und</u><br>gespeicherte<br><u>Ansichten</u> | Best Practices | (Englisch) Enthält Best Practices<br>zur Identifizierung potenzieller<br>Transaktionsprobleme in den<br>Analysen.                                                                                                    |
| <u>Best Practices für G-</u><br><u>Fax</u>              | Best Practices | (Englisch) Enthält Informationen<br>zum Herunterladen von Fax-<br>Ausnahmedaten, zum Entpacken<br>exportierter Daten, zum<br>Aktivieren der PDF-Links im<br>Faxbild und zur Verwendung der<br>Informationen im Faxbild. |
| <u>FAQ G-Fax</u><br><u>Schlüsselwortliste</u>           | FAQ            | (Englisch) Nutzen Sie G-Fax<br>optimal, indem Sie Ihre<br>Schlüsselwortliste verwalten.                                                                                                    |
| FAQ G-Fax Kontenliste                                   | FAQ            | (Englisch) Nutzen Sie G-Fax<br>optimal, indem Sie Ihre                                                                                                    |

© 2025, Global Healthcare Exchange, LLC Alle Rechte vorbehalten. All data used in this document is fictional
| Link                                                                            | Kategorie    | Beschreibung                                                                                                    |
|---------------------------------------------------------------------------------|--------------|----------------------------------------------------------------------------------------------------|
|                                                                                 |              | Kontenliste verwalten.                                                                                                    |
| <u>Migration zu</u><br><u>Intelligent Business</u><br><u>Rules</u>              | FAQ          | (Englisch) Enthält Schritte für die<br>Arbeit mit geparkten<br>Bestellungen, Details zu<br>Artikelzuordnung und<br>Geschäftsregeln sowie Intelligent<br>Business Rules Best Practices. |
| <u>GHX University,</u><br><u>Produkthilfe und</u><br><u>Release Notes – FAQ</u> | FAQ          | Informieren Sie sich über<br>Bildungsressourcen wie die GHX<br>University, GHX Release Notes<br>und GHX Produkthilfe.                                                                  |
| <u>My Exchange:</u><br><u>Transaktionsstatus</u>                                | Arbeitshilfe | (Englisch) Enthält häufige Gründe<br>für gestoppte Transaktionen und<br>eine Auflistung des<br>Transaktionsstatus mit<br>Beschreibungen.                                               |

# **Best Practices: Transactions**

Transaction accuracy is crucial for maintaining on-time order fulfillment and costeffective order processing. Here are some reasons why you should pay attention to these transaction details in My Exchange:

## Statuses

- Indicate successful transaction transmission or payment
- Show transaction failures, terminations, and exceptions
- Identify unconfirmed purchase orders that require supplier acknowledgement

## Sent/Received Dates

- Show when transaction documents were sent or received
- Determine the transactions' prioritization
- Reveal potential problems with your system or operations

## **Confirmation Numbers**

- Shows purchase orders are confirmed and being processed
- POs that are "waiting on confirmation" need to be confirmed to initiate order fulfillment

## **Average Response Time**

- Calculates the average time suppliers take to acknowledge purchase orders
- Represents good customer service (GHX top-ranked suppliers are below 60 minutes)

## **Payment Due Date**

- Expose early or past due invoice payments
- Payments affect cash flow
- Past due payments can incur penalties like late payment fees
- Early payments may be encouraged by discounts

## **Prices**

- Represents how much your organization is owed or owes
- Some prices are contract negotiated
- Watch out for underpayment and overpayment

## **Buyer Identifiers**

- Include organization and facility names
- Include Buyer IDs, which are assigned to buyer users and are listed on the buyers' transactions
- Help disclose off-contract spending
- Can be referenced during purchasing disputes

## **Transaction Numbers (e.g. PO Numbers, Invoice Numbers)**

- Help find specific POs, POAs, ASNs, and invoices
- Derived from MMIS/ERP systems and are visible in My Exchange

# Types

- Categorize the documentation (PO, POA, ASN, invoice, etc.)
- Segment transactions more specifically (Consignment PO, Rush PO, etc.)
- Imply different item deliveries and payments

# **Best Practices: Exception Reports**

My Exchange has reports that help you monitor and manage your exceptions, as well as help you investigate how to prevent future transaction discrepancies.

## **Flagged Purchase Order Report**

Found in REPORTS – Exception Management

| Use this report to:                     | This report shows:                                                     |
|-----------------------------------------|------------------------------------------------------------------------|
| • Find common PO issues and resolutions | <ul><li>Who flagged the PO</li><li>When the POs were flagged</li></ul> |

| Use this report to:                                                                                                    | This report shows:                                                                                                    |
|----------------------------------------------------------------------------------------------------|----------------------------------------------------------------------------------------------------|
| <ul> <li>Discover PO resolutions in progress</li> <li>Identify PO resolution owners</li> <li>See how quickly POs are being noticed and flagged</li> <li>Monitor team effectiveness for PO handling and confirmation</li> </ul> | <ul> <li>Ownership and resolution comments</li> <li>Elapsed Time - The time between when<br/>the POs were sent and when the POs<br/>were flagged</li> </ul> |

# **Flagged Exceptions Report**

Found in REPORTS – Exception Management

| Use this report to:                                                                                                    | This report shows:                                                                                                    |
|----------------------------------------------------------------------------------------------------|----------------------------------------------------------------------------------------------------|
| <ul> <li>Find common<br/>exceptions and<br/>resolutions</li> <li>Discover exception<br/>resolutions in<br/>progress</li> <li>Identify exception<br/>resolution owners</li> <li>See how quickly<br/>exceptions are being<br/>noticed and flagged</li> <li>Monitor team<br/>effectiveness for<br/>exception resolution</li> </ul> | <ul> <li>Who flagged the exceptions</li> <li>When the exceptions were flagged</li> <li>Ownership and resolution comments</li> <li>Elapsed Time - The time between when the exceptions were sent and when the exceptions were flagged</li> </ul> |
|                                                                                                    |                                                                                                    |

# **Exception Summary Report**

Found in REPORTS – Exception Management

| Use this report to:                                                                                                    | This report shows:                                                                                                    |
|----------------------------------------------------------------------------------------------------|----------------------------------------------------------------------------------------------------|
| <ul> <li>Review exception histories</li> <li>Discover exception causes</li> <li>Evaluate purchases commonly associated with exceptions</li> <li>Identify exception trends</li> <li>Find possible solutions to exception issues</li> </ul> | <ul> <li>All order line item exceptions</li> <li>Excluded exceptions</li> <li>Note: The report does not include exceptions that originate from phone calls or emails</li> </ul> |

# **Excluded Exceptions Report**

Found in REPORTS – Exception Management

| Use this report to:                                                                                       | This report shows:              |
|----------------------------------------------------------------------------------------------------|---------------------------------|
| <ul> <li>Review known discrepancies between<br/>your organization and its trading<br/>partners</li> </ul> | • Exceptions that were excluded |
| "Restore" excluded exceptions                                                                             |                                 |

| Use this report to:                                                                                                    | This report shows:                                                                                                    |
|----------------------------------------------------------------------------------------------------|----------------------------------------------------------------------------------------------------|
| Note: Restoring excluded<br>exceptions returns the<br>exceptions to your Pending<br>Exceptions view where they<br>can be resolved. | Note:<br>Exceptions are<br>excluded<br>because they<br>are typically<br>discrepancies<br>known between<br>trading partners<br>and were<br>therefore<br>hidden. |

# **Recurring Exceptions Report**

Found in REPORTS

| Use this report to:                                                                                                    | This report shows:                              |
|----------------------------------------------------------------------------------------------------|-------------------------------------------------|
| • Evaluate exception frequency                                                                                                    | Exceptions that occur often                     |
| Find common exception types                                                                                                    | <ul> <li>Associated trading partners</li> </ul> |
| <ul> <li>Discover the exceptions' associated<br/>trading partners</li> </ul>                                                                                             |                                                 |
| <ul> <li>Identify which purchases are<br/>commonly associated with exceptions</li> </ul>                                                                                 |                                                 |
| Note to suppliers: Identify<br>common discrepancies<br>that can be corrected or<br>parked in GHX Intelligent<br>Business Rules before<br>they transmit into your<br>ERP. |                                                 |

# **Best Practices: Profile and Preferences**

Your Profile and Preferences are different sets of options that affect your My Exchange experience.

## **Profile Email**

- Your profile email is your GHX user name
- Contact GHX to change your profile email

## **Change Password**

• Change your password in your Profile settings

## Landing Page

- Select Dashboard or Orders as your landing page
- Dashboard is recommended for leadership roles because it provides a quick GHX Exchange performance summary
- Orders is recommended for buyers, account managers, customer service representatives, and AP/AR specialists because they provide instant access to relevant information and work queues

# **Reporting Filters**

- Allow you to filter and hide transactions from your views
- Filter out flagged orders, exceptions, and certain data sets that may not be relevant to your needs
- Email Settings
- Display purchase order details in the Send Email window when emailing POs from My Exchange

## **Notifications and Subscriptions**

- Subscribe to notification emails that inform you of new transaction developments in My Exchange
- Select the time and frequency the notifications are sent to your email inbox
- Stay up to date about important transaction developments and be more responsive to issues disrupting your operations

## **Buyer ID (Buyer & Distributor)**

- The Buyer ID is linked to the Owner: My Orders selection
- Identify buyer users who generate the orders
- The Buyer ID is case-sensitive, so it must match the Buyer ID from PO Details; it is recommended that you copy and paste this information directly from a PO

## **Price Tolerance (Buyer & Distributor)**

- Review price exceptions down to the hundredth of a cent (4 decimal places, e.g., 0.0001)
- Best practice is to set your price tolerance to match what is set in your MMIS to prevent exceptions

# **Data Display**

- Select to display Original PO Number field or Store Value column (available in Preferences)
- Original PO Number field: Value is often used to support drop-ship orders
- Store Value column: A buyer organization's specified internal location, store number, desktop ID etc. that supports accurate delivery
- This field and column will be displayed only when the data is included in a PO

# **Best Practices: Work Lists**

My Exchange works lists can serve as work queues and special reports. They are shareable with colleagues for work transparency and collaborative projects. Here are some examples of common work lists that can help your organization monitor transactions.

## **Key Accounts/Vendors**

Available in Orders, Transactions, and Invoices

| Use this work list to:                                                                            | Include in the work list criteria:                                   |
|---------------------------------------------------------------------------------------------------|----------------------------------------------------------------------|
| <ul> <li>Deliver great customer service to<br/>your key customers</li> </ul>                      | <ul> <li>Buyer, supplier, or distributor<br/>organization</li> </ul> |
| <ul> <li>Assess order fulfillment<br/>performance of your most relied<br/>upon vendors</li> </ul> |                                                                      |
| <ul> <li>Find issues with particular<br/>organizations</li> </ul>                                 |                                                                      |

| Use this work list to: | Include in the work list criteria:                                                                                                    |
|------------------------|----------------------------------------------------------------------------------------------------|
|                        | <ul> <li>Note:</li> <li>Use the asterisk (*) wildcard to tailor the organization criteria (e.g. A* shows all organization names starting with the letter A, *anvik* shows all names including the word "anvik."</li> <li>Use IDN-Select All Facilities or Supplier-Root to see all transactions associated with the parent organization.</li> </ul> |
|                        | Optional: Include<br>exception types (e.g.<br>Part number, Price,<br>etc.) to check<br>exceptions.                                                                                                    |

# **Terminated Transactions**

Available in Transactions

| Use this work list to:                   | Include in the work list criteria: |
|------------------------------------------|------------------------------------|
| • Catch disruptions in your transactions | Terminated status                  |

# Channels

Available in Orders, Transactions, and Invoices

| Use this work list to:                                                                                                    | Include in the work list<br>criteria:                                                                                                    |
|----------------------------------------------------------------------------------------------------|----------------------------------------------------------------------------------------------------|
| <ul> <li>Check transactions in other GHX solutions<br/>if your organization is using multiple GHX<br/>automation tools (Exchange, G-Fax,<br/>WebConnect, etc.)</li> </ul> | <ul> <li>GHX solution name</li> <li>Optional:<br/>Include<br/>exception<br/>types (e.g.<br/>Part number,<br/>Price, etc.) to<br/>check<br/>exceptions.</li> </ul> |

# **Supplier Messages**

Available in Orders

| Use this work list to:                                                                               | Include in the work<br>list criteria:                   |
|----------------------------------------------------------------------------------------------------|---------------------------------------------------------|
| <ul> <li>Read messages in POAs that may influence<br/>purchase orders and item deliveries</li> </ul> | <ul> <li>Supplier<br/>messages check<br/>box</li> </ul> |

## "Ghost" Orders

Available in Orders

| Use this work list to:                                                                                                    | Include in the work<br>list criteria:                          |
|----------------------------------------------------------------------------------------------------|----------------------------------------------------------------|
| <ul> <li>Monitor information associated with purchase<br/>orders submitted via fax or phone call</li> </ul>                      | <ul> <li>POA with no matching PO</li> </ul>                    |
| Note: Fax and phone call purchase<br>orders are referred to as "ghost" orders<br>because they are not visible in My<br>Exchange. | <ul> <li>ASN with no<br/>matching PO<br/>status</li> </ul>     |
|                                                                                                    | <ul> <li>Invoice with no<br/>matching PO<br/>status</li> </ul> |

# Parked in Intelligent Business Rules

Available in Orders and Transactions

| Use this work list to:                                                                                        | Include in the<br>work list criteria:                                |
|----------------------------------------------------------------------------------------------------|----------------------------------------------------------------------|
| • Track how long the orders are processing in status the GHX's tool for suppliers, Intelligent Business Rules | <ul> <li>Parked in<br/>Intelligent<br/>Business<br/>Rules</li> </ul> |

| Use this | work list to:                                                                    | Include in the<br>work list criteria: |
|----------|----------------------------------------------------------------------------------|---------------------------------------|
| đ        | Note: Make sure orders parked in<br>Intelligent Business Rules are checked daily |                                       |

# **Catalog and PO/Line Details**

Available in Transactions

| Use this work list to:                                                                   | Include in the work list<br>criteria:                                                                                                    |
|------------------------------------------------------------------------------------------|----------------------------------------------------------------------------------------------------|
| <ul> <li>Reveal whether GHX is successfully receiving item master information</li> </ul> | <ul> <li>Catalog transaction type</li> <li>Purchase Order/Line<br/>Details transaction type</li> <li>A longer time period (e.g.<br/>30 days, 3 months)</li> </ul> |

# **Best Practices: Analytics**

The first section of this document, Using Analytics Saved Views, gives you examples of saved views your organization can use to monitor transactions. The second section, Evaluating Analytics, provides you with indicators of potential issues within your saved views, and actions that may solve the problem.

# **Using Analytics Saved Views**

My Exchange offers systematic analysis of your transaction data. You can save these analytics as saved views to eliminate the need to repeatedly re-enter the analytics' criteria. You can then share the saved views with colleagues for work transparency ad collaborative projects. Here are some examples of common analytics saved views that can help your organization monitor transactions.

## **Key Accounts/Vendors**

Available in Order Volume, Order Exceptions, and Invoices analytics

Use this saved view to:

- Review transaction and exception performance for key customer accounts or most relied upon vendors
- Support strategic decision making around specific customers or vendors

Include in the saved view criteria:

• Buyer, supplier, or distributor organization

## **High/Low Volume**

Available in Order Volume, Order Exceptions, Transactions, and Invoices analytics

Use this saved view to:

- Examine trading partners' highest or lowest trending transaction and exception data
- Support strategic decision making around specific customers or vendors

Include in the saved view criteria:

- Partners with the Highest Volume Count (Top-1, Top-5, or Top-10)
- Partners with the Lowest Volume Count (Top-1, Top-5, or Top-10)

## **Exceptions**

### Available in Order Exceptions analytics

Use this saved view to:

- Review data for specific exception types
- Develop action plans to find and reduce exceptions

Include in the saved view criteria:

• Exception type (part number, price, etc.)

## **Transaction Type**

*Available in Order Volume and Transactions analytics* 

Use this saved view to:

• Check transaction type specific trends

Include in the saved view criteria:

- Purchase order type (Consignment, Drop-ship, etc.) in Order Volume analytics
- Transaction type (PO, POA, etc.) in Transaction analytics

## Channels

Available in Order Volume, Order Exceptions, and Invoices analytics

Use this saved view to:

• Check transaction trends in other GHX solutions if your organization is using multiple GHX automation tools (Exchange, G-Fax, WebConnect, etc.)

Include in the saved view criteria:

• GHX solution name

# **Evaluating Analytics**

My Exchange's analytics is a very useful tool for quickly recognizing issues that are disrupting your supply chain operations or order fulfillment. Evaluate the analytics to identify potential problems haunting your processes. Here are some indicators, corresponding issues, and actions that may resolve the problems:

## Low Volume

- Indicator: Persistent low volume
- Issue: Your trading partners may not be consistently using GHX's automation solutions and your organization may not be receiving the best return on investment with My Exchange.
- Action: Ask your trading partners if they are using the Exchange and contact GHX about possible solutions.

## **Flat Volume**

- Indicator: Persistent flat volume
- Issue: The number of trading partners you are connected with on the Exchange has leveled out. Your organization could be receiving better return on investment with My Exchange.

• Action: Try to establish more trading partner connections on the Exchange to increase your transaction volumes.

## **Negative Trends**

- Indicator: Large and/or persistent negative trends
- Issue: Problems with your and/or your trading partners' processes. Your or your trading partners' systems may not be working properly.
- Action: Check that your and your trading partners' systems are operating properly with the Exchange.

## **High Exceptions**

- Indicator: Increasing exception trends
- Issue: You and your trading partners' data is not aligned and accurate. More exceptions mean your organization is spending more time and effort reconciling these discrepancies.
- Action
  - <sup>o</sup> Buyers: Verify that catalogs, item masters, and contracts match your trading partner's information.
  - Suppliers: Check whether backordered exception rates are high enough to negatively affect customers resulting in the delay of their item deliveries.

## **Channel Disparity**

- Indicator: Multiple channels appear in your analytics
- Issue: Your organization uses multiple GHX solutions to transmit transactions.
- Action: Track how often the more-automated GHX solutions (My Exchange) transmit transactions compared to less-automated solutions (MetaTrade, G-Fax, etc.). More automated solutions are less costly.

## Not Contract-Validated Trends (Buyer & Distributor)

- Indicator: Not contract-validated data in the Contract Performance analytics.
- Issue: Not purchasing contract-validated items undermines negotiated contract pricing.
- Action: Try to adhere to contracts. Identify who is not purchasing on-contract and fix bad purchasing habits.

## **Exempt G-Fax POs (Supplier & Distributor)**

- Indicator: Exempt G-Fax PO data in the G-Fax analytics
- Issue: Exempt G-Fax POs are faxed POs that fail to convert into EDI. You cannot automatically fulfill these orders.
- Action: Verify the fax exemption reasons suit business process needs. Confirm that customers are faxing their orders properly.

# **Best Practices: Downloaded PDF**

This document provides steps to download G-Fax data records and the related PDF order images from the GHX My Exchange Transactions application.

Your organization can use this process to access a fax exemption spreadsheet and the fax images to efficiently manage your exceptions, update your G-Fax account list, and increase the number of touchless purchase orders.

## Downloading Fax Exemption Data from My Exchange Transactions

- 1. Log into GHX.
- 2. Select **Transactions** from the My Exchange solution tile or click the **iii** icon and select it from the menu.
- 3. Click **Transactions**. The *All Transactions* page opens.
- 4. Click Advanced Search.

| DASHBOARD                           | TRANSACTIONS | ANALYTICS ~         |                                                           |                           |
|-------------------------------------|--------------|---------------------|-----------------------------------------------------------|---------------------------|
| Work Lists Advan                    | ced Search   |                     | Last Refre                                                | sh: 04-25-2018 01:16 PM 🥑 |
|                                     |              | 1 to 33 of 33 Trans | sactions $\rightarrow$ Search Res 3 transactions selected | • • • • •                 |
| ▲ Transaction<br>Received           |              | P0 #                | Transaction ID                                            | Transaction Type          |
| Time Period                         |              |                     | 637271697544639                                           | Fax Exemption             |
| O Custom                            |              |                     | 7263003483445493                                          | Fax Exemption             |
| Time Period                         |              |                     | 6338442472870232                                          | Fax Exemption             |
| Last 30 Days                        | ~            |                     | 8396488989652366                                          | Fax Exemption             |
| In<br>Internet Terrorettere         |              |                     | 8710602273108285                                          | Fax Exemption             |
| Inbound Transactions                | Ť            |                     | 3365105213370674                                          | Fax Exemption             |
| Transaction Type<br>Fax Exemption X | ~            |                     | 5042834712024018                                          | Fax Exemption             |
|                                     |              | -                   | 0701000000000000                                          |                           |

- 5. Define your search criteria:
  - a. Choose a Time Period or Custom.
  - b. Select Inbound Transactions.
  - c. Choose the Fax Exemption transaction type.
  - d. Check the box to select all or individually check the desired Transaction IDs.
- 6. Scroll to the bottom and click **Run Report**.
- 7. Create a folder on your hard drive (C drive) titled "C:\TEST".
- 8. Click the **Export** icon.
- 9. Make the following selections. The GHX-My-Exchange-Transactions (1).xlsx file will populate with your Fax Exemption data.

| Export                                                          |        | ×      |
|-----------------------------------------------------------------|--------|--------|
| Please, select columns you would like to export:                |        |        |
| O Only checked columns in the table                             |        |        |
| <ul> <li>All columns in the table (including hidden)</li> </ul> |        |        |
| Please, select format you would like to download:               |        |        |
| O csv                                                           |        |        |
| 💽 xlsx                                                          |        |        |
|                                                                 | Cancel | Export |

- 10. Save the Fax Exemption spreadsheet to the C:\TEST folder you created.
- 11. Click the **Bulk Download** icon.

## **Unzipping the Exported Data**

- 1. Navigate to the C:\TEST folder you created.
- 2. Unzip the contents of the downloaded data (Extract All) to the TEST folder.

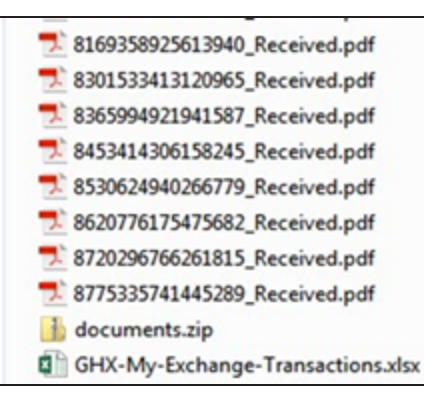

# **Enabling the Fax Image PDF Links**

- 1. Open the Excel File.
- 2. Navigate to Column B.
- 3. Paste and copy down the following formula into Column B.

=HYPERLINK("C:\TEST\"&A2&"\_Received.pdf",A2

| Transaction ID   | Parent Transaction ID |
|------------------|-----------------------|
| 5676340736372559 | 5676340736372559      |

A hyperlink formula will be added to the spreadsheet to open the related PDF.

# Using the Information in the Fax Image

- Look at the purchase order numbers to identify patterns and providers who are sending the most faxes in your set time period
- Add any missing addresses to your G-Fax Account List
- Update address records so they match the information in the purchase order fax image

# Frequently Asked Questions: G-FAX Keyword List

Note: For the purposes of this document, the term PDF is used to include both emailed and faxed purchase orders.

### What is the G-Fax Keyword List?

Your Keyword List describes data capture processes that are specific to your organization. A common process that many organizations have on their Keyword List is how to handle when a PDF contains the phrase "Next Day Delivery". If the phrase is in the PDF, the PO will be captured as a Rush Order.

### How do I get a copy of my company's G-Fax Keyword List?

Keyword Lists can be requested by emailing or calling GHX Customer Care at <u>support@ghx.com</u> or at 1-800-968-7449 EXT 1.

### How do I update my company's G-Fax Keyword List?

Keyword List updates can be emailed to our Customer Care team at support@ghx.com. Please note, you will be asked to provide the entire new Keyword List, not just the deltas. GHX recommends that you keep and modify a master copy, then, when you have updates, send the entire file to <u>support@ghx.com</u>.

### What is a Rush Order Keyword? How do they work?

Examples of Rush order keywords are Rush, Next Day, and Expedited Shipping. These are coded with the EDI PO code RO for Rush Order. If needed, custom keywords can be added for your company's RO process.

### What is a Reject Keyword? How do they work?

Reject keywords stop the data capture process. While there are a variety of reasons you might want to stop a process, some common reasons are:

- The PDF contains PHI
- The PDF contains credit card numbers
- Your organization needs to reject a specific order type (needs to be customized for you)

### What is a Capture Keyword? How do they work?

Data capture keywords advise the capture process. For instance, if you want vendor catalog part numbers captured in the data, you might set capture keywords for vendor cat, vendor catalog, or item number.

### What is the difference between Capture Keywords and Reject Keywords?

Data capture rules will be used to populate data into EDI, whereas reject keywords are used to stop data capture completely.

### Is there a limit to the number of Keywords or phrases that I can add to the Keyword List?

There is no limit.

### Why is my company's G-Fax Keyword list important?

Keywords drive the quality of your data capture experience. It's important to note that keywords are read exactly, so if you have a data capture keyword for manufacturer part number and the image reads man. part number, the process would miss the abbreviated keyword.

### What is my company's G-Fax Keyword List used for?

It is used to capture and build EDI from your customer's PDFs.

### How often should my company update our G-Fax Keyword List?

We recommend you develop a regular update cadence, and also implement a policy where you update your Keyword List when any known, meaningful changes occur in your company's processes (for example, your organization has a new consignment process).

### Does my G-Fax Keyword List apply to EDI / Integrated orders?

No, G-Fax keywords are only used for G-Fax PDF to EDI conversion.

# Frequently Asked Questions: G-FAX Account List

### What is the G-Fax Account List?

The G-Fax Account List is a document used to populate your provider's information, such as addresses and Ship-to/Bill-to accounts.

### How do I get a copy of my company's G-Fax Account List?

You can request a copy of your account list by emailing or calling GHX Customer Care at <a href="mailto:support@ghx.com">support@ghx.com</a> or 1-800-968-7449 EXT 1

### How do I update my company's G-Fax Account List?

Updated lists should be emailed to support@ghx.com. Be sure to send a full copy with all the changes, rather than just a summary of the changes. The full list is required because Customer Care will delete the existing list and replace it with the updated list, thereby avoiding any human error. In some custom integrations, your ERP may be connected to our system. If you have this setup, changes made on your side will automatically change on our end as well. Generally, this will occur on a set cadence like once per day/week.

### Why is my company's G-Fax Account List important?

Your account list will drive accuracy and quality. An outdated list may result in incorrect customer information being used when GHX codes your POs.

#### How is my company's G-Fax Account List used?

Your G-Fax account list is used to determine the correct provider Ship-to and Bill-to information.

#### How often should my company update our G-Fax Account List?

You should update your account list whenever you make changes to your account number structures, add/remove customers, or make any other notable change in customer information. GHX does not limit the number of account list updates.

#### Does my G-Fax Account List apply to EDI / Integrated orders?

No, the G-Fax account list is only applied to G-Fax orders.

### Can I update my G-Fax Account List through Registration Center?

No, Registration Center changes will only apply to integrated orders and return documents.

#### What is the limit of Accounts that can be added to the G-Fax Account List?

There is not a limit. If you find that Excel is causing delays due to performance, you can discuss integrating your system to reduce the burden of managing this file.

### What if we get a fax from a customer that is not on our G-Fax Account List?

Default processing will take place. Generally, we will use a set account number (STD00000) so that you can park these documents in Intelligent Business Rules easily. We can also apply custom data capture processes such as rejecting and capturing directly from the fax/email, if needed. These rules will be set up during your integration, but can be modified by engaging Customer Care at <a href="mailto:support@ghx.com">support@ghx.com</a> or at 1-800-968-7449 ext 1.

# Frequently Asked Questions: Migrating to Intelligent Business Rules

## **Overview**

Intelligent Business Rules is a component of GHX My Exchange Orders that replaces legacy Order Intelligence. Suppliers use it to set rules that:

and for illustrative purposes only. Last Modified 06.03.2025 15:48

- Enrich or correct order lines automatically
- Release parked orders for processing in their organization's ERP systems
- Stop or reject orders they cannot receive electronically

After your organization migrates to Intelligent Business Rules, you will see the following main menu options when you log in to My Exchange Orders.

| GHX Ord               | ders       |                    | demo@ibr                           | r-supplier.org @ IBR Demo Su; | plier2 🗸 🔠 🗸                               | 📫 🛓 Help                               |          |
|-----------------------|------------|--------------------|------------------------------------|-------------------------------|--------------------------------------------|----------------------------------------|----------|
| DASHBOARD             | ORDERS     | CATALOG N          | IANAGE MAPPINGS                    | BUSINESS RULES 🗸              | Reports 🗸                                  | ANALYTICS -                            | ٩        |
| Quick Clicks          | <          | Search for PO #    | , Invoice #                        | Q Advanced Search             |                                            |                                        |          |
| Received:             |            | 1 to 34 of 34 Orde | rs→ Parked POs                     | 0 Order:                      | selected Rowsperpag                        | e:50 🗸 1-34 of 34 <                    | >        |
| Supplier:             | Ť          | Flag               | ged PO#                            | Ship To Account #             | Received Date 👻                            | Buyer Organization                     | ∎<br>Ses |
| Supplier              | ×          | >:                 | IBRDEMO-0020834                    | 4 700971345                   | 03-09-2021 03:34 AM                        | IBR Demo Provider                      | IBR C    |
| V Work Lists          |            | > : 🗆              | IBRDEM0-0020833                    | 3 700971345                   | 03-09-2021 03:34 AM                        | IBR Demo Provider                      | IBR C    |
| Orders     BY CHANNEL | 65<br>(65) | >: □               | IBRDEMO-0020832<br>IBRDEMO-0020822 | 2 700971345<br>7 700971345    | 03-09-2021 03:34 AM<br>03-08-2021 09:34 PM | IBR Demo Provider IBR Demo Provider    | IBR C    |
| A BY STATUS           | (52)       | >: □               | IBRDEM0-002082                     | 700971345                     | 03-08-2021 09:34 PM                        | IBR Demo Provider                      | IBR C    |
| Unconfirmed POs       | 18         | >:                 | IBRDEM0-0020824                    | 700971345                     | 03-08-2021 03:34 PM                        | IBR Demo Provider                      | IBR C    |
| Parked POs            | 34         | >: □               | IBRDEMO-002082                     | 3 700971345<br>2 700971345    | 03-08-2021 03:34 PM<br>03-08-2021 03:34 PM | IBR Demo Provider<br>IBR Demo Provider | IBR C    |
| Pending Exceptions    | 13         | >:                 | IBRDEMO-0020814                    | 700971345                     | 03-08-2021 03:33 AM                        | IBR Demo Provider                      | IBR C    |

# **Parked POs**

### Where do I find my parked POs?

Use the Parked POs Quick Clicks to filter the complete parked PO list or use the search field or Advanced Search to search by PO number.

| GHX Orders demo@ibr-supplier.org @ IBR Demo Sup |        |                        |                 |                             |                     |                    |
|-------------------------------------------------|--------|------------------------|-----------------|-----------------------------|---------------------|--------------------|
| DASHBOARD                                       | ORDERS | CATALOG M              | ANAGE MAPPINGS  | BUSINESS RULES $\checkmark$ | reports 🗸           | analytics $\sim$   |
| Quick Clicks                                    | ٢      | Search for PO #, Inv   | pice # Q        | Advanced Search             |                     |                    |
| Bacabad                                         |        | 1 to 34 of 34 Orders → | Parked POs      | 0 Orders selected           | Rows per page: 50 🗸 | 1-34 of 34 < >     |
| Last 3 Days                                     | ~      | Flagged                | PO#             | Ship To Account #           | Received Date 💌     | Buyer Organization |
|                                                 |        | Sear N                 | Search          | Search 🗸                    |                     | Search 🗸           |
| Supplier:                                       |        | > :                    | IBRDEMO-0020834 | 700971345                   | 03-09-2021 03:34 AM | IBR Demo Provider  |
| Supplier                                        | ~      | >:                     | IBRDEMO-0020833 | 700971345                   | 03-09-2021 03:34 AM | IBR Demo Provider  |
| V Work Lists                                    |        | > :                    | IBRDEMO-0020832 | 700971345                   | 03-09-2021 03:34 AM | IBR Demo Provider  |
|                                                 |        | > : 🗆                  | IBRDEMO-0020827 | 700971345                   | 03-08-2021 09:34 PM | IBR Demo Provider  |
| ∧ Orders                                        | 65     | > : 🗆                  | IBRDEMO-0020828 | 700971345                   | 03-08-2021 09:34 PM | IBR Demo Provider  |
| <ul> <li>BY CHANNEL</li> </ul>                  | (65)   | > : 🗆                  | IBRDEMO-0020829 | 700971345                   | 03-08-2021 09:34 PM | IBR Demo Provider  |
| A BY STATUS                                     | (52)   | > : 🗆                  | IBRDEMO-0020824 | 700971345                   | 03-08-2021 03:34 PM | IBR Demo Provider  |
| Unconfirmed POs                                 | 18     | > : 🗆                  | IBRDEMO-0020823 | 700971345                   | 03-08-2021 03:34 PM | IBR Demo Provider  |
| ✓ Parked POs                                    | 34     | > : 🗆                  | IBRDEMO-0020822 | 700971345                   | 03-08-2021 03:34 PM | IBR Demo Provider  |
|                                                 |        | > : 🗆                  | IBRDEMO-0020814 | 700971345                   | 03-08-2021 03:33 AM | IBR Demo Provider  |
| ✓ Pending Exceptions                            | 13     | >:                     | IBRDEMO-0020808 | 700971345                   | 03-07-2021 09:33 PM | IBR Demo Provider  |

### How do I review my parked POs?

After finding your Parked POs, click the link in the **PO #** column to open the **Manage Purchase Order** screen. Click the appropriate action button in the Purchase Order Details section. There are four available order-level actions.

| Order-<br>Level<br>Action | When to Use                                                                                                    | What Happens                                                                                                    |
|---------------------------|----------------------------------------------------------------------------------------------------|----------------------------------------------------------------------------------------------------|
| Release<br>PO             | Use when you want to<br>accept the PO as it is and<br>return the document and<br>its saved mappings back<br>through the business<br>rules processing for<br>outbound delivery. | Reprocesses the entire PO through your<br>business rules logic and releases it to<br>your ERP system.                                                                                        |
| Force<br>Release<br>PO    | Use when you want to<br>deliver the PO as it is<br>without any further<br>business rules processing.                                                                           | <ul> <li>There are three options*:</li> <li>Deliver the order without Item<br/>Map, Global or Validation Rules<br/>updates – Delivers the original<br/>inbound PO version without</li> </ul> |

| Order-<br>Level<br>Action | When to Use                                                                                         | What Happens                                                                                                    |
|---------------------------|----------------------------------------------------------------------------------------------------|----------------------------------------------------------------------------------------------------|
|                           |                                                                                                    | Intelligent Business Rules changes<br>to your ERP system.                                                                                                    |
|                           |                                                                                                    | <ul> <li>Deliver the document as<br/>parked not including new<br/>mapping changes – Delivers the<br/>PO version as it stands in its<br/>current state to your ERP system.<br/>Any changes made to item<br/>mappings while managing the PO<br/>will be dropped and not executed.</li> </ul>                                                                                                    |
|                           |                                                                                                    | <ul> <li>Deliver the document as<br/>parked including new mapping<br/>changes – Re-runs the catalog<br/>validation and item mapping logic<br/>and delivers the PO document in<br/>that state to your ERP. New item<br/>maps are executed for order line<br/>updates if they were added. No<br/>parking conditions will be<br/>evaluated so the PO will not park<br/>again. (This is the most commonly<br/>selected option.)</li> <li>*To set one of these Force Release PO<br/>options as your organization's default,<br/>contact support@ghx.com.</li> </ul> |
| Stop PO                   | Use when you want to<br>stop a PO without having<br>a notification sent to your<br>trading partner. | Stops the entire PO from reaching your<br>ERP but does not send a POA (Purchase<br>Order Acknowledgement, EDI 855)<br>response to the buyer.                                                                                                    |
|                           | Typically used by<br>European (EU)<br>organizations since they<br>do not have trading               | The outcome for the PO document itself<br>is the same when using Stop PO and<br>Reject PO; the latter is simply more<br>conducive for buyer visibility among NA                                                                                                    |

| Order-<br>Level<br>Action | When to Use                                                                                                    | What Happens                                                                                                    |
|---------------------------|----------------------------------------------------------------------------------------------------|----------------------------------------------------------------------------------------------------|
|                           | partner relationships on<br>the Exchange.<br>May be used by North<br>American (NA)<br>organizations when they<br>are cleaning up duplicate<br>orders, for example.                                                                                                    | organizations.                                                                                                    |
| Reject PO                 | Use when you want to<br>reject a PO and have a<br>notification sent to your<br>trading partner.<br>Typically used by NA orgs<br>since they transact with<br>an active, integrated<br>buyer community on the<br>Exchange.<br>You are required to<br>include a rejection reason<br>that specifies correction<br>needed by the buyer for<br>future orders. Example<br>reasons for rejecting a PO:<br>item on backorder, not in<br>stock, no longer carried,<br>obsolete, or needs to be<br>directed to another<br>department. | Stops the entire PO from reaching your<br>ERP and sends a POA (EDI 855) response<br>to the buyer to update their MMIS. The<br>rejection is displayed in My Exchange<br>Orders.<br>To have a standardized list of rejection<br>reasons configured for your organization,<br>which can save your users time, contact<br>support@ghx.com or your CSM. |

See the Manage Parked POs topic in the product help for details.

| Manage Purchase Order: IBRDEMO-0024188 |                               |                              |                           |                                                         |                         |                      | P0 View D X                           |
|----------------------------------------|-------------------------------|------------------------------|---------------------------|---------------------------------------------------------|-------------------------|----------------------|---------------------------------------|
| PO Par<br>SPN no                       | rked by Catalog '<br>ot found | Validation :                 |                           |                                                         |                         |                      |                                       |
| Purcha                                 | se Order Summa                | iry                          |                           |                                                         |                         |                      | • 0 0 ×                               |
| Purcha                                 | se Order Details              | = B                          |                           |                                                         |                         | Release PO Force Rel | ease PO Stop PO Reject PO ^           |
| Total Li                               | nes: 5 Line Status            | All v                        |                           |                                                         |                         |                      |                                       |
| $\rightarrow$ (                        | Line #                        | Qty UOM QOE                  | Part #s                   | Item Desc                                               | ription                 | Price                | Total Price Status                    |
| ~                                      | 1                             | 1 CA                         | SPN: SPN01A-XYZ           | 3.50 Neri                                               | e Exam Gloves, Powdered | (15.95               | (15.95 Mapped 🕞                       |
|                                        |                               | PARKED REASON: SPN not foun  | d                         | Incoming                                                |                         | Correct to           | Stop This PO Line Reject This PO Line |
|                                        | Line Details                  | Any spaces entered in item m | ap attributes will affect | wideton                                                 |                         |                      |                                       |
|                                        | item Map 🕕                    | Supplier Part Number         | SPN01A-XYZ                |                                                         | •                       | SPN01A               | ×                                     |
|                                        | Item Search                   | Dayer Part Number:           |                           |                                                         |                         | Add Mapping          |                                       |
|                                        | Hatory                        | P2N(81 on):                  |                           |                                                         |                         | Add Mapping          |                                       |
|                                        |                               | EANGTR                       |                           |                                                         |                         | Add Mapping          |                                       |
|                                        |                               | tem Description:             | 3.50 Nitrile Ex           | m Gloves, Powdered                                      |                         | Add Mapping          |                                       |
|                                        |                               |                              |                           |                                                         |                         | Add Mapping          |                                       |
|                                        |                               | uon.                         | CA                        |                                                         |                         | Add Mapping          |                                       |
|                                        |                               | 2                            | 1                         |                                                         |                         | Add Mapping          |                                       |
| 1                                      | Send (blue) or d              | lo not send                  |                           |                                                         |                         | (i) Factor: 1        |                                       |
|                                        | (gray) and se a               |                              | V Box Device for          | (Name, 10) or Ship To Account #) *<br>vider (104254602) | X D All Buyers          |                      | Remove Mapping Save Mapping           |
| >                                      | 2                             | 1 BX                         | SPN: SPN02A               | 4.50 Nori                                               | e Exam Gloves, Powdered | 61.97                | 68.97 None                            |

### When I am reviewing a parked PO, is it "locked" or can other colleagues process it?

When a user opens a parked PO and is actively managing it on the Manage Purchase Order screen, the PO is in a locked state. Intelligent Business Rules identifies the user who has the PO open for processing. When needed, another user may take control of that PO and change its state.

### How do I reject a parked PO?

To reject a parked PO, open the **Manage Purchase Order** screen, click the **Reject PO** button, and type a reason. In My Exchange, the order status will be updated to PO Rejected. Your customer can see the order message (explaining the reject reason) in the PO View.

When you reject a PO line, the system generates a POA (Purchase Order Acknowledgement, EDI 855) for your customer and updates the line status in My Exchange.

Best Practice: Enter a reject reason for your provider user's audit and visibility purposes. They will see this information in the POA and in My Exchange Orders.

### How do I stop a parked PO?

There are two ways to stop a parked PO:

- Option 1: Click the Stop PO button on the Manage Purchase Order screen
- Option 2: Open the **Parked POs** Quick Clicks results

You would stop a parked PO when you want to hard stop that order. In this case, no POA (EDI 855) is automatically generated.

This is the same as the "Delete" action in Order Intelligence, but with the following added visibility:

- A Stopped PO Quick Click filter on the Orders tab
- The stopped reason

Best Practice: Typically, suppliers in the North American market reject (rather than stop) parked PO lines and they include a reason why they are rejecting the line. The stop action is best used when cleaning up orders (for example, duplicates).

### What happens when I reject PO lines and release the PO?

When you reject one or more PO lines and then release the PO, Intelligent Business Rules releases the PO to the supplier, strips the rejected lines from the electronic file, and updates the status in My Exchange. In this case a POA (EDI 855) is automatically generated for the rejected lines.

### What are the differences between the Release and Force Release actions?

Release a parked PO

• You would release a parked PO when you want to reprocess the PO. This is the same as the

• "Reprocess" action in Order Intelligence. This action loops the PO back through all the logic and sends it to the trading partner. It is possible this could result in the PO being re-parked.

Force release a parked PO

- You would force release a parked PO when you want the PO to be delivered as it is. The PO will not be revalidated or re-parked. Because of this, suppliers need to ensure the information is correctly updated in their ERP.
- This is the same as the "Release" action in Order Intelligence, but with the following additional options:
  - <sup>o</sup> Deliver the order without item map, global rule, or validation rule updates
  - ° Deliver the document as parked and do not include new mapping changes
  - $^\circ~$  Deliver the document as parked and include new mapping changes
- For detailed descriptions, see the table in the <u>How do I review my parked POs?</u> section above.

### What advanced editing can I do on parked POs?

Beyond item maps, users may perform advanced edits when managing their parked POs. Summary level (or header-level) order edits can be made to specify changes to order type, ship to and bill to account numbers, and confirmation numbers (also known as the supplier's sales order numbers). Users may also add order lines or re-sequence them when necessary.

See <u>How do I add an order line to a parked PO?</u> for details.

## How do I add an order line to a parked PO?

Users who manage consignment orders can add order lines to parked POs. When a PO is identified as a consignment order type or is updated to a consignment order type, an **Add Line** button is enabled within the Purchase Order Details section of the Manage Purchase Order screen. Clicking **Add Line** allows users to manually enter the following order line attributes:

- Line number
- Supplier and buyer part number
- Quantity
- Unit of measure

- Quantity of each
- Item description
- Unit price
- Lot and serial numbers
- Medical reference number
- Physician name
- Procedure date
- Consignment type

When the user saves and releases the parked PO, GHX updates the electronic document as specified and delivers it to the supplier's ERP system.

### How can I find details regarding my team's parked PO activities at GHX?

Intelligent Business Rules provides a Business Rules Order Report. This report allows suppliers to search for and find POs that GHX processed that were impacted by business rules. This includes POs that were fully automated (touchless); rejected or stopped; and parked and subsequently released or force released.

The Business Rules Order Report includes links to the PO view for those orders. Suppliers can bulk download the report results to create periodic soft-copy backups, which ensures they have quick access when auditing order details or when investigating shipments or billing.

### How do I set up parked PO notifications?

You can create new notifications within My Exchange's Notifications application that are specific to parked POs.

To set up parked PO notifications:

- 1. Click the solution selector icon in the main menu and select **Notifications**.
- 2. Click **Organization View** and select your home organization from the list.
- 3. Click **New Notification**. The *New Notification* screen opens.

| New Notification                                                               |                                                                                        | >                                                    |
|--------------------------------------------------------------------------------|----------------------------------------------------------------------------------------|------------------------------------------------------|
| C Category and Organization Selection(s)<br>Notification Category<br>Parked PO | Oata Attributes  Nonfication Name* Parked POs - MF 3/9/2021-06/30-2021                 | © Delivery Details<br>When Received<br>Specific Days |
| Search Organization                                                            | 36/2<br>Notification Description                                                       | 50<br>M T W Th F Sa Su<br>V V V C V V                |
| Show Selected IBR Demo Supplier2                                               | Business Process Type *<br>Purchase Order                                              | From ' To<br>03-09-2021 06-30-2021                   |
| Apply notification to future divisions in hierarchy                            | Document Channel<br>All Channels                                                       | IBR Demonstration-User demo@ibr-supplier             |
|                                                                                | Sent To / Received From * Trading Partner * From Trading Partner  All Trading Partners | Every Occurrence 🗸                                   |
|                                                                                | Add Trading Partner                                                                    | Email Text/SMS Send test     Add Recipient           |
|                                                                                |                                                                                        | Cancel Save Notification                             |

- 4. Define the following criteria:
  - a. Notification Category Select Parked PO
  - b. Notification Name Type a unique, descriptive name
  - c. **Business Process Type** Leave as Purchase Order (this is the transaction type)
- 5. Configure other data attributes, as needed.
- 6. Update the delivery details, including the recipient list.
- 7. Click Save Notification.
- 8. Inform teammates in the recipient list that they will begin receiving parked PO notifications from GHX.

### How can I manually edit a unit price or quantity?

Manually editing a unit price or quantity is not standard or best practice in Intelligent Business Rules. The unit price is tied to consignment orders only. Therefore, you cannot edit the price at the line level unless the PO Type is a Consignment Order. Instead, best practice is to create an item mapping to correct line attributes that come in incorrectly with an order.

Creating an item mapping keeps you from having to make the same manual changes time and time again. In this way the item will be corrected automatically, which saves time and increases accuracy. Creating an item mapping also notifies the provider of the change and highlights the item in the exception management process. Consignment management is available to organizations that subscribe to the Advanced Tier of Intelligent Business Rules. But even in that case, the best practice is still to create an item mapping.

# Item Mapping and Business Rules

### What is an item mapping?

Item mappings are used to correct various attributes on PO lines. They are generally catalog-based and they automatically enrich PO lines. The term item mapping is synonymous with item rules.

Item mappings can be created for individual part numbers and used to correct PO line items for one, multiple, or all trading partners.

Depending on your organization's product configuration, you may see an item map setting of all buyers or PO sender details (including the buyer organization's name and EID). Also, the item map creation can be per the PO's buyer organization or as a global setting that includes all orders.

All Intelligent Business Rules customers can work with item mappings. They can be catalog specific or one-time corrections. In the case of one-time corrections, permanent rules are not created.

There are two tools you can use to process parked POs:

• Click **Catalog** in the main menu and type a part number or item description to search your supplier catalog contents for the proper product cross reference

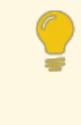

Tip: You can choose to further enhance the catalog item replacement with other attribute updates, such as adding a GTIN.

• Use the **Item Map** tab on the Manage Purchase Order screen to manually enter the from and to line data you want to change

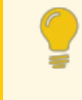

Tip: Select **Map for this PO only** from the drop-down list to make a one-time correction

| Manage Purchas                        | se Order: IBRDEMO-               |                                                                                                 |                                   | PO View 🕴 🗙 |                          |                                      |
|---------------------------------------|----------------------------------|-------------------------------------------------------------------------------------------------|-----------------------------------|-------------|--------------------------|--------------------------------------|
| PO Parked by Catalog<br>SPN not found | Validation :                     |                                                                                                 |                                   |             |                          |                                      |
| Purchase Order Summ                   | ary                              |                                                                                                 |                                   |             |                          | ■ © © ×                              |
| Purchase Order Details                |                                  |                                                                                                 |                                   |             | Release PO Force Release | te PO Stop PO Reject PO ^            |
| Total Lines: 5 Line Status            | All v                            |                                                                                                 |                                   |             |                          |                                      |
| > Line #                              | Qty UOM QOE Par                  | rt Pa                                                                                           | Item Description                  |             | Price                    | Total Price Status                   |
| × 🗆 '                                 | 1 CA SP                          | N SPN01A-XYZ                                                                                    | 3.50 Ntrile Exam Gloves, Powdered |             | £15.95                   | (15.95 Mapped 🕕                      |
|                                       | PARKED REASON: SPN not found     |                                                                                                 |                                   |             |                          | top This PO Line Reject This PO Line |
| Line Details                          | Any spaces entered in item map a | stributes will affect validation.                                                               |                                   |             |                          |                                      |
| hem Map 🕠                             | Supplier Part Number:            | SPN01A-XYZ                                                                                      |                                   | •           | SPN01A                   | ×                                    |
| Item Search                           | DigerPathanbet                   |                                                                                                 |                                   |             | Add Mapping              |                                      |
| Hatory                                | P2N (SU only):                   |                                                                                                 |                                   |             | Add Mapping              |                                      |
|                                       | EAN/GTN                          |                                                                                                 |                                   |             | Add Mapping              |                                      |
|                                       | tem Description:                 | 3.5C Nitrile Exam Gloves, Powd                                                                  | ered                              |             | Add Mapping              |                                      |
|                                       | <b></b> con                      |                                                                                                 |                                   |             | Add Mapping              |                                      |
|                                       | uon 💭                            | CA                                                                                              |                                   |             | Add Mapping              |                                      |
|                                       | Cuantity:                        | 1                                                                                               |                                   |             | Add Mapping              |                                      |
|                                       |                                  |                                                                                                 |                                   |             | Factor: 1                |                                      |
|                                       | Map for this PO only             | <ul> <li>Buye Organization (Name, DD) in Drip To J<br/>IBR Demo Provider (104254602)</li> </ul> | innet,                            | All Buyers  |                          | Remove Mapping Save Mapping          |

See the Manage Parked POs topic in product help for details.

### How can I see what our business rules did to an order?

To support investigations and data quality audits, you can view full audit details on the **Manage PO** and **PO view** screens. These order line level details clarify the data that was in the original buyer PO versus the data Intelligent Business Rules cleansed, enhanced, or altered.

The PO view shows order status information and includes a Full Document History section that you can expand or collapse. It also includes a list of changes at the order line level, changes at the document header level, validation rule execution, and user action audit details such as PO or line rejections. An example of the PO view follows.

| Purchase Ord                                 | ler Number:                                                      | : IBRDE      | EMO-0020                           | 811                                                                                            |                                                                                         |                                 |                                                                                                    |          | ← 10                 | of 1 v $\rightarrow$ | 0        | ×       |
|----------------------------------------------|------------------------------------------------------------------|--------------|------------------------------------|------------------------------------------------------------------------------------------------|-----------------------------------------------------------------------------------------|---------------------------------|----------------------------------------------------------------------------------------------------|----------|----------------------|----------------------|----------|---------|
| 🗩 Comments 🛛 🚳                               |                                                                  |              |                                    |                                                                                                |                                                                                         |                                 |                                                                                                    |          |                      |                      |          | •       |
| Purchase Order Su                            | immary                                                           |              |                                    |                                                                                                |                                                                                         |                                 |                                                                                                    |          |                      |                      | 00       | ^       |
| Buyer Organization:                          | IBR Demo Provide                                                 | r (EID: 1042 | 254602)                            | Invoiced Amount                                                                                |                                                                                         | PO #                            |                                                                                                    | IBRDEMO- | 0020811              |                      |          |         |
| Buyer ID:                                    | Buyer ID: IBR Demo Buyer<br>Email: demobuyer@ibrdemoprovider.org |              |                                    |                                                                                                |                                                                                         | I): PO A                        |                                                                                                    |          | €165.95              |                      |          |         |
| Supplier:                                    | IBR Demo Supplie                                                 | 12           |                                    | Delivery Option:                                                                               | PO Type:                                                                                |                                 |                                                                                                    |          | Stand Alone Order    |                      |          |         |
| Channel:                                     | Exchange                                                         |              |                                    | Delivery Date:                                                                                 | 05-22-2018                                                                              |                                 | Order Status:                                                                                                    |          | Shipped with Changes |                      |          |         |
| Time PO Received. 03-08-2021 03:33 AM Bill 1 |                                                                  |              | Bill To Address:                   | 700971344<br>IER Demo Provider<br>IBRDemoProvider-<br>1315 W Century Dr<br>Louisville, CO 8002 | Ship To Address:                                                                        |                                 | 700971345<br>IBR Demo Provider - Receiving<br>IBRDemoProvider ST<br>1315 W Century Dr<br>Louisville, CO 80027-9560 USA |          |                      |                      |          |         |
| Confirmation #:                              |                                                                  |              |                                    | Case Id.                                                                                       |                                                                                         |                                 | Total Lines:                                                                                                    |          | 3                    |                      |          |         |
| Message:                                     | BUYER: THIS ORD                                                  | DER MUST B   | BE CONFIRMED                       |                                                                                                |                                                                                         |                                 |                                                                                                    |          |                      |                      |          |         |
| Delivery Method:                             |                                                                  |              |                                    |                                                                                                |                                                                                         |                                 |                                                                                                    |          |                      |                      |          |         |
| Purchase Order De                            | tails ≔ 🍽 🍽                                                      | Show /       | All                                | ✓ Line Histo                                                                                   | ry ~                                                                                    |                                 |                                                                                                    |          |                      |                      |          | ~       |
| ✓ ☐ Line #                                   | Buyer Item #                                                     | QOE          | Supplier Part #s                   |                                                                                                | Line Status                                                                             | Item Description                |                                                                                                    | Qty      | UOM                  | Price                | Extended | I Price |
| > 🗆 1                                        | N/A                                                              | N/A 30       | SPN: SPN01A<br>EAN/GTIN: N/A 10    | 10444786290                                                                                    | Accepted                                                                                | 3.5C Nitrile Exam Glove         | s, Powdered                                                                                                    | 1        | CA                   | €15.95               |          | (15.95  |
| > 2                                          | N/A                                                              | N/A 18       | SPN: SPNDA SPI<br>EAN/GTIN: N/A SO | 403A-1<br>10444786292                                                                          | Accepted With Changes                                                                   | 30 mL Lock Tip Syringe          |                                                                                                    | 1        | СТ                   | €30.00               |          | (30.00  |
| > 🗆 3                                        | N/A                                                              | N/A 2        | SPN: VPN028<br>EAN/GTIN: N/A 20    | 10444786299                                                                                    | Shipped                                                                                 | Ru-106 Eye Applicator           |                                                                                                    | 1        | PR                   | €120.00              | e        | 20.00   |
| Full Document His                            | tory                                                             |              |                                    |                                                                                                |                                                                                         |                                 |                                                                                                    |          |                      |                      |          | ^       |
| Timestamp *                                  | Line # So                                                        | surce        |                                    |                                                                                                | Description                                                                             |                                 |                                                                                                    |          |                      |                      |          |         |
| 03-08-2021 03:34 AM                          | 3 he                                                             | m Mapping (  | (mapping ID = 1694                 | 1687)                                                                                          | Node/field IQuantity Of Each] created with value [2] using [REPLACE_OR_CREATE] operator |                                 |                                                                                                    |          |                      |                      |          |         |
| 03-08-2021 03:34 AM                          | 2 Ite                                                            | m Mapping (  | (mapping ID = 1409                 | 5866)                                                                                          | Node/field [Quantity Of Each]                                                           | created with value [18] using [ | REPLACE_OR_CREA                                                                                                    | TE] oper | ator                 |                      |          |         |

## **User Access Levels**

### What user access levels are available?

Intelligent Business Rules user access levels are modeled after My Exchange and include the following user types: User, Manager, and Customer Admin. However, these levels are more complex because Intelligent Business Rules inherently requires some level of rule management and maintenance.

See the <u>User Role Permissions</u> topic in product help for details.

## Catalog

### Can I see my organization's catalog?

Users that have the User access level have read-only access to their supplier catalog for visibility and reference while creating or managing their organization's item mappings.

Users that have the Customer Admin access level can manage their catalog file in AllSource Prime.

## **Best Practices**

#### What user preferences are best?

Depending on the type of work you do, when you log on you may want to view a list of orders that includes only parked POs. You can do this by switching the default landing page in your preferences.

To change your preferences:

- 1. Click your user name.
- 2. Select Preferences.
- 3. Select **Parked POs**.

| GHX Orders     |                    |         |                 | demo@ibr-supplier.o | rg @ IBR Demo Supplier2 🔨 |             | 👲 Help 🗸 |
|----------------|--------------------|---------|-----------------|---------------------|---------------------------|-------------|----------|
| DASHBOARD      | ORDERS             | CATALOG | MANAGE MAPPINGS | BUSINESS RULES 🗸    | 1 Profile                 | INALYTICS V | ۹        |
|                |                    |         |                 |                     | Address Book              |             |          |
| t: Prefer      | ences              |         |                 |                     | Preferences               |             |          |
|                |                    |         |                 |                     | Application Settings      |             |          |
| Default Lar    | iding Page         |         |                 |                     | E Logout                  |             | <u>^</u> |
| Orders Landing | Page               |         |                 |                     |                           |             |          |
| O Dashbor      | and                |         |                 |                     |                           |             |          |
| Orders (       | Quick Clicks)      | -       |                 |                     |                           |             |          |
| Parked I       | POs (Quick Clicks) |         |                 |                     |                           |             |          |

4. Scroll down and click **Save**. The next time you log into the product, the orders list
GHX Orders šemo@ibr-supplier.org @ IBR Demo Supplier2 🗸 💠 🖬 🗸 📑 🛃 Help 🗸 DASHBOARD CATALOG Q Advanced Search Search for PO #, Invoice # **Ouick Clicks** 1 to 20 of 20 Orders Received: C Last 3 Days Parke I Flagged PO # Ship To Account # Received Date A Buyer Organization Supplier Supplier: Sear\_ V Search Search Search ✓ Search Supplier > : 🗆 IBRDEMO-0020834 700971345 03-09-2021 03:34 AM IBR Demo Provider IBR Demo Supplier2 PO Parked V Work Lists > : 🗆 IBRDEMO-0020833 700971345 03-09-2021 03:34 AM IBR Demo Provider IBR Demo Supplier2 PO Parked > : 🗆 IRRDEMO-0020837 700971345 03-09-2021 09:34 AM IBR Demo Provider IBR Demo Supplier2 PO Parked A Orders 70 >: IBRDEMO-0020839 PO Parked 700971345 03-09-2021 09:34 AM IBR Demo Provider IBR Demo Supplier2 V BY CHANNEL (70) > : IBRDEMO-0020838 700971345 03-09-2021 09:34 AM IBR Demo Provider IBR Demo Supplier2 PO Parked IBR Demo Supplier2 A BY STATUS (56) > : 🗆 IBRDEMO-0020842 700971345 03-09-2021 03:34 PM IBR Demo Provider PO Parked > : 🗆 IBRDEMO-0020843 03-09-2021 03:34 PM IBR Demo Provider PO Parked 700971345 IBR Demo Supplier2 > : 🗆 IBRDEMO-0020848 700971345 03-09-2021 09:34 PM IBR Der no Provider IBR Demo Supplier2 PO Parked 20 Parked POs > : IBRDEMO-0020849 700971345 03-09-2021 09:34 PM IBR Demo Provider IBR Demo Supplier2 PO Parked 17 >: IBRDEMO-0020852 700971345 03-10-2021 03:34 AM IBR Demo Provider IBR Demo Supplier2 PO Parked

will be filtered using the Parked POs Quick Clicks.

## **Job Aid: Transaction Statuses**

As of the May 14, 2020 release, GHX has more clearly and accurately defined transaction statuses in My Exchange.

You may see an increase in the number of Stopped transactions with this release. The reason is that historically, some transactions were shown as having a Sent status when the transaction status was truly suppressed (Stopped). A Stopped status is not inherently bad, nor does it mean the transaction failed. Rather, it is simply an improved and truer visibility of the actual transaction status.

Transactions may also stop on the Exchange due to error conditions. Where these stops occur, My Exchange applies a Terminated transaction status. See the following section for the main reasons why these processing and delivery failures might occur.

### **Common Reasons for Stopped Transactions**

A provider's ERP/MMIS cannot consume a specific electronic file (for example, a purchase order acknowledgement) from a trading partner. Their eCommerce teams still need to see the transaction and understand its updates in My Exchange to support the organization's business processes.

A supplier cannot consume specific order types or requests into their ERP for certain items because of technical or process-related reasons. In this case, GHX can suppress delivery of the electronic file and dispatch the order via an email template to specified distribution lists.

For both scenarios, accurate visibility and real-time updates in My Exchange Orders are critical for teams that are responsible for purchasing and order fulfillment. Users will still see POs and POAs post and can view proper order and item statuses, pricing data, and exceptions that may exist. When users review this activity in My Exchange Transactions, they will now see a more accurate Stopped status and the reason behind the purposeful stop action. Descriptions of these statuses follow.

### **Understanding Transaction Statuses**

| Status                                     | Description                                                                                                    |
|--------------------------------------------|----------------------------------------------------------------------------------------------------|
| In Progress                                | Indicates the Exchange is sending the transaction to your trading partner.                                                                           |
| Parked in<br>Intelligent<br>Business Rules | Indicates the supplier should go to Intelligent Business Rules to manage the purchase order.                                                         |
| Sent                                       | Indicates the Exchange has sent the transaction to your trading partner.                                                                             |
| Split                                      | Indicates this is a parent document for batch files.                                                                                                 |
| Split in<br>Intelligent<br>Business Rules  | Indicates the Exchange split the batch to apply the transactions to multiple divisions.                                                              |
| Stopped                                    | Indicates a purposeful processing or delivery stop has occurred due to one of the following reasons:                                                 |
|                                            | • Document Stopped per Customer Request – Indicates this transaction was stopped at GHX because the sender or receiver requested that it be stopped. |

Transactions can be in the following statuses.

| Status     | Description                                                                                                    |
|------------|----------------------------------------------------------------------------------------------------|
|            | <ul> <li>Identified as Duplicate – Indicates this transaction was<br/>stopped at GHX because it was a duplicate of another<br/>transaction.</li> </ul>                                                                    |
|            | <ul> <li>Receiver Notified of Document – Indicates this transaction<br/>was stopped at GHX. The receiver has been notified.</li> </ul>                                                                                    |
|            | <ul> <li>Sender Notified of Invalid Document – Indicates this<br/>transaction was stopped at GHX because the source<br/>document was invalid. The sender has been notified.</li> </ul>                                    |
|            | <ul> <li>Sender Reported as Manually Processed – Indicates this<br/>transaction was stopped at GHX because the sender<br/>reported that it had already been manually processed.</li> </ul>                                |
|            | <ul> <li>Stopped on Arrival – Indicates this inbound transaction was<br/>stopped at GHX because it met the conditions of a "Stop on<br/>Arrival" rule.</li> </ul>                                                         |
|            | <ul> <li>Stopped on Departure – Indicates this outbound<br/>transaction was stopped at GHX because it met the<br/>conditions of a "Stop on Departure" rule.</li> </ul>                                                    |
|            | <ul> <li>Document delivery suppressed at GHX – Indicates this<br/>transaction was stopped at GHX per a configuration with<br/>the receiver. Document visibility and download are<br/>available in My Exchange.</li> </ul> |
| Terminated | Indicates an unexpected error occurred that stopped processing or delivery for one of the following reasons:                                                                                                    |
|            | <ul> <li>Connectivity Failure – Indicates this transaction could not<br/>be delivered because there was a connectivity issue with<br/>the receiving system.</li> </ul>                                                    |
|            | <ul> <li>Document Delivery Terminated by GHX – Indicates this<br/>transaction could not be delivered because there was a<br/>system error that prevented the delivery.</li> </ul>                                         |
|            | <ul> <li>Format or Transformation Error – Indicates this transaction<br/>could not be delivered because an error occurred during a<br/>format conversion.</li> </ul>                                                      |

| Status | Description                                                                                                    |
|--------|----------------------------------------------------------------------------------------------------|
|        | <ul> <li>Registration Error – Indicates this transaction could not be<br/>delivered because the receiver could not be properly<br/>identified. Details about the receiver were not registered<br/>properly for the transaction.</li> </ul> |
|        | <ul> <li>System Error – Indicates this transaction could not be<br/>delivered due to an internal error in processing.</li> </ul>                                                                                                    |
|        | <ul> <li>Unregistered Account – Indicates this transaction could not<br/>be delivered because the specified ship-to account is not<br/>registered with GHX.</li> </ul>                                                                     |

# Häufig gestellte Fragen

#### Welche globalen Regeln sind verfügbar?

Das Thema <u>Globale Regeltypen</u> enthält eine Liste der globalen Regeln, ihrer Parameter und deren Beschreibungen.

#### Wie verwalte ich geparkte Bestellungen?

Das Thema <u>Videos</u> enthält Links zu zwei relevanten Videos: Verwaltung von geparkten Bestellungen <u>mit Stoppaktionen</u> und <u>mit Zuordnungen</u>.

Siehe Thema Arbeitsablauf für geparkte Bestellungen für weitere Details.

## Verwandte Hilfe

Klicken Sie auf die folgenden Links, um Hilfesysteme für verwandte Produkte zu öffnen:

- <u>My Exchange für Lieferanten</u>
- Benachrichtigungen
- Benutzerverwaltung

## Best Practices für Bestellungsausnahmen für Lieferanten

Die folgende Tabelle zeigt die Berichtskriterien, die für verschiedene Ergebnisse verwendet werden können.

| Um dieses Ergebnis zu<br>erzielen                                                                                  | Wählen Sie diese Kriterien                                                                                                    |
|----------------------------------------------------------------------------------------------------|----------------------------------------------------------------------------------------------------|
| Um zu sehen, welche POs<br>bestätigt werden müssen                                                                 | <ol> <li>Klicken Sie auf <b>Quick Clicks</b>.</li> <li>Wählen Sie <b>Unbestätigte Bestellungen</b><br/>aus.</li> </ol>                                                                                       |
|                                                                                                    | Anmerkung: Die<br>durchschnittliche<br>Antwortzeit berechnet die<br>durchschnittliche Zeit, die<br>Ihre Organisation benötigt,<br>um Bestellungen zu<br>bestätigen und<br>Bestellbestätigungen zu<br>senden. |
|                                                                                                    | Klicken Sie auf das Symbol, um ein Video zu diesem Thema anzusehen.                                                                                                    |
| Um zu sehen, welche Artikel<br>am häufigsten im Rückstand<br>sind                                                  | <ol> <li>Klicken Sie auf Berichte &gt;<br/>Ausnahmemanagement &gt; Ausnahmen-<br/>Bericht.</li> <li>Wählen Sie In Rückstand in der Liste<br/>Ausnahmetyp.</li> </ol>                                         |
| Um Partner zu identifizieren,<br>die Hilfe dabei benötigen, die<br>Artikelstammdatei mit dem<br>richtigen Preis zu | <ol> <li>Klicken Sie auf Berichte &gt;<br/>Ausnahmemanagement &gt; Ausnahmen-<br/>Bericht.</li> <li>Wählen Sie Preis in der Liste<br/>Ausnahmetypen.</li> </ol>                                              |

| Um dieses Ergebnis zu<br>erzielen                                                                                                    | Wählen Sie diese Kriterien                                                                                                    |
|----------------------------------------------------------------------------------------------------|----------------------------------------------------------------------------------------------------|
| aktualisieren                                                                                                    |                                                                                                    |
| Um Partner zu identifizieren,<br>die Hilfe dabei benötigen, die<br>Artikelstammdatei mit der<br>richtigen Artikelnummer zu<br>aktualisieren | <ol> <li>Klicken Sie auf Berichte &gt;<br/>Ausnahmemanagement &gt; Ausnahmen-<br/>Bericht.</li> <li>Wählen Sie Artikelnummer in der Liste<br/>Ausnahmetypen.</li> </ol>                                                                                                    |
| Um die Menge der<br>wiederkehrenden<br>Preisdatenabweichungen mit<br>Ihren Großkunden zu<br>identifizieren                                  | <ol> <li>Klicken Sie auf Berichte &gt; Bericht über<br/>wiederkehrende Ausnahmen.</li> <li>Wählen Sie Preis in der Liste<br/>Ausnahmetypen.</li> </ol>                                                                                                    |
| Um Informationen zur<br>Nachverfolgung von<br>Speditionen für versandte<br>Artikel zu finden                                                | <ol> <li>Klicken Sie auf Berichte &gt; Versand.</li> <li>Klicken Sie auf einen Link in der Spalte ASN-<br/>Nr.</li> <li>Klicken Sie auf einen Link in der Spalte<br/>Nachverfolgungsnummer.</li> </ol> Anmerkung:<br>Nachverfolgungsinformationen<br>der Spedition sind nur zugänglich,<br>wenn Ihre Organisation Standard<br>Carrier Alpha Codes (SCAC)<br>verwendet. |

## Anhang A – Glossar

Die folgenden Abkürzungen und Begriffe werden in diesen Hilfethemen verwendet.

| Begriff            | Definition                                                                                                    |
|--------------------|----------------------------------------------------------------------------------------------------|
| Bestellbestätigung | Bestätigung des Bestellauftrags<br>Das Dokument, das ein Lieferant an seinen Handelspartner<br>sendet, in dem bestätigt wird, dass der Lieferant eine<br>Bestellanfrage erfüllen wird, bzw. in dem der<br>Handelspartner informiert wird, dass die Bestellung nicht<br>wie aufgegeben ausgeführt werden kann. |
| Bestellung         | Bestellauftrag<br>Das Dokument, das ein Käufer an den Lieferanten sendet,<br>um eine bestimmte Transaktion sowie deren Bedingungen<br>zu autorisieren. In diesem Dokument ist in der Regel ein<br>Artikel mit zugehörigem Preis, Maßeinheit, Versanddetails<br>und Zahlungsbedingungen definiert.             |
| BPN                | Kundenartikelnummer                                                                                                    |
| DUNS               | Data Universal Number System                                                                                                    |
| EAN                | European Article Number<br>Ein internationaler Strichcodestandard.                                                                                                    |
| EDI                | Electronic Data Interchange<br>Eine Standardmethode für die elektronische<br>Datenübermittlung zwischen Unternehmen, um den<br>Automatisierungsgrad und die Effizienz zu steigern. Dieser<br>Standard basiert auf der jeweiligen Transaktion und dem<br>Datenaustausch.                                       |
| EID                | Exchange Identifier<br>Wird auch als GHX ID bezeichnet.                                                                                                    |

| Begriff                                  | Definition                                                                                                    |
|------------------------------------------|----------------------------------------------------------------------------------------------------|
| elnvoicing                               | Eine GHX-Softwarelösung, die Ihnen bei der Eliminierung<br>von Papierrechnungen hilft, indem Rechnungen und deren<br>Historie angezeigt, als PDF heruntergeladen und nach<br>bestimmten Informationen durchsucht werden können.                                                                                                    |
| ERP                                      | Unternehmensressourcenplanung<br>Ein Unternehmensmanagementsystem, das Handelspartner<br>nutzen, um alle Facetten ihres Unternehmens wie Planung,<br>Herstellung, Vertrieb und Marketing zu verwalten.                                                                                                    |
| Exchange, der                            | GHX-Softwarelösung, die den Austausch von elektronischen<br>Transaktionen zwischen den Handelspartnern ermöglicht.                                                                                                    |
| G-Fax                                    | Eine GHX-Softwarelösung, die manuell gefaxte<br>Bestellaufträge in elektronische Daten umwandelt und an<br>die ERP-Systeme der Handelspartner übermittelt.                                                                                                    |
| Gegenwert zu<br>vorangegangenem<br>Trend | Begriff, der zur Berechnung von Ausnahmeraten und<br>Analyseberichten verwendet wird.<br>Trends werden durch den Vergleich von Daten aus dem<br>ausgewählten Zeitraum mit einem vorangegangenen<br>Zeitraum ermittelt. In diesen Hilfethemen wird dieser als<br>"Gegenwert zu vorangegangenem Trend" bezeichnet.                                                                                                    |
|                                          | <ul> <li>Beispiel: Sie müssen für die<br/>Bestellungsausnahmen in Ihrer<br/>Organisation einen Trend ermitteln. Sie<br/>klicken auf <b>Analysen</b>, öffnen die<br/><b>Erweiterte Suche</b>, wählen in den<br/>Optionen für den Zeitraum den Eintrag<br/>Letzte 3 Tage und klicken auf <b>Bericht</b><br/>starten. My Exchange vergleicht den<br/>letzten 3-Tages-Zeitraum (z. B. 28. –<br/>30. November) mit dem<br/>vorangegangenen 3-Tages-Zeitraum (z. B.<br/>25. – 27. November).</li> </ul> |

| Begriff        | Definition                                                                                                    |
|----------------|----------------------------------------------------------------------------------------------------|
| GLN            | Global Location Number<br>Ein Bestandteil des GS1-Normensystems, mit dem<br>Unternehmen physische Standorte oder juristische<br>Einheiten identifizieren.                                        |
| GS1            | Eine nicht gewinnorientierte Organisation, die globale<br>Normen für die Geschäftskommunikation entwickelt und<br>pflegt, einschließlich Strichcodes für Produkte.                               |
| GTIN           | Global Trade Item Number<br>Eine von der GS1-Organisation entwickelte eindeutige 14-<br>stellige Nummer, die zur Identifizierung von Artikeln,<br>Produkten und Dienstleistungen verwendet wird. |
| Handelspartner | Lieferanten- und Käufer- (Anbieter-)Organisationen, die ein<br>Geschäftsabkommen geschlossen haben.                                                                                              |
| HIBC           | Health Industry Bar Code<br>Ein weltweiter alphanumerischer Strichcodestandard.                                                                                                    |
| IDN            | Integrated Delivery Network<br>Bezeichnet eine Gruppe von Krankenhäusern oder<br>Anbietern mit einem gemeinsamen Besitzer. Bezeichnet in<br>My Exchange die oberste Einrichtungsebene.           |
| Integriert     | Bezieht sich auf Handelspartner, die Transaktionen mithilfe<br>von EDI über GHX durchführen.                                                                                                    |
| INV            | Rechnung<br>Ein detaillierte Aufstellung der verkauften Waren und<br>Dienstleistungen.                                                                                                    |
| Kanal          | GHX-Softwarelösungen, über welche die Transaktionen<br>abgewickelt werden. Zu den Kanälen gehören Exchange und<br>G-Fax.                                                                         |

| Begriff     | Definition                                                                                                    |
|-------------|----------------------------------------------------------------------------------------------------|
| Käufer      | Einheiten, die für die Community der Lieferanten, Anbieter<br>und Zwischenhändler von GHX Bestellaufträge erstellen und<br>verwalten, durch die sichergestellt wird, dass die richtigen<br>Artikel zum richtigen Zeitpunkt zum richtigen Preis geliefert<br>werden.                                                                             |
| Käufer-ID   | Ein Wert, der den Käufer (eine Person) repräsentiert, der<br>über Exchange einen elektronischen Bestellauftrag<br>angefordert und eingereicht hat.                                                                                                    |
| KPI         | Leistungsindikator<br>Daten, anhand denen Organisationen den Fortschritt in<br>Hinblick auf ihre Unternehmensziele definieren und messen<br>können.                                                                                                    |
| Lieferanten | Organisationen, die Käufern Waren und Dienstleistungen<br>anbieten.                                                                                                    |
| MetaTrade   | Eine GHX-Softwarelösung, über die Käufer Waren<br>elektronisch von solchen Lieferanten erwerben können, die<br>noch nicht an den Exchange angeschlossen sind. MetaTrade<br>konvertiert EDI-Bestellungen in ein Fax- oder E-Mail-Format<br>und übermittelt den so erstellten Bestellauftrag<br>automatisch an den entsprechenden Handelspartner. |
| MMIS        | Materialmanagement-Informationssystem<br>Eine Softwareanwendung, die die Bewegung von<br>Lieferungen und anderen Waren nachverfolgt und mit AP-<br>Funktionen (Accounts Payable - Kreditoren) wie<br>Warenbestellung, Ausführung, Rechnungslegung und<br>Bezahlung kommuniziert.                                                                |
| My Exchange | Dashboard und Benutzeroberfläche für den Einstieg in die<br>GHX-Anwendungen (der Exchange).                                                                                                    |
| PZN         | Pharma-Zentral-Nummer                                                                                                    |

© 2025, Global Healthcare Exchange, LLC Alle Rechte vorbehalten. All data used in this document is fictional

| Begriff         | Definition                                                                                                    |
|-----------------|----------------------------------------------------------------------------------------------------|
|                 | Standard und geforderte Nummer für Arzneimittel und<br>Produkte in Deutschland, wenn diese in Apotheken verkauft<br>werden.                                                                                                    |
| QOE             | Inhaltsmenge der Verpackung                                                                                                    |
| SPN             | Lieferanten-Artikelnummer                                                                                                    |
| TradingNet      | GHX-Kanalkonsolidierung, mit der Bestellzyklus-<br>Transaktionen für Partner durchgeführt werden, die aktuell<br>nicht dem GHX Exchange angehören.                                                                                   |
| VE              | Verpackungseinheit                                                                                                    |
| Zwischenhändler | Lieferanten, die Verträge mit einem Hersteller eingehen, um<br>Originalbestände zu vertreiben bzw. umzuverpacken und<br>Käufern zum Kauf anzubieten. Zwischenhändler können<br>auch eigene Markenprodukte herstellen und vertreiben. |